# Kod-A GreenDocs 5 Kullanici dokümani

| Doküman No   | UD-GD.05.00.07    |  |  |  |  |
|--------------|-------------------|--|--|--|--|
| Sürüm        | 5.1.0             |  |  |  |  |
| Yayın Tarihi | 29.05.2019        |  |  |  |  |
| Üretici      | KodA Bilişim A.Ş. |  |  |  |  |
|              | www.kod-a.com     |  |  |  |  |
|              | www.greendocs.com |  |  |  |  |

# İçindekiler

| 1. | I    | KULLANICI YÖNETİMİ                                        | 4  |
|----|------|-----------------------------------------------------------|----|
|    | 1.1  | 1 Kullanıcı Grupları                                      | 4  |
|    | 1.2  | 2 Yeni Kullanıcı Gurubu Ekle                              | 5  |
|    | 1.3  | 3 Kullanıcı Tanımları                                     | 6  |
|    |      | 1.3.1 Yeni Kullanıcı Tanımlama Formu (Düzenleme)          | 7  |
|    | 1.4  | 4 Rol Tanımlama                                           | 8  |
|    | 1.5  | 5 Rol Ekleme                                              | 8  |
|    | 1.6  | 6 Erişim Kontrol Listeleri ve Yetkilendirme               | 9  |
|    | 1.7  | 7 Erişim Kontrolü Oluşturma 1                             | .0 |
| 2. | I    | DOSYA TASNİF PLANI                                        | .1 |
|    | 2.1  | 1 Dosya Planı                                             | .1 |
|    | 2.2  | 2 Dosya Planı Oluşturma                                   | .2 |
|    | 2.3  | 3 Dosya Planı Üzerinde Ekleme, Silme ve Düzenleme Yapma 1 | .7 |
|    | 2.4  | 4 Seri Bazlı Alanların Konfigürasyonu 2                   | 20 |
|    |      | 1. Seçilen Serinin Alanlarını Gösterip – Gizleme 2        | 20 |
|    | 2    | 2. Seçilen Seri Alanlarının Konfigürasyonu                | !1 |
| 3. | `    | VARLIK ARAMA-EKLEME-DÜZENLEME-SİLME 2                     | 22 |
| 1. | `    | Varlık Arama ve Grid Özellikleri 2                        | 23 |
|    | 2.   | Karşılaştırma2                                            | 28 |
|    | I    | Karşılaştırma Ekranının Kullanımı                         | ;1 |
|    | 3    | Tarama                                                    | ;7 |
|    | 2    | 2.4.1 GreenDocs Web Tarama Modülünün Kullanımı            | ;9 |
|    | 2    | 2.4.2 Görseli Düzenle Arayüzünün Kullanımı                | 0  |
|    | 4. ۱ | Varlık Ekleme                                             | 15 |
|    | 5. ۱ | Varlık Düzenleme                                          | 6  |
|    | 6.   | Varlık Silme                                              | 8  |
|    | 7.   | Gelişmiş Tam Metin Arama                                  | 9  |
|    | 8.   | Sayfa Kes-Yapıştır                                        | 60 |
| 2- |      | FİZİKSEL ARŞİV İŞLEMLERİ                                  | 6  |
|    | a.   | Saklama Elemanı Tipleri                                   | 6  |
|    | b.   | Saklama Elemanı Tipi Ekle                                 | 6  |
|    | c.   | Saklama Elemanları                                        | 57 |
|    |      |                                                           |    |

| d   | ١.       | Saklama Elemanı Ekle              |                    | 58           |
|-----|----------|-----------------------------------|--------------------|--------------|
| e   | 2.       | Dosya Bul                         |                    |              |
| f   |          | Dosya Yerleştirme                 |                    | 60           |
| g   | <u>.</u> | Dosya Çıkarma                     |                    | 60           |
| h   | ۱.       | Saklama Elemanı Yerleştirme       |                    | 61           |
| i.  |          | Saklama Elemanı Çıkarma           |                    | 61           |
| j.  | •        | Ödünç Talep                       |                    |              |
| k   | ζ.       | Ödünç Alma                        |                    | 63           |
| ١.  |          | Ödünç Verme                       |                    | 64           |
| n   | n.       | iade talep                        |                    | 65           |
| n   | ۱.       | iade Etme                         |                    |              |
| C   | ).       | İade Alma                         |                    |              |
| 3-  | S        | SAKLAMA PLANI                     |                    | 67           |
| а   | ۱.       | Saklama Planı Ekleme              |                    |              |
| 4-  | ٦        | TASFİYE İŞLEMLERİ                 |                    |              |
| 5-  | ļ        | AYARLAR                           |                    | 70           |
| а   | ۱.       | Log Ayarları                      |                    | 70           |
| b   | ).       | Arayüz Ayarları                   |                    | 70           |
| 6-  | ١        | /ERİ TİPLERİ                      |                    | 75           |
| I.  | ſ        | Metadata Konfigürasyonları        |                    | 77           |
|     | 1        | I. Metadata Aranabilir – Düzenlen | ebilir Seçenekleri | 77           |
|     | 2        | 2. Metadata Sıra Değiştirme       |                    | 78           |
| 7-  | S        | SAYAÇLAR                          |                    |              |
| 8-  | l        | OG VE RAPORLAR                    |                    |              |
| 9-  | E        | EKSPERTİZ MODÜLÜ                  |                    |              |
| 10- | ſ        | MASAÜSTÜ UYGULAMASI               |                    | 93           |
| а   | ۱.       | Genel Görünüm                     |                    | 93           |
| b   | ).       | Tarama                            |                    | 94           |
| С   |          | İndeksleme                        |                    | 97           |
| d   | ١.       | Deste Ayarları                    |                    |              |
| e   | 2.       | Deste Akışı Ayarları              |                    | 101          |
| f   | •        | Etiket tasarımı                   |                    | 102          |
| g   | ζ.       | Arama                             |                    | 104          |
| h   | ۱.       | Thumbnail İşlemleri               |                    | 107          |
| i.  |          | Bakım ve Teknik Destek            |                    | 107          |
| Gre | er       | Docs AYS 5.0 Kullanım Kılavuzu    | 2/130              | © 2019 Kod-A |

| 11- | MOBİL UYGULAMA                                                                                  | 109 |
|-----|-------------------------------------------------------------------------------------------------|-----|
| a.  | Fiziksel Arşiv                                                                                  | 109 |
|     | 1. Saklama Elemanı Yerleştir                                                                    | 109 |
|     | 2. Saklama Elemanı Çıkar                                                                        | 110 |
|     | 3. Saklama Elemanı Ekle                                                                         | 111 |
|     | 4. Dosya Bul                                                                                    | 112 |
|     | 5. Dosya Yerleştir                                                                              | 113 |
|     | 6. Dosya Çıkar                                                                                  | 114 |
| b.  | PDF Görüntüleme ve Yükleme                                                                      | 115 |
|     | 2.4.3 PDF Yükleme Diagramı                                                                      | 115 |
|     | 2.4.4 Mobil Uygulama Üzerinden PDF Yükleme                                                      | 115 |
|     | 2.4.5 Cihaz Hafızasından PDF' leri Paylaşarak Yükleme                                           | 1   |
|     | 1. Office Lens Uygulaması ile PDF Oluşturarak Yükleme                                           | 3   |
| c.  | Varlık Arama                                                                                    | 9   |
|     | 1. Varlık Arama Sayfası ve Özellikleri                                                          | 9   |
|     | 1. Kullanıcı arama yapacağı sayfaya gitmek için Ara butonuna basar. Varlık arama sayfası açılır | 9   |

# **GreenDocs AYS 5.0 KULLANIM KILAVUZU**

# KULLANICI YÖNETİMİ

#### Kullanıcı Grupları

GreenDocs'ta yetkilendirme ve kullanıcı yönetimi kullanıcı bazlı değil kullanıcı gurubu bazlıdır. Bir başka deyişle bir kullanıcı bir göreve atandığında veya görevden ayrıldığında yetkileri değiştirilmez. Sadece ayrıldığı göreve ait kullanıcı grubundan çıkarılır ve atandığı göreve ait kullanıcı grubuna eklenir. Bu sayede yetkilendirme kişilere bağlı olmaktan çok kurumsal yapıya bağlı hale getirilmiş olur.

|    | GreenDocs                                   | Kod <u>A</u> [ | DÖKÜMAN UZMANI                      |       |                        |      |   |       |                        | 🐼 Türk                     | içe ~ 🔀 🗭 🔳  |
|----|---------------------------------------------|----------------|-------------------------------------|-------|------------------------|------|---|-------|------------------------|----------------------------|--------------|
| 2  | GreenDocs Admin                             | <b>2</b> K     | Kullanıcı Yönetimi / Kullanıcı Grup | oları |                        |      |   |       |                        |                            | ? 🕯          |
| Q  | Ara                                         | 12.40          |                                     |       |                        |      |   |       |                        |                            |              |
| æ  | ] Dosya Tasnif Planı        ⊞               | Kuin           |                                     |       |                        |      |   |       |                        |                            |              |
|    | Fiziksel Arşiv 🛛 🕀                          | 7 🗸            | Silinen Kullanıcı Gruplarını Göster |       |                        |      |   |       |                        | Q Ara 5                    |              |
| 0  | Ödünç & İade ⊞                              | 1              | Adı                                 | T     | Zaman Aşımı Tarihi 🛛 🍸 | lp 🝸 |   | Durum | Erişim Kontrol Listesi |                            |              |
| Q, | Ayarlar ⊞                                   |                | Q                                   |       | ۹ 🖬                    |      |   |       |                        | 3                          | 4            |
| *  | Kullanıcı Yönetimi 🛛 🖯                      | •              | Administrator                       |       |                        |      | 6 | Aktif | 2 •                    | 🖍 Düzenle                  | i Sil        |
|    | - 👑 Kullanıcılar                            | •              | Arşiv Uzman Grubu                   |       |                        |      |   | Aktif | 0-11                   |                            | 📋 Sil        |
|    | - 🚑 Kullanıcı Ekle<br>- 💩 Roller            | •              | Aramacı                             |       |                        |      |   | Aktif | 0-11                   |                            | i Sil        |
|    | - 👼 Rol Ekle<br>- 🗳 Kullanıcı Grupları      | •              | Kullanıcı Düzenleme Grubu           |       |                        |      |   | Aktif | 0-11                   | 🇨 Düzenle                  | 💼 Sil        |
|    | - 🗳 Kullanıcı Grubu Ekle                    | •              | Fiziksel Arşiv Uzmanı               |       |                        |      |   | Aktif | 0-11                   | ✓ Düzenle                  | i Sil        |
|    | <ul> <li>Erişim Kontrolü Oluştur</li> </ul> | •              | test                                |       |                        |      |   |       | ٤                      | 3 C <sup>a</sup> Geri Al 9 | × Kalıcı Sil |
| ٢  | > Log ve Raporlar   ⊞                       | •              | Dosya Düzenleme Grubu               |       |                        |      |   | Aktif | 0-1                    |                            | i Sil        |
| -  | Ekspertiz ⊞                                 | •              | Tarama Operatörü                    |       |                        |      |   | Aktif | 0-11                   |                            | i sil        |
|    |                                             | •              | Ekspertiz                           |       |                        |      |   | Aktif | 0-11                   | ✓ Düzenle                  | 📋 Sil        |

- 1- Kullanıcı Grubu bilgileri , Erişim Kontrol Listesi, Grup adı, Grup kurulma tarihi ve Grubun aktif veya pasif olma durumudur.
- 2- İlgili gruba ait erişim kontrol listesini görüntülemek için bu butona basılır.
- 3- Düzenle düğmesine basıldığında seçili gruba ait bilgiler değiştirilebilir hale gelir.
- 4- Sil düğmesine basıldığında grup sistemden kaldırılır.
- 5- Kullanıcı grupları gridi üzerinde arama yapmayı sağlar.
- 6- Kullanıcı gruplarının durumunu aktif veya pasif yapmayı sağlar.
- 7- Silinen kullanıcı gruplarını görmemizi sağlayan kontrol kutucuğu.
- 8- Kullanıcı grubunu geri almamızı sağlar.
- 9- Kullanıcı grubunun kalıcı bir şekilde silinmesini sağlar.

#### Yeni Kullanıcı Gurubu Ekle

| GreenDocs                  | s 🎴     |                                       |                        | 💌 Tü      | rkçe - 🔀 🗭 😑 |
|----------------------------|---------|---------------------------------------|------------------------|-----------|--------------|
| GreenDocs Ad               | lmin    | C Kullanıcı Yönetimi / Kullanıcı Grub | u Ekle                 |           | ? 🜣          |
| <b>Q</b> Ara               | 2lanı ⊞ | Kullanıcı Grubu Ekle                  |                        |           | <b>—</b> - 2 |
| Fiziksel Arşiv             | =<br>₽  | 1 Grup Adı                            |                        |           |              |
| 🛟 Ödünç & İade             | æ       | 2 Zaman Aşımı Tarihi                  | Ċ.                     |           |              |
| 📽 Ayarlar 曫 Kullanıcı Yöne | æ       | 3 Aktif                               | ✓                      |           |              |
| Log & Rapor                | æ       | 4 Kullanıcılar                        | Kullanıcı(lar) Seçiniz |           |              |
|                            | G       |                                       |                        | 5         | 6            |
|                            |         |                                       |                        | ? Temizle | e 🖺 Kaydet   |

Yeni grup ekle linkine tıklandığında açılan ekran yukarıdaki gibidir.

- 1- Grup adı buraya girilir.
- 2- Grubun yetkilerinin geçerli olacağı sürenin belirlenmesi için zaman aşımı tarihi buraya girilir.
- 3- Grup oluşturulduğu anda aktif mi olacak, pasif mi olacak seçimi yapılır.
- 4- Grubu oluştururken kullanıcı atanmak istendiğinde bu listeden gelen kullanıcılardan seçim yapılır.
- 5- Temizle düğmesine basıldığında formdaki alanlara girilmiş veriler silinir.
- 6- Ekranda görülen verilerden yeni bir grup oluşturularak sisteme kaydedilmesi için kaydet düğmesine basılır.

#### Kullanıcı Tanımları

| GreenDocs                                           | GreenDocs and Turkçe V 😵 🖝 🚍                                                                        |                                  |                |  |  |  |  |  |  |
|-----------------------------------------------------|----------------------------------------------------------------------------------------------------|----------------------------------|----------------|--|--|--|--|--|--|
| 🐣 GreenDocs Admin                                   | C Kullanıcı Yönetimi / Kullanıcılar                                                                 |                                  | ? 🤇            |  |  |  |  |  |  |
| <b>Q</b> Ara                                        | Kullanudar                                                                                          |                                  |                |  |  |  |  |  |  |
| ပြီ Dosya Tasnif Planı 🛛 🖽                          | Tulianula                                                                                           |                                  |                |  |  |  |  |  |  |
| 📑 Fiziksel Arşiv 🕀 🌐                                | Silinen Kullanıcıları Göster <sup>3</sup>                                                           | 6 🖳 Q Ara                        |                |  |  |  |  |  |  |
| 🚯 Ödünç & İade 🛛 🕀                                  | 1 Adı 2 Y Soyadı Y Kulla Î Y E-Posta Y KEP Y Telefon Y Birim Y Durum                                |                                  |                |  |  |  |  |  |  |
| 🗱 Ayarlar 🕀                                         | Q Q Q Q Q                                                                                           | 5 7                              | 8              |  |  |  |  |  |  |
| Kullanıcı Yönetimi 🛛 🖯                              | GreenDocs Admin Admin 4 Addr Addr                                                                   | 😂 Şifre Sıfırla 🖍 Düzenle        | 📋 Sil          |  |  |  |  |  |  |
| – 👹 Kullanıcılar                                    | Aslı Seda Gürkan asli.gurkan asli.gurkan                                                            | 😂 Şifre Sıfırla 🧪 Düzenle        | 📋 Sil          |  |  |  |  |  |  |
| <ul> <li>Lullanici Ekle</li> <li>Roller</li> </ul>  | Berkay Alkan b.alkan berkay.alkan                                                                   | 🔁 Şifre Sıfırla 🧨 Düzenle        | i Sil          |  |  |  |  |  |  |
| –                                                   | Cihangir KIZGIN cihangir.kizgin cihangir.kizg +905468514 Yazılım Birimi                             | C Şifre Sıfırla 🖍 Düzenle        | i sil          |  |  |  |  |  |  |
| – ♣ Kullanıcı Grubu Ekle – ➡ Erisim Kontrol Listesi | ▶ Deneme         Deneme         Deneme@d         İmar Müdürl                                        | 😂 Şifre Sıfırla 🧧 🍊 Geri Al 🛛 10 | D 🗙 Kalıcı Sil |  |  |  |  |  |  |
| - 🗝 Erişim Kontrolü Oluştur                         | Deneme Deneme Imar Ve Şehi                                                                          | 😂 Şifre Sıfırla 🖍 Düzenle        | 📋 Sil          |  |  |  |  |  |  |
|                                                     | Deneme         Deneme         deneme.den         deneme@g         555-111 11         Yazılım Birimi | Şifre Sıfırla                    | × Kalıcı Sil   |  |  |  |  |  |  |
| 🛓 Ekspertiz 🛛 🖽                                     | Eksper         Deneme         eksper@eks         111111         Imar Ve Şehi                        | 😂 Şifre Sıfırla 🕻 Geri Al        | × Kalıcı Sil   |  |  |  |  |  |  |

- 1- Kullanıcılara ait üst verilerin listesidir: Ad, Soyad, Kullanıcı Adı, E-Posta, KEP, Telefon, Birim, Durum. Sütun başlıkları sistem yöneticisi tarafından ayarlanabilir.
- 2- Listenin çok uzun olması halinde sadece istenen kullanıcıyı veya kullanıcıları listelemek için filtreleme butonuna basılır. Butona basınca gelen kriter setinden liste filtrelenir.
- 3- Silinen kullanıcıları gösteren kontrol kutucuğu.
- 4- Kullanıcıların aktif veya pasif yapılmasını sağlayan switch.
- 5- Şifre sıfırla butonuna basılarak, ilgili kullanıcının şifresi sıfırlanır. Şifre sıfırlama işlemi için e-posta adresi gereklidir. Kullanıcıya ait yeni şifre, e-posta adresine gönderilir.
- 6- Ekrandaki listeyi Excel belgesine aktarmak için bu düğmeye basılır.
- 7- Kullanıcı bilgilerini düzenlemek için Düzenle butonuna basılır.
- 8- Kullanıcıyı silmek için Sil butonuna basılır.
- 9- Silinen kullanıcıyı geri almak için Geri Al butonuna basılır.
- 10- Kullanıcıyı kalıcı olarak silmek için Kalıcı Sil butonuna basılır.

#### Yeni Kullanıcı Tanımlama Formu (Düzenleme)

| GreenDocs Admin                                                               | S Kullanıcı Yönetimi / Kullanıcı Ekle                    | ? <mark>0</mark> |
|-------------------------------------------------------------------------------|----------------------------------------------------------|------------------|
| <b>Q</b> Ara                                                                  | Mullimone Elde                                           |                  |
| 🔁 Dosya Tasnif Planı 🛛 🖽                                                      |                                                          |                  |
| 📑 Fiziksel Arşiv 🛛 🖽                                                          | Adı                                                      |                  |
| 🛟 Ödünç&İade 🛛 ⊞                                                              | L<br>Soyadı                                              |                  |
| 🗱 Ayarlar 🗉                                                                   |                                                          |                  |
| 🐸 Kullanıcı Yönetimi 🛛 🖯                                                      | 2 Kullanıcı Adı                                          |                  |
| – 谢 Kullanıcılar                                                              | 3 E-Posta                                                |                  |
| – 🚑 Kullanıcı Ekle                                                            | <b>4</b> KEP                                             |                  |
| - 🏛 Rol Ekle                                                                  | 5 Telefon                                                |                  |
| - 🗳 Kullanıcı Grupları<br>- 🗳 Kullanıcı Grubu Ekle                            | 6 Domain Kullanıcısı (LDAP)                              |                  |
| <ul> <li> Erişim Kontrol Listesi</li> <li> Erişim Kontrolü Oluştur</li> </ul> | 7 Şifre                                                  |                  |
| <ul> <li>Log ve Raporlar</li> </ul>                                           | 8 Şifre (Tekrar)                                         |                  |
| 🐣 Ekspertiz 🛛 🕀                                                               | 9 Birim Departman Seçiniz                                | ×                |
| G                                                                             | <b>10</b> Kullanıcı Grupları Kullanıcı Grup(lar) seçiniz | 2                |
|                                                                               |                                                          | 11 12            |
|                                                                               |                                                          | ? Temizle Kaydet |
|                                                                               |                                                          |                  |

- 1. Kullanıcı adı ve soyadı girilir. Minimum 2 karakterden ve harflerden oluşmalıdır.
- 2. Giriş yaparken kullanılacak kullanıcı adı girilir ve minimum 3 karakterden oluşmalıdır. (Tercihe göre mail ile aynı olabilir)
- 3. E-posta girilir. Kullanıcıya ait login adı olarak da kullanılır.
- 4. KEP bilgisi girilir.
- 5. Telefon bilgisi girilir.
- 6. Kullanıcı bir domain kullanıcısı ise yani windows hesabının şifresiyle giriş yapmak istiyorsa işaretlenir. Bu özellik için domain (LDAP) entegrasyonu yapılmalıdır.
- 7. Kullanıcı şifresi girilir. Şifre en az 1 büyük harf, 1 küçük harf ve 1 rakamdan oluşarak 8 karakter uzunluğunda olmalı.
- 8. Şifre doğruluğunu garanti etmek için şifre tekrarı istenir. İki şifre arasında fark olursa kullanıcıdan şifresini tekrar girmesi istenir.
- 9. Kullanıcının ait olduğu birim seçilir.
- 10. Kullanıcının ait olduğu gruplar seçilir.
- 11. Form verileri sıfırlanır.
- 12. Kullanıcının sistemde oluşturulması ve kaydedilmesi için kaydet düğmesine mutlaka basılmalıdır.

#### Rol Tanımlama

|          | GreenDocs                                     | Kod / | DÖKÜMAN UZMANI                            |   |                    |                        |         | Türk         | çe - 🔀 🕩 🚍   |
|----------|-----------------------------------------------|-------|-------------------------------------------|---|--------------------|------------------------|---------|--------------|--------------|
| 2        | GreenDocs Admin                               | 0     | Kullanıcı Yönetimi / Rolle                |   |                    |                        |         |              | ? 🜣          |
| ۹        | Ara                                           |       |                                           |   |                    |                        |         |              |              |
| අ        | ) Dosya Tasnif Planı ⊕                        | R     | oller                                     |   |                    |                        |         |              | /            |
|          | Fiziksel Arşiv ⊕                              | E     | Silinen Rolleri Göster 7                  |   |                    |                        |         | <b>Q</b> Ara |              |
| 0        | Ödünç & İade ⊞                                | 1     | Rol Adı                                   | Ţ | Zaman Aşımı Tarihi | Erişim Kontrol Listesi | Durum   |              |              |
| ¢\$      | Ayarlar 🗉                                     |       | ۹                                         | 2 | ۹ 🖬                |                        |         | 4            | 5            |
| *        | Kullanıcı Yönetimi 🛛 🖯                        |       | <ul> <li>Admin Rol</li> </ul>             |   |                    | 3 •••                  | Aktif   | Düzenle      | i sil        |
|          | 👻 Kullanıcılar                                |       | <ul> <li>Arama</li> </ul>                 |   |                    | 0-11                   | Aktif   | ✔ Düzenle    | i sil        |
| -        | a Roller                                      |       | <ul> <li>Arşiv Uzman Grubu</li> </ul>     |   |                    | 0-11                   | 6 Aktif | ✔ Düzenle    | i sil        |
|          | a 🛔 Rol Ekle                                  |       | Kullanıcı Düzenleyici                     |   |                    |                        | Pasif   | 🎤 Düzenle    | i sil        |
|          | Kullanıcı Grubu Ekle                          |       | <ul> <li>Fiziksel Arşiv Uzmanı</li> </ul> |   |                    | 071                    | Aktif   | ✔ Düzenle    | i sil        |
| _        | <ul> <li>➡ Erişim Kontrolü Oluştur</li> </ul> |       | <ul> <li>İnsan Kaynakları</li> </ul>      |   |                    |                        | ٤       | Geri Al 9    | × Kalıcı Sil |
| ۲        | Log ve Raporlar ⊞                             |       | <ul> <li>Dosyacı</li> </ul>               |   |                    | 011                    | Aktif   |              | i Sil        |
| <b>~</b> | Ekspertiz 🗉                                   |       | <ul> <li>Tarama</li> </ul>                |   |                    | 0-11                   | Aktif   |              | i Sil        |
|          |                                               |       | <ul> <li>Eksper</li> </ul>                |   |                    | 071                    | Aktif   |              | i sil        |

- 1- Roller listesinde Rol Adı , rolün Zaman Aşımı Tarihi ve Erişim Kontrol Listesi, Durumu yer alır.
- 2- Sütun bazlı aramak için kullanılan bölüm.
- 3- İlgili rolün Erişim kontrol listesini görüntülemek için kullanılan buton.
- 4- İlgili rol Düzenle butonu ile düzenlenir.
- 5- İlgili rol Sil butonu ile silinir.
- 6- Rolün durumunu aktif veya pasif yapmayı sağlar.
- 7- Silinen rolleri görmemizi sağlayan kontrol kutucuğu.
- 8- Rolü geri almamızı sağlar.
- 9- Rolü kalıcı bir şekilde silmemizi sağlar.

#### Rol Ekleme

| GreenDocs                                                                                |                                 |                        |   | 🐼 Türkçe 🗸     | × 🔀 🗭 🗏       | :  |
|------------------------------------------------------------------------------------------|---------------------------------|------------------------|---|----------------|---------------|----|
| GreenDocs Admin                                                                          | C Kullanıcı Yönetimi / Rol Ekle |                        |   |                | ?             | \$ |
| Q Ara<br>CA1 Dosya Tasnif Planı ⊞                                                        | Rol Ekle                        |                        |   |                |               |    |
| Fiziksel Arşiv     ⊞                                                                     | 1 Rol Adı                       |                        |   |                |               |    |
| <ul> <li>Ödünç &amp; İade</li> <li>Ødünç &amp; İade</li> <li>Ødünç &amp; İade</li> </ul> | 2 Zaman Aşımı Tarihi            | Ť.                     |   |                |               |    |
| 👻 Kullanıcı Yönetimi 🛛 🖽                                                                 | 3 Fonksiyonlar                  | Fonksiyon(lar) Seçiniz | • |                |               |    |
| <ul> <li>▲ Log &amp; Rapor</li> <li>■</li> </ul>                                         |                                 |                        |   | 4<br>? Temizle | 5<br>🖹 Kaydet |    |
|                                                                                          |                                 |                        |   |                |               |    |

- 1. Rol adı girilir.
- 2. Rolün geçerli olacağı zaman aşımı tarihi girilir.
- 3. Role ait işlevler fonksiyonlar listesinden seçilir.
- 4. Rol ekleme formu temizlenir.
- 5. Rol kaydedilir.

#### Erişim Kontrol Listeleri ve Yetkilendirme

Yetkilendirme erişim kontrol listeleri yoluyla olur. Bir kullanıcı grubuna belirli rol (işlev gurubu) belirli dosya planı kalemi için veya belirli spesifik bir varlık için atanarak yetkilendirme yapılmış olur. Bu ekran sistemde mevcut erişim kontrol listesi kayıtlarını gösterir. Bu sayede sistemin yetki matrisi tek bakışta görülmüş olur.

|    | GreenDocs                                                |   |   |                                 |                       |                   |                                    |        | 🐖 Türkçe ~   | . ☆ =  |
|----|----------------------------------------------------------|---|---|---------------------------------|-----------------------|-------------------|------------------------------------|--------|--------------|--------|
| 2  | GreenDocs Admin                                          |   | С | Kullanıcı Yönetimi / Erişim Kon | trol Listesi          |                   |                                    |        |              | ? 🗢    |
| Q  | Ara                                                      |   |   | riaim Kantral Listani           |                       |                   |                                    |        |              |        |
| ආ  | Dosya Tasnif Planı                                       | Ð | F | nşim Kohirof Listesi            |                       |                   |                                    |        |              |        |
|    | Fiziksel Arşiv                                           | æ |   |                                 |                       |                   |                                    | 6      | <b>Q</b> Ara |        |
| 0  | Ödünç & İade                                             | ⊞ |   | Grup                            | Rol                   | Gizlilik Seviyesi | Dosya Planı                        | Varlık |              |        |
| 0  | Ayarlar                                                  | ⊞ |   | Q                               | ۹                     |                   | ۹                                  |        | 1            | 2      |
| ** | Kullanıcı Yönetimi                                       | ₿ |   | Administrator                   | Admin Rol             |                   |                                    |        | 🖍 Düzenle    | 📋 Sil  |
| -  | 嶜 Kullanıcılar                                           |   |   | Eksper                          | Eksper                | Özel              | Melikgazi Belediyesi               |        | 🖍 Düzenle    | i sil  |
|    | L Kullanıcı Ekle                                         |   |   | Melikoazi Kullanıcı Grubu       | Melikoazi Admin Rol() |                   | Malikaati Baladiyasi               |        |              |        |
|    |                                                          |   |   | Weingezi kultanici Grubu        | Welkgazi Autilit Kolu |                   | Wellkgazi belediyesi               |        | n Düzenle    | il Sil |
|    | <ul> <li>Rol Ekle</li> <li>Kullanici Gruplari</li> </ul> |   |   | Arşiv Uzman Grubu               | Arsiv Uzman           |                   | Kod-A Belediyesi                   |        | 🖍 Düzenle    | 📋 Sil  |
|    | 🖁 Kullanıcı Grubu Ekle                                   |   |   | Sistem Administrator            | Admin Rol             |                   | Enerji Ve Tabi Kaynaklar Bakanlığı |        | ✔ Düzenle    | i si   |
|    | 🕶 Erişim Kontrol Listesi                                 |   |   |                                 |                       |                   |                                    |        | - Ouzenie    |        |
|    | 🕶 Erişim Kontrolü Oluştur                                |   |   |                                 |                       |                   |                                    |        |              |        |

- 1. Düzenle düğmesine basıldığında seçili erişim kontrol kaydı üzerinde değişiklik yapılabilir.
- 2. Seçili erişim kontrol kaydını silmek için basılır.

## Erişim Kontrolü Oluşturma

|               | GreenDocs 🎴                   |                                      |                           |                                |    |       |   |   | 💽 Türkçe | - 2 | •     | ≡  |
|---------------|-------------------------------|--------------------------------------|---------------------------|--------------------------------|----|-------|---|---|----------|-----|-------|----|
| 2             | GreenDocs Admin               | Kullanıcı Yönetimi / Erişim Kontrolü | i Oluştur                 |                                |    |       |   |   |          |     | ?     | \$ |
| <b>Q</b><br>ም | Ara<br>Dosva Tasnif Planu 🛛 🖽 | Erişim Kontrolü Oluştur              |                           |                                |    |       |   |   |          |     | -     | 2  |
|               | Fiziksel Arşiv 🕀              | 1 Kullanıcı Grubu                    | Kullanıcı (               | Grubu seçiniz                  | Z  |       | • |   |          |     |       |    |
| ං<br>ස        | Ödünç & İade ⊞<br>Avarlar ⊞   | 2 Rol                                | Rol Seçini                | Z                              |    |       | • |   |          |     |       |    |
| *             | Kullanıcı Yönetimi 🛛 🖽        | 3 Gizlilik Seviyesi                  | Gizlilik Seviyesi Seçiniz |                                |    |       |   |   |          |     |       |    |
| ۲             | Log & Rapor 🕀                 | 4 Dosya Plani                        | Dosya Pla                 | ını Seçiniz                    |    |       | • |   |          |     |       |    |
|               | G                             | 5 Varlık                             | Tip                       | Adı                            | No | Tarih |   |   |          |     |       |    |
|               |                               |                                      |                           | Varlık Ara Menüsünden Seçiniz. |    |       |   |   |          |     |       |    |
|               |                               |                                      |                           |                                |    |       |   |   | 6        | 7   |       |    |
|               |                               |                                      |                           |                                |    |       |   | ? | Temizle  |     | aydet |    |

- 1. Yetki verilecek kullanıcı grubu seçilir.
- 2. Hangi işlevlere ait yetki sağlanacak rol, seçilerek belirlenir. Her rol bir işlev grubudur.
- 3. Bu yetki erişim seviyesi hangi gizlilik derecesine kadar geçerlidir belirlenir.
- 4. Bu guruba bu işlevler hangi dosya planı kalemine ait varlıklar için verilmiştir seçilir. Bu sayede yetkinin fiili kapsamı belirlenmiş olur.
- 5. Bazen yetkiler münferiden bir dosya veya belge için verilebilir. Bu durumda bu alan kullanılır. Bu gruba bu işlevler hangi varlık için verilmiştir buradan seçilir.
- 6. Temizle butonu ile seçimler temizlenir.
- 7. Kaydet butonu ile seçilen ayarlara ait erişim kontrolü oluşturulur.

# DOSYA TASNİF PLANI

#### Dosya Planı

| G          | reenDocs 🔮             | к | od A DÖK | (ÜMAN UZMAN | I                      |          |               |          |         |       | Türkçe | - 🛛 🗭        | · =        |
|------------|------------------------|---|----------|-------------|------------------------|----------|---------------|----------|---------|-------|--------|--------------|------------|
| <u></u>    | GreenDocs Admin        |   | C        |             |                        |          |               |          |         |       |        |              | ? 💠        |
| Q 4        | Ara                    |   | Doovo    | Plan        |                        |          |               |          |         |       |        |              |            |
| රු ර       | Dosya Tasnif Planı 🛛 🕅 | • | Dosyar   |             |                        |          |               |          |         |       |        |              |            |
| F F        | iziksel Arşiv 🛛        | • |          |             |                        |          |               | 6        | + ₲7 ♀≠ | rama  |        |              | ?          |
| 🛟 č        | Ödünç & İade 🛛 🛛       |   |          |             | Adı 🛛 🝸                | тір 🛛 🕇  | Kodu <b>T</b> | Kısa Adı | Tarih   | Detay | Tip-A  |              |            |
| os A       | Ayarlar G              | • |          |             | ۹                      | (Tümü) 🔻 | ۹             |          | ۹ 🖬     | )     |        | 12           | 3          |
| 📸 K        | Kullanıcı Yönetimi 🛛 🗄 | • | •        | 血           | Karşıyaka Belediyesi   | Fon      | 0             |          |         | ٥     |        | Ekle Düzenle | Sil        |
| <u>ں</u> ۲ | .og ve Raporlar 🛛 🗄    |   | •        | 盦           | Koda Kütüphanesi       | Fon      | 0             |          |         | 4 o   |        | Ekle Düzenle | Sil        |
| <b>a</b> E | Ekspertiz @            |   | •        | 血           | Test                   | Fon      | 0             |          |         | ٥     |        | Ekle Düzenle | Sil        |
|            | C                      |   | •        | 盦           | Konak Belediyesi       | Fon      | 0             |          |         | ٥     |        | Ekle Düzenle | Sil        |
|            |                        |   | •        | 盦           | Nişantaşı Üniversitesi | Fon      | 01            |          |         | ٥     |        | Ekle Düzenle | Sil        |
|            |                        |   | •        | 盦           | Kod-A Belediyesi       | Fon      | 0             |          |         | ٥     |        | Ekle Düzenle | Sil        |
|            |                        |   | •        |             | İnsan Kaynakları       | Birim    | 0             |          |         |       |        | Ekle Düzenle | Sil        |
|            |                        |   | -        | 5           | Özlük Dosyası          | Seri     | 0             |          |         | ٥     | 5 ≔    | Ekle Düzenle | Sil        |
|            |                        |   |          | Ľ           | Özlük Belgesi          | Belge    | 0             |          |         | ٥     | E      | Ekle Düzenle | Sil        |
|            |                        |   |          | <b>b</b>    | Vukuat Klasörü         | Seri     | 0             |          |         | ٥     | i      | Ekle Düzenle | Sil        |
|            |                        |   | •        | 盦           | NVİ                    | Fon      | 0             |          |         | ٥     |        | Ekle Düzenle | Sil        |
| _          |                        |   | •        | Â           | Beykoz Üniversitesi    | Fon      | 0             |          |         | ٥     |        | Ekle Düzenle | Sil        |
|            |                        |   | •        | â           | Trabzon Belediyesi     | Fon      | 0             |          |         | 0     |        | Ekle Düzenle | <u>Sil</u> |

- 1. Seçili kaydın içine alt-kayıt eklemek için kullanılır. Alt-kayıt eklemede TS 13298 Standardı Dosya Tasnif Planındaki kısıtlamalara uyulur.
- 2. Seçili kayıtta değişiklik yapmak için basılır.
- 3. Seçili kaydı silmek için basılır. İçinde kayıt olan bir kayıt silinemez.
- 4. Seçili kaydın ayarlarına ulaşmak için basılır.
- 5. Seçili kaydın standart alanlar dışında kullanıcı tarafından tanımlanmış ilave üst veri alanları var ise bu sütunda bu ikon görünür. İkona tıklandığında kullanıcı tanımlı tipler ve üst veri alanları görüntülenir.
- 6. Yeni bir kayıt eklemek için bu butona basılır.
- 7. Gridde gözükmesini istediğimiz veya gözükmesini istemediğimiz alanları bu buton yardımı ile seçeriz.

#### Dosya Planı Oluşturma

|                 | Adı 🛛 🔻                  | Tip 🛛 🔻   | Kod 🛛 🔻  | Kısa Adı 🛛 🔻 |
|-----------------|--------------------------|-----------|----------|--------------|
| • Q             | XYZ Holding              | Fon Grubu | 00       |              |
| - <u>1</u>      | XY Firması               | Fon       | 01       |              |
| - А             | Muhasebe                 | Birim     | 01.3     |              |
| - C             | Muhasebe Dosyası         | Seri      | 01.3.1   |              |
|                 | Gelir - Gider            | Belge     | 01.3.1.1 |              |
|                 | Çek                      | Belge     | 01.3.1.2 |              |
|                 | Alış Faturası            | Belge     | 01.3.1.3 |              |
|                 | Satış Faturası           | Belge     | 01.3.1.4 |              |
|                 | Senet                    | Belge     | 01.3.1.5 |              |
| - А             | Yazılım                  | Birim     | 01.2     |              |
| <del>-</del> 42 | Yazılım Dosyası          | Seri      | 01.2.1   |              |
|                 | Yazılım Belgesi          | Belge     | 01.2.1.1 |              |
| - ф             | İnsan Kaynakları         | Birim     | 01.1     |              |
| <del>-</del> 2  | İnsan Kaynakları Dosyası | Seri      | 01.1.1   |              |
|                 | Diploma                  | Belge     | 01.1.1.1 |              |
|                 | İzin Belgesi             | Belge     | 01.1.1.2 |              |
|                 | Rapor                    | Belge     | 01.1.1.3 |              |
|                 | İkametgah                | Belge     | 01.1.1.4 |              |
|                 | Kimlik                   | Belge     | 01.1.1.5 |              |
| <b>- 1</b>      | YZ Firması               | Fon       | 02       |              |
| - А             | Muhasebe                 | Birim     | 02.3     |              |
| - C             | Muhasebe Dosyası         | Seri      | 02.3.1   |              |
|                 | Gelir - Gider            | Belge     | 02.3.1.1 |              |
|                 | Çek                      | Belge     | 02.3.1.2 |              |
|                 | Alış Faturası            | Belge     | 02.3.1.3 |              |
|                 | Satış Faturası           | Belge     | 02.3.1.4 |              |
|                 | Senet                    | Belge     | 02.3.1.5 |              |

#### Bir kuruma ait Dosya Planı aşağıdaki şekilde oluşturulmaktadır. Örnek bir dosya planını ele alalım.

1. İlk olarak bu kuruluş bir Holding mi? Holding ise ağaç yapısının en başı Holding olmalı. (Fon Grubu)

| • | 0 | XYZ Holding |  | Fon Grubu |
|---|---|-------------|--|-----------|
|---|---|-------------|--|-----------|

Altında bulunan tüm firmalar tespit edilip listelenmelidir.

| - Q        | XYZ Holding | Fon Grubu |
|------------|-------------|-----------|
| → <u>m</u> | XY Firması  | Fon       |
| → <u></u>  | YZ Firması  | Fon       |

#### Eğer Holding değilse Firma adı ne ise onun belirtilmesi gerekiyor. Bu durumda, (Fon)

|  | <b>-</b> | YZ Firması | Fon |
|--|----------|------------|-----|
|--|----------|------------|-----|

şeklindedir.

#### 2. Ardından bu Firma(lar) altında her ne kadar birim varsa tespit edilmelidir.

| - <u>1</u> | YZ Firması       | Fon   | 02   |
|------------|------------------|-------|------|
| ) <b>"</b> | Muhasebe         | Birim | 02.3 |
| ) A        | Yazılım          | Birim | 02.2 |
| → ≞        | İnsan Kaynakları | Birim | 02.1 |

Örnek olarak YZ Firması altında bulunan birimler üst görseldeki gibi listelenmiştir.

Firmaya ait Tüm birimlerin o ağaç yapısına bağlanması gerekmektedir. Bu yüzden <u>Tüm Birimlerin</u> doğru bir şekilde tespit edilmesi çok önemlidir.

YZ Firması

- 1. Muhasebe
- 2. Yazılım
- 3. İnsan Kaynakları
- 4. ...

Şeklindeki örnek yapı listelenmiştir.

Eğer firma il – ilçe müdürlükleri içeriyorsa bu yapıyıda belirtmesi gerekiyor. Bu durumda İl – İlçe müdürlüklerine ait birimlerde tespit edilip ona ait ağaç yapısı çıkarılacaktır.

**3.** Daha sonra ilgili birimlere ait dosya isimleri(seri) belirlenmelidir. Bu seriler ilgili birimlere bağlanacaktır. Bu yüzden yapıyı oluştururken birimlere bağlı seriler şeklinde oluşturulmalı ve ona göre isimlendirilip bilgilendirilme yapılması gerekmektedir.

| <b>- 1</b>   | YZ Firması               | Fon   | 02     |
|--------------|--------------------------|-------|--------|
| - #          | Muhasebe                 | Birim | 02.3   |
| ▶ <i>6</i> 2 | Muhasebe Dosyası         | Seri  | 02.3.1 |
| - #          | Yazılım                  | Birim | 02.2   |
| ▶ <i>4</i> 2 | Yazılım Dosyası          | Seri  | 02.2.1 |
| - ф          | İnsan Kaynakları         | Birim | 02.1   |
| <u>، 1</u>   | İnsan Kaynakları Dosyası | Seri  | 02.1.1 |

Örnek olarak bir üst görselde Muhasebe birimine bağlı Muhasebe Dosyası Serisi isimlendirilip listelenmiştir. Kaç tane seri oluşturulacaksa bunların bu birime bağlanabileceğini unutmayalım.

A. Muhasebe

- 1. Muhasebe Dosyası
- 2. ...

#### B. Yazılım

- 1. Yazılım Dosyası
- 2. ...

#### C. İnsan Kaynakları

- 1. Özlük Dosyası
- 2. ...

#### Şeklinde listelenmelidir.

#### 4. İlgili Serilere ait Belge Türleri tespit edilip listelenmelidir.

| <b>→</b> <u></u> | YZ Firması               | Fon   | 02       |
|------------------|--------------------------|-------|----------|
| - #              | Muhasebe                 | Birim | 02.3     |
| - <i>C</i>       | Muhasebe Dosyası         | Seri  | 02.3.1   |
|                  | Gelir - Gider            | Belge | 02.3.1.1 |
|                  | Çek                      | Belge | 02.3.1.2 |
|                  | Alış Faturası            | Belge | 02.3.1.3 |
|                  | Satış Faturası           | Belge | 02.3.1.4 |
|                  | Senet                    | Belge | 02.3.1.5 |
| - #              | Yazılım                  | Birim | 02.2     |
| - <i>C</i>       | Yazılım Dosyası          | Seri  | 02.2.1   |
|                  | Yazılım Dosyası          | Belge | 02.2.1.1 |
| - #              | İnsan Kaynakları         | Birim | 02.1     |
| - <i>C</i> a     | İnsan Kaynakları Dosyası | Seri  | 02.1.1   |
|                  | Diploma                  | Belge | 02.1.1.1 |
|                  | İzin Belgesi             | Belge | 02.1.1.2 |
|                  | Rapor                    | Belge | 02.1.1.3 |
|                  | İkametgah                | Belge | 02.1.1.4 |
|                  | Kimlik                   | Belge | 02.1.1.5 |

GreenDocs AYS 5.0 Kullanım Kılavuzu

#### A. Muhasebe

Muhasebe Dosyası
 1.a. Gelir – Gider
 1.b. Çek
 1.c. Alış Faturası
 1.d. Satış Faturası
 1.e. Senet

#### B. Yazılım

Yazılım Dosyası
 1.a. Yazılım Dosyası
 2.a. ...
 ...

C. İnsan Kaynakları

- 1. İK (Özlük) Dosyası
  - 1.a. Diploma 1.b. İzin Belgesi
    - 1.c. Rapor
    - 1.d. İkametgah
    - 1.e. Kimlik
  - ...

5. Bu yapı oluşturulduktan sonra ilgili serilere Ait Tip alanları (Metadatalar) belirlenmelidir.

Bu metadatalar her bir seri ve serilere bağlı belgelere ait alanlardır. Dosya planı için yapılacak aramalarda, indexleme işlemlerinde kullanılacak olan bu alanların ilgili serilere bağlanması gerekmektedir. Bu nedenle serilere ait metadataların belirlenip, listelendikten sonra sunulması gerekmektedir.

Her seriye ve belgeye ait alanlar varmı? Varsa ilgili seriye ve belgeye ait alanlar listelenmelidir.

Örnek tipleri, serilere ve belgelere ait tipleri nasıl oluşturulmalıyız inceleyelim.

Tip oluşturulurken, tipin verisinin ne olması gerektiğini mevcut veri tiplerinden yada sonradan oluşturabileceğimiz çoktan seçmeli tipler üzerinden ayarlayabiliriz.

#### Varsayılan Tüm Veri tipleri;

| Tip Adı 🛛 🔻  | Alan-Tablo Adı 🛛 🔻 | Tip Grubu 🛛 🔻 |
|--------------|--------------------|---------------|
| Q            | Q                  |               |
| Sayı         | int                | Veri Tipi     |
| Kısa Metin   | nvarchar(100)      | Veri Tipi     |
| Uzun Metin   | nvarchar(1000)     | Veri Tipi     |
| Tarih        | date               | Veri Tipi     |
| Zaman        | datetime           | Veri Tipi     |
| Mantiksal    | bit                | Veri Tipi     |
| Büyük Sayı   | bigint             | Veri Tipi     |
| Ondalık Sayı | decimal            | Veri Tipi     |
| Reel Sayı    | float              | Veri Tipi     |
| Para         | money              | Veri Tipi     |
| TC Kimlik No | char(11)           | Veri Tipi     |
| DETSİS No    | char(8)            | Veri Tipi     |

Yukarıda ki tipler genel olarak kullanılan tipler olduğu için tip ayarlarında hali hazırda mevcuttur.

Ancak bir arama bulma işlemi, indexleme işlemleri için ekstra metadata bilgilerine ihtiyacımız varsa,

Örnek olarak Muhasebe Dosyası serisini ele alalım. Gelen – Giden evrakların hangi metadata alanlarına ihtiyacı varsa bunların tespit edilip , tip oluşturulurken ayarlanması gerekmektedir. İlgili tip ayarlandıktan sonra, gereken seriye bağlanacaktır. Bu yüzden her seri ve her belge için ilgili bir Tip alanı varsa kesinlikle listelenip belirtilmelidir.

Tip ayarları yapılırken, ilgili serinin veya belgenin hangi metadata alanlarına ihtiyacı varsa gözetilmeli ve veri tipi bilgisinin ne olduğuda aynı şekilde listelenmelidir.

Bu yüzden üst tarafta gösterilen metadata alanının hangi veri tipinde olduğu bilgisininde verilmesi gerekmektedir.

Muhasebe Dosyası için örnek bir tip oluşturalım.

| Muhasebe Tipi       |                                | dMuhasebe              |                       | Özel Tip                     | )                          | 0                    |
|---------------------|--------------------------------|------------------------|-----------------------|------------------------------|----------------------------|----------------------|
| /uhasebe Tipi Alanl | an: Muhasebe Dosyası için 3 ad | et üst veri alanı beli | rlenmiştir.           |                              |                            |                      |
| Alan Adı            | Görünen Alan Adı               | Alan Tipi              | Açıklama              | Zorunlu                      | Görünür                    | Aktif                |
| FaturaNo            | Fatura No                      | Sayı                   |                       | ×                            | ×                          | ×                    |
| Tarih               | Tarih                          | Tarih                  |                       |                              | ×                          | ×                    |
| Firma               | Firma                          | Firma                  | => Coktan Secmeli Tip |                              | ~                          | ~                    |
| irma Secenekleri:   |                                | george                 | Firma üst verisi ir   | ndekslenirken asağıdaki 3 se | cenekten birisi secilecek. | (Coklu secim de olat |
| Seçenek Kodu        |                                |                        |                       | Seçene                       | c Adı                      |                      |
| 1                   |                                |                        |                       | A Firma                      | 51                         |                      |
| 2                   |                                |                        |                       | B Firma:                     | a )                        |                      |
|                     |                                |                        |                       |                              |                            |                      |

Muhasebe Dosyası için Muhasebe Tipi adı altında bir tip oluşturuldu. Bu tipe ait alanlar;

FaturaNo, Tarih, Firma değerleridir. Her bir alanın alan tipinin belirlenmesi gerekiyor.

Dikkat: FaturaNo Sayı alan tipini , Tarih Tarih veri tipini kullanılarak oluşturulmuştur.

Ancak Firma üst verisi indekslenirken çoktan seçmeli bir tipe sahipse, o zaman o ve çoktan seçmeli değerlerinde belirtilmesi gerekmektedir.

#### Dosya Planı Üzerinde Ekleme, Silme ve Düzenleme Yapma

#### Ekleme

|            | Adı 🗧            | Tip 🛛 🔻  | Kodu 🛛 🔻 | Kısa Adı                | Tarih 🛛 🔻                                 | Detay  | Tip-A |                         |
|------------|------------------|----------|----------|-------------------------|-------------------------------------------|--------|-------|-------------------------|
|            | Q                | (Tümü) 🔹 | Q        |                         | ۹ 📋                                       |        |       |                         |
| - <u>1</u> | Koda Belediyesi  | Fon      | 01       |                         |                                           | ¢      |       | <u>Ekle Düzenle Sil</u> |
| - ф        | Muhasebe         | Birim    | 01.1     | Ekleme<br>alana ge      | yapılması istenilen<br>lip, ekle butonuna | $\leq$ |       | <u>Ekle Düzenle Sil</u> |
| - 4        | Muhasebe Dosyası | Seri     | 01.1.1   | basılır ve<br>isteniler | e o alanın altına<br>1 kayıt eklenebilir. | ¢      | ≣     | <u>Ekle Düzenle Sil</u> |
|            | Çek              | Belge    | 01.1.1.1 |                         |                                           | ¢      | ≣     | <u>Ekle Düzenle Sil</u> |
|            | Alış Faturası    | Belge    | 01.1.1.2 |                         |                                           | 0      | ≣     | <u>Ekle Düzenle Sil</u> |
|            | Satış Faturası   | Belge    | 01.1.1.3 |                         |                                           | 0      | ≣     | <u>Ekle Düzenle Sil</u> |

Kuruma kurulum yapıldıktan sonra dosya planına ekleme işlemi kurumun istediği herhangi bir zaman diliminde yapılabilir. Ancak yapının bozulmamasına dikkat edilmelidir. Yani Fon-Birim-Seri-Belge şeklinde giden bir yapı varsa, **Birim** altına **Fon** şeklinde bir ekleme yapılmamalıdır.

|            | Adı 🔻            | Tip 🛛 🔻  | Kodu 🔻 |
|------------|------------------|----------|--------|
|            | Q                | (Tümü) 👻 | Q      |
| • <b>1</b> | Koda Belediyesi  | Fon      | 01     |
|            | Yazılım          | Birim 💌  | 01.03  |
| → ф        | Muhasebe         | Birim    | 01.1   |
| » ф        | İnsan Kaynakları | Birim    | 01.2   |

Ekleme yapılacak alan bilgileri doldurulduktan sonra işlem kaydedilir ve yapı sisteme eklenmiş olur.

#### Silme

|                   | Adı 🛛 🔻          | Tip 🛛 🔻  | Kodu 🛛 🍸 | Kısa Adı | Tarih 🛛 🔻 | Detay | Тір-А |                         |
|-------------------|------------------|----------|----------|----------|-----------|-------|-------|-------------------------|
|                   | Q                | (Tümü) 🔹 | Q        |          | ۹ 📋       |       |       |                         |
| <b>-</b> <u>⊥</u> | Koda Belediyesi  | Fon      | 01       |          |           | 0     |       | <u>Ekle Düzenle Sil</u> |
| - ф               | Muhasebe         | Birim    | 01.1     |          |           |       |       | <u>Ekle Düzenle Sil</u> |
| <b>-</b> ℓ2       | Muhasebe Dosyası | Seri     | 01.1.1   |          |           | 0     | ≣     | <u>Ekle Düzenle Sil</u> |
|                   | Çek              | Belge    | 01.1.1.1 |          |           | ٥     | ≣     | <u>Ekle Düzenle Sil</u> |
|                   | Alış Faturası    | Belge    | 01.1.1.2 |          |           | ٥     | ≣     | <u>Ekle Düzenle Sil</u> |
|                   | Satış Faturası   | Belge    | 01.1.1.3 |          |           | ٥     | ≣     | <u>Ekle Düzenle Sil</u> |
| → #               | İnsan Kaynakları | Birim    | 01.2     |          |           |       |       | <u>Ekle Düzenle Sil</u> |

<u>Bu işlem kurumun istediği herhangi bir zaman diliminde yapılabilir</u>. Ancak kurum silme işlemini yaparken de yapının bozulmamasına dikkat etmelidir. Sistem alt kırılımlara sahip olan bir yapının silinmesini engeller.

Örnek olarak;

Muhasebe (Birim)

- Muhasebe Dosyası (Seri)
- + Çek (Belge)
- + Alış Faturası (Belge)
- + Satış Faturası (Belge)

Şeklinde bir yapı varsa ve dosya planından muhasebe birimi silinmek isterse bu işlem alt kırılımlar kaldırılmadan gerçekleşemez. Ayrıca bir belgeyi silmek istersek ve içerisinde kayıtlar varsa yani kullanımda ise bu işlemde aynı şekilde gerçekleşmez. Örnek olarak kullanıcı kullanımda olan bir Belge silmek isterse alt görselde ki gibi bir hata alır.

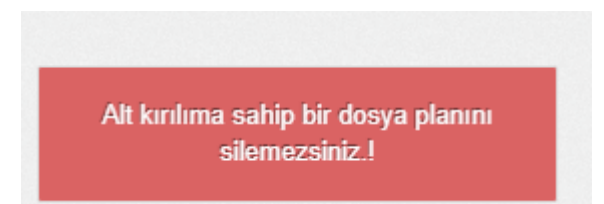

Bu işlemin gerçekleşmesi için öncelikle silinmek istenen kaydın içerisinde ki veriler silinmelidir. Bu şekilde dosya planında ki yapı ve veriler korunmuş olur.

|              | Adı 🛛 🔻                                             | Tip 🛛 🔻                | Kodu 🛛 🔻                       | Kısa Adı | Tarih 🛛 🔻 | Detay  | Tip-A |                                                      |
|--------------|-----------------------------------------------------|------------------------|--------------------------------|----------|-----------|--------|-------|------------------------------------------------------|
|              | Q                                                   | (Tümü) 🔹               | Q                              |          | Q 📋       |        |       |                                                      |
| <b>-</b>     | Koda Belediyesi                                     | Fon                    | 01                             |          |           | ٥      |       | <u>Ekle Düzenle Sil</u>                              |
| т " <b>"</b> | Muhasebe                                            | Birim                  | 01.1                           |          |           |        |       | <u>Ekle Düzenle Sil</u>                              |
|              |                                                     |                        |                                |          |           |        |       |                                                      |
| ආ            | Muhasebe Dosyası                                    | Seri                   | 01.1.1                         |          | Ċ.        | ٥      | ≣     | <u>Kaydet İptal</u>                                  |
| 4 <u></u>    | Muhasebe Dosyası<br>Alış Faturası                   | Seri<br>Belge          | 01.1.1<br>01.1.1.2             |          | <u>i</u>  | ¢<br>¢ | =     | <u>Kaydet İptal</u><br><u>Ekle Düzenle Sil</u>       |
| 42<br>1      | Muhasebe Dosyası<br>Alış Faturası<br>Satış Faturası | Seri<br>Belge<br>Belge | 01.1.1<br>01.1.1.2<br>01.1.1.3 |          | Ē         | 0<br>0 |       | Kaydet İptal<br>Ekle Düzenle Sil<br>Ekle Düzenle Sil |

## Düzenleme

<u>Bu işlem kurumun istediği herhangi bir zaman diliminde yapılabilir.</u> Düzenleme yapılacak dosya planında ki ilgili yere gelip düzenle butonuna basılır. Yapıyı bozmayacak şekilde bir düzenleme yapılıp, kaydet butonuna basıldıktan sonra düzenleme işlemi gerçekleşmiş olur.

#### Seri Bazlı Alanların Konfigürasyonu

#### 1. Seçilen Serinin Alanlarını Gösterip – Gizleme

Kullanıcı dosya planından bir seri üzerinde arama ekranında gözükebilecek alanlar gösterip gizleyebilir. Örneğin alt görsel için Muhasebe Dosyasını ele alalım.

| • | 1<br>1 | Kod-A Belediyesi | Fon   | 0 |  | ٥ |   |
|---|--------|------------------|-------|---|--|---|---|
| • | Ψ      | Muhasebe         | Birim | 0 |  |   |   |
| • | ළ      | Muhasebe Dosyası | Seri  | 0 |  | ٥ | ≣ |
|   |        | Çek              | Belge | 0 |  | ٥ | Ħ |
|   |        | Senet            | Belge | 0 |  | ٥ | ≣ |
|   |        | Alış Faturası    | Belge | 0 |  | ٥ | ≔ |

Muhasebe dosyasının detay butonuna basıp açılan ekrandan alt taraftaki düzenlemeleri yapabiliriz;

| Vo Görünür        | Detsis No Görünür |
|-------------------|-------------------|
| ✓ Konu/Ad Görünür | Kurum Görünür     |
| 🗸 Tarih Görünür   | Birim Görünür     |
|                   | 🖺 Kavdet          |

-Kullanıcı Muhasebe Dosyası ile ilgili görünmesi istediği alanları seçer. (Tikli olan alanlar görünürdür.) -Kaydet'e basar.

Örneğin Barkod Görünür checkbox'ının tiki kaldırılırsa artık Arama ekranında Muhasebe Dosyası için Barkod alanı gözükmeyecektir. Aynı şekilde barkod alanı sonuçlar ekranında da gözükmez.

| Muhasebe Dosyası | ⊗ -  |                  |      |
|------------------|------|------------------|------|
| Varlık           | ^    | Muhasebe Dosyası | S -  |
|                  | Esit | Varlık           | ^    |
| Barkod           |      | No               | Eşit |
| No               | Eşit | Konu/Ad          | Eşit |
| Konu/Ad          | Eşit | Tarih            | Eşit |
| Tarih            | Eşit |                  |      |
|                  |      |                  |      |

## 2. Seçilen Seri Alanlarının Konfigürasyonu

Yine Muhasebe Dosyasını ele alalım.

| • | 盦 | Kod-A Belediyesi | Fon   | 0 |  | ٥ |    |
|---|---|------------------|-------|---|--|---|----|
| - | 4 | Muhasebe         | Birim | 0 |  |   |    |
| - | 4 | Muhasebe Dosyası | Seri  | 0 |  | ٥ | i≡ |
|   | • | Çek              | Belge | 0 |  | ٥ | i≡ |
|   | • | Senet            | Belge | 0 |  | 0 | ≔  |
|   | • | Alış Faturası    | Belge | 0 |  | ¢ | ≔  |

#### Muhasebe dosyasının detay butonuna basıp açılan ekrandan alt taraftaki düzenlemeleri yapabiliriz;

| Barkod Sıra No     | *<br>*            | Barkod Başlığı     |                    |
|--------------------|-------------------|--------------------|--------------------|
| No Sira No         | *                 | No Başlığı         |                    |
| Konu/Ad Sıra No    | *                 | Konu/Ad Başlığı    |                    |
| Tarih Sıra No      | *                 | Tarih Başlığı      |                    |
| Belge Yönü Sıra No | *                 | Belge Yönü Başlığı |                    |
| Detsis No Sıra No  | *                 | Detsis No Başlığı  |                    |
| Kurum Sıra No      | *                 | Kurum Başlığı      |                    |
| Birim Sıra No      | *                 | Birim Başlığı      |                    |
|                    | Barkod Görünür    |                    | Belge Yönü Görünür |
|                    | No Görünür        |                    | Detsis No Görünür  |
|                    | ✓ Konu/Ad Görünür |                    | Kurum Görünür      |
|                    | ✓ Tarih Görünür   |                    | Birim Görünür      |
|                    |                   |                    | 🖺 Kaydet           |

Muhasebe Dosyası için Sıra No ve Başlık girme seçenekleri mevcut.

Örneğin Muhasebe Dosyasının No başlığı için: "Muhasebe Dosyası No" adı altında bir başlık girelim ve Kaydet'e basalım.

#### Bu noktada Artık Muhasebe Dosyasının No alanı "Muhasebe Dosyası No" adı altında değişir.

| Mu  | hasebe Dosyası   | 8                    | -        |         | Muhasebe Dosyası | I         |                | 8 ·          |  |
|-----|------------------|----------------------|----------|---------|------------------|-----------|----------------|--------------|--|
| Vá  | arlık            |                      | ^        |         | Varlık           |           |                | ^            |  |
| N   | 10               | E                    | șit 📕    | N       | Muhasebe Dosy    | ası No    |                | Eşit         |  |
| K   | Conu/Ad          | E                    | şit      |         | Konu/Ad          |           |                | Eşit         |  |
| Т   | arih             | Ē                    | şit      |         | Tarih            |           | Ċ.             | Eşit         |  |
|     |                  |                      |          |         |                  |           |                |              |  |
|     | Tip 🛛 🔻          | Muhasebe Dosyası N   | • •      | Konu    | /Ad T            | Tarih 🛛 🔻 |                |              |  |
| Þ   | Muhasebe Dosyası | MD000                |          | Muha    | isebe Dosyası    |           | <u>Düzenle</u> | <u>e Sil</u> |  |
| Var | lik Alaplari     |                      |          |         |                  |           |                |              |  |
| vai |                  |                      |          |         |                  |           |                |              |  |
|     | 2                | Seri/Belge/Veri Türü | Muhasebe | Dosyası |                  |           |                |              |  |
|     |                  | Varlık Tipi          | Klasör   |         |                  |           |                |              |  |
|     |                  | Barkod               | MD-000   |         |                  |           |                |              |  |
|     |                  |                      |          |         |                  |           |                |              |  |
|     | Mu               | ihasebe Dosyasi No   | MD000    |         |                  |           |                |              |  |
|     |                  | Konu/Ad              | Muhasebe | Dosyası |                  |           |                |              |  |

# 3. VARLIK ARAMA-EKLEME-DÜZENLEME-SİLME

Tarih

Seç...

Gizlilik Seviyesi

 $\otimes$ 

 $\otimes$ 

 $\otimes$ 

Ċ.

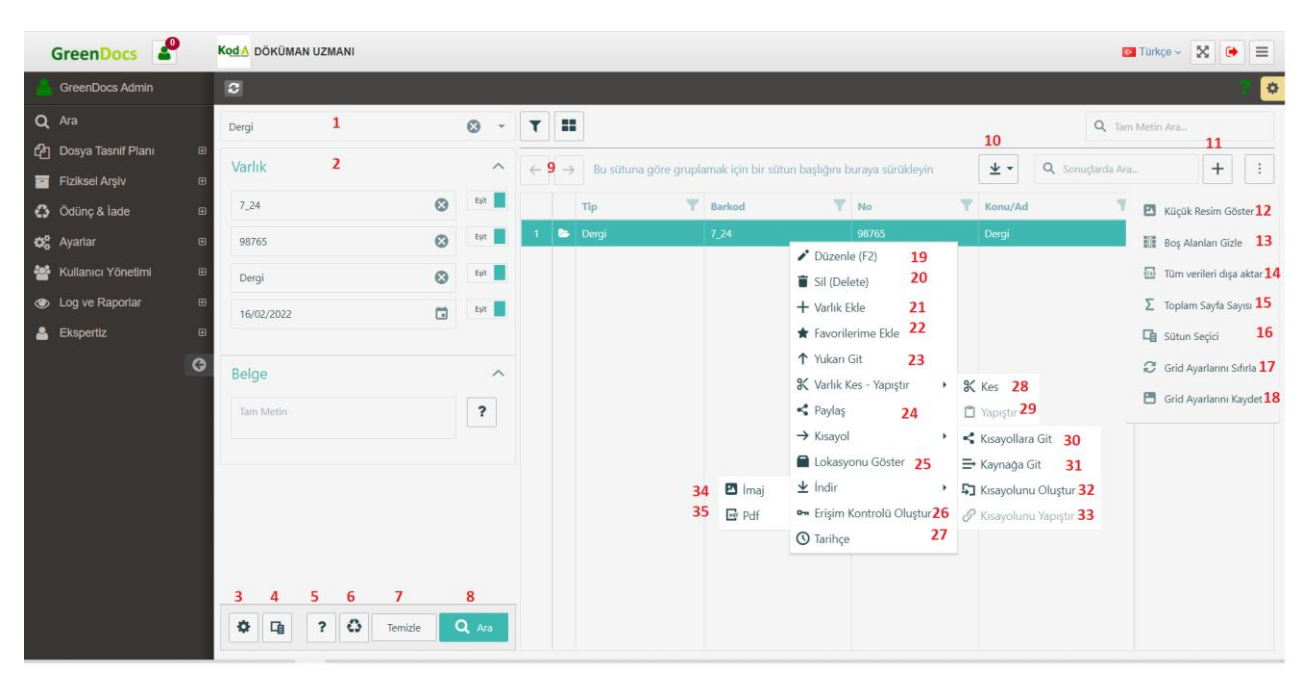

#### 1. Varlık Arama ve Grid Özellikleri

|   | GreenDocs 🖉              |                    |      |     |                                                        |          |                           |                      |                                                        | 1           | Türkçe 🗸             | 8 🗭          |     |
|---|--------------------------|--------------------|------|-----|--------------------------------------------------------|----------|---------------------------|----------------------|--------------------------------------------------------|-------------|----------------------|--------------|-----|
| 2 | GreenDocs Admin          | <b>S</b>           |      |     |                                                        |          |                           |                      |                                                        |             |                      |              | ? © |
| Q |                          | Dergi Sayfası      | ⊗ -  | T   |                                                        |          |                           |                      |                                                        | <b>Q</b> Ta | n Metin Ara          |              |     |
| Ľ | ) Dosya Tasnif Planı 🛛 ⊞ | Varlık             | ~    |     | Du côture eller                                        |          | h tota lata angla da al g | - I                  |                                                        |             |                      |              | •   |
|   | Fiziksel Arşiv 🛛 🖽       | Vallik             |      |     | → Bu sutuna gore g                                     | grupiama | k için bir sutun başlığı  | ni buraya surukieyin |                                                        |             | a                    | T            | Ŀ   |
| 0 | Ödünç & İade 🛛 🖽         | Belge <sup>2</sup> | ^    |     | Тір                                                    | T        | Barkod                    | Y No                 | Y Konu/Ad                                              |             | Tarih                |              | T   |
| 4 | Ayarlar 🗉                | Belge Yönü 👻       |      | 1 [ | Dergi Sayfası                                          |          | _                         |                      | Discula (F2)                                           |             |                      |              |     |
| - | Kullanıcı Yönetimi 🛛 🖽   | Detsis No          | Eşit | 2 [ | <ul> <li>Duzenie (F2)</li> <li>Sil (Delete)</li> </ul> | 36<br>37 |                           |                      | <ul> <li>Duzenie (F2)</li> <li>Sil (Delete)</li> </ul> |             |                      |              |     |
| ۲ | Log ve Raporlar 🛛 🖽      | Kusum              | Eşit |     | Belgeyi Aç                                             |          | Belgevi Ac                | 45                   | 🖬 Belgeyi Aç                                           |             |                      |              |     |
| 4 | Ekspertiz ⊞              | Kurum              |      |     | 🛠 Sayfa Kes - Yapış                                    | tır      | Belgeyi Yeni S            | ekmede Aç <b>46</b>  | 🛠 Sayfa Kes - Yapıştır                                 | • *         | Sayfa Kes 🖌          | 17           |     |
|   | G                        | Birim              | Eşit |     | 🗅 Karşılaştır                                          |          | 🔚 Karşılaştırma S         | epetine Gönder 50    | 🗅 Karşılaştır                                          | •           | Sayfa Yapıştı        | 48           |     |
|   |                          | Tam Metin          | ?    |     | ↑ Bileşen Yükle                                        | 38       | Sepettekiyle K            | arşılaştır <b>51</b> | ▲ Bileşen Yükle                                        | 0           | Yardım               | 49           |     |
|   |                          |                    |      |     | <b>Ε</b> <sub>Σ</sub> Veri                             |          | 🗅 Seçilenleri Kar         | şılaştır 52          | <b>Ε</b> <sub>Σ</sub> Veri                             |             | Verileri Göst        | er <b>54</b> |     |
|   |                          |                    |      |     | ★ Favorilerime Ekle                                    | 39       | ⑦ Yardım                  | 53                   | \star Favorilerime Ekle                                | +           | Veri Ekle            | 55           |     |
|   |                          |                    |      |     | ↑ Yukarı Git                                           | 40       |                           |                      | ↑ Yukarı Git                                           |             |                      |              |     |
|   |                          |                    |      |     | 🛠 Varlık Kes - Yapış                                   | tır      | Kes 56                    |                      | 🛠 Varlık Kes - Yapıştır                                | •           |                      |              |     |
|   |                          |                    |      |     | < Paylaş                                               | 41       | Yapıştır 57               |                      | < Paylaş                                               |             |                      |              |     |
|   |                          |                    |      |     | Lkspertiz                                              | 42       |                           |                      | Ekspertiz                                              |             |                      |              |     |
|   |                          |                    |      |     | → Kısayol                                              |          | Kısayollara Git           | 58                   | → Kısayol                                              | •           |                      |              |     |
|   |                          |                    |      |     | ⊥ İndir                                                |          | → Kaynağa Git             | 59                   | ⊥ İndir                                                | • 🖪         | İmaj <mark>62</mark> |              |     |
|   |                          |                    | 0.40 | 43  | 🗪 Erişim Kontrolü (                                    | Əluştur  | 🞝 Kısayolunu Ol           | <sup>uştur</sup> 60  | 🗪 Erişim Kontrolü Oluştur                              | 10          | Pdf 63               |              |     |
|   |                          |                    | Ara  | 44  | 🔇 Tarihçe                                              |          | 🔗 Kısayolunu Ya           | piştir <b>61</b>     | 🔇 Tarihçe                                              |             |                      |              |     |

1. Arama yapılacak dosya planı seçilir. Seçilmediği durumda yetkili tüm dosya plan ağacı içerisinde arama yapılacaktır. Kaydet butonu ile seçim kaydedilebilir. Sıfırla butonu ile seçim sıfırlanabilir.

2. Varlığa ait Kod, Ad, Tarih veya Barkod gibi veriler üzerinden arama yapılacağı gibi bir belgeye ait Belge Yönü, Detsis No, Kurum, veya Birim gibi alanlar üzerinden de arama yapılır. Ayrıca seçilen dosya planına ait özel indekslenmiş alanlar var ise bu meta veriler de arama ekranında belirecektir. Bu meta veriler üzerinden de arama yapılması mümkündür.

3. Arama sonucunda getirilmesini istediğimiz alanları seçebiliriz. Kaydet butonu ile seçim kaydedilebilir. Sıfırla butonu ile seçim sıfırlanabilir.

| Talep   | Edilen Alanlar          | ×  |
|---------|-------------------------|----|
| - 🔳 v   | arlık                   |    |
| ~       | Tür                     |    |
| ~       | Barkod                  |    |
| ~       | No                      |    |
| ~       | Konu/Ad                 |    |
| ~       | Tarih                   |    |
| ~       | Oluşturma Tarihi        |    |
|         | Oluşturan Kişi          |    |
|         | Saklama Planı           |    |
|         | Gizlilik Derecesi       |    |
|         | Gizlilik D. Zaman Aşımı |    |
|         | Arşiv Fazı              |    |
|         | Ödünc Durumu            |    |
|         |                         |    |
| 2       | E) Tam                  | am |
| to a la |                         |    |

4. Arama ekranında görünecek alanlar ayarlanabilir. Kullanılmayan alanlar gizlenerek arama panelinde yer kazanılabilir. Kaydet butonu ile seçim kaydedilebilir. Sıfırla butonu ile seçim sıfırlanabilir.

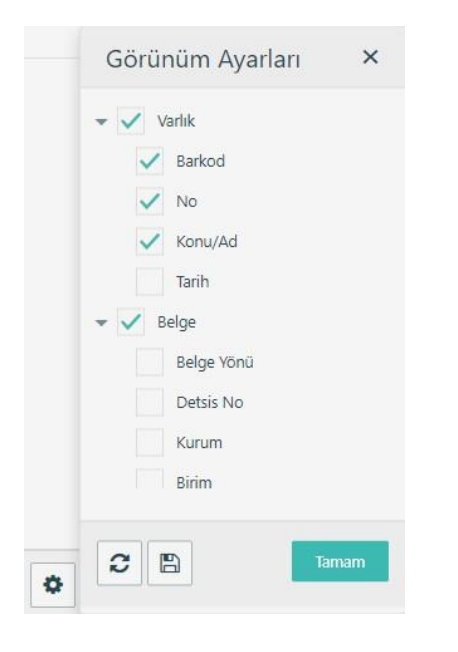

| Varlık  | ^    |
|---------|------|
| Barkod  | Eşit |
| No      | Eşit |
| Konu/Ad | Eşit |
|         |      |
| Belge   | ^    |

- 5. Sitemizdeki dokümantasyona yönlendiriyor.
- 6. Silinmiş varlıkları gösterir.
- 7. Temizle butonu ile arama kriterleri sıfırlanır.
- 8. Arama kriterlerinin tamamlanmasının ardından Ara butonuna tıklayarak ilgili aramayı yapabiliriz.

#### Grid Ayarları

9. Klasör ve belgeler arasında hızlı dolaşım yapabilmek için ileri ve geri butonları kullanılır.

10. Grid üzerindeki tüm belgeler zip paketi halinde indirilebilir.

11. Yeni bir üst varlık eklemek için kullanılır. Örneğin bir klasör eklenecek ise bu buton kullanılır, fakat bir klasör içerisine belge eklenecek ise öncelikle ilgili klasör bulunur ve sağ tuş menüsünden '+Varlık Ekle' seçeneği seçilir.

- 12. Varlıklara ait bileşenlerin küçük resimlerini gridde gösteriyor.
- 13. Grid üzerinde istenmeyen alanlar gizlenebilir.
- 14. Grid üzerindeki tüm varlıklar indeks verileriyle excel olarak çıktı alınabilir.
- 15. Griddeki toplam sayfa sayısını gösterir.
- 16. Görüntülemek istediğiniz sütunların seçimini yapabiliyorsunuz.
- 17. Kaydedilen grid ayarları sıfırlanarak varsayılan hale getirilebilir.

18. Grid üzerinde yaptığımız kolon genişlikleri, kolon sıralamaları, sonuçların hangi sırayla gösterileceği ve bir alana göre gruplama gibi özellikler özellikler kaydedilebilir. Böylece bir sonraki arama için bu özellikler varsayılan olarak kabul edilir. Örneğin 'Tarih' alanına göre sıralayarak grid ayarlarını kaydeder isek sonraki aramalarımızda sonuçlar daima 'Tarih' alanına göre sıralanarak gösterilir.

#### Sağ Tuş Menüsü (Klasör)

19. Klasörü düzenlemek için kullanılır.

20.Klasörü silmek için kullanılır.

GreenDocs AYS 5.0 Kullanım Kılavuzu

© 2019 Kod-A

- 21. Klasör yeni bir belge veya belge grubu eklemek için kullanılır.
- 22. Klasörü favorilerinize eklemenizi sağlar.
- 23. Klasörün bir üst varlığına gitmenizi sağlar.
- 24. Klasörü paylaşmanızı sağlar.
- 25. Klasöre ait lokasyonu göstermek için kullanılır.
- 26. Bu klasöre özel bir erişim kontrolü oluşturmak için kullanılır.
- 27. Klasöre ait geçmiş hareketleri görüntülemek için kullanılır.
- 28. Klasörü kesmeyi sağlar.
- 29. Kesilen bir belgeyi klasörün içerisine taşımak için kullanılır.
- 30. Klasöre ait kısayol tercihlerini kullanmak için kullanılır.
- 31. Oluşturulan kısayollara gitmek için kullanılır.
- 32. Klasörün kısayolunun kaynağına gitmek için kullanılır.
- 33. Klasöre ait kısayol oluşturmak için kullanılır.
- 34. Klasöre ait belgelerin imajını indirmenizi sağlar.
- 35. Klasöre ait belgeleri pdf olarak indirmenizi sağlar.

#### Sağ Tuş Menüsü (Belge)

- 36. Belgeyi düzenlemek için kullanılır.
- 37. Belgeyi silmek için kullanılır.
- 38. Belgeye hızlıca yeni bileşen veya bileşenler eklemek için kullanılır.
- 39. Belgeyi favorilerinize eklemenizi sağlar.
- 40. Belgenin bir üst varlığına gitmenizi sağlar.
- 41. Belgeyi paylaşmanızı sağlar.
- 42. Eksper' e belge için erişim izni verilir.
- 43. Bu belgeye özel bir erişim kontrolü oluşturmak için kullanılır.
- 44. Belgeye ait geçmiş hareketleri görüntülemek için kullanılır.
- 45. Belgeyi ekranın sağ tarafında görüntülemek için kullanılır.
- 46. Belgeyi yeni bir pencerede görüntülemek için kullanılır.
- 47. Hatalı taranmış sayfaları düzenlemek için sayfayı kesmek için kullanılır.
- 48. Kesilen sayfayı doğru yere yapıştırmak için kullanılır.

GreenDocs AYS 5.0 Kullanım Kılavuzu 26/130

- 49. Sitemizde Sayfa Kes- Yapıştırla ilgili dokümantasyona yönlendirir.
- 50. Belgeyi karşılaştırma sepetine gönderir.
- 51. Sepette başka bir belge varsa onunla karşılaştırmayı sağlar.
- 52. Seçilen iki belgeye karşılaştırma yapmanızı sağlar.
- 53. Sitemizde Karşılaştırmayla ilgili dokümantasyona yönlendirir.
- 54. Belgeye ait verileri gösterir.
- 55. Belgeye veri eklemeyi sağlar.
- 56. Veriyi taşımak amacıyla kesme işlemi için kullanılır.
- 57. Kesilen veriyi yapıştırmak için kullanılır.
- 58. Belgeye ait kısayol tercihlerini kullanmak için kullanılır.
- 59. Oluşturulan kısayollara gitmek için kullanılır.
- 60. Belgenin kısayolunun kaynağına gitmek için kullanılır.
- 61. Belgeye ait kısayol oluşturmak için kullanılır.
- 62. Belgeye ait tüm imajları indirmenizi sağlar.
- 63. Belgeye ait bileşenleri pdf olarak indirmenizi sağlar.

#### Sağ Tuş Menüsü (Kısayol)

- 30. Seçilen varlık ile ilişkilendirilmiş kısayol varlıkları mevcut ise bu varlıklar gösterilir.
- 31. Seçilen varlık bir varlığın kısayolu olarak seçilmiş ise bu varlığın kaynak varlığı gösterilir.
- 32. Kısayolu oluşturulmak istenilen kaynak varlık seçilir. Yapılan seçim sayfanın üst tarafında görüntülenir.

Git butonu ile istenilen anda kaynak varlığa gidilebilir. Sil butonu ile kaynak seçimi silinebilir. Kısayol oluşturma işleminin tamamlanmasıyla kaynak seçimi silinebilir.

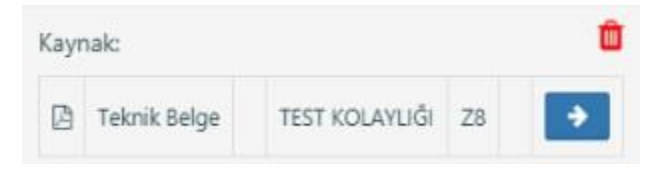

33. Daha önceden ilişki eklemek için seçtiğimiz bir kaynak varlık mevcut ise bu seçenek aktif olur ve hafızada tutulan varlık ile ilişkilendirilir. Bu işlem istenilen sayıda tekrarlanabilir, böylece önceden seçilen kaynak varlığa n tane kısayol ilişkisi tanımlanabilir.

#### 2. Karşılaştırma

Öncelikle kıyaslanacak Belgeler Varlık Arama ekranından aratılarak bulunur.

|   |   | Tip          | Konu/Ad                          |
|---|---|--------------|----------------------------------|
| 1 | ۵ | Test Records | Boş Varlık                       |
| 2 | ۵ | Test Records | Birden Fazla Belge İçeren Varlık |
| 3 | ۵ | Test Records | Test PDF                         |
| 4 | ۵ | Test Records | Test PDF 2                       |
| 5 | ۵ | Test Records | Test Rar                         |
| 6 | ۵ | Test Records | Test Webp                        |
| 7 | ۵ | Test Records | Test Tif                         |
| 8 | ۵ | Test Records | Test Tif 2                       |
|   |   |              |                                  |

Ardından karşılaştırılacak varlıklar seçilmelidir. Bu işlem 2 adımdan oluşabilir.

#### Birinci Adım

Kullanıcı karşılaştıracağı ilk varlığa sağ tıklar ve bu varlığı karşılaştırma sepetine gönderir.

| 7 |   | Test Records | Tes | LTIF                      |                                 |
|---|---|--------------|-----|---------------------------|---------------------------------|
| 8 | ۵ | Test Records | Te  | Düzenle (F2)              |                                 |
|   |   |              |     | 📋 Sil (Delete)            |                                 |
|   |   |              |     | 🖄 Belgeyi Aç              |                                 |
|   |   |              |     | 🖹 Belgeyi Yeni Sekmede Aç |                                 |
|   |   |              |     | 🖹 Karşılaştır 🔹 🔸         | 🛱 Karşılaştırma Sepetine Gönder |
|   |   |              |     | 🏦 Bileşen Yükle           | 📄 Sepettekiyle Karşılaştır      |
|   |   |              |     | 🛢 Verileri Göster         | 🖹 Seçilenleri Karşılaştır       |

Karşılaştırma sepetine gönderilen varlık, sonuç ekranının hemen üzerinde kullanıcıya sunulur.

|   |   |                                                                     | Karşılaştırma Sepeti: |      |              |       |          |                                  |                        |             |         |        |  |  |  |  |  |  |  |
|---|---|---------------------------------------------------------------------|-----------------------|------|--------------|-------|----------|----------------------------------|------------------------|-------------|---------|--------|--|--|--|--|--|--|--|
|   |   |                                                                     | ۵                     | 2358 | Test Records | T-001 | Test Tif | N-001                            | 02/10/20               | 20          |         |        |  |  |  |  |  |  |  |
| ۲ |   |                                                                     |                       |      |              |       |          |                                  | C                      | <b>λ</b> Τα | m Met   | in Ara |  |  |  |  |  |  |  |
| ÷ | ) | Bu sütuna göre gruplamak için bir sütun başlığını buraya sürükleyin |                       |      |              |       |          | 0                                | <b>λ</b> se            | nuçlar      | da Ara. |        |  |  |  |  |  |  |  |
|   |   | Тір                                                                 |                       |      |              |       |          |                                  | Konu                   | Ad          |         |        |  |  |  |  |  |  |  |
| 1 | ۵ | Test Records                                                        |                       |      |              |       |          | Boş Va                           | Boş Varlık             |             |         |        |  |  |  |  |  |  |  |
| 2 | ۵ | Test Records                                                        | Records               |      |              |       | Birder   | Birden Fazla Belge İçeren Varlık |                        |             |         |        |  |  |  |  |  |  |  |
| 3 | ۵ | Test Records                                                        |                       |      |              |       |          |                                  | Test P                 | Test PDF    |         |        |  |  |  |  |  |  |  |
| 4 | ۵ | Test Records                                                        |                       |      |              |       |          | Test P                           | Test PDF 2             |             |         |        |  |  |  |  |  |  |  |
| 5 | ۵ | Test Records                                                        |                       |      |              |       | Test R   | Test Rar                         |                        |             |         |        |  |  |  |  |  |  |  |
| 6 | ۵ | Test Records                                                        | cords<br>cords        |      |              |       |          | Test Webp                        |                        |             |         |        |  |  |  |  |  |  |  |
| 7 | Ø | Test Records                                                        |                       |      |              |       |          | Test T                           | Test Tif<br>Test Tif 2 |             |         |        |  |  |  |  |  |  |  |
| 8 | ۵ | Test Records                                                        |                       |      |              |       |          | Test T                           |                        |             |         |        |  |  |  |  |  |  |  |

Sepete atılan varlığın bilgileri sepet içerisinde yazar;

| Karşılaştırma Sepeti: |   |      |              |       |          |       |            |    |
|-----------------------|---|------|--------------|-------|----------|-------|------------|----|
| Z                     | 3 | 2358 | Test Records | T-001 | Test Tif | N-001 | 02/10/2020 | ⇒7 |

- 1. Varlığın Varlık Id'si (Entity Id)
- 2. Varlığın Tipi
- 3. Varlığın Barkodu
- 4. Varlığın Adı (Konu/Ad)
- 5. Varlığın No'su
- 6. Varlığın Tarihi
- 7. Kullanıcı bu butona basarsa, ilgili varlığa gider.
- 8. Kullanıcı bu butona basarsa, karşılaştırma sepetini temizler.

Ardından kullanıcı sepete attığı varlıkla, karşılaştıracağı ikinci varlığı seçer, sağ tıklar ve Sepettekiyle Karşılaştır butonuna basar.

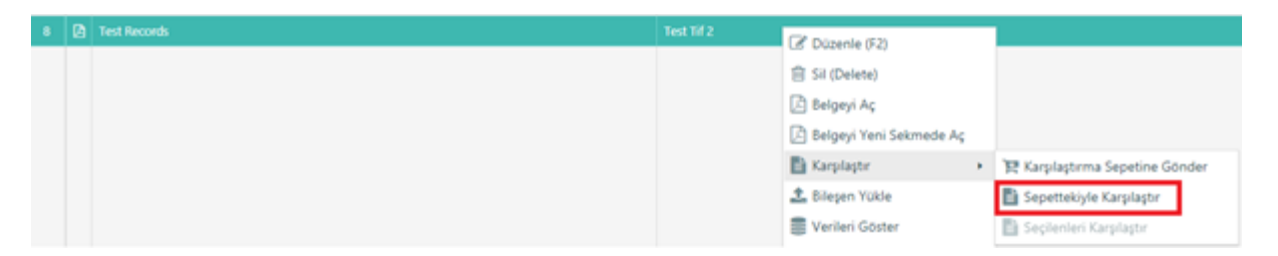

Sonuç olarak karşılaştırma ekranı açılmış olur.

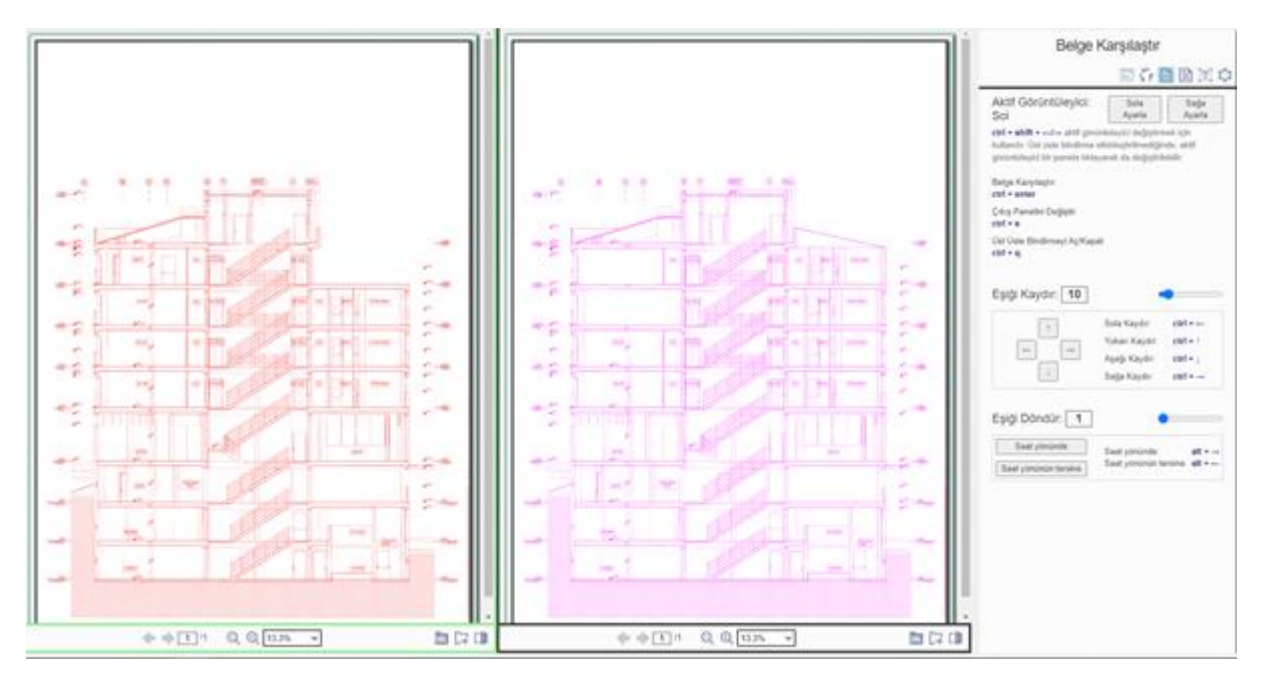

#### İkinci Adım

Kullanıcı karşılaştıracağı iki belgeyi CTRL veya Shift yardımı ile seçer, seçili belgelere sağ tıklar ve Seçilenleri Karşılaştır butonuna basar.

| 7 | ۵ | Test Records | Test | D Relami As             |                                  |
|---|---|--------------|------|-------------------------|----------------------------------|
| 8 | ۵ | Test Records | Test | Belgevi Yeni Sekmede Ac |                                  |
|   |   |              |      | Karplastr +             | 12 Karşılaştırma Sepetine Gönder |
|   |   |              |      | 1 Bileşen Yükle         | Sepettekiyle Karşılaştır         |
|   |   |              |      | Verileri Göster         | 🖹 Seçilenleri Karşılaştır        |
|   |   |              |      | 🕂 Veri Ekle             |                                  |

Sonuç olarak karşılaştırma ekranı açılmış olur.

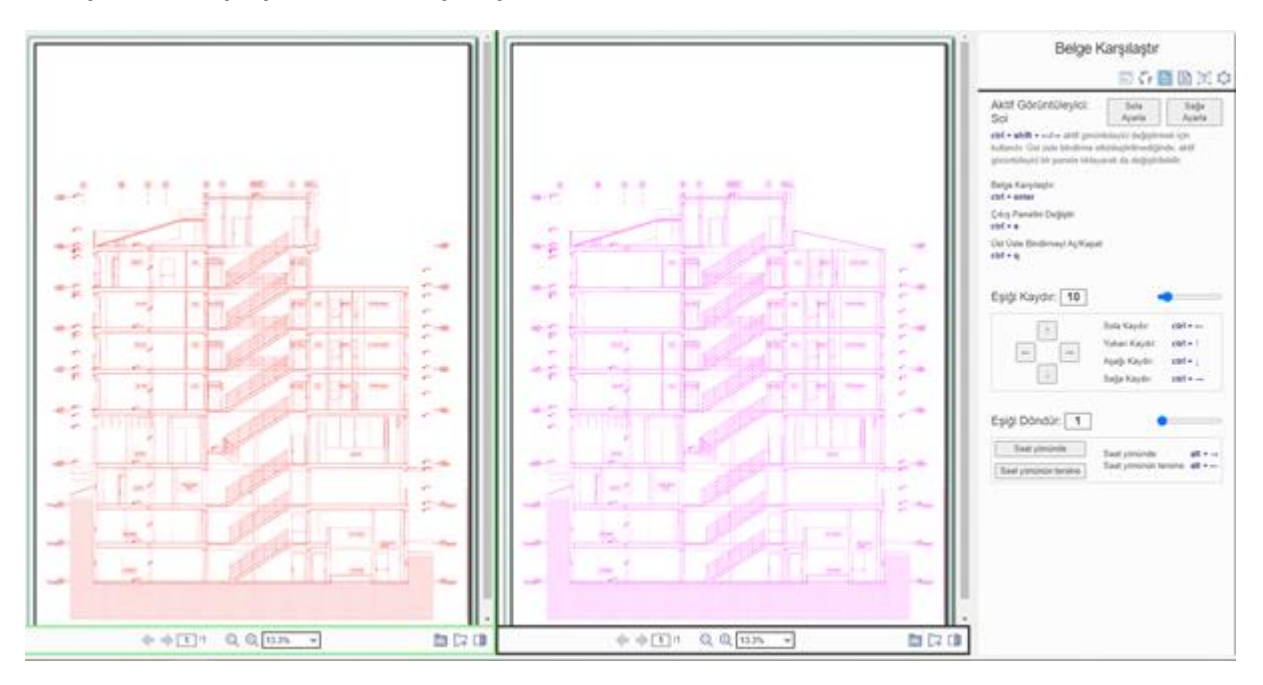

#### Karşılaştırma yapılmadan önce dikkat edilmesi gereken adımlar şunlardır;

 Kullanıcının karşılaştıracağı varlıkların içerisinde bileşenleri olmalıdır. Eğer karşılaştırılacak varlıklar içerisindeki bir varlığın bileşeni yoksa, karşılaştırma işlemi gerçekleşmez. Bileşeni olmayan varlık, Varlık Id'siyle (Entity Id) birlikte kullanıcıya sunulup uyarı verilir.

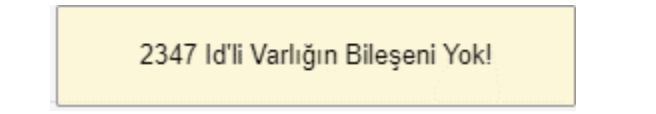

 Desteklenmeyen dosya formatları karşılaştırılamaz. Karşılaştırılabilecek dosya formatları aşağıdaki şekildedir;TIF, TIFF, PDF, JPG, JPEG, PNG, DOCX, TXT, BMP, GIFDesteklenmeyen dosya formatları Varlık Id'siyle (Entity Id) birlikte kullanıcıya sunulup uyarı verilir.

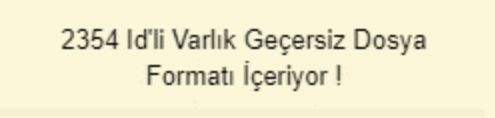

3. Karşılaştırılacak varlığın birden fazla bileşeni varsa, bu varlığın her zaman ilk bileşenleri karşılaştırma ekranına gönderilir.

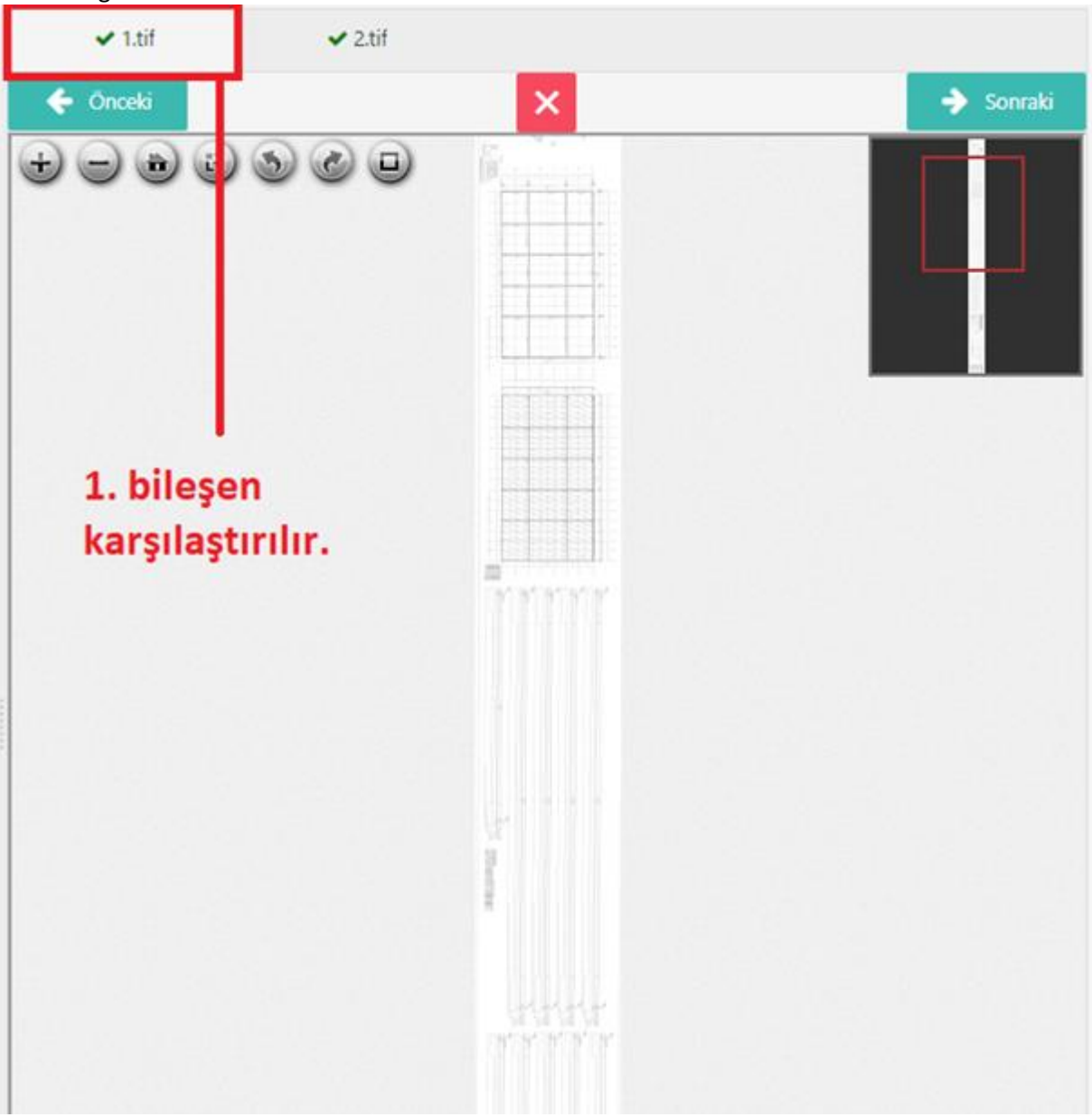

#### Karşılaştırma Ekranının Kullanımı

Kullanıcı 2 belgeyi seçip, karşılaştırma ekranına geldikten sonra karşılaştırma işlemlerini yapabilir. Bu ekranın kullanımı aşağıdaki şekildedir;

#### Belge Karşılaştırma

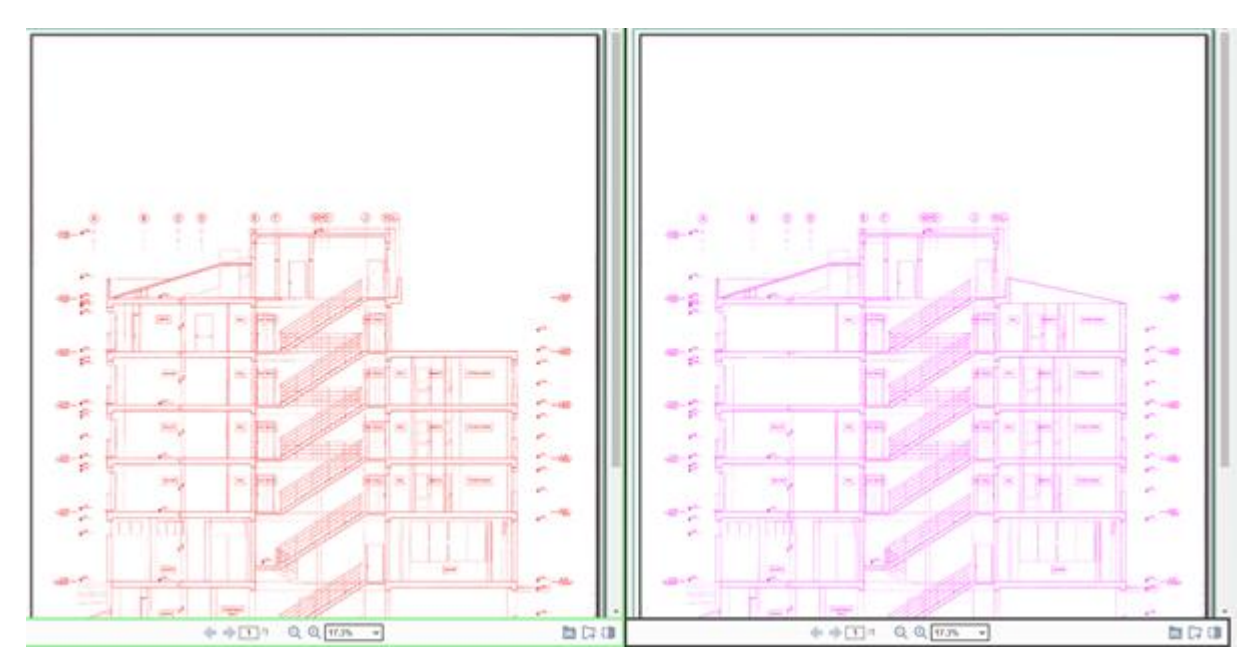

Kullanıcı karşılaştırmak üzere seçmiş olduğu iki belgenin ekranda yan yana görüntüler.

Görüntüleme aşamasında kullanıcı dilerse alt taraftaki butonlar yardımıyla açıklanan değişiklikleri yapabilir;

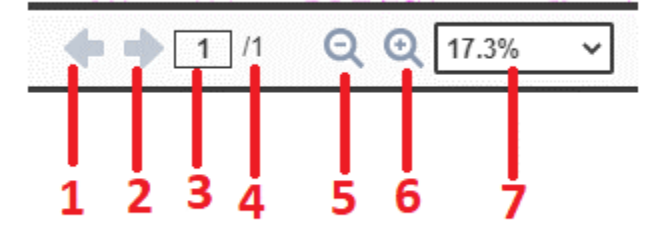

- 1. Kullanıcı karşılaştırılan belgenin bir önceki sayfasına gider.
- 2. Kullanıcı karşılaştırılan belgenin bir sonraki sayfasına gider.
- 3. Kullanıcı karşılaştırılan belgenin seçtiği bir sayfasına gider.
- 4. Kullanıcı belgenin kaç sayfa olduğunu görüntüler.
- 5. Kullanıcı belgeyi uzaklaştırır.
- 6. Kullanıcı belgeyi yakınlaştırır.
- 7. Kullanıcı hazır ölçekler arasından belgenin görüntülenme boyutunu değiştirebilir;

| 17.3% |  |
|-------|--|
| 10%   |  |
| 25%   |  |
| 50%   |  |
| 75%   |  |
| 100%  |  |
| 125%  |  |
| 200%  |  |
| 400%  |  |
| 800%  |  |
| 1600% |  |
| 2400% |  |
| 3200% |  |
| 6400% |  |
|       |  |

Gerçek Boyut Genişliğe Sığdır Sayfaya Sığdır

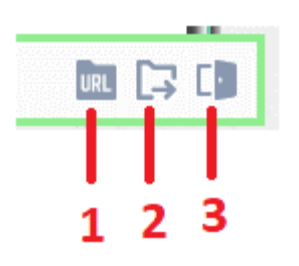

- 1. Url'i verilen belgeyi açar.
- 2. Yerelden seçilen belgeyi açar.
- 3. Önbellekte Id'si verilen belgeyi açar.

#### Belge Karşılaştırma Paneli

| Belge<br>10                                                                                                    | Karşılaştır<br>12<br>— 🖾 🎲 📘                                                                       | 345<br>■⊠¢                                                |  |  |  |  |
|----------------------------------------------------------------------------------------------------|----------------------------------------------------------------------------------------------------|-----------------------------------------------------------|--|--|--|--|
| Aktif Görüntüleyici:<br>Sağ<br>ctrl + shift + ←/→ aktif gör<br>kullanılır. Üst üste bindirme<br>görüntüleyici bir panele tıkla | Sola<br>Ayarla <b>6</b><br>üntüleyici değiştirme<br>etkinleştirilmediğind<br>ayarak da değiştirile | Sağa<br>Ayarla <b>7</b><br>ek için<br>de, aktif<br>bilir. |  |  |  |  |
| Belge Karşılaştır:<br>ctrl + enter                                                                                             |                                                                                                    |                                                           |  |  |  |  |
| Çıkış Panelini Değiştir:<br>ctrl + s                                                                                           |                                                                                                    |                                                           |  |  |  |  |
| Üst Üste Bindirmeyi Aç/Kap<br>ctrl + q<br>Eşiği Kaydır: <b>10</b>                                                              | Üst Üste Bindirmeyi Aç/Kapat:<br>ctrl + q                                                          |                                                           |  |  |  |  |
| <b>^</b>                                                                                                    | Sola Kaydır:                                                                                       | ctrl + ←                                                  |  |  |  |  |
|                                                                                                    | Yukarı Kaydır:                                                                                     | ctrl + ↑                                                  |  |  |  |  |
|                                                                                                    | Aşağı Kaydır:                                                                                      | ctrl + ↓                                                  |  |  |  |  |
| 4                                                                                                    | Sağa Kaydır:                                                                                       | $ctrl + \rightarrow$                                      |  |  |  |  |
| Eşiği Döndür: 1                                                                                                    | 9 •                                                                                                |                                                           |  |  |  |  |
| Saat yönünde<br>Saat yönünün tersine                                                                                           | Saat yönünde:<br>Saat yönünün tei                                                                  | alt + $\rightarrow$<br>rsine: alt + $\leftarrow$          |  |  |  |  |

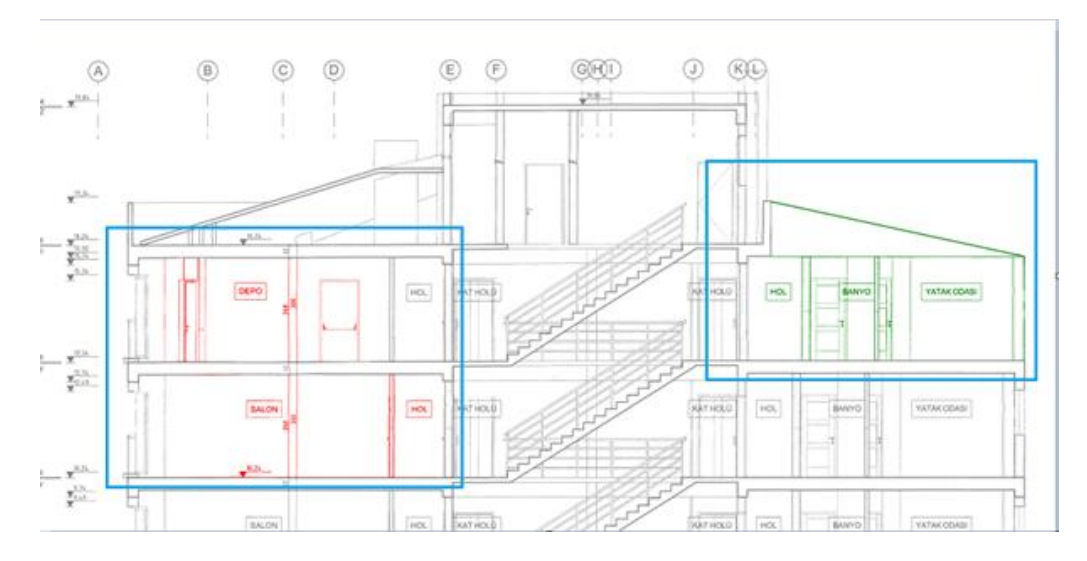

1. İki belgeyi karşılaştırarak farkları seçilen renge göre kullanıcıya sunar. Örnek sonuç;

İki belge karşılaştırılıp aralarındaki farklar renklendirilmiştir.

- 2. İki belge üzerinde aynı anda büyültme, küçültme, sağa-sola kaydırma gibi işlemleri yapmak adına Senkronizasyonu Aç/Kapat butonuna basılır. Açıksa iki belgeye yapılan işlemler aynı anda gerçekleşir.
- 3. Bu buton karşılaştırmak üzere seçilen iki belgeyi üst üste bindirir. İki belgede de bulunan farklılıklar kendi renginde ön plana çıkar.

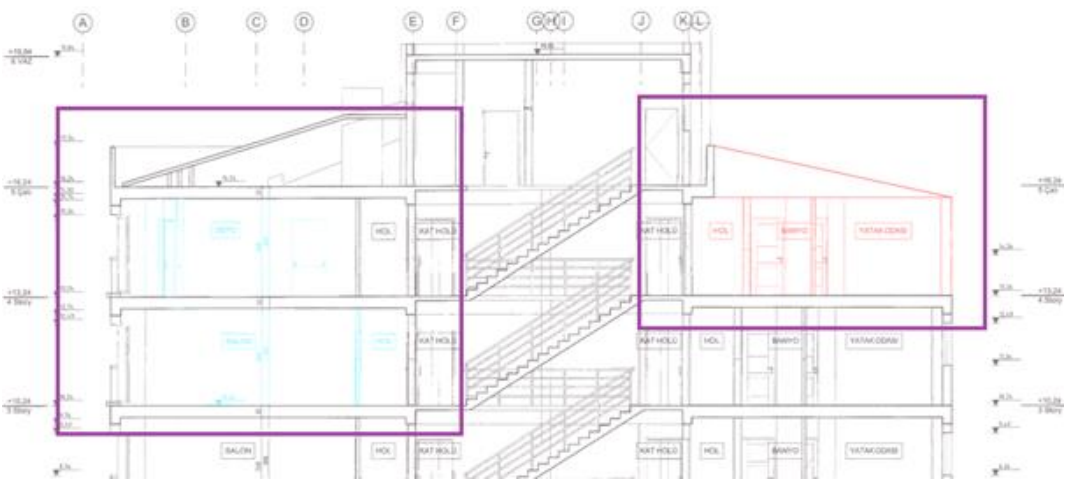

- 4. Metin karşılaştırma panelini açar.
- 5. Kullanıcı bu butona basarak; belge karşılaştırırken karşılaştırılan belgelere vereceği renkleri atayacağı paneli açar.
| Rolao    | Karei | laetirma  | Avarlari |
|----------|-------|-----------|----------|
| Deide    | raisi | iasuiiiia | Availali |
| <u> </u> |       | 2         |          |

| Sol:                                                                                         |                           |
|----------------------------------------------------------------------------------------------|---------------------------|
| Arka Plan: 🔁 a                                                                               | b Ön Plan: 📘 🗸            |
| Bu renkler, halihazırda görüntülenen görüntünün renklendirilmi<br>alınırken kullanılacaktır. | iş 1 bitlik bir versiyonu |
| Renkli Görüntü Al                                                                            |                           |
| Sağ:<br>Arka Plan: C                                                                         | dÖn Plan: 📕               |
| Bu renkler, halihazırda görüntülenen görüntünün renklendirilmi<br>alınırken kullanılacaktır. | iş 1 bitlik bir versiyonu |
| Renkli Görüntü Al                                                                            |                           |
| Çıktı Görseli:                                                                               |                           |
| Arka Plan: 💽 🗨                                                                               | Eşleşme:                  |
| Değişiklik: 📕 🗧                                                                              | Dış: 📘 🗸                  |
| llave: 📕 - g                                                                                 | K Silinenler:             |
| Renk Eşiği: 30 🗨 h                                                                           |                           |
| Renk eşiği, iki rengin aynı olup olmadığını belirlediğimiz değişl                            | kenliktir.                |
|                                                                                              | l m                       |
|                                                                                              | Temizle Kapat             |

- a. Sol tarafta bulunan görüntüleyicinin arka plan rengini ayarlar.
- b. Sol tarafta bulunan görüntüleyicinin ön plan rengini ayarlar.
- c. Sağ tarafta bulunan görüntüleyicinin arka plan rengini ayarlar.
- d. Sağ tarafta bulunan görüntüleyicinin ön plan rengini ayarlar.
- e. Çıktı görselinin arka plan rengini ayarlar.
- f. Değişiklik yapılan alanların rengini ayarlar.
- g. İlave yapılan alanların rengini ayarlar.
- h. Renk eşiğini ayarlar. (Açıklama panelde yapılmıştır.)
- i. Eşleşme sonucu oluşan rengi ayarlar.
- j. Dış plan rengini ayarlar.
- k. Silinen kısımların rengini ayarlar.
- I. Belge Karşılaştırma Ayarlarını varsayılan değerlerine geri döndürür.
- m. Belge Karşılaştırma Ayarlarını panelini kapatır.
- 6. Aktif görüntüleyiciyi sol panel olarak seçer.
- 7. Aktif görüntüleyiciyi sağ panel olarak seçer.
- 8. Eşiği kaydırmak için kaydırma değerinin belirlendiği alandır. (Eşiği kaydırma işlemi CTRL + yön okları kullanılarak yapılır. Aktif görüntüleyici hangisi ise onun üzerinde bu işlem gerçekleşir. Eşik kaydırma işlemi üst üste oturmamış belgeler (Tarama sonucu kayan) için yapılır. Seçilen görüntüleyicideki belge, diğer belgenin üzerine manuel olarak oturtulur.)
- Eşiği döndürme için döndürme değerinin belirlendiği alandır. (Eşiği döndürme işlemi ALT + yön okları kullanılarak yapılır. Aktif görüntüleyici hangisi ise onun üzerinde bu işlem gerçekleşir. Eşik döndürme seçili görüntüleyicinin içerisindeki belgenin Saat yönünde veya Saat yönünün tersine şeklinde dönmesini sağlayan kısımdır.)
- 10. Çıkış panelinin değiştirildiği butondur. Bu buton ile belgelerin karşılaştırılmış halinden, eski haline dönmesini sağlar. Örneğin karşılaştırılma yapılmış belgeleri yan-yana görüntülendiği ilk haline getirir.

### Metin Karşılaştırma Paneli

Metin karşılaştırma işlemi, metin karşılaştırma paneli aracılığı ile kontrol edilir. Bu panelde 2 belge arasında yapılmış değişiklikler tespit edilir.

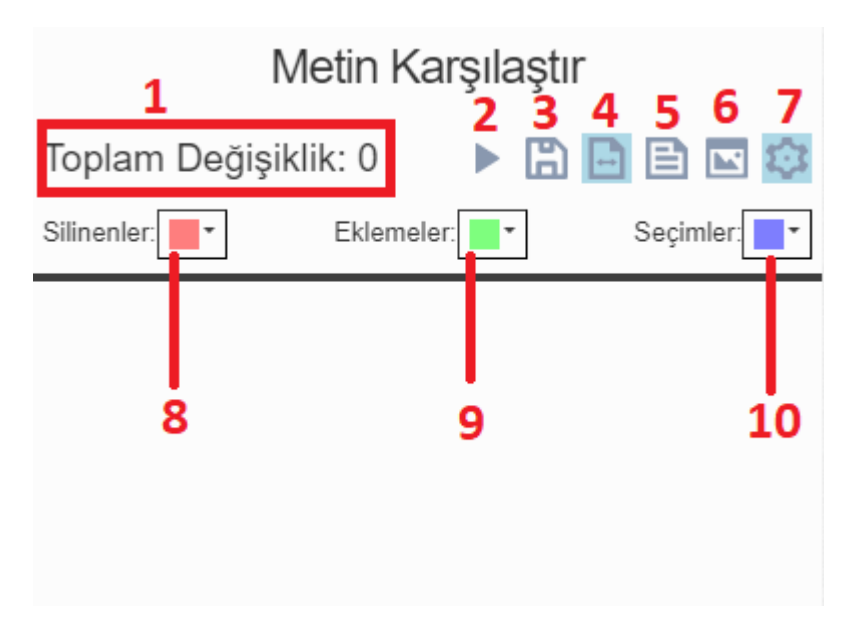

- 1. Toplam değişikliğin gösterildiği kısımdır.
- 2. Karşılaştırma işlemini başlatan butondur.
- 3. Belgelerin karşılaştırılması sonucu bir rapor oluşturulur ve txt dosyası halinde indirilip kullanıcıya sunulur.
- 4. İki belge için Senkronizasyonu Açıp- Kapatmaya yarayan butondur.
- 5. Yan yana görüntülenen iki belgeyi üst üste koyan butondur.
- 6. Belge karşılaştırma işlemine yönlendiren butondur.
- 7. Metin karşılaştırma ayarlarını açan butondur.
- 8. Metin karşılaştırma işlemi sonucu silinen metinlerin renginin ayarlandığı kısımdır.
- 9. Metin karşılaştırma işlemi sonucu ekleme yapılan metinlerin renginin ayarlandığı kısımdır.
- 10. Metin karşılaştırma işlemi sonucu fare imleci ile seçilen metinlerin renginin ayarlandığı kısımdır.

### 3. Tarama

GreenDocs'ta browser üzerinden tarama işlemleri aşağıdaki adımlarla gerçekleştirilir.

Kullanıcı tarama yapacağı klasörü arama ekranından aratarak bulur. Seçilen klasöre sağ tıklanılarak varlık ekle butonuna basılır.

|   |   | Тір             | T | Barkod                               |
|---|---|-----------------|---|--------------------------------------|
| 1 | 5 | Yazılım Dosyası |   | 🕜 Düzenle (F2)                       |
|   |   |                 |   | 🛅 Sil (Delete)                       |
|   |   |                 |   | 🕂 Varlık Ekle                        |
|   |   |                 |   | 🛧 Yukarı Git                         |
|   |   |                 |   | ≫ Kes                                |
|   |   |                 |   | 🖪 Yapıştır                           |
|   |   |                 |   | < Paylaş                             |
|   |   |                 |   | Alisayol 🔸                           |
|   |   |                 |   | <ul> <li>Lokasyonu Göster</li> </ul> |
|   |   |                 |   | 💽 İndir 🔹 🕨                          |
|   |   |                 |   | 🔦 Erişim Kontrolü Oluştur            |
|   |   |                 |   | 🕲 Tarihçe                            |

Kullanıcı varlık ekleme ekranında, bileşenler sekmesine gelir. Web Tarayıcısını açmak için bu sekmede bulunan Tara butonuna basar.

| B | Bileşenler                            | ^                  |
|---|---------------------------------------|--------------------|
|   | Dosya Adı                             | Oluşturulma Tarihi |
|   | Bile                                  | eşen Yok           |
|   | Dosya seç veya Dosyayı buraya bırakın |                    |
|   | 🔒 Tara                                |                    |

Web Tarama ekranı açılır. Kullanıcının web tarayıcını kullanması için,

makinesinde **GreenDocs.WebScanningService** kurulu ve çalışır durumda olmalıdır. Aksi takdirde web tarama çalışmayacaktır.

| Web Tarama         |                                  | × |
|--------------------|----------------------------------|---|
| 👌 🔉 🔍 🗄 📑 🖬 🍳 Q, 🗹 |                                  |   |
|                    | C<br>Tarama Servisi Başlatılıyor |   |
|                    |                                  |   |
|                    | + +                              |   |

# GreenDocs Web Tarama Modülünün Kullanımı

GreenDocs web warama modülünün kullanımı aşağıdaki şekilde adım adım açıklanmıştır.

| Web              | Tarama            |                  |                         |     |                    |             |              |          |                 |     |     |    |  |  |  |    | × |
|------------------|-------------------|------------------|-------------------------|-----|--------------------|-------------|--------------|----------|-----------------|-----|-----|----|--|--|--|----|---|
| <mark>گ</mark> 1 | <mark>یک</mark> 2 | Q <mark>3</mark> | <b>⊞</b> <sup>4</sup> ∣ | ⊕ 5 | 1:1 <mark>6</mark> | <b>⊕</b> ,7 | ⊖ <b>, 8</b> | <b>Ø</b> | <del>أ</del> 10 | ? 1 | 1   |    |  |  |  | 12 | - |
|                  | TWAIN             |                  |                         |     |                    | ~           | ~            |          | <u> </u>        |     | 8.5 | 11 |  |  |  |    |   |
|                  |                   |                  |                         |     |                    |             |              |          |                 |     |     |    |  |  |  |    |   |

- 1. Kullanıcı "Taramayı Başlat" butonuna basarak, seçtiği tarayıcı ile tarama işlemini başlatır.
- 2. Kullanıcı "Tarayıcı Seç" butonuna basarak, tarama yapmak istediği tarayıcıyı seçer.
- 3. Kullanıcı "Kaydırma/Yakınlaştırma" butonuna basarak, taranmış belgeler üzerinde kaydırma yakınlaştırma gibi işlemleri gerçekleştirir.
- 4. Kullanıcı "Büyüteç" butonuna başarak, taranmış belgeleri yakınlaştırarak inceleyebilir.

GreenDocs AYS 5.0 Kullanım Kılavuzu

- 5. Kullanıcı "Oturt" butonuna basarak, taranmış belgeleri ekrana oturtur.
- 6. Kullanıcı "Gerçek Boyut" butonuna basarak, taranmış belgelerin tam boyutunu ekranda görüntüler.
- 7. Kullanıcı "Yakınlaştır" butonuna basarak, taranmış belgeleri yakınlaştırarak inceler.
- 8. Kullanıcı "Uzaklaştır" butonuna basarak, taranmış belgeleri uzaklaştırarak inceler.
- 9. Kullanıcı "Görseli Düzenle" butonuna basarak, taranmış belgeler üzerinde düzenleme yapabilir.
- 10. Kullanıcı "Sayfayı Sil" butonuna basarak, taranmış belgelerden seçili olanı silebilir.
- 11. Kullanıcı "Yardım Ekranı" butonuna basarak, GreenDocs Web Tarama dokümantasyonuna erişebilir.
- 12. Kullanıcı "Tamam" butonuna basarak taranmış belgeleri kaydetmek için sisteme gönderir.

### Görseli Düzenle Arayüzünün Kullanımı

Taranmış belgeler üzerinde düzenleme yapmak için görseli düzenle arayüzü kullanılır.

| Çevir Döndür Çerçeveyi Kaldır Eğriliği Gider İz Kaldır     Çevirme Yönü:     Yatay     Yatay     ()     ()     ()     ()     ()     ()     ()     ()     ()     ()     ()     ()     ()     ()     ()     ()     ()     ()     ()     ()     ()     ()     ()     ()     ()     ()     ()     ()     ()     ()     ()     ()     ()     ()     ()     ()     ()     ()        () <th>örüntü İ<br/>1</th> <th>şleme<br/><b>2</b></th> <th>3</th> <th>4</th> <th>5</th> <th></th> <th>Х</th>                                                                                                    | örüntü İ<br>1         | şleme<br><b>2</b> | 3                | 4              | 5               |                | Х |
|----------------------------------------------------------------------------------------------------|-----------------------|-------------------|------------------|----------------|-----------------|----------------|---|
| Yatay       Image: Control of the second second secon | Çevir                 | Döndür            | Çerçeveyi Kaldır | Eğriliği Gider | İz Kaldır       |                |   |
| suoituoitigi, tiiti espent gebati.                                                                                                    | <b>Çevirn</b><br>Yata | ne Yönü:<br>y     |                  | •              | 9.5<br>• 5      | WT             |   |
|                                                                                                    |                       |                   |                  |                | soonsonge, karn | Linking Inages |   |
|                                                                                                    |                       |                   |                  |                |                 |                |   |
|                                                                                                    |                       |                   |                  |                |                 |                |   |

## Çevir

Taranmış belgelerin Yatay veya Dikey olarak çevrilmesi için kullanılır.

| Görüntü İ             | şleme                    |                  |                |           |        | х     |
|-----------------------|--------------------------|------------------|----------------|-----------|--------|-------|
| Çevir                 | Döndür                   | Çerçeveyi Kaldır | Eğriliği Gider | İz Kaldır |        |       |
| <b>Çevirn</b><br>Dike | ne Yönü:<br><sup>y</sup> |                  | ~              | _         |        |       |
|                       |                          |                  |                |           |        |       |
|                       |                          |                  |                | 1         |        | 11    |
|                       |                          |                  |                | 8.5       |        |       |
|                       |                          |                  |                |           |        |       |
|                       |                          |                  |                |           |        |       |
|                       |                          |                  |                | ]         | []     |       |
|                       |                          |                  | Varsayılan Aya | rlara Dön | Uygula | Kapat |

# Döndür

Taranmış belgeleri belirli açılar ile döndürmeye yarayan kısımdır.

GreenDocs AYS 5.0 Kullanım Kılavuzu

| Görüntü İşleme                                | Х                                    |
|-----------------------------------------------|--------------------------------------|
| Çevir Döndür Çerçeveyi Kaldır                 | Eğriliği Gider İz Kaldır             |
| Döndürme Açısı:                               | v                                    |
| 90"<br>180°<br>270°<br>-90°<br>-180°<br>-270° | a.<br>T                              |
|                                               |                                      |
|                                               |                                      |
|                                               | Varsayılan Ayarlara Dön Uygula Kapat |

# Çerçeveyi Kaldır

Taranmış belgeler üzerinde bulunan çerçevelerin temizlenmesi için kullanılan kısımdır. Kaldırılacak çerçeve seçilir. Belirtilen aralıklar arasından istenilen değer girilerek çerçeve kaldırma işlemi gerçekleşir

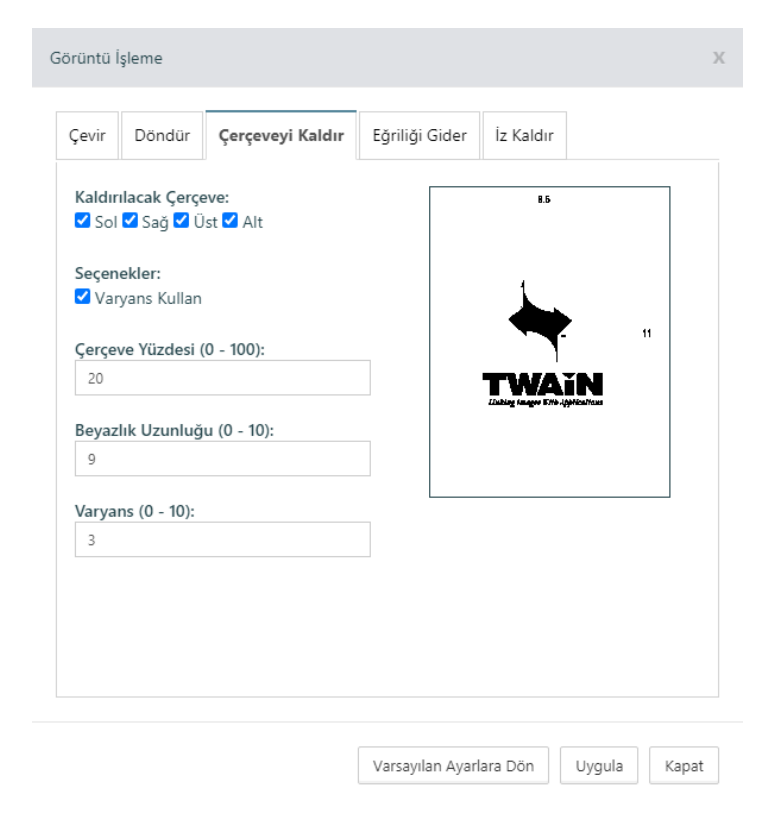

# Eğriliği Gider

Taranan belgeler üzerinde bir eğrilik olduğu zaman bu kısım aracılığı ile ilgili düzeltme yapılabilir.

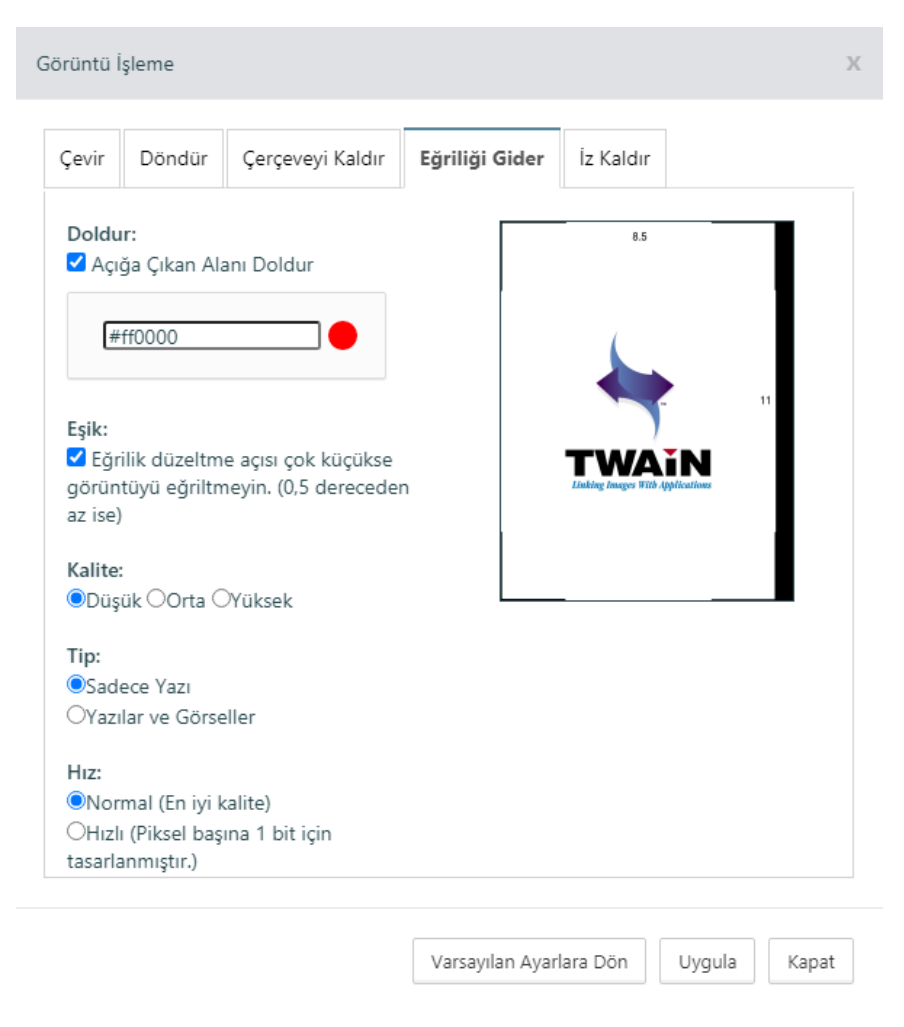

# İz Kaldır

Taranmış belgeler üzerinde bulunan zımba, delik vb. iz varsa onları temizleyip düzenleme işlemleri bu kısımdan yapılır.

| örüntü İ                                    | şleme                                                                                                    |          |                |                |                         |
|---------------------------------------------|----------------------------------------------------------------------------------------------------|----------|----------------|----------------|-------------------------|
| Çevir                                       | Döndür                                                                                                    | Çe       | rçeveyi Kaldır | Eğriliği Gider | İz Kaldır               |
| Seçen<br>Seçen<br>Lokasy<br>Seçen<br>Say (2 | ekler:<br>raç Kullan<br>tasyon Kulla<br>I Kullan<br>rut Kullan<br><b>yon:</b><br>OSağ OÜst<br>ekler:<br>- 10): | n<br>Oal | it             |                |                         |
| 2                                           |                                                                                                    | -        | 4              |                |                         |
| Genişl                                      | ik (0 - 1000                                                                                                   | 0):      |                |                |                         |
| 0                                           |                                                                                                    | -        | 50             |                |                         |
| Yükse                                       | klik (0 - 100                                                                                                  | 00):     |                |                |                         |
| 0                                           |                                                                                                    | -        | 50             |                |                         |
|                                             |                                                                                                    |          |                |                |                         |
|                                             |                                                                                                    |          |                |                |                         |
|                                             |                                                                                                    |          |                | Varsayılan Aya | arlara Dön Uygula Kapat |

Kullanıcı tarama işlemini tamamladıktan sonra taranan belgeleri sisteme gönderir. Sistem kullanıcıya taranmış belgeleri gösterir.

| ▼ 🔳                               |                 |                          |                        | 🕻 Geri (ESC)      | 🗸 Tarama |                               |        |
|-----------------------------------|-----------------|--------------------------|------------------------|-------------------|----------|-------------------------------|--------|
| Seri/Belge/Veri Türü              | Vazılım Belgesi |                          | *                      |                   | € Onc    | - + Otomatik vakınlastır :    | ب Son⊷ |
| Varlık Tipi                       | Belge           |                          |                        |                   |          | 8.5                           |        |
| Barkod                            | YB-01           |                          | 0                      | ]                 |          |                               |        |
| No                                | VB01            |                          | 0                      |                   |          |                               | - 11   |
| Konu/Ad                           | Test Belge      |                          | 8                      | ]                 |          |                               |        |
| Tarih                             |                 |                          |                        | ]                 |          |                               |        |
| Gizlilik Seviyesi                 | Seç             |                          | *                      |                   |          |                               | _      |
| Fiziksel<br>Belge Alanları        | ×               |                          |                        | ×                 |          |                               | 11     |
| Bileşenler                        |                 |                          |                        | ^                 | I T      | WAIN                          |        |
| Dosya Adı                         |                 | Oluşturulma Tarihi       |                        |                   | Lin      | king Images With Applications |        |
| 🕀 Tarama                          |                 | 24/02/2021 22:53         |                        | Sil               |          |                               |        |
| Dosya seç veya Dosyayı buraya bir | raion           |                          |                        |                   |          |                               | - 1    |
| 😝 Tara                            |                 |                          |                        |                   |          |                               | _      |
|                                   |                 | 🕻 Geri (ESC) 🛛 Temizle 🔡 | Caydet (F2) 🛛 💾 Kaydet | ve Yeni Ekle (F3) |          | 8.5                           |        |

Kullanıcı isterse taranmış belgeleri silebilir ve yeni bir tarama yapabilir. Bu durumda bileşenler kısmında bulunan tarama kaydının sağ tarafındaki "Sil" butonuna basması yeterli olacaktır.

Taranmış belgeleri sisteme kaydetmek amacıyla "Kaydet" butonları kullanılır. Sistem belgeleri kaydeder ve kullanıcıya gösterir.

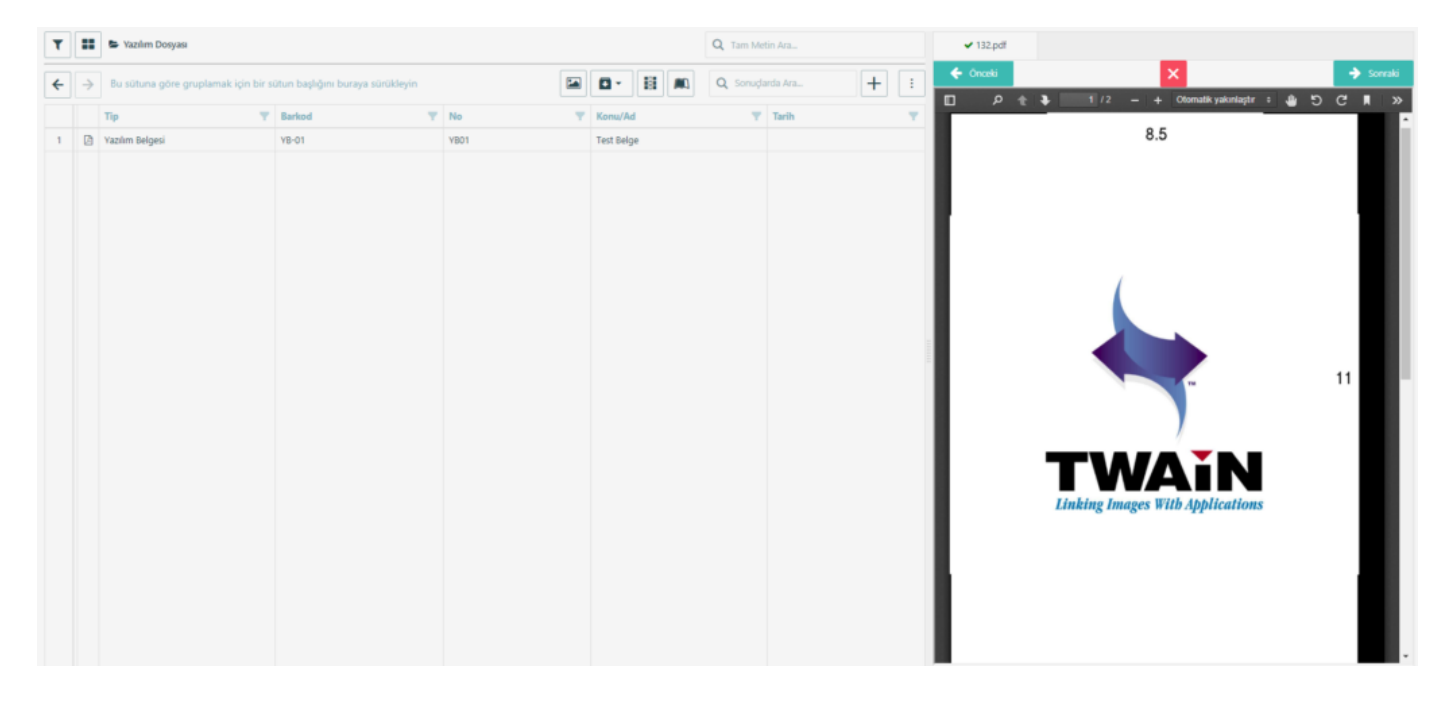

### 4. Varlık Ekleme

|   | GreenDocs          | KodA döküman uzmanı |             |   |   |          |                                  |                     |   |                       |   |          | 8                 | Türkçe -   | 8 🗭 | ≡  |
|---|--------------------|---------------------|-------------|---|---|----------|----------------------------------|---------------------|---|-----------------------|---|----------|-------------------|------------|-----|----|
| 6 | GreenDocs Admin    | C                   |             |   |   |          |                                  |                     |   |                       |   |          |                   |            |     | \$ |
| C | Ara                | Dosya Planı Seçiniz | T           |   |   |          |                                  |                     |   |                       |   | Q Tam    | Metin Ara         |            |     |    |
| q |                    | Varlık              | Varlık      |   |   |          | and the second second state      | ala bia antona basa |   | and a second day of a |   |          | O constants to    |            | 1   |    |
|   | Fiziksel Arşiv     |                     | variik      |   |   | Bu sutun | a gore grupiamak ig              | çın bir sutun baş   |   | uraya surukieyin      | - | <u> </u> | 🔍 Sonuçiarda Ara. |            |     | :  |
| £ | Ödünç & İade       | Barkod              | Eşit        |   |   | Тір      | T Barke                          | od                  | T | No                    | T | Konu/Ad  | T                 | Tarih      |     | Ŧ  |
| 0 | 🖁 Ayarlar          | B No                | Eşit        | 1 | • | Dergi    | Düzenle (F2)                     | )                   |   | 98765                 |   | Dergi    |                   | 16/02/2022 |     |    |
| 4 | Kullanıcı Yönetimi | B Konu/Ad           | Eşit        |   |   |          | 盲 Sil (Delete)                   |                     |   |                       |   |          |                   |            |     |    |
| ۲ | Log ve Raporlar    | B Tarih 🗖           | £şit        |   |   |          | + Varlık Ekle                    | 2                   |   |                       |   |          |                   |            |     |    |
| 4 | Ekspertiz          |                     | Tarih 😰 tyt |   |   |          | ★ Favorilerime                   | e Ekle              |   |                       |   |          |                   |            |     |    |
|   |                    | Belge               | ^           |   |   |          | ↑ Yukarı Git<br>X Varlık Kes - ` | Yapıştır 🕨          |   |                       |   |          |                   |            |     |    |
|   |                    |                     |             |   |   |          | < Paylaş                         |                     |   |                       |   |          |                   |            |     |    |
|   |                    | Tam Metin           | ?           |   |   |          | → Kısayol                        | ,                   |   |                       |   |          |                   |            |     |    |
|   |                    |                     |             |   |   |          | 🗎 Lokasyonu (                    | Göster              |   |                       |   |          |                   |            |     |    |
|   |                    |                     |             |   |   |          | ± Indir                          | ,                   |   |                       |   |          |                   |            |     |    |
|   |                    |                     |             |   |   |          | 🗪 Erişim Kontr                   | rolü Oluştur        |   |                       |   |          |                   |            |     |    |
|   |                    |                     |             |   |   |          | 🕚 Tarihçe                        |                     |   |                       |   |          |                   |            |     |    |
| Γ |                    |                     |             |   |   |          |                                  |                     |   |                       |   |          |                   |            |     |    |
| Γ |                    |                     |             |   |   |          |                                  |                     |   |                       |   |          |                   |            |     |    |

- 1. Eklemek istediğimiz bir varlığın bir üst varlığı yok ise + butonu ile eklemeliyiz. Örneğin klasör veya dosya tipinde varlık ekleyeceksek buradan yapılmalı.
- Eğer üst varlığı olan bir varlık ekleyeceksek, önce bu üst varlığı arayarak bulur, ardından sağ tuş menüsü ile +Varlık Ekle seçeneğini seçeriz.. Örneğin mevcut bir klasörün içine belge eklenecekse, önce klasör bulunur ve klasöre sağ tıklanarak (+)Varlık Ekle seçilir.
  - a. Varlığa ait alanlar doldurulur.
  - b. Varlık belge tipinde ise bileşenleri(Dosyalar) eklenebilir.

|   | GreenDocs 🦉        | Kod A DÖKÜMAN UZMANI |      |   |   |          |                                             |                        |                  | 6                    | Türkçe ~  | 8 | ≡  |
|---|--------------------|----------------------|------|---|---|----------|---------------------------------------------|------------------------|------------------|----------------------|-----------|---|----|
| 2 | GreenDocs Admin    | 0                    |      |   |   |          |                                             |                        |                  |                      |           |   | \$ |
| ٩ | Ara                | Dosya Planı Seçiniz  | ÷    | T |   | D D      | ergi > No : 98765   Tarih : 16/02           | 02/2022   Konu/Ad : De | ergi             | Q Tam                | Metin Ara |   |    |
| æ | Dosya Tasnif Planı | Varlık               | ^    | 4 |   | Buci     | Otuna aðra anvelamak irin b                 | hir rötun harlıðun hu  | urava cürükləyin | V V O Somurlarda Ara |           |   | :  |
|   | Fiziksel Arşiv     | 8                    |      |   | - | DU SI    | uturia gore grupiamac için o                | on surun başlığını bu  | anaya surukieyin |                      |           |   | •  |
| 0 | Ödünç & İade       | Barkod               | Eşt  | _ |   | Тір      | Y Barkod                                    | 4 T                    | No               | Konu/Ad              | Tarih     |   | Y  |
| 0 | Ayarlar            | B No                 | Eşit | 1 | Ø | Dergi Sa | 🖍 Düzenle (F2) 🔒                            |                        |                  |                      |           |   |    |
| 섵 | Kullanıcı Yönetimi | Konu/Ad              | Eşit | 2 | Ø | Dergi Sa | 👕 🕤 Sil (Delete)                            |                        |                  |                      |           |   |    |
| ۲ | Log ve Raporlar    | Tarih 🖬              | Eşit |   |   |          | 🖬 Belgeyi Aç                                | 1                      |                  |                      |           |   |    |
| 4 | Ekspertiz          | ⊕<br>                |      |   |   |          | Sayta Kes - Yapıştır Karsılastır            | •                      |                  |                      |           |   |    |
|   | <                  | Belge                | ^    |   |   |          | ▲ Bileşen Yükle                             |                        |                  |                      |           |   |    |
|   |                    | Tam Metin            | ?    |   |   |          | <b>₽</b> <sub>Σ</sub> Veri                  | . •                    |                  |                      |           |   |    |
|   |                    |                      |      |   |   |          | ★ Favorilerime Ekle                         |                        |                  |                      |           |   |    |
|   |                    |                      |      |   |   |          | T Yukari Git                                |                        |                  |                      |           |   |    |
|   |                    |                      |      |   |   |          | Paulas                                      |                        |                  |                      |           |   |    |
|   |                    |                      |      |   |   |          | <ul> <li>Fksnertiz</li> </ul>               |                        |                  |                      |           |   |    |
|   |                    |                      |      |   |   |          | → Kisavol                                   |                        |                  |                      |           |   |    |
|   |                    |                      |      |   |   |          | ⊥ İndir                                     |                        |                  |                      |           |   |    |
|   |                    |                      |      |   |   |          | <ul> <li>Frisim Kontrolü Olustur</li> </ul> | ır                     |                  |                      |           |   |    |

### 5. Varlık Düzenleme

1. Düzenle butonu ile aşağıda gösterilen düzenleme ekranı açılır.

| Seri Adı                                                                                                    | Adı                | Kodu                                                                         | Tarih                           |   |
|----------------------------------------------------------------------------------------------------|--------------------|------------------------------------------------------------------------------|---------------------------------|---|
| & Yevmiye                                                                                                    | Tapular            | 111                                                                          |                                 |   |
| adde Alemien .                                                                                                    |                    |                                                                              |                                 |   |
|                                                                                                    |                    |                                                                              |                                 |   |
| Varlık Tipi                                                                                                    | Belge              |                                                                              |                                 |   |
| Seri/Belge/Veri Türü                                                                                                    | Sözleşme           |                                                                              | 0                               | 9 |
| Barkod                                                                                                    | KodA-1243412       |                                                                              |                                 |   |
| No                                                                                                    | 6454353            |                                                                              |                                 |   |
| Konu/Ad                                                                                                    | Tapu Sözleşme      |                                                                              |                                 |   |
| Tarih                                                                                                    | 01/06/2018         |                                                                              | ۲                               | 9 |
| Gizlilik Derecesi                                                                                                    | Seç                |                                                                              |                                 |   |
| Belge Yönü                                                                                                    | Seç                |                                                                              |                                 |   |
| Detsis No                                                                                                    |                    |                                                                              |                                 |   |
| Kurum                                                                                                    |                    |                                                                              |                                 |   |
|                                                                                                    |                    |                                                                              |                                 |   |
| Birim                                                                                                    |                    |                                                                              |                                 |   |
| Birim<br>eşenler 5                                                                                                    |                    |                                                                              |                                 |   |
| eşenler 5<br>Dosya Adı                                                                                                    |                    | Oluşturma Tarihi                                                             |                                 |   |
| Birim<br>Birim<br>Eşenler 5<br>Dosya Adı<br>Döküman1.pdf                                                                                          |                    | <b>Oluşturma Tarihi</b><br>05/06/2018 14:28                                  | <u>6</u> डॉ                     |   |
| Birim<br>Birim<br>eşenler 5<br>Dosya Adı<br>Döküman1.pdf<br>Döküman2.pdf                                                                          |                    | Oluşturma Tarihi<br>05/06/2018 14:28<br>08/06/2018 10:06                     | <mark>6</mark> ऽग्रे<br>ऽग्रे   |   |
| Birim<br>Birim<br>Birim<br>Birim<br>Birim<br>Birim<br>Birim<br>Birim<br>Dosya Adı<br>Dosya Adı<br>Döküman1.pdf<br>Döküman2.pdf<br>Video Kaydı.mp4 |                    | Oluşturma Tarihi<br>05/06/2018 14:28<br>08/06/2018 10:06<br>19/06/2018 16:01 | <mark>6 ऽ</mark> से<br>ऽसे<br>र |   |
| Birim<br>eşenler 5<br>Dosya Adı<br>Döküman1.pdf<br>Döküman2.pdf<br>Video Kaydı.mp4<br>Tosya Ekle 7 veya Dosya                                     | yı buraya sürükle. | Oluşturma Tarihi<br>05/06/2018 14:28<br>08/06/2018 10:06<br>19/06/2018 16:01 | <mark>ିରେ ଆ</mark><br>ଆ<br>ଆ    |   |

- 1. Düzenle butonuna tıklanmasının ardından yukarda gösterilen düzenleme ekranı açılır.
- 2. Düzenlenmek istenen varlığın bir üst varlığı (klasör-belge grubu) var işe gösterilir.
- 3. Varlığa ait temel alanlar düzenlenebilir.
- 4. Varlık bir belge ise belge alanları gösterilir.
- 5. Varlık bir belge ise bu belgeye ait bileşenler(dosyalar pdf,rar,mp4 vs.) gösterilir.
- 6. Varlığa ait bir bileşen (dosya) silinebilir.
- 7. Varlığa yeni bir bileşen (dosya) eklenebilir.
- 8. Kaydet butonu ile kaydedilip arama ekranına dönülebilir.

GreenDocs AYS 5.0 Kullanım Kılavuzu 47/130

9. Kaydet ve Sonraki butonu ile kaydedip bir sonraki belgeyi düzenleme ekranına geçilebilir.

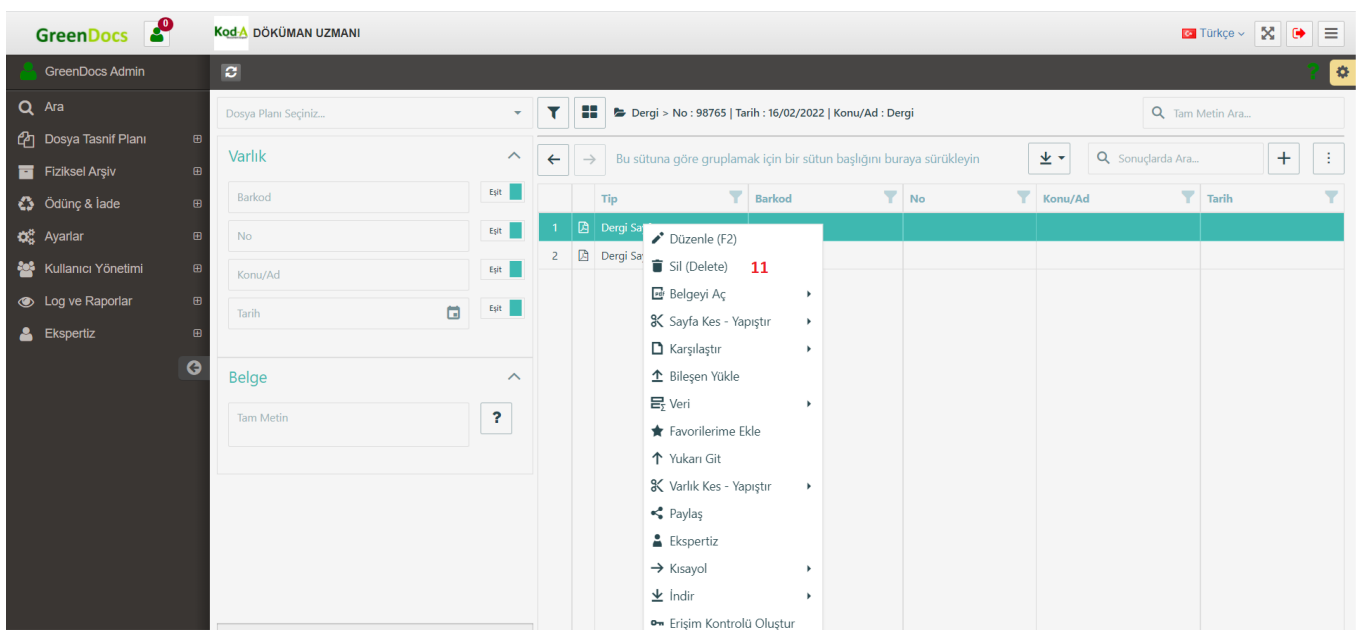

### 6. Varlık Silme

- 10. Arama yapılarak silinmek istenen varlık bulunur.
- 11. Sil butonu ile istenilen varlık silinebilir. Bir klasör veya belge grubu silinirse içindeki tüm belgeler ve bu belgelere ait bileşenler de (dosyalar) silinecektir.

# 7. Gelişmiş Tam Metin Arama

| G                | reenDocs            |              |                                                | 🔤 Türkçe 🗸 🔀 🚺                 |
|------------------|---------------------|--------------|------------------------------------------------|--------------------------------|
|                  | 0                   |              |                                                | <mark>و</mark> د               |
| <b>Q</b><br>Ara  | Dosya Planı Seçiniz | *            | T                                              | Q. Tam Metin Ara ?             |
| <u>අ</u>         | Varlık              | ^            | Gruplamak istediğiniz alanı buraya sürükleyin. | 🖾 🛱 🗿 🗐 🔍 Sonuçlarda Ara 🕫 💾 🕂 |
|                  | Barkod              | Eşit         |                                                |                                |
| с <i>у</i><br>Ф? | No                  | Eşit         |                                                |                                |
| *                | Konu/Ad             | Eşit         |                                                |                                |
| ۲                | Tarih               | Eşit         |                                                |                                |
| Ð                |                     |              |                                                |                                |
|                  | Belge               | ^            |                                                |                                |
|                  | Belge Yönü          |              |                                                |                                |
|                  | Detsis No           | Eşit         |                                                |                                |
|                  | Kurum               | Eşit         |                                                |                                |
|                  | Birim               | Eşit         |                                                | Veri yok                       |
|                  | Tam Metin           | ?            |                                                |                                |
|                  | <b>-</b>            |              |                                                |                                |
|                  |                     |              |                                                |                                |
|                  |                     |              |                                                |                                |
|                  |                     |              |                                                |                                |
|                  |                     |              |                                                |                                |
|                  | Cemizle ? Temizle   | <b>Q</b> Ara |                                                |                                |

Sorgu oluşturmak için 3 farklı operatör kullanabiliyoruz. Bunlar;

- & -> VE
- | -> VEYA
- &! -> DEĞİL (içermeyen)

Bunları içermeyen tüm kelime öbekleri bir bütün halinde aranıyor. Bunları kullanarak ise daha detaylı aramalar yapabiliyoruz.

Örnek Ocr: Lorem ipsum dolor sit amet

Örnek Aramalar:

- lorem ipsum -> Buldu
- "lorem ipsum" -> Buldu (üstteki ile aynı sorgu)
- lorem something ipsum -> Bulamadı
- "lorem something ipsum" -> Bulamadı (üstteki ile aynı sorgu)
- "lorem & ipsum & dolor" -> Buldu
- lorem | ipsum | something -> Buldu
- lorem & ipsum &! Something -> Buldu
- lorem & ipsum &! Sit -> Bulamadı

- "lorem ipsum" & sit & amet &! Something -> Buldu
- "lorem ipsum" | "something else" -> Buldu
- "lorem ipsum" &! "sit amet" -> Bulamadı
- (lorem | something) & "sit amet" -> Buldu
- (lorem | ipsum) & sit &! amet -> Bulamadı

Benzeri şekilde uzun kompleks sorgular yazılabilir.

# 8. Sayfa Kes-Yapıştır

Bu işlem Varlık Kes – Yapıştır işlemi ile karıştırılmamalıdır. Burada yapılan; yanlış tarama yapılmış belgelerin sayfalarının doğru belgelere taşınması işlemidir.

### Sayfa Kes yapıştır işlemi için;

Sayfaları kesilecek belge aratılarak bulunur.

|   |   | Тір 📉           | Barkod <b>Y</b> |
|---|---|-----------------|-----------------|
| 1 | ß | Yazılım Belgesi | YB1             |
| 2 | ß | Yazılım Belgesi | YB2             |
| 3 | Ø | Yazılım Belgesi | YB3             |
|   |   |                 |                 |

### Belge ve içindeki sayfalar;

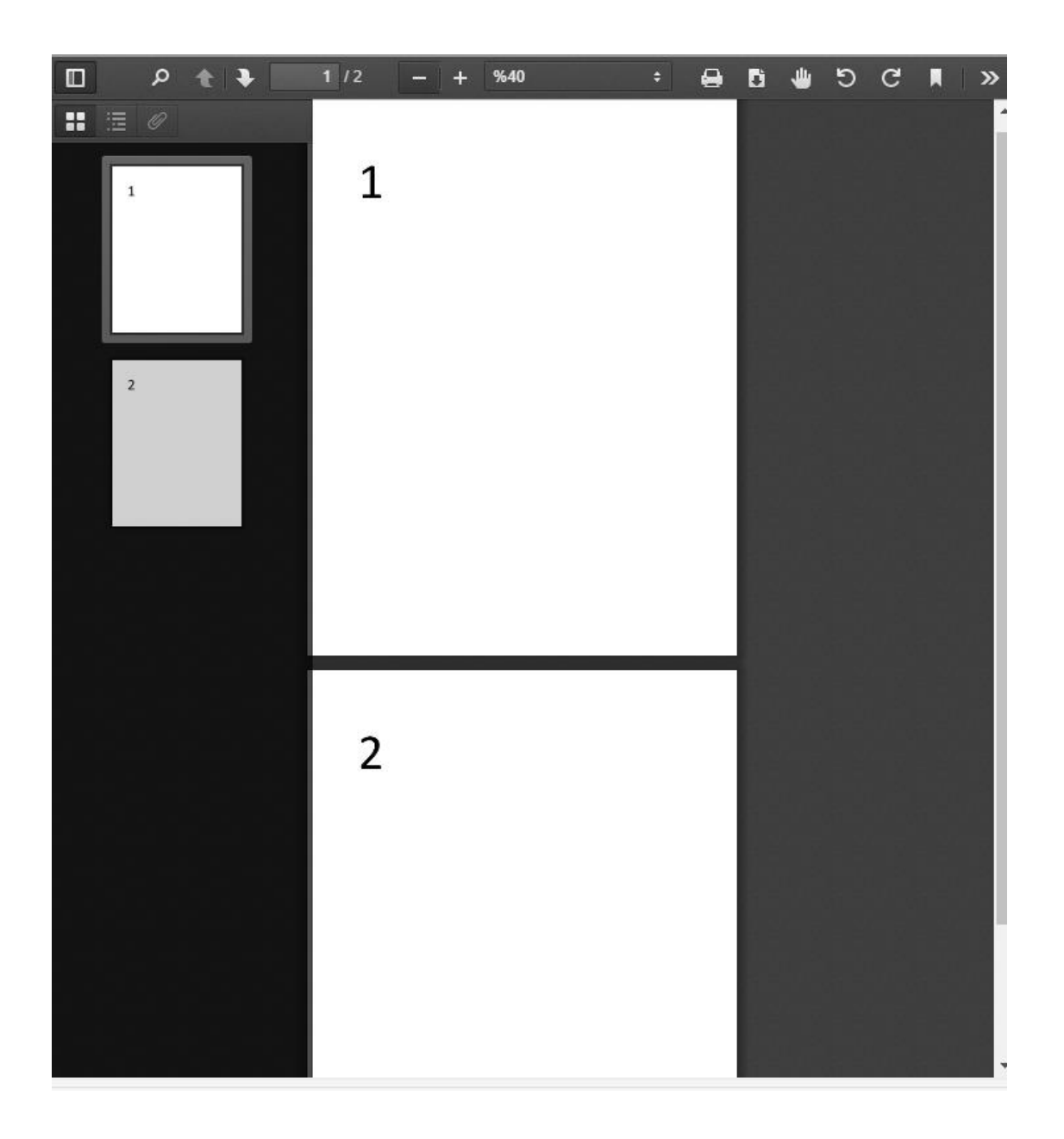

# Ardından sayfa kesme yapılacak belgeye sağ tıklanarak Sayfa Kes butonuna basılır.

| 1 | ß | Yazılım Belgesi | YB1 | ♪ Düzenle (E2)         |   |                  |
|---|---|-----------------|-----|------------------------|---|------------------|
|   |   |                 |     | Sil (Delete)           |   |                  |
|   |   |                 |     | 🖬 Belgeyi Aç           | ۲ |                  |
|   |   |                 |     | 🛠 Sayfa Kes - Yapıştır | • | 🛠 Sayfa Kes      |
|   |   |                 |     | 🗅 Karşılaştır          | • | 🗖 Sayfa Yapıştır |
|   |   |                 |     | ▲ Bileşen Yükle        |   | ② Yardım         |
|   |   |                 |     | 🖶 Veri                 | • |                  |

### Sayfaların kesileceği pop-up ekrana çıkar;

| атак і | çın bir sutun b | aşılgını <u>N</u> | unaya si 🕻 | < sonuçiarda | Ara        | т         |       | п         | ρ <b>↑</b> | 1 | 1 / 2 | - + | Sayfayı sığdır | + | A | Dì | ÷<br>طل | ) C |  |
|--------|-----------------|-------------------|------------|--------------|------------|-----------|-------|-----------|------------|---|-------|-----|----------------|---|---|----|---------|-----|--|
| Barkod | T               | No                | T          | Konu/Ad      | T          | Tarih     | T     |           |            |   |       |     |                |   |   |    |         |     |  |
| /B1    |                 |                   |            |              |            |           |       |           |            |   |       |     |                |   |   |    |         |     |  |
| /B2    |                 |                   |            |              |            |           |       |           |            |   |       |     |                |   |   |    |         |     |  |
| YB3    |                 |                   |            |              |            |           |       |           |            | 1 |       |     |                |   |   |    |         |     |  |
|        |                 |                   |            |              |            |           |       |           |            | - |       |     |                |   |   |    |         |     |  |
|        |                 |                   |            |              |            |           |       |           |            |   |       |     |                |   |   |    |         |     |  |
|        |                 |                   |            |              |            |           |       |           |            |   |       |     |                |   |   |    |         |     |  |
|        | Sayfa Kes       |                   |            |              |            |           |       | ×         |            |   |       |     |                |   |   |    |         |     |  |
|        | Kesilecek Sa    | ayfalar           | Sayfa(la   | r) seciniz   |            |           |       |           |            |   |       |     |                |   |   |    |         |     |  |
|        |                 | -                 |            |              |            |           |       |           |            |   |       |     |                |   |   |    |         |     |  |
|        |                 |                   |            |              | Yeni Belge | e Oluştur | Sayfa | aları Kes |            |   |       |     |                |   |   |    |         |     |  |
|        |                 |                   |            |              |            |           |       |           |            |   |       |     |                |   |   |    |         |     |  |
|        |                 |                   |            |              |            |           |       |           |            |   |       |     |                |   |   |    |         |     |  |
|        |                 |                   |            |              |            |           |       |           |            |   |       |     |                |   |   |    |         |     |  |
|        |                 |                   |            |              |            |           |       |           |            |   |       |     |                |   |   |    |         |     |  |
|        |                 |                   |            |              |            |           |       |           |            |   |       |     |                |   |   |    |         |     |  |
|        |                 |                   |            |              |            |           |       |           |            |   |       |     |                |   |   |    |         |     |  |
|        |                 |                   |            |              |            |           |       |           |            |   |       |     |                |   |   |    |         |     |  |
|        |                 |                   |            |              |            |           |       |           |            |   |       |     |                |   |   |    |         |     |  |
|        |                 |                   |            |              |            |           |       |           |            |   |       |     |                |   |   |    |         |     |  |
|        |                 |                   |            |              |            |           |       |           |            |   |       |     |                |   |   |    |         |     |  |
|        |                 |                   |            |              |            |           |       |           |            |   |       |     |                |   |   |    |         |     |  |

(Burada kullanıcı isterse kesilen sayfalarla yeni bir belge de oluşturabilir.)

Sayfa kesme işlemine devam edecek olursak; örneğin 2. Sıradaki sayfayı kesmek isteyelim. Bunun için kesilecek sayfa numarasını aratıp bulabiliriz.

| ayfa Kes           |            | ×                | ρ 🕇 🕴 2/2 |
|--------------------|------------|------------------|-----------|
| Kesilecek Sayfalar | 2 🗙        | ⊗                |           |
|                    | Tümünü Seç | 2 numaralı sayfa | 2         |
|                    | 2          |                  | 2         |
|                    | Tamam      | İptal            |           |

Kesmek istenilen sayfalar seçilir.

| Sayfa Kes          |     |                    | ×             |
|--------------------|-----|--------------------|---------------|
| Kesilecek Sayfalar | 2 🗶 | Yeni Belge Olustur | Savfaları Kes |
|                    |     | iem beige onlyth   |               |

Daha sonra kesilen sayfaları yapıştırılacak belge seçilmesi gerekiyor. Yine bu işlem için yapıştırılacak varlık aratılıp bulunur. Örneğin alt görseldeki varlığa yapıştırmak istensin;

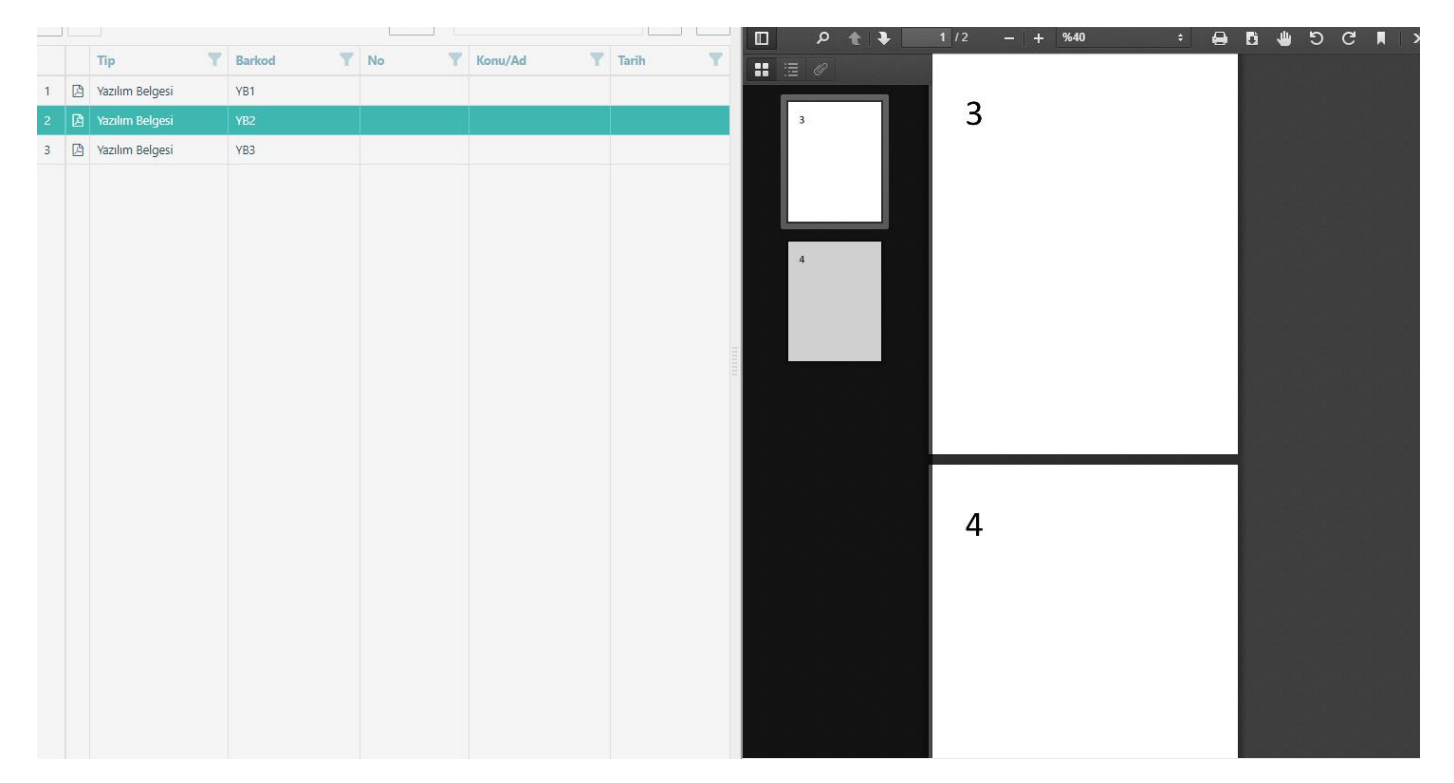

Bu varlığa sağ tıklanılarak, sayfa yapıştır butonuna basılır.

| 1 🖪 | 🌶 Düzenle (F2)         |   |                  |  |
|-----|------------------------|---|------------------|--|
|     | i Sil (Delete)         |   |                  |  |
|     | 🖬 Belgeyi Aç           | • |                  |  |
|     | 🛠 Sayfa Kes - Yapıştır | • | 🛠 Sayfa Kes      |  |
|     | 🗅 Karşılaştır          | • | 🗖 Sayfa Yapıştır |  |
|     | ▲ Bileşen Yükle        |   | Yardım           |  |

Ardından kesilen sayfa veya sayfaları yapıştırmak istenen belgede seçilen bir sayfanın altına mı, yoksa üzerine mi yapıştırılma işleminin seçilip devam edilmesi gerekiyor.

### Örneğin;

Yapıştırılacak belgenin 1.sayfasının üzerine yapıştır işlemi seçilirse;

| inaya si | <ul> <li>Sonuçlarda Ara</li> </ul> | +               | · D    | <u>ب</u> م                  | •        | 1 / 2   | -   + | %40 |
|----------|------------------------------------|-----------------|--------|-----------------------------|----------|---------|-------|-----|
| Ţ        | Konu/Ad                            | Tarih           | Y      |                             |          |         |       |     |
|          |                                    |                 | kes    |                             | falar be | elgenin |       |     |
|          | yapıştırılacak b                   | elgenin         | üze    | erine yapı                  | stinlin  | 3       |       |     |
| ştır     | sayfa numaras                      |                 |        | ×                           |          |         |       |     |
|          |                                    |                 | - /    |                             |          |         |       |     |
| Sayfa    | 1                                  |                 | /      | ⊗ ·                         |          |         |       |     |
|          |                                    | Altına Yapıştır | Üzenir | ne Yapıştır                 |          |         |       |     |
|          |                                    |                 |        | obsection data and a sector |          |         |       |     |
|          |                                    |                 |        |                             |          |         |       |     |
|          |                                    |                 |        |                             |          |         |       |     |
|          |                                    |                 |        |                             | . 5.     |         |       |     |
|          |                                    |                 |        |                             |          |         |       |     |
|          |                                    |                 |        |                             |          |         |       |     |
|          |                                    |                 |        |                             |          |         |       |     |

Yapıştırılacak belgenin 1. sayfasının altına yapıştır işlemi seçilirse;

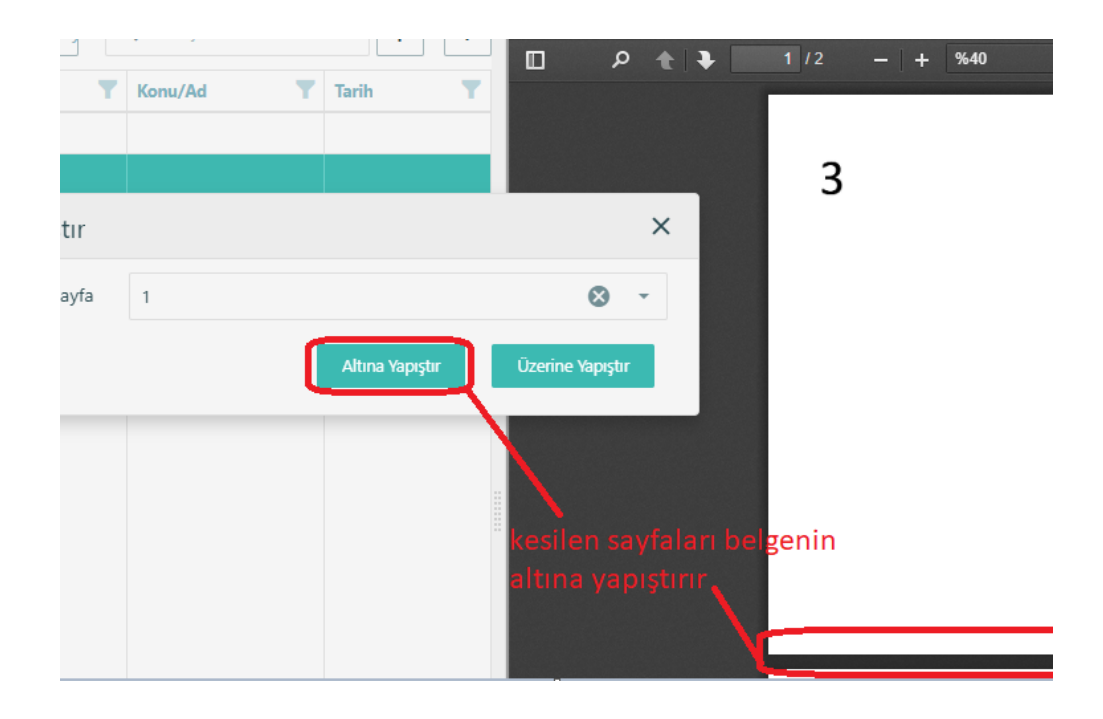

Altına yapıştırılıp işleme devam edildiğinde alınacak sonuç örnekteki gibidir;

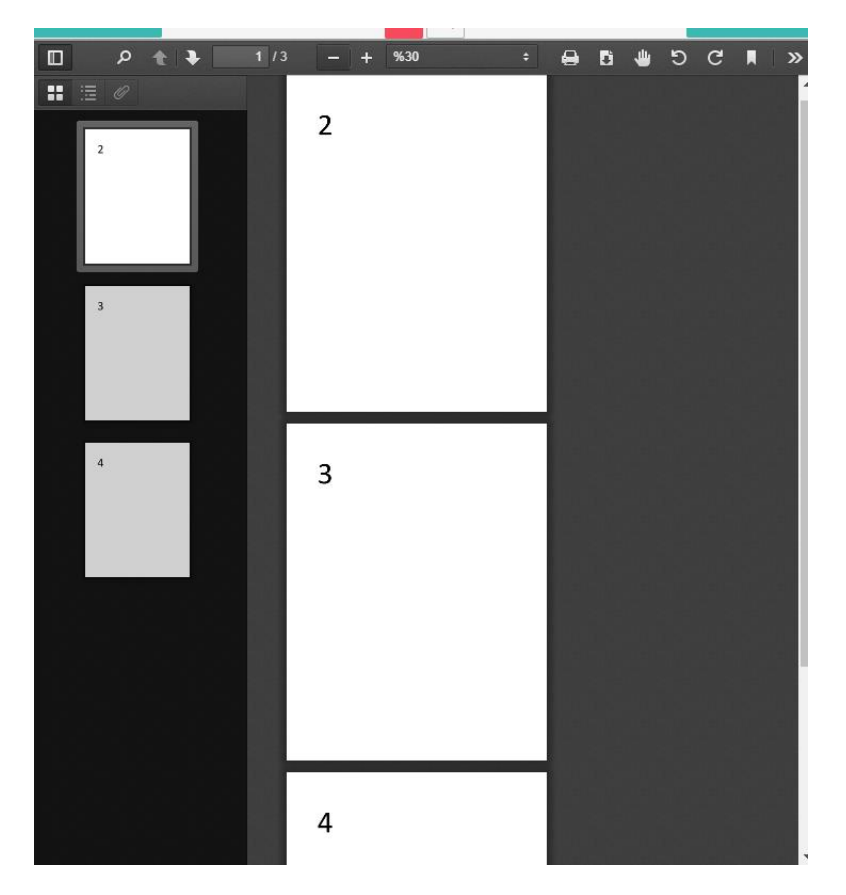

# 2- FİZİKSEL ARŞİV İŞLEMLERİ

### a. Saklama Elemanı Tipleri

|    | GreenDocs 🖉                  | Kod | A DÖKÜMAN UZMANI                         |               |                |               | 🐖 Türkçe 🗸            | ⊠ 🗭 ≡ |
|----|------------------------------|-----|------------------------------------------|---------------|----------------|---------------|-----------------------|-------|
| 2  | GreenDocs Admin              | 0   | Fiziksel Arşiv / Saklama Elemanı Tipleri | i             |                |               |                       | ? [   |
| ۹  | Ara                          |     |                                          |               |                |               |                       |       |
| ራካ | Dosya Tasnif Planı 🛛 🖽       |     | Saklama Elemanı Tipleri                  |               |                |               |                       |       |
| •  | Fiziksel Arşiv 🛛 🕀           |     |                                          |               |                | 1             | <b>Q</b> Ara <b>2</b> |       |
|    | 📲 Saklama Elemanı Tipleri    |     | Adı                                      | Genişlik (cm) | Yükseklik (cm) | Derinlik (cm) |                       |       |
|    | Saklama Elemanı Tipi<br>Ekle |     | ۹                                        | ۹             | Q              | ۹             | 3                     | 4     |
|    | III Saklama Elemanları       |     | Kutu                                     | 50            | 50             | 50            |                       | 📋 Sil |
|    | Saklama Elemanı Ekle         |     | deneme                                   | 120           | 120            | 120           | Düzenle               | 👕 Sil |
|    | <b>Q</b> Dosya Bul           |     |                                          |               |                |               |                       |       |
|    | 🕀 Dosya Yerleştir            |     | Raf                                      | 500           | 500            | 500           | 🖍 Düzenle             | 📋 Sil |
|    | 🖯 Dosya Çıkar                |     | Depo                                     | 1000          | 1500           | 500           |                       |       |
|    | Saklama Elemanı<br>Yerleştir |     | ocpo                                     | 1000          | 1500           | 500           | / Düzenle             | Sil   |
|    | 🖹 Saklama Elemanı Çıkar      |     |                                          |               |                |               |                       |       |

- 1. Ekrandaki listeyi Excel belgesine aktarmak için basılır.
- 2. Liste üzerinde aklama elemanı tipi aramak için kullanılır.
- 3. Seçili kayıtta değişiklik yapmak için basılır.
- 4. Seçili kaydı silmek için basılır. İçinde kayıt olan bir kayıt silinemez.

### b. Saklama Elemanı Tipi Ekle

| GreenDocs            |                                              |        | 🖾 Türkçe 🗸 🚺 🚍            |
|----------------------|----------------------------------------------|--------|---------------------------|
| GreenDocs Admin      | E Fiziksel Arşiv / Saklama Elemanı Tipi Ekle |        | <b>?</b> 🗢                |
| <b>Q</b> Ara         | Coldomo Flomon: Tioi Eldo                    |        |                           |
| එ Dosya Tasnif Plani |                                              |        |                           |
| Fiziksel Arşiv       | ⊕ 1 Adı                                      |        |                           |
| 🚯 Ödünç & İade       | 😑 🧧 🚺 Genişlik (cm)                          | 1      |                           |
| 😋 Ayarlar            | •                                            |        |                           |
| 🐸 Kullanıcı Yönetimi |                                              |        |                           |
| Log & Rapor          | Derinlik (cm)                                | *<br>* |                           |
|                      | G                                            |        |                           |
|                      |                                              |        | 2 3<br>? Temizle 🖺 Kaydet |

- 1. Yeni saklama elemanı tipi girmek için kullanılan ekrandır. Saklama elemanı tipinin adı ve boyutları girilir.
- 2. Girilen verileri sıfırlamak için Temizle butonuna basılır.
- 3. Girilen verileri kaydetmek için Kaydet butonuna basılır.

### c. Saklama Elemanları

|   | GreenDocs 🖉                                                                 | Kod | 🛆 DÖKÜMAN UZMANI                 |                      |                           |               | 💽 Türkçe 🗸   | ⊠ 🗭 ≡ |
|---|-----------------------------------------------------------------------------|-----|----------------------------------|----------------------|---------------------------|---------------|--------------|-------|
| 2 | GreenDocs Admin                                                             | 2   | Fiziksel Arşiv / Saklama Elemanl | lan                  |                           |               |              | ? [   |
| ۹ | Ara                                                                         |     | Poklama Elamanları               |                      |                           |               |              |       |
| ආ | ] Dosya Tasnif Planı 🛛 ⊞                                                    |     |                                  |                      |                           |               |              |       |
| - | Fiziksel Arşiv 🛛 🖯                                                          |     | 1                                |                      | 5                         | 8 🖹           | <b>Q</b> Ara |       |
| - | 📰 Saklama Elemanı Tipleri                                                   |     | Barkod <b>Y</b>                  | Saklama Elemanı Tipi | Saklama Elemanı Adedi 🏾 🝸 | Doluluk (%)   |              |       |
| - | Saklama Elemanı Tipi<br>Ekle                                                |     | Q 2                              | ۹                    | Q                         | ۹             | 3            | 4     |
| - | 🗰 Saklama Elemanları                                                        |     | 123_456                          | Kutu                 |                           | 6 <i>C</i>    | ✓ Düzenle    | 📋 Sil |
| - | Saklama Elemanı Ekle                                                        |     | ▶ 2                              | Raf                  | 2                         | %20           |              | i sil |
|   | Q Dosya Bul                                                                 |     | > 2021                           | Pof                  | 2                         |               |              |       |
|   | ⊞ Dosya Yerleştir                                                           |     | F 2021                           | ivai                 | 2                         | %20           | Düzenle      | i Sil |
|   | <ul> <li>Dosya Çıkar</li> <li>Saklama Elemanı</li> <li>Yarleştir</li> </ul> |     | 611661                           | Kutu                 |                           | Ø             | ✔ Düzenle    | i sil |
|   | 🖆 Saklama Elemanı Çıkar                                                     |     | ▶ 22                             | Raf                  | 2                         | %20           | Düzenle      | 📋 Sil |
| 0 | ) Ödünç & İade ⊞                                                            |     | ▼ 6134                           | Depo                 | 1                         | %0            | 🎤 Düzenle    | 💼 sil |
| * | Ayarlar ⊞<br>Kullanıcı Yönetimi ⊞                                           |     | 3461                             | Boş                  |                           | 7 ?Bilinmiyor |              | 📋 Sil |

- 1. Saklama elemanlarının Barkod, Saklama Elemanı Tipi, Saklama Elemanı Aded ve Saklama elemanının doluluk oranının gösterildiği ekrandır.
- 2. İlgili sütunda arama yapmak için kullanılır.
- 3. Düzenle butonuna basarak ilgili saklama elemanı düzenlenir.
- 4. Sil butonuna basarak, ilgili saklama elemanı silinir. İçinde kayıt olan saklama elemanı silinemez.
- 5. Her saklama elemanının içerisinde bulunan saklama elemanı adedini gösterir. Toplam saklama elemanı adedi değil, sadece o saklama elemanının içerisinde bulunan saklama elemanı adedini gösterir. Liste genişletildikçe bir sonraki saklama elemanının içerisindeki(varsa) eleman sayısı gözükür.
- 6. Saklama elemanının içerisinde bulunan, saklama elemanlarının doluluk oranını göstermek için bu butona basılır.
- 7. Saklama elemanının boyutları 0 veya Null(boş) girildiği durumlarda saklama elemanının doluluk oranı hesaplanamaz. Bu durumda Bilinmiyor uyarısı ile karşılaşırız.
- 8. Saklama elemanlarının raporunu oluşturabileceğiniz ekran açılır.

| Rapor Oluştur    |               |         |                 |                                    | ×           |
|------------------|---------------|---------|-----------------|------------------------------------|-------------|
|                  |               |         |                 | 9 🖪 🖪 10 Q Ara                     |             |
| Lokasyon Barkodu | Lokasyon Tipi | Barkod  | Saklama Elema 🝸 | Saklama Elemanı Adedi 🛛 🕇          | Doluluk (%) |
| Q                | Q             | Q       | Q               | Q                                  | Q           |
| 2                | Raf           | 95      | Kutu            |                                    | C           |
|                  |               | 123_456 | Kutu            |                                    | 0           |
| 2021             | Raf           | 1111    | Kutu            |                                    | 0           |
| 2021             | Raf           | 6161-A  | Kutu            |                                    | 0           |
|                  |               | 2       | Raf             | 2                                  | %20         |
| 5                |               |         | (Topla          | am 13 Saklama Elemanı) Sayfa 1 / 3 | 1 2 3 >     |

- 9. Excel'e grid'i çıktı almak için kullanılır.
- 10. Raporda görüntülemek istediğimiz sütunların seçimini yapıyoruz.

### d. Saklama Elemanı Ekle

|    | GreenDocs          |   |                                       |                                 | 🖾 Türkçe 🗸 💽 🚍     |
|----|--------------------|---|---------------------------------------|---------------------------------|--------------------|
|    | GreenDocs Admin    |   | Fiziksel Arşiv / Saklama Elemanı Ekle |                                 | ? 🜣                |
| ۹  |                    |   |                                       |                                 |                    |
| ළු | Dosya Tasnif Planı | ⊞ | Saklama Elemani Ekle                  |                                 | - <i>r</i>         |
|    | Fiziksel Arşiv     | ⊞ | 1 Lokasyon                            | Lokasyon Bul                    |                    |
| ۵  | Ödünç & İade       | ⊞ | 2 Saklama Elemanı Tipi                | Saklama Eleman Tipini Seçiniz 👻 |                    |
| ¢; | Ayarlar            | ⊕ |                                       |                                 |                    |
| 쌜  | Kullanıcı Yönetimi | ⊞ | 3 Darkod                              |                                 |                    |
| ۲  | Log & Rapor        | ₿ |                                       |                                 | 4 5                |
|    |                    | G |                                       |                                 | ? Temizle 💾 Kaydet |
|    |                    |   |                                       |                                 |                    |

- 1. Saklama elemanının lokasyonu (İçine yerleştirilecek saklama elemanı) istenilirse seçilir.
- 2. Saklama elemanı tipi seçilir.
- 3. Saklama elemanı barkodu girilir.
- 4. Girilen verileri sıfırlamak için Temizle düğmesine basılır.
- 5. Kaydet düğmesine basılır.

| e.                                                                                                    | D           | osya Bul                                    |                            |           |                        |                      |       |                                |
|----------------------------------------------------------------------------------------------------|-------------|---------------------------------------------|----------------------------|-----------|------------------------|----------------------|-------|--------------------------------|
| GreenDocs                                                                                                    |             |                                             |                            |           |                        |                      |       | 🛛 Türkçe ~ 🔣 🕒 😑               |
| GreenDocs Admin                                                                                                    |             | 😂 Fiziksel Arşiv / Dosya Bul                |                            |           |                        |                      |       | ? 🜼                            |
| Q     Ara       C2     Dosya Tasnif Plani       Image: Fiziksel Arşıv     Image: Arşıv       C3     Odünç & lade       C3     Ayariar | ₽<br>₽<br>₽ | Dosya Bul<br>1                              | Dosya Barkodu              |           | Dosya Bul<br>Dosya Bul | ⊏> 4                 |       | - 2                            |
| Kullanıcı Yönetimi                                                                                                    | ₿           | 3                                           | Dosya Konu/Ad              |           | Dosya Bul              |                      |       |                                |
| Cog & Rapor                                                                                                    | •           | Barkod     IM987654321     Dosya Lokasyonu: | Adı<br>200-12 İmar Dosyası | No<br>123 | Odünçte                | Bölüm No<br>1        | Tarih | Saklama Elemanı Tipi<br>Klasör |
|                                                                                                    |             | Barkod                                      |                            |           |                        | Saklama Elemanı Tipi |       |                                |
|                                                                                                    |             | <b>→</b> 345                                |                            |           |                        | Kutu                 |       |                                |
|                                                                                                    |             | ▼ KL007                                     |                            |           |                        | Klasör               |       |                                |
|                                                                                                    |             | KL911                                       |                            |           |                        | Klasör               |       |                                |
|                                                                                                    |             |                                             |                            |           |                        |                      |       | 6<br>? Temizle                 |

- 1. Dosya(Varlık) barkodu girilerek ilgili dosya bulunur.
- 2. Dosya(Varlık) no alanı girilerek ilgili dosya bulunur.

- 3. Dosya(Varlık) Konu/adı girilerek ilgili dosya bulunur.
- 4. Dosya Bul düğmesi ile aranarak ilgili dosyanın lokasyonu görülebilir.
- 5. Dosya Lokasyonunun listelendiği alandır.
- 6. Temizle butonuna basarak ekran temizlenir.

f. Dosya Yerleştirme

| GreenDocs            | • |                          |                       |     |         |                       |               | 💽 Türkçe ~           | ⊠ 🗭 ≡          |
|----------------------|---|--------------------------|-----------------------|-----|---------|-----------------------|---------------|----------------------|----------------|
| GreenDocs Admin      |   | 😂 Fiziksel Arşiv / Dosya | Yerleştir             |     |         |                       |               |                      | ? 🜣            |
| <b>Q</b> Ara         |   | Dosva Verlestir          |                       |     |         |                       |               |                      |                |
| 🖓 Dosya Tasnif Planı | ⊞ | Dosya Teneşin            |                       |     |         |                       |               |                      |                |
| Fiziksel Arşiv       | æ | Sal                      | klama Elemanı Barkodu |     | 1       | Saklama Elemanı Seç 2 |               |                      | 9 🗳            |
| 🚯 Ödünç & İade       | Ð | Barkod                   |                       |     |         |                       | Saklama Elema | m Tipi               |                |
| 🗱 Ayarlar            | ⊞ | 111                      |                       |     |         |                       | Kutu          |                      |                |
| 嶜 Kullanıcı Yönetimi | Ð |                          | 3 Dosva Barkodu       |     |         | Dosva Ekle            |               |                      |                |
| Log & Rapor          | ⊞ |                          | <b>J</b> ,            |     |         |                       |               |                      |                |
|                      | G |                          | 4 Dosya No            |     |         | Dosya Ekle            |               |                      |                |
|                      |   |                          | 5 Dosya Konu/Ad       |     |         | Dosya Ekle            |               |                      | 9 🗳            |
|                      |   | Barkod                   | Adı                   | No  | Ödünçte | Bölüm No              | Tarih         | Saklama Elemanı Tipi |                |
|                      |   | IM987654321              | 200-12 İmar Dosyası   | 123 |         | 1                     |               | Klasör               |                |
|                      |   | Toplam: 1                |                       |     |         |                       |               |                      |                |
|                      |   |                          |                       |     |         |                       |               | 7<br>? Temizle       | 8<br>Yerleştir |

- 1. Dosyanın veya dosyaların yerleştirileceği saklama elemanının (kutu, raf, dolap, vb.) barkodu okutularak bu alana giriş yapılır.
- 2. Saklama Elemanı Seç butonuna basılır. Sistem ilgili saklama elemanını kodu ve Tipi ile birlikte altındaki listede gösterir.
- 3. Yerleştirilecek her bir dosyanın barkodu girilerek ilgili dosya bulunur.
- 4. Yerleştirilecek her bir dosyanın no alanı girilerek ilgili dosya bulunur.
- 5. Yerleştirilecek her bir dosyanın kodu/adı girilerek ilgili dosya bulunur.
- 6. Dosya ekle butonuna basarak ilgili arama sonucu listelenir. Ekrandan çıkarmak istediğimiz sonucu sil butonu ile kaldırabiliriz.
- 7. Ekranı temizlemek için Temizle butonuna basılır.
- 8. Yerleştir butonu ile saklama elemanı içine seçilen dosya yerleştirilmiş olur.
- 9. Griddeki verileri excel'e çıktı almanızı sağlar.

| GreenDocs            |   |                          |                       |      |         |                         |       | 🐼 Türkçe 🗸           | - 🛛 🕒 🗏        |
|----------------------|---|--------------------------|-----------------------|------|---------|-------------------------|-------|----------------------|----------------|
| 💧 GreenDocs Admin    |   | 😂 Fiziksel Arşiv / Dosya | Çıkar                 |      |         |                         |       |                      | ? 🗢            |
| <b>Q</b> Ara         |   | Dosva Cıkar              |                       |      |         |                         |       |                      | <b>—</b> - 2   |
| Dosya Tasnif Planı   | æ |                          |                       |      |         |                         |       |                      |                |
| Fiziksel Arşiv       | ⊞ | Sa                       | klama Elemani Barkodu |      | 1       | Saklama Elemanı Getir 2 |       |                      |                |
| 🚯 Ödünç & İade       | ⊞ | Barkod                   | Adı                   | No   | Ödünçte | Bölüm No                | Tarih | Saklama Elemanı Tipi |                |
| 🗱 Ayarlar            | ⊞ | 0                        | LE JOURNAL            | 1894 |         | 1                       |       |                      | 3 <u>Çıkar</u> |
| 嶜 Kullanıcı Yönetimi | œ | IM987654321              | 200-12 İmar Dosyası   | 123  |         | 1                       |       | Klasör               | <u>Çıkar</u>   |
| 👁 Log & Rapor        | ₿ | Toplam: 2                |                       |      |         |                         |       |                      |                |
|                      | G |                          |                       |      |         |                         |       |                      |                |
|                      |   |                          |                       |      |         |                         |       |                      |                |
|                      |   |                          |                       |      |         |                         |       |                      |                |

#### g. Dosya Çıkarma

GreenDocs AYS 5.0 Kullanım Kılavuzu

- 1. Yerinden çıkarılacak her bir dosyanın barkodu girilir.
- 2. Saklama elemanı Getir butonuna basarak barkodu girilen saklama elemanının içerisindeki varlıklar listelenir.
- 3. Çıkar butonu yardımıyla ilgili varlık saklama elemanı içerisinden çıkartılmış olur.

|                      |   |                                            | cytime |                        |                     |
|----------------------|---|--------------------------------------------|--------|------------------------|---------------------|
| GreenDocs            |   |                                            |        |                        | 🖸 Türkçe 🗸 🚺 📄 📃    |
| GreenDocs Admin      |   | Fiziksel Arşiv / Saklama Elemanı Yerleştir |        |                        | <b>?</b> 🌣          |
| <b>Q</b> Ara         |   | Oshisasa Elasasa Madaakis                  |        |                        |                     |
| එ Dosya Tasnif Plani | ⊕ | Sakiama Elemani Yeneştir                   |        |                        |                     |
| Fiziksel Arşiv       | æ | Lokasyon Barkodu                           | 1      | Lokasyon Seç           | 5 🔤                 |
| 🚯 Ödünç & İade       | ⊞ | Barkod                                     |        | Saklama Elemanı Ti     | pi                  |
| 🗱 Ayarlar            | ⊞ | D2                                         |        | Depo                   |                     |
| 嶜 Kullanıcı Yönetimi | ₽ |                                            |        |                        |                     |
| 👁 Log & Rapor        | ₿ | Saklama Flomani Barkodu                    | 2      | Saldama Flomani Flda   |                     |
|                      | G | Jakiana Lienani Dakouu                     | 2      | Saklahla cientani ckie | 5                   |
|                      |   | Barkod                                     |        | Saklama Elemanı Tipi   |                     |
|                      |   | 111                                        |        | Kutu                   | Sil                 |
|                      |   | KL911                                      |        | Klasör                 | Sil                 |
|                      |   | Toplam: 2                                  |        |                        |                     |
|                      |   |                                            |        |                        | 3 4                 |
|                      |   |                                            |        |                        | ? Temizle Yerleştir |
|                      |   |                                            |        |                        |                     |

h Saklama Elemanı Yerlestirme

- 1. Saklama elemanının veya elemanlarının yerleştirileceği saklama elemanının (kutu, raf, dolap, vb.) barkodu okutularak bu alana giriş yapılır. Lokasyon Seç butonuna basılır. Sistem ilgili saklama elemanını barkodu ve Tipi ile birlikte altındaki listede gösterir. Aynı barkoda ait birden fazla saklama elemanı olması halinde kullanıcı birini seçer.
- 2. Yerleştirilecek her bir saklama elemanının barkodu girilir ve Saklama Elemanı Ekle butonuna basılır. Sistem ilgili elemanı altındaki listeye ekler. Liste üzerinden çıkarmak istediğimiz elemanı Sil butonu aracılığı ile çıkarabiliriz.
- 3. Ekranı temizlemek için Temizle butonuna basılır.
- 4. Yerleştir butonuna basarak seçilen lokasyonun içine saklama elemanları yerleştirilmiş olur.
- 5. Griddeki verilere excel'e çıkartmayı sağlar.

#### 2 GreenDocs 📧 Türkçe 🗸 🔀 🗎 😑 Fiziksel Arşiv / Saklama Elemanı Çıkar ¢ Q Ara Saklama Elemanı Cıkar Dosya Tasnif Plani Saklama Elemanı Barkodu 1 Fiziksel Arşiv 🚯 Ödünc & İade Barkod na Elemanı Tipi Test Klasör 3 2 <u>Çikar</u> TK007 \*\* TK0051 Test Klasör 2 Log & Rapor Toplam: 2 G

#### Saklama Elemanı Çıkarma i.

GreenDocs AYS 5.0 Kullanım Kılavuzu

© 2019 Kod-A

- 1. Yerinden çıkarılacak her bir saklama elemanının barkodu girilerek listesi oluşturulur.
- 2. Her bir eleman için Çıkar düğmesine basılarak dosya çıkarılmış olur.

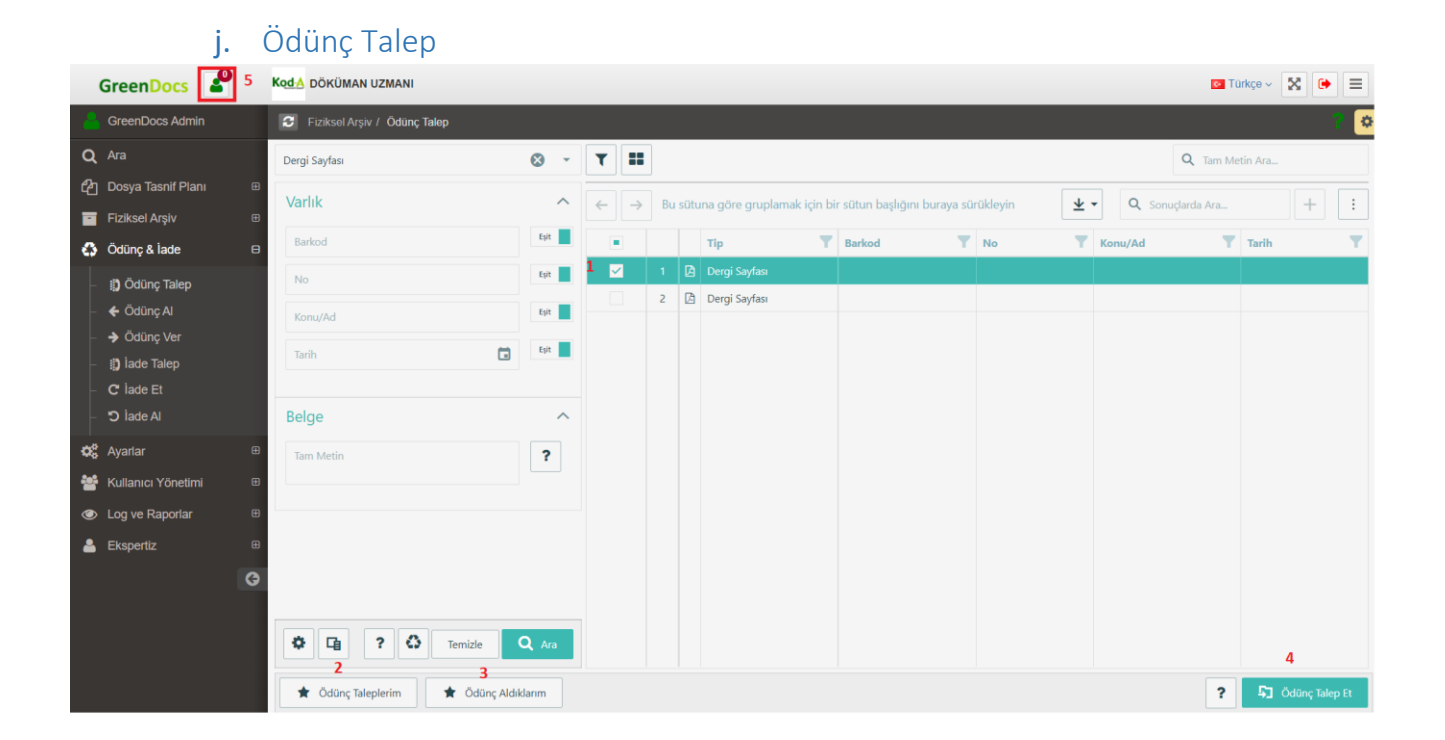

- 1. Ödünç talebinde bulunulacak varlık, arama paneli yardımıyla kriterler girilerek bulunur ve ödünç talep edilecek varlık işaretlenir.
- 2. Daha önceki talepler görüntülenir ve iptal edilebilir.
- 3. Ödünç alınan varlıklar görüntülenir. Eğer iade süresi dolmuş varlıklar varsa kırmızı arkaplan rengi ile gözükür.
- 4. Ödünç talep edilen varlık Ödünç talep et butonu yardımı ile talep edilir.
- 5. Geciken iadesi olan varlıkların bildirim panelidir.

| Ö | dünç Talep            |                   |                 |               |           |     |         |        | ×   |
|---|-----------------------|-------------------|-----------------|---------------|-----------|-----|---------|--------|-----|
|   |                       |                   |                 |               |           |     |         |        | x   |
|   | Тір                   | Barkod            | No              | Konu/Ad       | Tarih     | Ada | Mahalle | Parsel |     |
| ß | Parsel                |                   | P02             | Test Parsel 2 |           |     |         |        |     |
|   |                       | Talep Edilen Kişi | GreenDocs Admin |               | 8         | •   |         |        |     |
|   |                       | İade Zamanı       | Süre 2          | ⊗ -           | Hafta 🛛 🛞 | -   |         |        |     |
|   | Açıklama Kurum Talebi |                   |                 |               |           |     |         |        |     |
|   |                       |                   |                 |               |           |     |         | Ona    | yla |

### k. Ödünç Alma

| GreenDocs            |   |     |           |        |          |   |          |   |            |      |   |     |   |   |       |   |                  |             |   | C Türk        | çe ~ 🔀        | € Ξ         |   |
|----------------------|---|-----|-----------|--------|----------|---|----------|---|------------|------|---|-----|---|---|-------|---|------------------|-------------|---|---------------|---------------|-------------|---|
| 🐣 GreenDocs Admin    | B | 2   | iziksel A | rşiv / | Ödünç Al |   |          |   |            |      |   |     |   |   |       |   |                  |             |   |               |               | ? 🛛         | Þ |
|                      |   | Ödi | inç Al    |        |          |   |          |   |            |      |   |     |   |   |       |   |                  |             |   |               |               | - 2         |   |
| Fiziksel Arşiv       | • |     | 1         |        |          |   |          |   |            |      |   |     |   |   |       |   | 1 P Q            | Ara         |   | <b>4 🖬</b> La | okasyonları G | iöster      |   |
| 🚯 Ödünç & İade       | • | Г   |           |        | Тір      | Ŧ | Barkod T |   | Adı        | Ŧ    |   | No  | Ŧ |   | Tarih | T | İade Zamanı 🔻    | Açıklama    | T | Ödünç Tale 🝸  | Ödünç         | te 🔻        |   |
| 🗱 Ayarlar            | ⊞ |     |           |        |          |   |          | Q |            |      | Q |     |   | Q |       | İ | ۹ 📋              | Q           |   |               |               |             |   |
| 曫 Kullanıcı Yönetimi | ⊞ | 2   |           |        | Parsel   |   |          | Т | lest Parse | el 2 |   | P02 |   |   |       |   | 10/02/2020 22:33 | Kurum Taleb | i | Berkay Alkan  |               |             |   |
| Log & Rapor          | • |     | ★ Ödüı    | nç Alc | dıklarım | 3 |          |   |            |      |   |     |   |   |       |   |                  |             |   | ,             | ? Ödi         | 5<br>inç Al |   |

- 1. Ödünç talep edilen varlıklar arasından ödünç alınacak varlığın seçilebilmesi için tüm alanlar üzerinden, ilgili sütun bazlı arama yapılır. Arama listesi filtreleme ile daraltılabilir. Kullanıcının mevcut ödünç aldıklarının listesi getirilerek varlık aramaya devam edilebilir.
- 2. Daraltılmış varlık listesinden varlıkların başındaki kutucuklar işaretlenerek seçim yapılır. En tepedeki kutucuk işaretlenirse listenin tamamı seçilmiş olur.
- 3. Ödünç alınanların listelendiği ekrandır.
- 4. İlgili dosyanın lokasyonunu görüntülemek için Lokasyonu Göster butonuna basılır.
- 5. Ödünç alınacak varlıklar seçildikten sonra ödünç al butonuna basılır.

| Ö | dünç Al |                  |                 |     |                   |                  |              | ×               |
|---|---------|------------------|-----------------|-----|-------------------|------------------|--------------|-----------------|
|   |         |                  |                 |     |                   |                  | Loka         | syonları Göster |
|   | Тір     | Barkod           | Adı             | No  | Talep Edilen Kişi | İade Zamanı      | Açıklama     |                 |
|   | Parsel  |                  | Test Parsel 2   | P02 | Berkay Alkan      | 10/02/2020 22:33 | Kurum Talebi | <u>Düzenle</u>  |
|   |         | Ödünç Veren Kişi | GreenDocs Admin |     | ⊗ -               |                  |              |                 |
|   |         |                  |                 |     |                   |                  |              | Onayla          |
|   |         |                  |                 |     |                   |                  |              |                 |

### I. Ödünç Verme

| ≡  |
|----|
| •  |
|    |
| 6  |
|    |
|    |
|    |
|    |
|    |
|    |
|    |
| r  |
|    |
| ve |

- 1. İlgili kullanıcıya gelen ödünç talepleri arasından ödünç verilecek varlığın seçilebilmesi için tüm alanlar üzerinden, ilgili sütun bazlı arama yapılır. Arama listesi filtreleme ile daraltılabilir.
- 2. Tüm arşiv birimine gelen ödünç talepler arasından ödünç verilecek varlığın seçilebilmesi için tüm alanlar üzerinden, ilgili sütun bazlı arama yapılır. Arama listesi filtreleme ile daraltılabilir.
- 3. Tüm varlıklar arasından ödünç verilecek varlığın seçilebilmesi için tüm alanlar üzerinden, ilgili sütun bazlı arama yapılır. Arama listesi filtreleme ile daraltılabilir.
- 4. Kullanıcının mevcut ödünç verdiklerinin listesi getirilir.
- 5. Daraltılmış varlık listesinden varlıkların başındaki kutucuklar işaretlenerek seçim yapılır. En tepedeki kutucuk işaretlenirse listenin tamamı seçilmiş olur. Ödünç Ver düğmesine basıldığında ilgili varlıklara ait ödünç verme onay ekranı açılır.
- 6. İlgili varlıkların lokasyonlarını göstermek için Lokasyonları Göster butonuna basılır.

| Ödünç Ver |        |        |               |     |                   |                  |              |         |  |  |  |  |  |
|-----------|--------|--------|---------------|-----|-------------------|------------------|--------------|---------|--|--|--|--|--|
|           | Lokasy |        |               |     |                   |                  |              |         |  |  |  |  |  |
|           | Тір    | Barkod | Adı           | No  | Talep Edilen Kişi | İade Zamanı      | Açıklama     |         |  |  |  |  |  |
| ß         | Parsel |        | Test Parsel 2 | P02 | Berkay Alkan      | 10/02/2020 22:33 | Kurum Talebi | Düzenle |  |  |  |  |  |
|           |        |        |               |     |                   |                  |              |         |  |  |  |  |  |
|           |        |        |               |     |                   |                  |              | Onayla  |  |  |  |  |  |

m. lade talep

|    | GreenDocs            |   |    |          |                |                |   |             |   |             |         |   |     |            |   |       |   |                  |    |          |      |    | Türkçe ~         | • =  |
|----|----------------------|---|----|----------|----------------|----------------|---|-------------|---|-------------|---------|---|-----|------------|---|-------|---|------------------|----|----------|------|----|------------------|------|
| 2  | GreenDocs Admin      |   | 0  | Fiziksel | Arşiv <i>I</i> | / İade Talep   |   |             |   |             |         |   |     |            |   |       |   |                  |    |          |      |    |                  | ? 🌣  |
| ۹  |                      |   |    | 4- 7-1   |                |                |   |             |   |             |         |   |     |            |   |       |   |                  |    |          |      |    | _                |      |
| ආ  | ) Dosya Tasnif Planı | æ | la | de Talep |                |                |   |             |   |             |         |   |     |            |   |       |   |                  |    |          |      |    |                  |      |
|    | Fiziksel Arşiv       | œ |    |          |                |                |   |             |   |             |         |   |     |            |   |       |   |                  |    |          | Q AI | ra |                  |      |
| ٥  | Ödünç & İade         | 8 |    |          |                | Tip            | T | Barkod      | Ŧ | Adı         | Ŧ       |   | No  | † <b>T</b> |   | Tarih | Ŧ | İade Zamanı      | Ŧ  | Açıklama | Ŧ    |    | Ödünç Veren Kişi | T    |
| ļ  | ij) Ödünç Talep      |   |    |          |                |                |   | Q           |   | Q           |         | C | 2   |            | Q |       |   | Q                | Ċ, | Q        |      |    |                  |      |
| -  | 🗲 Ödünç Al           |   | 1  |          | 5              | İmar Dosyası   |   | IM987654321 |   | 200-12 imar | Dosyasi |   | 123 |            |   |       |   | 20/12/2019 14:12 |    | test     |      |    | Berkay Alkan     |      |
| -  | Ödünç Ver            |   |    |          | ß              | Gazete Sayfası |   | TEST10      |   | TEST        |         |   | 123 |            |   |       |   |                  |    |          |      |    | GreenDocs Admin  |      |
| ŀ  | i) iade Talep        |   |    |          |                |                |   |             |   |             |         |   |     |            |   |       |   |                  |    |          |      |    |                  |      |
| -  | C lade Et            |   |    | ★ iad    | e Tale         | plerim 🤈       |   |             |   |             |         |   |     |            |   |       |   |                  |    |          |      |    | ? İade Tale      | p Et |
| ╞  | D İade Al            |   |    |          |                | <u> </u>       |   |             |   |             |         |   |     |            |   |       |   |                  |    |          |      |    |                  | 3    |
| ¢, | Ayarlar              | ⊕ |    |          |                |                |   |             |   |             |         |   |     |            |   |       |   |                  |    |          |      |    |                  |      |
| *  | Kullanıcı Yönetimi   | ⊕ |    |          |                |                |   |             |   |             |         |   |     |            |   |       |   |                  |    |          |      |    |                  |      |
| ۲  | Log & Rapor          | œ |    |          |                |                |   |             |   |             |         |   |     |            |   |       |   |                  |    |          |      |    |                  |      |
|    |                      | G |    |          |                |                |   |             |   |             |         |   |     |            |   |       |   |                  |    |          |      |    |                  |      |

- Ödünç alınan varlıklar arasından İade talebinde bulunulacak varlığın seçilmesi için tüm alanlar üzerinden, ilgili sütun bazlı arama yapılır. Arama listesi filtreleme ile daraltılabilir. Kullanıcının mevcut iade talepleri listesi getirilerek varlık aramaya devam edilebilir. İade Talebi geciken varlık kırmızı alan ile belirtilir. Daraltılmış varlık listesinden varlıkların başındaki kutucuklar işaretlenerek seçim yapılır. En tepedeki kutucuk işaretlenirse listenin tamamı seçilmiş olur.
- 2. İade Taleplerini görüntülemek için İade Taleplerim butonuna basılır.
- 3. İade Talep Et düğmesine basıldığında ilgili varlıklara ait iade talep onay ekranı açılır.

| İa | de Talep       |                     |              |     |                  |             |          | ×              |
|----|----------------|---------------------|--------------|-----|------------------|-------------|----------|----------------|
|    |                |                     |              |     |                  |             |          | X              |
|    | Tip            | Barkod              | Adı          | No  | Ödünç Veren Kişi | İade Zamanı | Açıklama |                |
| Ø  | Gazete Sayfası | TEST10              | TEST         | 123 | GreenDocs Admin  |             |          | <u>Düzenle</u> |
|    | iad            | e Talep Edilen Kişi | Berkay Alkan |     | × ×              |             |          |                |
|    |                |                     |              |     |                  |             |          | Onayla         |

n. İade Etme

|         | GreenDocs          |   |    |            |         |                |   |          |     |   |           |             |   |   |     |   |   |       |    |   |                 |   |          | <b>e</b> | Türkçe - 🔀 🗭 😑        |
|---------|--------------------|---|----|------------|---------|----------------|---|----------|-----|---|-----------|-------------|---|---|-----|---|---|-------|----|---|-----------------|---|----------|----------|-----------------------|
| 2       | GreenDocs Admin    |   | С  | Fiziksel A | Arşiv . | / Íade Et      |   |          |     |   |           |             |   |   |     |   |   |       |    |   |                 |   |          |          | <b>?</b> 🌣            |
| Q<br>en |                    | ß | ia | ide Et     |         |                |   |          |     |   |           |             |   |   |     |   |   |       |    |   |                 |   |          |          | <b>—</b> - 2          |
|         | Fiziksel Arşiv     | æ |    |            |         |                |   |          |     |   |           |             |   |   |     |   |   | ×     | Ð  |   | <b>Q</b> Ara    |   |          |          | Lokasyonları Göster 3 |
| 0       | Ödünç & İade       | ₿ |    |            |         | Тір            | Ŧ | Barkod   | 1   | Ŧ | 1         | Adı         | T |   | No  | Ŧ |   | Tarih | •  |   | İade Zamanı     | Ŧ | Açıklama | Ŧ        | İade Talep Edil 🔻     |
| Ļ       | 🗓 Ödünç Talep      |   |    |            |         |                |   | Q        | 1   |   | Q         |             |   | Q |     |   | Q |       | Ť. | Q |                 | Ö | Q        |          |                       |
| ⊢       | 🗲 Ödünç Al         |   |    |            | 5       | İmar Dosyası   |   | IM987654 | 321 |   | 200-12 in | nar Dosyası |   |   | 123 |   |   |       |    | 2 | 20/12/2019 14:1 | 2 | test     |          |                       |
| ⊢       | → Ödünç Ver        |   |    |            | ß       | Gazete Sayfası |   | TEST10   |     |   | Т         | EST         |   |   | 123 |   |   |       |    |   |                 |   |          |          |                       |
|         | i) iade Talep      |   |    |            |         |                |   |          |     |   |           |             |   |   |     |   |   |       |    |   |                 |   |          |          |                       |
|         | C iade Et          |   |    |            |         |                |   |          |     |   |           |             |   |   |     |   |   |       |    |   |                 |   |          |          | ? lade Et             |
| ⊢       | D İade Al          |   |    |            |         |                |   |          |     |   |           |             |   |   |     |   |   |       |    |   |                 |   |          |          | 2                     |
| 00      | Ayarlar            | ⊞ |    |            |         |                |   |          |     |   |           |             |   |   |     |   |   |       |    |   |                 |   |          |          |                       |
| *       | Kullanıcı Yönetimi | ⊞ |    |            |         |                |   |          |     |   |           |             |   |   |     |   |   |       |    |   |                 |   |          |          |                       |
| ۲       | Log & Rapor        | ⊞ |    |            |         |                |   |          |     |   |           |             |   |   |     |   |   |       |    |   |                 |   |          |          |                       |
|         |                    | G |    |            |         |                |   |          |     |   |           |             |   |   |     |   |   |       |    |   |                 |   |          |          |                       |

- 1. İade talep edilen varlıklar arasından iade edilecek varlığın seçilebilmesi için tüm alanlar üzerinden, ilgili sütun bazlı arama yapılır. Arama listesi filtreleme ile daraltılabilir. Daraltılmış varlık listesinden varlıkların başındaki kutucuklar işaretlenerek seçim yapılır. En tepedeki kutucuk işaretlenirse listenin tamamı seçilmiş olur. İadesi geciken varlıklar kırmızı alan ile belirtilir.
- 2. İade Et düğmesine basıldığında ilgili varlıklara ait iade etme onay ekranı açılır.
- 3. İade Et ekranındaki varlıkların lokasyonlarını göstermek için Lokasyonları Göster butonuna basılır.

| İa | de Et          |                  |               |     |                        |             |          | ×                 |
|----|----------------|------------------|---------------|-----|------------------------|-------------|----------|-------------------|
|    |                |                  |               |     |                        |             |          | xasyonları Göster |
|    | Тір            | Barkod           | Adı           | No  | İade Talep Edilen Kişi | İade Zamanı | Açıklama |                   |
| ß  | Gazete Sayfası | TEST10           | TEST          | 123 | GreenDocs Admin        |             |          | <u>Düzenle</u>    |
|    |                | İade Edilen Kişi | Uğur Topdemir |     | × ×                    |             |          |                   |
|    |                |                  |               |     |                        |             |          | Onayla            |

# o. İade Alma

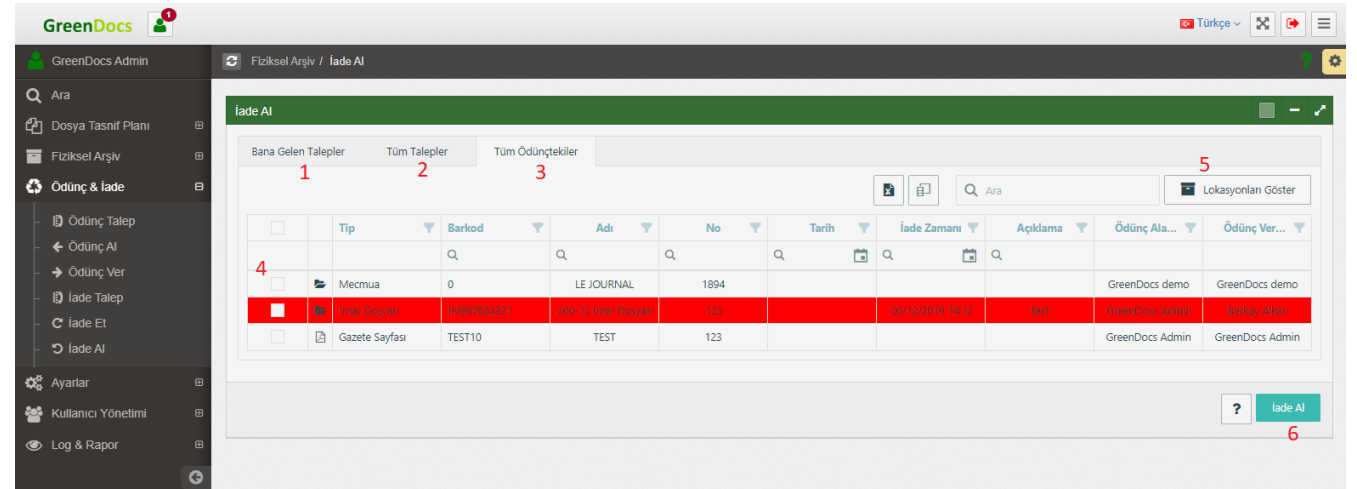

- 1. İlgili kullanıcıya gelen ödünç talepleri arasından iade alınacak varlığın seçilebilmesi için tüm alanlar üzerinden, ilgili sütun bazlı arama yapılır. Arama listesi filtreleme ile daraltılabilir.
- 2. Tüm arşiv birimine gelen iade talepler arasından iade edilecek varlığın seçilebilmesi için tüm alanlar üzerinden, ilgili sütun bazlı arama yapılır. Arama listesi filtreleme ile daraltılabilir.
- 3. Tüm ödünçteki varlıklar arasından gelen ödünç verilecek varlığın seçilebilmesi için tüm alanlar üzerinden, ilgili sütun bazlı arama yapılır. Arama listesi filtreleme ile daraltılabilir.
- 4. Daraltılmış varlık listesinden varlıkların başındaki kutucuklar işaretlenerek seçim yapılır. En tepedeki kutucuk işaretlenirse listenin tamamı seçilmiş olur. İadesi geciken varlıklar kırmızı alan ile belirtilir.
- 5. Listelenmiş varlıkların lokasyonlarını göstermek için Lokasyonları Göster butonuna basılır.
- 6. İade Al düğmesine basıldığında ilgili varlıklara ait iade alma onay ekranı açılır.

| İa | de Al          |        |      |     |                 |             |          | ×                |
|----|----------------|--------|------|-----|-----------------|-------------|----------|------------------|
|    |                |        |      |     |                 |             | Loka     | asyonları Göster |
|    | Тір            | Barkod | Adı  | No  | Ödünç Alan Kişi | İade Zamanı | Açıklama |                  |
| ß  | Gazete Sayfası | TEST10 | TEST | 123 | GreenDocs Admin |             |          | <u>Düzenle</u>   |
|    |                |        |      |     |                 |             |          |                  |
|    |                |        |      |     |                 |             |          | Onayla           |

# 3- SAKLAMA PLANI

| G  | iree | nDo    | cs 🕻       | 0  | Kod A DÖKÜMA     | AN UZMANI       |                 |               |               |              |                  |                           | <b>6</b>       | ürkçe 🗸 🔀 | C |
|----|------|--------|------------|----|------------------|-----------------|-----------------|---------------|---------------|--------------|------------------|---------------------------|----------------|-----------|---|
|    | 3    |        | a Tasnif I |    | Saklama Planları |                 |                 |               |               |              |                  |                           |                |           |   |
| Q  | -    |        |            |    |                  |                 |                 |               |               |              |                  |                           |                | _         |   |
| ආ  | S    | aklama | a Planlai  | ri |                  |                 |                 |               |               |              |                  |                           |                |           | ~ |
|    |      |        |            |    |                  |                 |                 |               |               |              |                  | X.SX                      | <b>Q</b> Arama |           |   |
| 4  |      | Adı    | 1          | T  | Periyot Tipi 🍸   | Tasfiye Tipi 🍸  | Tasfiye Ayarı 🝸 | Birim Sakla 🝸 | Birim Arşiv 🝸 | Kurum Arşi 🝸 | Kullanım Bilgisi |                           |                |           |   |
| 00 |      | Q      | 1          |    |                  |                 | Q               |               |               |              |                  | 3                         | 4              | 5         |   |
| ** |      | Saklam | a Planı te | st | Hafta            | Sürekli Saklama | Tasfiye ayarı   |               |               |              | <b>2</b> (j)     | C Tasfiye Listesi Oluştur | 🖍 Düzenle      | 📋 Sil     |   |

- 1. Saklama planlarının listesinin gösterildiği ekrandır. Tüm alanlara göre filtreleme ve arama yapılabilir.
- 2. Saklama Planlarının kullanıldığı serileri göstermek için bu butona basılır.
- 3. Saklama planı sonucu Tasfiye Listeleri oluşur. Böylece tasfiye listelerinin onay süreci başlar. Bu buton aracılığı ile tasfiye listesi oluşturulur.
- 4. Seçili kayıtta değişiklik yapmak için Düzenle butonuna basılır.
- 5. Seçili kaydı silmek için Sil butonuna basılır. İçinde kayıt olan bir kayıt silinemez.

a. Saklama Planı Ekleme

| Gr     | eenDocs 🔮                |                              |                      |        |   | 🖸 Türkçe 🗸 🚺 🕩     |
|--------|--------------------------|------------------------------|----------------------|--------|---|--------------------|
|        | 🗧 Dosya Tasnif Planı / S | Saklama Planı Oluştur        |                      |        |   | ? 🗢                |
| ද<br>ආ | Saklama Planı Oluştur    |                              |                      |        |   | /                  |
|        |                          | Adı                          |                      |        |   |                    |
| ം<br>ന |                          | Başlangıç Tarihi             | Varlık Tarihi 😵      | •      |   |                    |
| *      |                          | Periyot Tipi                 | Ay                   | •      |   |                    |
| ۲      |                          | Tasfiye Tipi                 | Periyot Tipi Seçiniz | •      |   |                    |
| e      | 1 <⊃                     | Birim Saklama Periyodu       |                      | ÷      |   |                    |
|        |                          | Birim Arşiv Saklama Periyodu |                      | *<br>* |   |                    |
|        |                          | Kurum Arşiv Saklama Periyodu |                      | *      |   |                    |
|        |                          | Saklama Kodu                 | Saklama Kodu Seçiniz | •      |   |                    |
|        |                          | Tasfiye Ayarı                | Tasfiye Ayan Seçiniz | •      | + |                    |
|        |                          |                              |                      |        |   | 2 3                |
|        |                          |                              |                      |        |   | ? Temizle 💾 Kaydet |

- 1. Yeni saklama planı oluşturmak için kullanılan ekrandır. Saklama planının adı, başlangıç tarihi, periyod tipi, tasfiye tipi, tasfiye işlemi, birim saklama periyodu, birim arşiv saklama periyodu, kurum arşiv saklama periyodu, saklama kodu, tasfiye ayarı verileri girilir.
- 2. Girilen verileri sıfırlamak için Temizle butonuna basılır.
- 3. Kaydet butonuna basılarak saklama planı oluşturulur.

# 4- TASFİYE İŞLEMLERİ

| Tasfiye Ayarları                                                                                                    |        |
|----------------------------------------------------------------------------------------------------|--------|
| Q Ara                                                                                                    |        |
|                                                                                                    |        |
| Adı 1 🍸 Periyot Tipi 🍸 İlk Onay Süresi 🍸 Son Onay Süresi 🍸 Tasfiye Onay S 🍸 İlk Onay İçin Herkesi Son Onay İçin Herkes Tasfiye Onay İçin Her |        |
| Q 1 Q Q Q Q 2                                                                                                    |        |
| Tasfiye ayan Hafta 10 10 10 V                                                                                                    | enle 💼 |
|                                                                                                    |        |

- 1. Saklama planı oluşturulurken seçilmesi gereken tasfiye ayarının oluşturulacağı ara yüzdür. Tüm alanlara göre filtreleme ve arama yapılabilir.
- 2. Düzenle butonuna basarak tasfiye ayarı düzenleme ekranına yönlenir.
- 3. Sil Butonuna basarak tasfiye ayarının kullanılmaması şartıyla ilgili ayarı siler.

| GreenDocs                                                                                                    |                                                                                                    |                      | 🛛 Türkçe 🗸 🚺 🗎     |
|----------------------------------------------------------------------------------------------------|----------------------------------------------------------------------------------------------------|----------------------|--------------------|
| 📥 GreenDocs Admin                                                                                                    | Dosya Tasnif Planı / Tasfiye Ayarı Oluştur                                                                                                    |                      | ? 🔉                |
| Q Ara<br>C2 Dosya Tasnif Planı ⊟                                                                                                    | Tasfiye Ayarı Oluştur                                                                                                    |                      | <b>—</b> - Z       |
| - 42 Dosya Planı<br>- 🌢 Yüklemelerim<br>- 🗞 Saklama Planları<br>- 🕑 Saklama Planı Oluştur<br>- 🗘 Tasfiye Ayarları<br>- 🗘 Tasfiye Ayarları                                                                                                    | Adı<br>Periyot Tipi<br>İlk Onay Süresi<br>Son Onay Süresi                                                                                       | Periyot Tipi Seginiz |                    |
| Fiziksel Arşiv     Image: Constraint of the second second se | Tasfiye Onay Süresi<br>İlk Onay İçin Herkesin Onayı Gerekli<br>Son Onay İçin Herkesin Onayı Gerekli<br>Tasfiye Onay İçin Herkesin Onayı Gerekli |                      |                    |
| G                                                                                                    |                                                                                                    |                      | ? Temizle 🖺 Kaydet |

Tasfiye ayarının oluşturulduğu ekrandır.

# 5- AYARLAR

### a. Log Ayarları

| GreenDocs                  |                                  |   | 0            | Türkçe - 🔀 🕒 📃 |
|----------------------------|----------------------------------|---|--------------|----------------|
| GreenDocs Admin            | S Ayarlar / Log Ayarlan          |   |              | ? 🌣            |
| <b>Q</b> Ara               |                                  |   |              | _              |
| 👍 Dosya Tasnif Planı 🛛 🖽   | Log Ayanan                       |   |              |                |
| 📑 Fiziksel Arşiv 🕀         | Adı                              | Υ | Log Kaydı    | <b>T</b>       |
| 🚯 Ödünç & İade 🛛 🖽         | Q                                |   |              |                |
| 🗱 Ayarlar 🛛 🖯              | 👻 Kullanıcı Yönetimi             |   | $\checkmark$ |                |
|                            | Kullanıcıları Görüntüle          |   | $\checkmark$ |                |
| - 🗮 Tip Avarlari           | Kullanıcı Ekle                   |   |              |                |
| l <sup>1</sup> Sayaçlar    | Kullanıcı Düzenle                |   |              |                |
| – ↓ Sayaç Oluştur          | Kullanıcı Sil                    |   |              |                |
| – 🐵 Entegrasyon            | Rollen Görüntüle                 |   |              |                |
| 🛛 🗰 Kullanıcı Yönetimi 🛛 🖽 | Role Ekle                        |   |              |                |
|                            | Role Duzenie                     |   |              |                |
| Cog & Rapor 🖶              | Kole Sil                         |   |              |                |
| G                          | Kullanici Grubian Goruntule      |   |              |                |
|                            | Kullanıcı Grubu Düzenle          |   |              |                |
|                            | Kullanıcı Grubu Sil              |   |              |                |
|                            | Erişim Kontrol Listesi Görüntüle |   |              |                |
|                            | Frisim Kontrol Fkle              |   |              |                |

- 1. Tüm uygulama üzerinde kullanılan işlevler için log ayarının yapıldığı ara yüzdür.
- 2. İlgili işlev ağaç yapısı içerisinden bulunur ve Log Kaydı sütununda gösterilen onay kutusu işaretlenerek ilgili işlevin log kaydının alınması sağlanır.

### b. Arayüz Ayarları

**GreenDocs**'ta arayüz ayarlarını kurumlar istediği gibi kişiselleştirebilirler. Bu ayarlar alt taraftaki görselde bulunan "Arayüz Ayarları" sekmesinden yapılır.

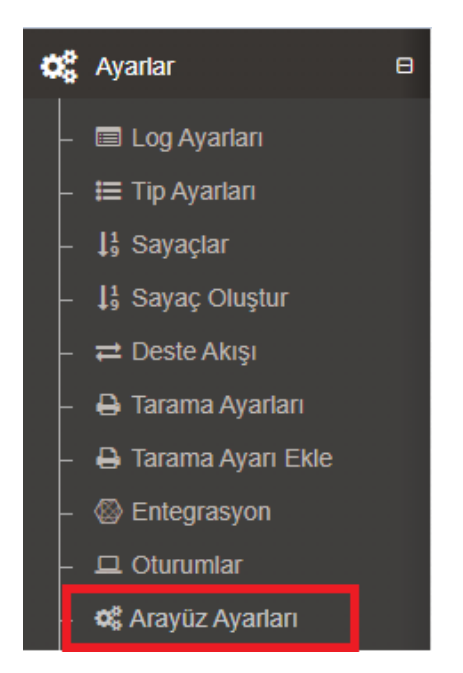

| Arayüz Ayarları                  |                  |       | ■ - Z  |
|----------------------------------|------------------|-------|--------|
|                                  |                  | Q Ara | ?      |
| Adi T                            | Ayarlar          | Değer | Kaldır |
| Q                                |                  |       |        |
| Hava Durumu                      | 1 Aktif          |       |        |
| Kullanım Kılavuzu                | 2 Aktif          |       |        |
| Haberler                         | 3 Aktif          |       |        |
| Captcha                          | 4 Pasif          |       |        |
| Başlık Görseli                   | 5 🛧 Yükle        |       |        |
| Girîş Görseli                    | 6 <u>↑</u> Yükle |       |        |
| Başlık Metni                     | 7 🖍 Düzenle      |       |        |
| Giriş Metni                      | 8 🖍 Düzenle      |       |        |
| İndirilen PDF İçin Filigran Ekle | 9 Pasif          |       |        |

- 1. GreenDocs ana ekranındaki Hava Durumunu aktif veya pasif hale getirmeye yarar. Varsayılan aktiftir.
- 2. GreenDocs ana ekranındaki Kullanım Kılavuzunu aktif veya pasif hale getirmeye yarar. Varsayılan aktiftir.
- 3. GreenDocs ana ekranındaki Haberleri aktif veya pasif hale getirmeye yarar. Varsayılan aktiftir.
- 4. GreenDocs'a giriş yapılırken Captcha ile giriş yapılmasını aktif veya pasif hale getirmeye yarar. Varsayılan pasiftir.
- 5. GreenDocs arayüzü içerisindeki başlık kısmına bir görsel eklemeye yarar. Varsayılan bir görsel mevcut değildir.
- 6. GreenDocs giriş ekranına bir Görsel ekleme yarar. Varsayılan bir görsel mevcut değildir.
- 7. GreenDocs arayüzü içerisindeki başlık kısmına bir metin eklemeye yarar. Varsayılan bir metin mevcut değildir.
- 8. GreenDocs arayüzü içerisindeki giriş kısmına bir metin eklemeye yarar. Varsayılan bir metin mevcut değildir.
- 9. GreenDocs'da indirdiğiniz belgelere filigran eklemeyi sağlar.

Bu ayarlar yapıldığında GreenDocs arayüzünde yapılan değişiklikler alt görsellerdeki gibi olur.
| ava Duru      | umu                          | arannan              | an alter v                 | eya pus             |                |              |                                                                                                    | - |
|---------------|------------------------------|----------------------|----------------------------|---------------------|----------------|--------------|----------------------------------------------------------------------------------------------------|---|
| hir Seçiniz   | Ζ                            |                      |                            |                     |                | -            | D タ 1/64 - + 歩うで                                                                                                    | × |
|               | ISTANBUL                     |                      | -Ò.                        |                     | 13°C           | ď            | Otomatik yakanlaştır                                                                                                    |   |
| Per           | Cum                          | Cts                  | Paz                        | Pts                 | Sal            | Çar          |                                                                                                    |   |
| $\bigcirc$    | $\bigcirc$                   | $\bigcirc$           | $\langle \phi \rangle$     | $\bigcirc$          | $\bigcirc$     | $\bigcirc$   |                                                                                                    |   |
| 14ºC<br>10ºC  | 10°C<br>8°C                  | 10°C<br>8°C          | 11°C<br>9°C                | 10°C<br>7°C         | 12°C           | 14ºC<br>10ºC |                                                                                                    |   |
| 3/<br>aberler | Haberlerin<br>micron vary    | aktif vo             | eya pasif c<br>vid–21'e ne | olması<br>eden ola  | abilir' - Gaze | ete          | GreenDocs 5<br>KULLANICI DOKÜMANI                                                                                                    |   |
| Duvar<br>Gaz  | r<br>ete Duvar               | (                    | 2021-12-30T                | 04:17:00            |                |              | Deximan Na         U0-eD 050007           Sardam         5.10           Yaym Tanhi         29.05.300           Uretol         Add Bigm A.5.           Warowa Add-A.com         www.add-A.com |   |
| 💷 Gü<br>koron | inlük vaka s<br>avirüs tablo | sayısı aç<br>sunda s | çıklandı! İşi<br>son durum | te 29 Ar<br>- Posta | alık           |              |                                                                                                    |   |

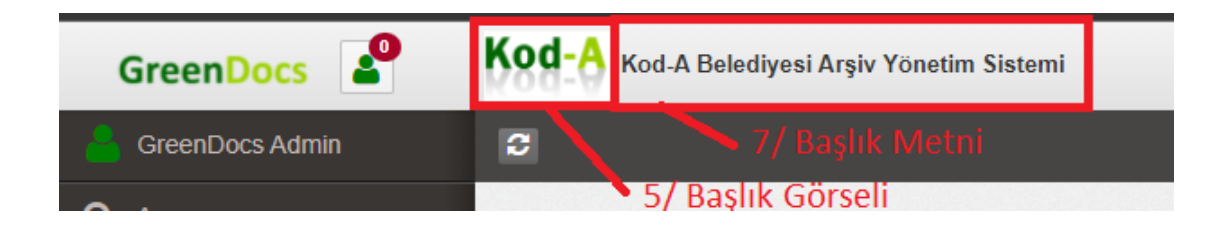

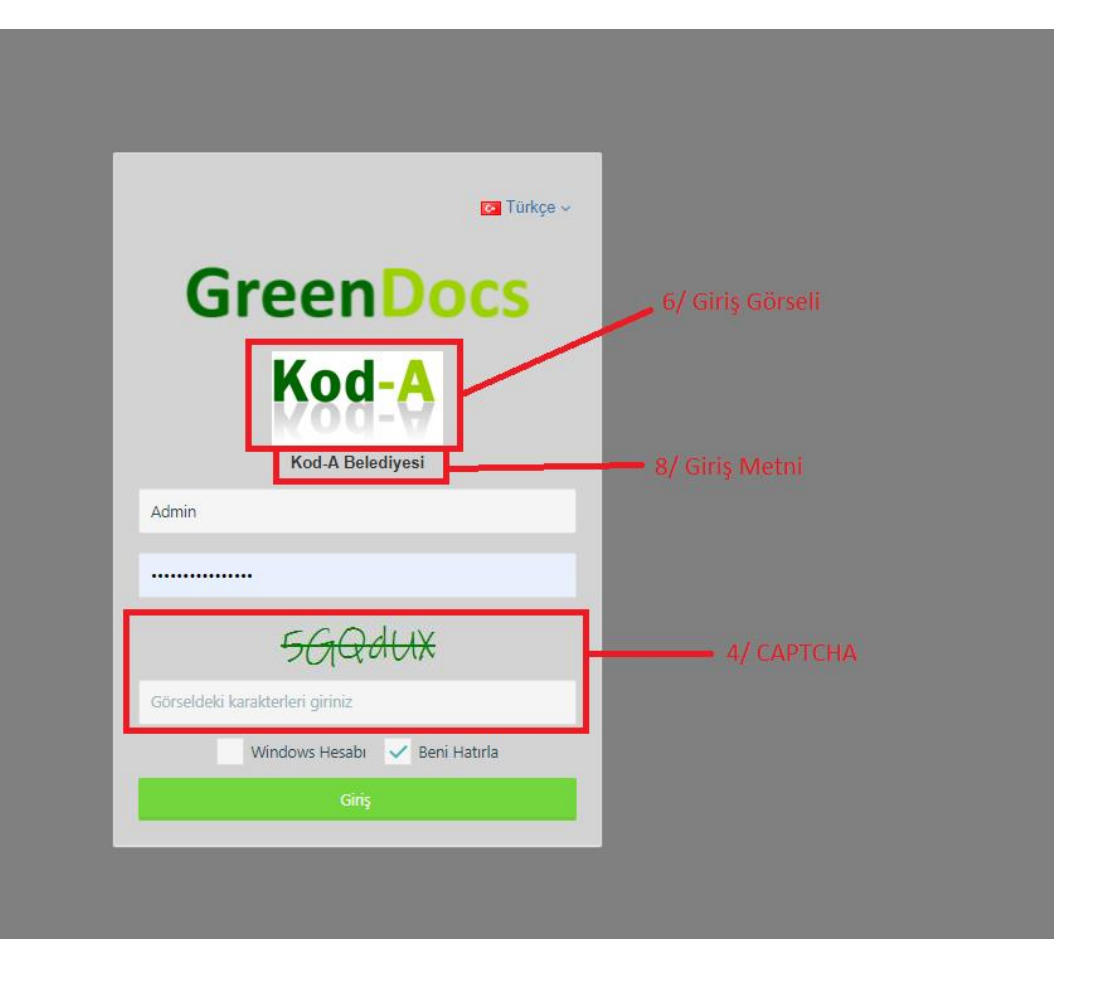

# A Simple PDF File

This is a small demonstration .pdf file -

just for use in the Virtual Mechanics tutorials. More text. And more text. And more text. And more text.

And more text. And more text. And more text. And more text. And more text. And more text. And more text. And more text. And more text. And more text. And more text. And more text. And more text. And more text. And more text.

And more text. And more text. And more text. And more text. And more text. And more text. And more text. Even more. Continued on page 2 ...

9/Filigran

# 6- VERİ TİPLERİ

| GreenDocs                                                |                              |                |                             | 🔁 Türkçe 🗸 🚺 🗭     |
|----------------------------------------------------------|------------------------------|----------------|-----------------------------|--------------------|
| GreenDocs Admin                                          | C Ayarlar / Tip Ayarları     |                |                             | 1                  |
| <b>Q</b> Ara                                             |                              |                |                             |                    |
| 省 Dosya Tasnif Planı 🛛 🖲                                 | Hp Ayanan                    |                |                             | _                  |
| 👕 Fiziksel Arşiv 🛛 🕀                                     |                              |                |                             | Q, Ara             |
| 🗳 Ödünç & İade 🛛 🖽                                       | Tip Adı                      | Tablo Alan Adı | Tip Grubu                   | Tip Detayı         |
| <b>¢\$</b> Ayartar ⊟                                     | Q                            | Q              |                             |                    |
| - 🔲 Log Ayarları                                         | Sayı                         | int            | Ven Tipi                    | Düzenle Sil        |
| <ul> <li>Ip Ayanan</li> <li>↓ Sayaçlar</li> </ul>        | Kısa Metin                   | nvarchar(100)  | Veri Tipi                   | Düzenle Sil        |
| <ul> <li>I Sayaç Oluştur</li> <li>Setegrasyon</li> </ul> | Uzun Metin                   | nvarchar(1000) | Veri Tipi                   | Düzenle Sil        |
| Kullanici Vänetimi 🛛 🖻                                   | Tarih                        | date           | Veri Tipi                   | Düzenle Sil        |
| <ul> <li>Log &amp; Rapor ■</li> </ul>                    | Zaman                        | datetime       | Veri Tipi                   | Düzenle Sil        |
| 0                                                        | Mantiksal                    | bit            | Veri Tipi                   | Düzenle Sil        |
|                                                          | Büyük Sayı                   | bigint         | Veri Tipi                   | Düzenle Sil        |
|                                                          | Ondalık Sayı                 | decimal        | Veri Tipi                   | Düzenle Sil        |
|                                                          | Reel Sayı                    | float          | Veri Tipi                   | Düzenle Sil        |
|                                                          | Para                         | money          | Veri Tipi                   | Düzenle Sil        |
| 🖬 Fiziksel Arşiv 🛛 🕀                                     |                              |                | Di                          | <b>Q</b> Ara       |
| Ödünç&İade ⊞                                             | Tip Adı                      | Tablo Alan Adı | Tip Grubu                   | Tip Detayı         |
| Caratar ⊟                                                | Q                            | Q              |                             |                    |
| - 🗏 Log Ayarları                                         | Hasta                        | dHasta         | Ozel Tip                    | O Düzenle Si       |
| –                                                        | <ul> <li>Cinsiyet</li> </ul> | gLookup        | Çoktan Seçmeli Tip          | i Düzenle Si       |
| - ↓ Sayaç Oluştur                                        | ▶ TestTarih                  | gTestTarih     | Özel Tip                    | Oüzenle Si         |
| Kullanu Vänetimi                                         | ▶ bit                        | dBit           | Özel Tip                    | 3 Düzenle Si       |
| Log & Rapor                                              | ▶ Ajans                      | gLookup        | Çoktan Seçmeli Tip          | Düzenle Si         |
| 3                                                        | → imar2                      | dimar2         | Özel Tip                    | 3 Düzenle Si       |
|                                                          | ▶ Gelen Evrak                | GelenEvrak     | Özel Tip                    | 1 Düzenle Si       |
|                                                          | ▶ Giden Evrak                | GidenEvrak     | Özel Tip                    | Düzenle Si         |
|                                                          | ▶ Sayaç                      | DogalgazAcma   | Özel Tip                    | 1 Düzenle Si       |
|                                                          | ▶ Testing4                   | testing4       | Özel Tip                    | 1 Düzenle Si       |
|                                                          | 10 20 50                     |                | (Toplam 32 Tip Bulundu) Say | fa 3 / 4 🗶 1 2 3 4 |
|                                                          |                              |                |                             |                    |

- 1. Tüm veri tipleri liste halinde gösterilir.
- 2. Varsayılan veri tipleri üzerinde düzenleme ve silme yapılamaz.
- 3. Tip detayı sütunundaki buton ile ilgili tipin kullanıldığı seriler gösterilir.
- 4. Yeni Tip Oluştur butonu ile yeni bir veri tipi ekleme ekranı açılır. Aşağıda detaylı şekilde gösterilmiştir.

| Yeni Tip Oluşt   | tur                                                                            | × |  |  |  |  |  |  |  |
|------------------|--------------------------------------------------------------------------------|---|--|--|--|--|--|--|--|
| Tip Grubu        | Özel Tip     Çoktan Seçmeli Tip                                                |   |  |  |  |  |  |  |  |
| Tip Adı          |                                                                                |   |  |  |  |  |  |  |  |
| Tablo Adı        |                                                                                |   |  |  |  |  |  |  |  |
| Alanlar <b>?</b> |                                                                                | + |  |  |  |  |  |  |  |
|                  | Alan     Tabl     Açıkl     Tabl     Zoru     Görü     Aktif     KVKK     Çokl |   |  |  |  |  |  |  |  |
|                  | Veri yok                                                                       |   |  |  |  |  |  |  |  |
|                  | Temizle Kaydet                                                                 |   |  |  |  |  |  |  |  |

| Yeni Tip Oluşt        | tur                               |             |         | ×        |
|-----------------------|-----------------------------------|-------------|---------|----------|
| Tip Grubu             | Özel Tip 🧿 Çoktan Seçmeli Tip     |             |         |          |
| Tip Adı               |                                   |             |         |          |
| İlişkili Tip <b>?</b> | İlişkili Olduğu Tip Varsa Seçiniz | •           |         |          |
| Seçenekler            |                                   |             |         | +        |
|                       | Seçenek Kodu                      | Seçenek Adı |         |          |
|                       |                                   | Veri yok    |         |          |
|                       |                                   |             | Temizle | 🖺 Kaydet |

- 1. Meta verilerden oluşan özel tip ekleme için Özel Tip seçeneği seçilir. Tipe ait ad, tablo adı ve meta data verileri kaydedilir.
- 2. Seçeneklerden oluşan ve özel tip içinde bir meta veri tipi için kullanılacak bir tip eklemek için Çoktan Seçmeli Tip seçeneği seçilir. Tipe ait ad ve seçenekler kaydedilir.
- 3. Temizle butonu ile veriler sıfırlanır.

GreenDocs AYS 5.0 Kullanım Kılavuzu

4. Kaydet butonu ile tip kaydedilir.

### I. Metadata Konfigürasyonları

#### 1. Metadata Aranabilir – Düzenlenebilir Seçenekleri

Tip Ayarları ekranına gidelim. Yeni bir tipe metadata eklerken veya hali hazırda mevcut olan bir tip üzerinde düzenleme yaparken Aranabilir- Düzenlenebilir seçenekleri o metadata üzerinden seçilebilir.

| Alan Bilgileri      |    |                 |            | × |
|---------------------|----|-----------------|------------|---|
| Alan Adı: • illerte | st | Tablo Alan Adı: | illertest  |   |
| Açıklama:           |    | Tip: *          | iller      |   |
| Zorunlu:            |    | Görünür:        | ✓          |   |
| Aktif:              |    | Aranabilir:     | ✓          |   |
| Düzenlenebilir:     |    | KVKK:           |            |   |
| Çoklu Seçim:        |    | Sira No:        | 1          | * |
|                     |    | Ka              | ydet İptal |   |

Bu noktada "illertest" metadatasını inceleyelim. Aranabilir özelliğinin olması, Arama yaparken bu metadata üzerinden filtreleme yapabileceğimiz anlamına gelmektedir.

Örneğin;

| Muhasebe Dosyası | 8 - |
|------------------|-----|
| il-ilce-test     | ^   |
| illertest        |     |
| ilcelertest      |     |
|                  |     |

Görselde olduğu gibi arama ekranına, ilgili seriye ait metadata geldi ve bu metadata (illertest) aranabilir olduğundan dolayı arama ekranında filtreleme yapılabilir durumdadır. Eğer metadatanın aranabilir seçeneği olmasaydı, bu ekran üzerinde gözükmeyecek ve arama yapılamayacaktı;

("illertest" metadatası için Aranabilir özelliği kaldırılmış görsel)

| Muhasebe Dosyası | ⊗ | • |
|------------------|---|---|
| il-ilce-test     |   | ^ |
| ilcelertest      |   |   |

Yine aynı metadata ("illertest") üzerinden gidecek olursak Düzenlenebilir özelliği olmayan metadatalarda düzenleme yapılamayacaktır. ("illertest" için Düzenlenebilir özelliğini kaldıralım. Bu noktada bu metadata sahip olan bir seride düzenleme yapmak istersek, "illertest" metadatasını düzenleyemeyiz.)

| il-ilce-test |     | ^ |
|--------------|-----|---|
| illertest    | Seç | - |
| ilcelertest  | Seç | • |
|              |     |   |

#### 2. Metadata Sıra Değiştirme

Her bir metadata bir Sıra No'ya sahiptir. Metadataların sırasını değiştirmek istersek seçtiğimiz Sıra No'ya göre onları hizalayabiliriz.

Örneğin;

Yeni bir tip oluştururken veya bir tipi düzenlerken bunu düzenleyebiliriz. Sıra No küçükten büyüğe şeklinde metadataları sıralar. (1 - 2 - 3 şeklinde atanmış 3 adet metadata varsa Sıra No= 1 olan metadata en yukarda gözükecektir.)

Kullanıcı Metadata eklerken veya düzenlerken Sıra No girebileceği gibi,

| Alan Bilgileri    | ×               |
|-------------------|-----------------|
| Alan Adı:         | Tablo Alan Adı: |
| Açıklama:         | Tip: * Seç 💌    |
| Zorunlu:          | Görünür: 🗸      |
| Aktif:            | Aranabilir: 🗸   |
| Düzenlenebilir: 🗸 | KVKK:           |
| Çoklu Seçim:      | Sira No:        |
|                   | Kaydet İptal    |

Tipleri incelediğimiz ekran üzerinden de (+, –) butonları aracılığı ile Sıra No artırılıp azaltılabilir.

| Sıra No |     |                |
|---------|-----|----------------|
| 1       | + - | <u>Düzenle</u> |
| 2       | + - | <u>Düzenle</u> |
|         |     | 💾 Kaydet       |

Metadata için sıralamalar bulundukları her alanda Sıra No'ya göre düzenlenir.

Sıra No küçük olan üst tarafta gözükür: (Örnek amaçlı "illertest" Sıra No =1 , "ilçelertest" Sıra No = 2 şeklinde atandı.)

| /uhasebe Dosyası               | × •       |
|--------------------------------|-----------|
| l-ilce-test                    | ^         |
| illertest                      | Sira No   |
| ilcelertest                    | Sira No = |
|                                |           |
| Ice-test Sira No = 1 illertest | Seç       |
| Sira No = 2 ilcelertest        | Seç       |

# 7- SAYAÇLAR

| Avarlar / |                                                              |                                                              |                                                                                                    |                                                                                                    |                                                                                                    |                                                                                                    |                                                                                                    |                                                                                                    |                                                                                                    |                                                                                                    |                                                                                                    |                                                                                                    |                                                                                                    |                                                                                                    | Türkçe ~                                                                                                    | 8     |  |  |  |  |                                                                                                    |                                                                                                    |                                                                                                    |
|-----------|--------------------------------------------------------------|--------------------------------------------------------------|----------------------------------------------------------------------------------------------------|----------------------------------------------------------------------------------------------------|----------------------------------------------------------------------------------------------------|----------------------------------------------------------------------------------------------------|----------------------------------------------------------------------------------------------------|----------------------------------------------------------------------------------------------------|----------------------------------------------------------------------------------------------------|----------------------------------------------------------------------------------------------------|----------------------------------------------------------------------------------------------------|----------------------------------------------------------------------------------------------------|----------------------------------------------------------------------------------------------------|----------------------------------------------------------------------------------------------------|----------------------------------------------------------------------------------------------------|-------|--|--|--|--|----------------------------------------------------------------------------------------------------|----------------------------------------------------------------------------------------------------|----------------------------------------------------------------------------------------------------|
|           | Sayaçlar                                                     |                                                              |                                                                                                    |                                                                                                    |                                                                                                    |                                                                                                    |                                                                                                    |                                                                                                    |                                                                                                    |                                                                                                    |                                                                                                    |                                                                                                    |                                                                                                    |                                                                                                    |                                                                                                    | ?     |  |  |  |  |                                                                                                    |                                                                                                    |                                                                                                    |
| ayaçlar   |                                                              |                                                              |                                                                                                    |                                                                                                    |                                                                                                    |                                                                                                    |                                                                                                    |                                                                                                    |                                                                                                    |                                                                                                    |                                                                                                    |                                                                                                    |                                                                                                    |                                                                                                    |                                                                                                    |       |  |  |  |  |                                                                                                    |                                                                                                    |                                                                                                    |
|           |                                                              |                                                              |                                                                                                    |                                                                                                    |                                                                                                    |                                                                                                    |                                                                                                    |                                                                                                    |                                                                                                    |                                                                                                    |                                                                                                    |                                                                                                    | XLSX                                                                                                    | <b>Q</b> Ara                                                                                                    |                                                                                                    |       |  |  |  |  |                                                                                                    |                                                                                                    |                                                                                                    |
| Adı 1 🔻   | De 🝸                                                         | Ва 🝸                                                         | Ar 🝸                                                                                                    | мі 🕇                                                                                                    | Ма 🝸                                                                                                    | те 🝸                                                                                                    | Ön 🝸                                                                                                    | So 🝸                                                                                                    | Re 🝸                                                                                                    | SD 🝸                                                                                                    | Ауı 🝸                                                                                                    |                                                                                                    |                                                                                                    |                                                                                                    |                                                                                                    |       |  |  |  |  |                                                                                                    |                                                                                                    |                                                                                                    |
| Q         | Q                                                            | Q                                                            | Q                                                                                                    | Q                                                                                                    | Q                                                                                                    |                                                                                                    | Q                                                                                                    |                                                                                                    |                                                                                                    |                                                                                                    | (Tü 👻                                                                                                    | 2                                                                                                    | 3                                                                                                    |                                                                                                    | 4                                                                                                    |       |  |  |  |  |                                                                                                    |                                                                                                    |                                                                                                    |
| Belge Say | 1                                                            | 1                                                            | 1                                                                                                    | 1                                                                                                    |                                                                                                    |                                                                                                    | GD                                                                                                    |                                                                                                    |                                                                                                    | 12                                                                                                    | Ön Ek                                                                                                    | 🖍 Düzenle                                                                                                    | 📋 Sil                                                                                                    | ÷                                                                                                    | + Ar                                                                                                    | rttır |  |  |  |  |                                                                                                    |                                                                                                    |                                                                                                    |
| SayacDen  |                                                              | 2                                                            | 2                                                                                                    | 3                                                                                                    | 5                                                                                                    |                                                                                                    |                                                                                                    |                                                                                                    |                                                                                                    | 12                                                                                                    | Sabit                                                                                                    | 🖍 Düzenle                                                                                                    | 📋 Sil                                                                                                    | ÷                                                                                                    | + Ar                                                                                                    | rttır |  |  |  |  |                                                                                                    |                                                                                                    |                                                                                                    |
| SayacDen  |                                                              | 5                                                            | 4                                                                                                    | 6                                                                                                    | 9                                                                                                    |                                                                                                    |                                                                                                    |                                                                                                    |                                                                                                    | $\sim 10^{-1}$                                                                                                    | Yaprak                                                                                                    | 🖍 Düzenle                                                                                                    | 📋 Sil                                                                                                    |                                                                                                    | + Ar                                                                                                    | rttır |  |  |  |  |                                                                                                    |                                                                                                    |                                                                                                    |
| SayacDen  |                                                              | 1                                                            | 2                                                                                                    | 3                                                                                                    | 4                                                                                                    |                                                                                                    |                                                                                                    |                                                                                                    |                                                                                                    | $\sim 10^{-1}$                                                                                                    | Yok                                                                                                    | 🖍 Düzenle                                                                                                    | 📋 Sil                                                                                                    | ÷                                                                                                    | + Ar                                                                                                    | rttır |  |  |  |  |                                                                                                    |                                                                                                    |                                                                                                    |
|           | ayaçlar<br>Adı 1 T<br>Q<br>Belge Say<br>SayacDen<br>SayacDen | Adi 1 T De T<br>Q Q Q<br>Belge Say 1<br>SayacDen<br>SayacDen | ayaçlar         De Y         Ba Y           Adı I Y         De Y         Ba Y           Q         Q         Q           Belge Say         1         1           SayacDen         2         5           SayacDen         1         1 | Ba ▼           Adi 1 ▼         De ▼         Ba ▼         Ar ▼           Q         Q <td>ayaçlar         De Y         Ba Y         Ar Y         Mi Y           Q         Q         <t< td=""><td>ayaçlar           Adı 1 Y         De Y         Ba Y         Ar Y         Mi Y         Ma Y           Q         Q</td><td>ayaçlar         De ¥         Ba ¥         Ar ¥         MI ¥         Ma ¥         Te ¥           Q         Q<td>Adi 1         De Y         Ba Y         Mr Y         Mi Y         Ma Y         Te Y         Ön Y           Q         Q</td><td>Adi 1 Y         De Y         Ba Y         ML Y         Ma Y         Te Y         Ön Y         So Y           Q         Q         <td< td=""><td>ayaçlar           Adılır         Der         Bar         Arr         Mir         Mar         Ter         Önr         Sor         Rer           Q         Q         <t< td=""><td>Adil T         DeT         BaT         ArT         MiT         MaT         TeT         ÖnT         SoT         ReT         SDT           Q         Q</td><td>Adil Y         De., Y         Ba., Y         Ar., Y         Mi., Y         Ma., Y         Te., Y         So., T         Re., Y         SD., Y         Ay., Y           Q         Q         Q.         Q.</td><td>ayaçtar           Adılır         Der         Bar         Arr         Mur         Ter         Önr         Sor         Rer         SDr         Ayır           Q         Q</td><td>ayaçar           Adı 1 Y         An. Y         MI Y         MI Y           <th <="" colspan="6" td=""><td>ayaçar         Anın Y       Mıın Y       Mıın Y       <th c<="" td=""><td>ayaçtar         Q Ara         Adıl Y       De., Y       Ba., Y       MI., Y       Ma., Y       Te., Y       Ön., Y       So., Y       Ay., Y       Image: Solar Solar Sola</td></th></td></th></td></t<></td></td<></td></td></t<></td> | ayaçlar         De Y         Ba Y         Ar Y         Mi Y           Q         Q <t< td=""><td>ayaçlar           Adı 1 Y         De Y         Ba Y         Ar Y         Mi Y         Ma Y           Q         Q</td><td>ayaçlar         De ¥         Ba ¥         Ar ¥         MI ¥         Ma ¥         Te ¥           Q         Q<td>Adi 1         De Y         Ba Y         Mr Y         Mi Y         Ma Y         Te Y         Ön Y           Q         Q</td><td>Adi 1 Y         De Y         Ba Y         ML Y         Ma Y         Te Y         Ön Y         So Y           Q         Q         <td< td=""><td>ayaçlar           Adılır         Der         Bar         Arr         Mir         Mar         Ter         Önr         Sor         Rer           Q         Q         <t< td=""><td>Adil T         DeT         BaT         ArT         MiT         MaT         TeT         ÖnT         SoT         ReT         SDT           Q         Q</td><td>Adil Y         De., Y         Ba., Y         Ar., Y         Mi., Y         Ma., Y         Te., Y         So., T         Re., Y         SD., Y         Ay., Y           Q         Q         Q.         Q.</td><td>ayaçtar           Adılır         Der         Bar         Arr         Mur         Ter         Önr         Sor         Rer         SDr         Ayır           Q         Q</td><td>ayaçar           Adı 1 Y         An. Y         MI Y         MI Y           <th <="" colspan="6" td=""><td>ayaçar         Anın Y       Mıın Y       Mıın Y       <th c<="" td=""><td>ayaçtar         Q Ara         Adıl Y       De., Y       Ba., Y       MI., Y       Ma., Y       Te., Y       Ön., Y       So., Y       Ay., Y       Image: Solar Solar Sola</td></th></td></th></td></t<></td></td<></td></td></t<> | ayaçlar           Adı 1 Y         De Y         Ba Y         Ar Y         Mi Y         Ma Y           Q         Q | ayaçlar         De ¥         Ba ¥         Ar ¥         MI ¥         Ma ¥         Te ¥           Q         Q <td>Adi 1         De Y         Ba Y         Mr Y         Mi Y         Ma Y         Te Y         Ön Y           Q         Q</td> <td>Adi 1 Y         De Y         Ba Y         ML Y         Ma Y         Te Y         Ön Y         So Y           Q         Q         <td< td=""><td>ayaçlar           Adılır         Der         Bar         Arr         Mir         Mar         Ter         Önr         Sor         Rer           Q         Q         <t< td=""><td>Adil T         DeT         BaT         ArT         MiT         MaT         TeT         ÖnT         SoT         ReT         SDT           Q         Q</td><td>Adil Y         De., Y         Ba., Y         Ar., Y         Mi., Y         Ma., Y         Te., Y         So., T         Re., Y         SD., Y         Ay., Y           Q         Q         Q.         Q.</td><td>ayaçtar           Adılır         Der         Bar         Arr         Mur         Ter         Önr         Sor         Rer         SDr         Ayır           Q         Q</td><td>ayaçar           Adı 1 Y         An. Y         MI Y         MI Y           <th <="" colspan="6" td=""><td>ayaçar         Anın Y       Mıın Y       Mıın Y       <th c<="" td=""><td>ayaçtar         Q Ara         Adıl Y       De., Y       Ba., Y       MI., Y       Ma., Y       Te., Y       Ön., Y       So., Y       Ay., Y       Image: Solar Solar Sola</td></th></td></th></td></t<></td></td<></td> | Adi 1         De Y         Ba Y         Mr Y         Mi Y         Ma Y         Te Y         Ön Y           Q         Q | Adi 1 Y         De Y         Ba Y         ML Y         Ma Y         Te Y         Ön Y         So Y           Q         Q <td< td=""><td>ayaçlar           Adılır         Der         Bar         Arr         Mir         Mar         Ter         Önr         Sor         Rer           Q         Q         <t< td=""><td>Adil T         DeT         BaT         ArT         MiT         MaT         TeT         ÖnT         SoT         ReT         SDT           Q         Q</td><td>Adil Y         De., Y         Ba., Y         Ar., Y         Mi., Y         Ma., Y         Te., Y         So., T         Re., Y         SD., Y         Ay., Y           Q         Q         Q.         Q.</td><td>ayaçtar           Adılır         Der         Bar         Arr         Mur         Ter         Önr         Sor         Rer         SDr         Ayır           Q         Q</td><td>ayaçar           Adı 1 Y         An. Y         MI Y         MI Y           <th <="" colspan="6" td=""><td>ayaçar         Anın Y       Mıın Y       Mıın Y       <th c<="" td=""><td>ayaçtar         Q Ara         Adıl Y       De., Y       Ba., Y       MI., Y       Ma., Y       Te., Y       Ön., Y       So., Y       Ay., Y       Image: Solar Solar Sola</td></th></td></th></td></t<></td></td<> | ayaçlar           Adılır         Der         Bar         Arr         Mir         Mar         Ter         Önr         Sor         Rer           Q         Q <t< td=""><td>Adil T         DeT         BaT         ArT         MiT         MaT         TeT         ÖnT         SoT         ReT         SDT           Q         Q</td><td>Adil Y         De., Y         Ba., Y         Ar., Y         Mi., Y         Ma., Y         Te., Y         So., T         Re., Y         SD., Y         Ay., Y           Q         Q         Q.         Q.</td><td>ayaçtar           Adılır         Der         Bar         Arr         Mur         Ter         Önr         Sor         Rer         SDr         Ayır           Q         Q</td><td>ayaçar           Adı 1 Y         An. Y         MI Y         MI Y           <th <="" colspan="6" td=""><td>ayaçar         Anın Y       Mıın Y       Mıın Y       <th c<="" td=""><td>ayaçtar         Q Ara         Adıl Y       De., Y       Ba., Y       MI., Y       Ma., Y       Te., Y       Ön., Y       So., Y       Ay., Y       Image: Solar Solar Sola</td></th></td></th></td></t<> | Adil T         DeT         BaT         ArT         MiT         MaT         TeT         ÖnT         SoT         ReT         SDT           Q         Q | Adil Y         De., Y         Ba., Y         Ar., Y         Mi., Y         Ma., Y         Te., Y         So., T         Re., Y         SD., Y         Ay., Y           Q         Q         Q.         Q. | ayaçtar           Adılır         Der         Bar         Arr         Mur         Ter         Önr         Sor         Rer         SDr         Ayır           Q         Q | ayaçar           Adı 1 Y         An. Y         MI Y         MI Y <th <="" colspan="6" td=""><td>ayaçar         Anın Y       Mıın Y       Mıın Y       <th c<="" td=""><td>ayaçtar         Q Ara         Adıl Y       De., Y       Ba., Y       MI., Y       Ma., Y       Te., Y       Ön., Y       So., Y       Ay., Y       Image: Solar Solar Sola</td></th></td></th> | <td>ayaçar         Anın Y       Mıın Y       Mıın Y       <th c<="" td=""><td>ayaçtar         Q Ara         Adıl Y       De., Y       Ba., Y       MI., Y       Ma., Y       Te., Y       Ön., Y       So., Y       Ay., Y       Image: Solar Solar Sola</td></th></td> |       |  |  |  |  | ayaçar         Anın Y       Mıın Y       Mıın Y <th c<="" td=""><td>ayaçtar         Q Ara         Adıl Y       De., Y       Ba., Y       MI., Y       Ma., Y       Te., Y       Ön., Y       So., Y       Ay., Y       Image: Solar Solar Sola</td></th> | <td>ayaçtar         Q Ara         Adıl Y       De., Y       Ba., Y       MI., Y       Ma., Y       Te., Y       Ön., Y       So., Y       Ay., Y       Image: Solar Solar Sola</td> | ayaçtar         Q Ara         Adıl Y       De., Y       Ba., Y       MI., Y       Ma., Y       Te., Y       Ön., Y       So., Y       Ay., Y       Image: Solar Solar Sola |

- 1. Tüm sayaçlar liste halinde gösterilir. Sayaçlar arasından arama yapılabilir.
- 2. Sayaç ile ilgili düzenleme yapmak için Düzenle butonuna basılır.
- 3. Sil butonu ile ilgili sayaç kullanımda değil ise silinebilir.
- 4. Sayaç değerini artırmak için, değer girilip Arttır butonuna basılır.

| Adı               |                       |        |
|-------------------|-----------------------|--------|
| Başlangıç Değeri  |                       | *      |
| Artış Miktarı     |                       | *<br>• |
| Minimum Değer     | 0                     | *      |
| Maksimum Değer    |                       | *<br>* |
| Tekrar Et         |                       |        |
| Ön Ek             |                       |        |
| Son Ek            |                       |        |
| Regex             |                       |        |
| SDP Kodu Eklensin |                       |        |
| Ayırma Kuralı     | Ayırma Kuralı Seçiniz | -      |

- 1. Sayaç ekleme ekranında sayaca ait ad, başlangıç değeri, artış miktarı, minumum değer, maksimum değer, tekrar edip etmeyeceği, ön ek, son ek, regex deseni, sdp kodu,ayırma kuralı bilgileri girilir.
- 2. Temizle butonu ile sayaç ekleme formu sıfırlanır.

3. Kaydet butonu ile sayaç kaydedilir.

### 8- LOG VE RAPORLAR

### A. Log Ara

Log ara menüsünde sistemde kayıtlarını tuttuğumuz logların görüntülenmesini sağlıyoruz.

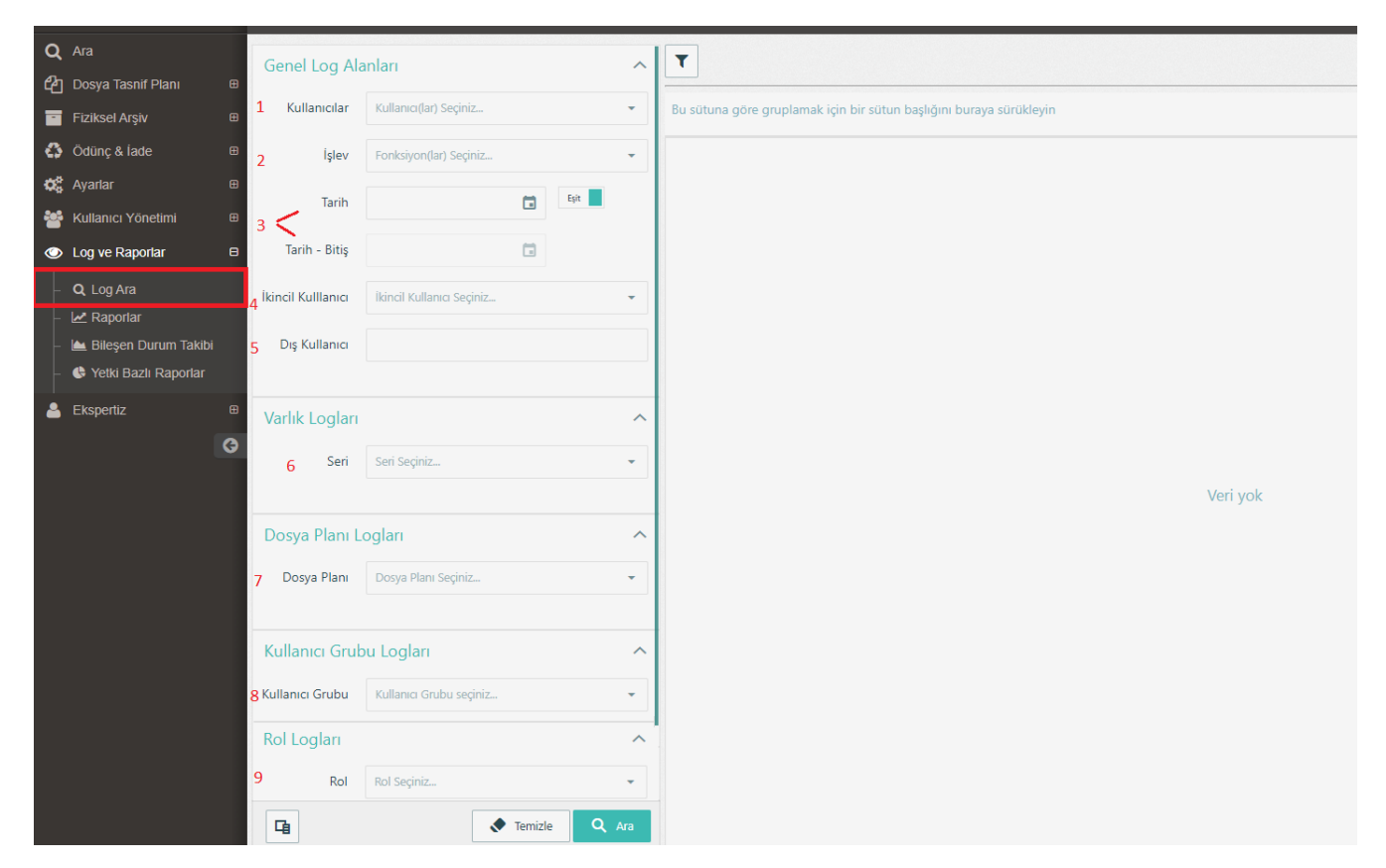

- 1. Kaydını görüntülemek istediğimiz kullanıcıyı seçiyoruz.
- 2. Görüntülemek istediğimiz işlevi seçiyoruz.
- 3. Görüntülemek istediğimiz kayıtları direkt tarih veyahut tarih aralığı olarak seçiyoruz.
- 4. İkincil bir kullanıcı seçimi yapabiliyoruz.
- 5. Dış kullanıcı üzerinden arama yapabiliyoruz.
- 6. Görüntülemek istenen seri üzerinden arama yapabiliyoruz.
- 7. Dosya Planı üzerinden log araması yapabiliyoruz.
- 8. Kullanıcı Grubu seçerek log araması yapabiliyoruz.
- 9. Rol üzerinden de log araması yapabiliyoruz.

| Genel Log Ala      | anları                    |             | ^               | T                 |                          |                             |                        |               |                    |                        |                 |         | 10 11          |
|--------------------|---------------------------|-------------|-----------------|-------------------|--------------------------|-----------------------------|------------------------|---------------|--------------------|------------------------|-----------------|---------|----------------|
| Kullanıcılar       | GreenDocs Admin           | $\otimes$   | •               | Bu sütuna göre gr | uplamak için bir sütun l | başlığını buraya sürükleyin |                        |               |                    |                        |                 |         | 5 G            |
| İşlev              | Fonksiyon(lar) Seçiniz    |             | -               | Kullanıcı 🛛 🍸     | İşlev 🛛 🍸                | Oluşturulma Tarihi 🏻 🍸      | İkincil Kulllanıcı 🛛 🍸 | Dış Kullanıcı | Y Açıklama Y       | Dosya Planı 🏾 🍸        | Kullanıcı Grubu | T Rol T | Varlık ID 🛛 🝸  |
|                    |                           | <b>5</b> 10 |                 | GreenDocs Admin   | Kullanıcıları Görüntüle  | 07/06/2022 09:37            |                        |               |                    |                        |                 |         |                |
| Tarih              |                           | Bu          |                 | GreenDocs Admin   | Kullanıcıları Görüntüle  | 07/06/2022 09:33            |                        |               |                    |                        |                 |         |                |
| Tarih - Bitiş      |                           |             |                 | GreenDocs Admin   | Bileşen Görüntüle        | 07/06/2022 09:24            |                        |               |                    |                        |                 |         | <u>3109</u> 12 |
|                    |                           |             |                 | GreenDocs Admin   | Varlık Ara               | 07/06/2022 09:24            |                        |               |                    |                        |                 |         |                |
| İkincil Kulllanıcı | İkincil Kullanıcı Seçiniz |             | *               | GreenDocs Admin   | Varlık Ara               | 07/06/2022 09:24            |                        |               |                    |                        |                 |         |                |
| Dis Kullanici      |                           |             |                 | GreenDocs Admin   | Kullanıcıları Görüntüle  | 07/06/2022 09:24            |                        |               |                    |                        |                 |         |                |
| ong Kanamar        |                           |             |                 | GreenDocs Admin   | Kullanıcıları Görüntüle  | 07/06/2022 09:19            |                        |               |                    |                        |                 |         |                |
|                    |                           |             |                 | GreenDocs Admin   | Varlık Ara               | 06/06/2022 15:52            |                        |               |                    |                        |                 |         |                |
| Varlık Logları     |                           |             | ^               | GreenDocs Admin   | Kullanıcıları Görüntüle  | 06/06/2022 15:52            |                        |               |                    |                        |                 |         |                |
| Seri               | Seri Seciniz              | -           | GreenDocs Admin | Varlık Ara        | 01/06/2022 14:31         |                             |                        |               |                    |                        |                 |         |                |
|                    | o en oegnien              |             |                 | GreenDocs Admin   | Bileşen Görüntüle        | 01/06/2022 14:30            |                        |               |                    |                        |                 |         | <u>101</u>     |
|                    |                           |             |                 | GreenDocs Admin   | Bileşen Görüntüle        | 01/06/2022 14:30            |                        |               |                    |                        |                 |         | <u>101</u>     |
| Dosya Plani L      | .ogları                   |             | ^               | GreenDocs Admin   | Bileşen Görüntüle        | 01/06/2022 14:29            |                        |               |                    |                        |                 |         | <u>101</u>     |
| Dosya Planı        | Dosya Planı Seçiniz       |             | •               | GreenDocs Admin   | Varlık Ara               | 01/06/2022 14:29            |                        |               |                    |                        |                 |         |                |
|                    |                           |             |                 | GreenDocs Admin   | Kullanıcıları Görüntüle  | 01/06/2022 14:29            |                        |               |                    |                        |                 |         |                |
|                    |                           |             |                 | GreenDocs Admin   | Kullanıcıları Görüntüle  | 31/05/2022 13:02            |                        |               |                    |                        |                 |         |                |
| Kullanıcı Grub     | ou Logları                |             | ^               | GreenDocs Admin   | Kullanıcıları Görüntüle  | 31/05/2022 13:02            |                        |               |                    |                        |                 |         |                |
| Kullanıcı Grubu    | Kullanıcı Grubu seçiniz   |             | -               | GreenDocs Admin   | Bileşen Görüntüle        | 31/05/2022 13:01            |                        |               |                    |                        |                 |         | <u>4155</u>    |
|                    |                           |             |                 | GreenDocs Admin   | Bileşen Görüntüle        | 31/05/2022 13:01            |                        |               |                    |                        |                 |         | <u>4156</u>    |
|                    |                           |             |                 | GreenDocs Admin   | Varlık Ara               | 31/05/2022 13:01            |                        |               |                    |                        |                 |         |                |
| Rol Logları        |                           |             | ^               |                   |                          |                             |                        |               |                    |                        |                 |         |                |
|                    | 🔶 Tem                     | izle Q /    | Ara             | 10 20 50          |                          |                             |                        |               | (Toplam 9636 Log B | Bulundu) Sayfa 1 / 482 | < 1 2 3         | 4 5     | 482 >          |

- 10. Gridde gözüken kayıtları Excel'e aktarabiliyoruz.
- 11. Gridde gözükecek sütunların seçimini yapabiliyoruz.
- 12. Raporu tutulan bileşenin Varlık ID'sine tıklayarak direkt olarak o bileşene gidebiliyoruz.

# B. Raporlar

| GreenDocs 🏼 🎴            |   |                           |                |              |                      |              |             |                        |                             |                |                   | 🛃 Türkçe 🗸 | 8 🗭 🗏 |
|--------------------------|---|---------------------------|----------------|--------------|----------------------|--------------|-------------|------------------------|-----------------------------|----------------|-------------------|------------|-------|
| 🐣 GreenDocs Admin        | 0 | Log ve Raporlar / Raporla | lar            |              |                      |              |             |                        |                             |                |                   |            | 2 🛛   |
| <b>Q</b> Ara             |   |                           |                |              |                      |              |             |                        |                             |                |                   |            | _     |
| 🙆 Dosya Tasnif Plani 🛛 🖻 |   | Raporlar                  |                |              |                      |              |             |                        |                             |                | _                 |            |       |
| Fiziksel Arşiv B         | 1 | Tarama (Kullanıcı) Tarama | (Birim) İndeks | Varlık Adedi | Sayfa Adedi Deste Ad | edi Deste Ha | ıvuzu Ödünç | ç & İade Dosya Etiketi | Aktarım Aktarım (Kullanıcı) | Bileşen Durumu |                   |            |       |
| 🚯 Ödünç & İade 🛛 🛛       | 2 | Periyot Seçiniz 👻         |                |              |                      |              |             |                        |                             |                |                   | Grafik Tip | Pasta |
| 😋 Ayarlar 🛛 🛛            | 9 | Günlük                    |                | Birim        |                      | T Sayf       | a Adedi     | T                      |                             |                | Tarama Performans |            |       |
| 🐸 Kullanıcı Yönetimi 🛛 🖻 | 9 | Haftalık                  |                |              |                      |              |             |                        |                             |                |                   |            |       |
| Log ve Raporlar E        | 9 | Aylık                     |                |              |                      |              |             |                        |                             |                |                   |            |       |
| - Q, Log Ara             |   | Yillik                    |                |              | Veri yok             |              |             |                        |                             |                |                   |            |       |
| – 🛃 Raportar             |   | Tümü                      |                |              |                      |              |             |                        |                             |                |                   |            |       |
| – 🔚 Bileşen Durum Takibi |   | Aralık Belirle            |                |              |                      |              |             |                        |                             |                |                   |            |       |
| – 🔇 Yetki Bazlı Raporlar |   |                           |                |              |                      |              |             |                        |                             |                |                   |            |       |
| A Ekspertiz B            |   |                           |                |              |                      |              |             |                        |                             |                |                   |            |       |

- 1. Raporunu görüntülemek istediğimiz işlevi seçiyoruz.
- 2. Raporun periyodunu seçiyoruz.

| GreenDocs                                                      |   |                                                    |                 |                                |                     |                         |                             |                | 🔤 Türkçe - 🛛 🔅 🚍                                     |
|----------------------------------------------------------------|---|----------------------------------------------------|-----------------|--------------------------------|---------------------|-------------------------|-----------------------------|----------------|------------------------------------------------------|
| 🔒 GreenDocs Admin                                              | 0 | Log ve Raporlar / Raporlar                         |                 |                                |                     |                         |                             |                | <b>?</b> 0                                           |
| Q Ara<br>ć쉽 Dosya Tasnif Planı<br>I Fiziksel Arsiv             |   | Raporlar<br>Tarama (Kullanıcı) Tarama (Birim) İ    | ndeks Varlik Ad | edi Sayfa Adedi Deste Adedi De | iste Havuzu Ödü     | nç & lade Dosya Etiketi | Aktarım Aktarım (Kullanıcı) | Bileşen Durumu | <b>—</b> - 2                                         |
| Odünç & lade                                                   | • | Tümü 👻                                             |                 |                                |                     | ۵                       |                             | Varlık Raporu  | Grafik Tipi Peeta                                    |
| Kullanıcı Yönetimi                                             | • | Dosya Planı<br>Q                                   | T Kodu          | Ŧ                              | Q.                  | Y                       |                             |                | Diğer Belgeler                                       |
| - Q Log Ara                                                    |   | Diğer Belgeler<br>İzin Belgeleri<br>İzin Belgeleri | 0               |                                | 20<br>11<br>4       |                         |                             |                | izin Belgeleri<br>Ruhsat Evraldan<br>Imar Dosyalari  |
| <ul> <li>Im Bileşen Durum Takibi</li> <li>Ekspertiz</li> </ul> | ⊕ | Ruhsat Evrakları<br>İmar Dosyaları                 | 1               |                                | 3                   |                         |                             | 112            | imar Belgeleri<br>Diğer Belgeler<br>Ruhsat Dosyaları |
|                                                                | G | imar Belgeleri<br>Diğer Belgeler                   | 1               |                                | 3                   |                         |                             |                | izinler<br>Izinler                                   |
|                                                                |   | Ruhsat Dosyalari<br>Izinler                        | 0               |                                | 2                   |                         |                             | 20             |                                                      |
|                                                                |   | Lanner                                             | 0               |                                | Z<br>Toplam: 57     |                         |                             |                |                                                      |
|                                                                |   | 10 20 30                                           |                 | (Toplam 15 Ser                 | i Bulundu) Sayfa 1, | 2 < 1 2 >               |                             |                |                                                      |

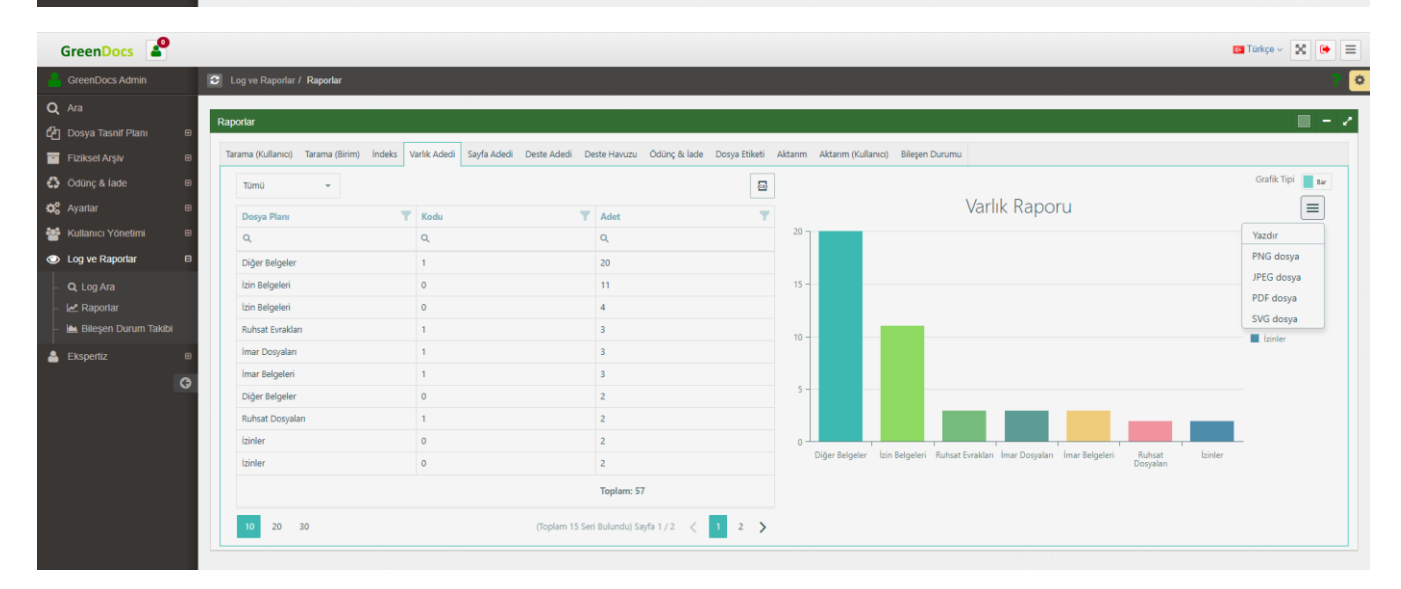

Raporları Pasta ve Bar formatında görüntüleyebiliyoruz ve raporu yazdırabildiğimiz gibi seçtiğimiz formatta indiredebiliyoruz.

# C. Bileşen Durum Takibi

GreenDocs Log ve Raporlar altından;

Bileşen Durum Takibi seçilir.

Açılan sayfadan bileşenlerin durumu görüntülenebilir;

| Bileşen Durum Takib | i                           |           |               |          |            |            |                       |                 |               |                  | ■ - Z           |
|---------------------|-----------------------------|-----------|---------------|----------|------------|------------|-----------------------|-----------------|---------------|------------------|-----------------|
| 🖶 Bileşen Durumu    | Seç 🝷 🗘 Yapılandırma        | Ayarlan   |               |          |            |            |                       |                 |               | Q Ara            |                 |
| Component Id 1      | FileName <b>Y</b>           | Record Id | Content State | Dzi 🝸    | Page Count | Storage Id | Storage Path          | Relative Dir    | Relative File |                  |                 |
| ۹                   | ۹                           | ۹         | ۹             | (Tümü) 👻 | ۹          | ۹          |                       | ۹               | ۹             |                  |                 |
| 92                  | 6673-4 tadilat-0147 (1).tif | 823       | Hatalı - (0)  | ~        |            | NULL       | C:\GreenDocs5\Storage |                 |               | O Servise Gönder | Sayfaları Getir |
| 93                  | 31951692-dönüştürüldü.pdf   | 825       | Hatalı - (0)  |          |            | NULL       | C:\GreenDocs5\Storage |                 |               | Servise Gönder   | Sayfaları Getir |
| 94                  | 45_Gazete Sayfasitif        | 827       | Hatalı - (0)  |          |            | NULL       | C:\GreenDocs5\Storage |                 |               | Servise Gönder   | Sayfaları Getir |
| 95                  | document.pdf                | 829       | Hatalı - (0)  |          |            | NULL       | C:\GreenDocs5\Storage |                 |               | O Servise Gönder | Sayfaları Getir |
| 96                  | 000000_01.tif               | 831       | Hatalı - (0)  |          |            | NULL       | C:\GreenDocs5\Storage |                 |               | Servise Gönder   | Sayfaları Getir |
| 97                  | 20_Test Sayfasitif          | 833       | Hatalı - (0)  |          |            | NULL       | C:\GreenDocs5\Storage |                 |               | Servise Gönder   | Sayfaları Getir |
| 98                  | Test1_1.tif                 | 835       | Hatalı - (0)  |          |            | NULL       | C:\GreenDocs5\Storage |                 |               | Servise Gönder   | Sayfaları Getir |
| 209                 | 2021.tif                    | 2021      | Hatalı - (0)  |          |            | 0          | C:\GreenDocs5\Storage | PdfRenditions\0 | 00000209.pd   | Servise Gönder   | Sayfaları Getir |
| 3288                | 0000052.tif                 | 4153      | Hatalı - (0)  | ~        | 1          | NULL       | C:\GreenDocs5\Storage |                 |               | Servise Gönder   | Sayfaları Getir |

Hatalı kayıtlar tekrar servise gönderilebilir. Servise gönderilen bileşenlere öncelik verilebilir. Sayfaları görüntülenebilir.

Bileşen durumu alt taraftaki 4 durumdan biri olan kayıtlarda arama yapılabilir.

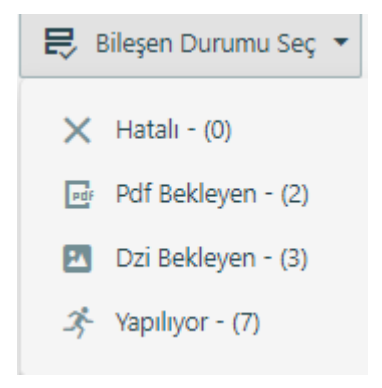

Yapılandırma ayarları görüntülemek için Yapılandırma Ayarları butonuna basılır.

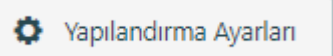

Server için ayarlanmış yapılandırma ayarlarını görüntülemek için 'Yapılandırma Ayarları' na tıklıyoruz.(Bunun için kullanıcının Yapılandırma ayarlarını görüntüle yetkisi gerekmektedir.)

| Yapılandı | rma Ayarları        |                                             |         |             |                    |           |          |                 |          | ×               |
|-----------|---------------------|---------------------------------------------|---------|-------------|--------------------|-----------|----------|-----------------|----------|-----------------|
| AppDir    | HomeDir             | LogPath                                     | Loginfo | LogBuffered | AuthenticationType | LdapLdaps | MinDziMm | ReverseDziOrder | ReverseO |                 |
| C:\Koda   | C:\GreenDocs5\Stora | C:\GreenDocs5\Logs\greendocs5_log-{today}.t |         |             | db                 |           | 420      |                 |          | C Log Kaydını … |

Kullanıcı isterse o güne ait tutulan Log Kaydını açabilir. (Yine aynı yetki dahilinde.)

| 2022-06-07 Tarihli Log Kaydı                                                                                                    | × |
|----------------------------------------------------------------------------------------------------|---|
| 2022-06-07 09:10:342(0023)EXCEPTION:884f7513-b979-4a43-9f0Fb5d13/061435<br>2022-06-07 09:10:342(0023)EXCEPTION:48eBackb-ed79-4dd9-bd39-a59fa29a274c<br>2022-06-07 09:10:342(0006)EXCEPTION:4aeBackb-ed79-4dd9-bd39-a59fa29a274c<br>2022-06-07 09:10:342(0006)EXCEPTION:4aeBackb-ed79-4dd9-bd39-a59fa29a274c<br>2022-06-07 09:10:342(0006)EXCEPTION:4aeBackb-ed79-4dd9-bd39-a59fa29a274c<br>2022-06-07 09:10:342(0006)EXCEPTION:48eBackb-ed79-4dd9-bd39-a59fa29a274c<br>2022-06-07 09:10:342(0006)EXCEPTION:48eBackb-ed79-4dd9-bd39-a59fa29a274c<br>2022-06-07 09:10:342(0006)EXCEPTION:48()(()) at GreenDocx.Dal/Session/String token) in C\TeamServices\GreenDocs.Dal/Session.csline 479<br>at GreenDocs.Ajascrevice.CheckSession(String token) in C\TeamServices\GreenDocs.Server\GreenDocs.Dal/Session.csline 479<br>at GreenDocs.Ajascrevice.CheckSession(String token) in C\TeamServices\GreenDocs.Server\GreenDocs.Dal/Session.csline 479<br>at GreenDocs.Ajascrevice.GetBorrows(String token, String odataFilter) in C\TeamServices\GreenDocs.Server\GreenDocs.Server\Gr |   |

### D. Yetki Bazlı Raporlar

Kullanıların yetkili olduğu birimlerde yaptıkları işleri görüntüleyebilecekleri raporlar sayfası

|     | GreenDocs 🔮          |   |            |                                |                   |                                   |             |                 |                           |                  |                                        |                   | 🖸 Türkçe 🗸 【 | • = |
|-----|----------------------|---|------------|--------------------------------|-------------------|-----------------------------------|-------------|-----------------|---------------------------|------------------|----------------------------------------|-------------------|--------------|-----|
| 2   | GreenDocs Admin      | K | <b>3</b> L | og ve Raporlar / Yetki Baz     | zlı Raporlar      |                                   |             |                 |                           |                  |                                        |                   |              | ?[  |
| Q   |                      |   | Yetk       | i Bazlı Raporlar               |                   |                                   |             |                 |                           |                  |                                        |                   |              | - 7 |
| ආ   |                      | • |            |                                | 1                 |                                   |             |                 |                           |                  |                                        |                   | _            |     |
|     |                      | B | Tar        | rama (Kullanıcı - Yetki Bazlı) | Tarama (Birim - ' | Yetki Bazlı) İndeks (Yetki Bazlı) | Varlık Aded | (Yetki Bazlı) S | Sayfa Adedi (Yetki Bazlı) | Deste Havuzu (Ye | tki Bazlı) Dosya Etiketi (Yetki Bazlı) |                   |              | _   |
| 0   |                      | • |            | Periyot Seçiniz 👻              |                   |                                   |             |                 |                           | 6                |                                        |                   | Grafik Tipi  |     |
| ¢\$ |                      | • |            | Kullanıcı                      | T                 | Birim                             | T           | Sayfa Adedi     |                           | T                |                                        | Tarama Performans |              |     |
| 쓭   | Kullanıcı Yönetimi   | 8 |            |                                |                   |                                   |             |                 |                           |                  |                                        |                   |              |     |
| ٢   | Log ve Raporlar      | • |            |                                |                   |                                   |             |                 |                           |                  |                                        |                   |              |     |
| -   | Q, Log Ara           |   |            |                                |                   | Veri yok                          |             |                 |                           |                  |                                        |                   |              |     |
| F   |                      |   |            |                                |                   |                                   |             |                 |                           |                  |                                        |                   |              |     |
| - 1 | Bileşen Durum Takibi |   |            |                                |                   |                                   |             |                 |                           |                  |                                        |                   |              |     |
| Γ   |                      |   |            |                                |                   |                                   |             |                 |                           |                  |                                        |                   |              |     |
| ě   | Ekspertiz 🖷          |   |            |                                |                   |                                   |             |                 |                           |                  |                                        |                   |              |     |

# 9- EKSPERTİZ MODÜLÜ

GreenDocs'ta ekspertiz modülünün kullanımı aşağıdaki şekildedir.

- 1. Öncelikle sisteme ekspertiz kullanıcıları tanımlanır. Bu işlem kullanıcı ekleme arayüzünden, yetkili bir kullanıcı aracılığı ile yapılır.
- 2. Bu kullanıcılar için kullanıcı grubu oluşturulur.
- 3. Eksperler bu kullanıcı grubu altında toplanır.
- 4. Eksper kullanıcılarına şu yetkiler verilmelidir;
  - a. Bileşen Görüntüle
  - b. Tahakkuk Oluştur
  - c. Eksper Belge Görüntüle

| • | Eksper                 |
|---|------------------------|
|   | Eksper Fonksiyonları:  |
|   | Fonksiyon Adı          |
|   | 👻 Dosya Tasnif Planı   |
|   | Bileşen Görüntüle      |
|   | ✓ Ekspertiz            |
|   | Tahakkuk Oluştur       |
|   | Eksper Belge Görüntüle |
|   |                        |

Bu adımlardan sonra eksperler sisteme giriş yaparak, tahakkuk oluşturur.

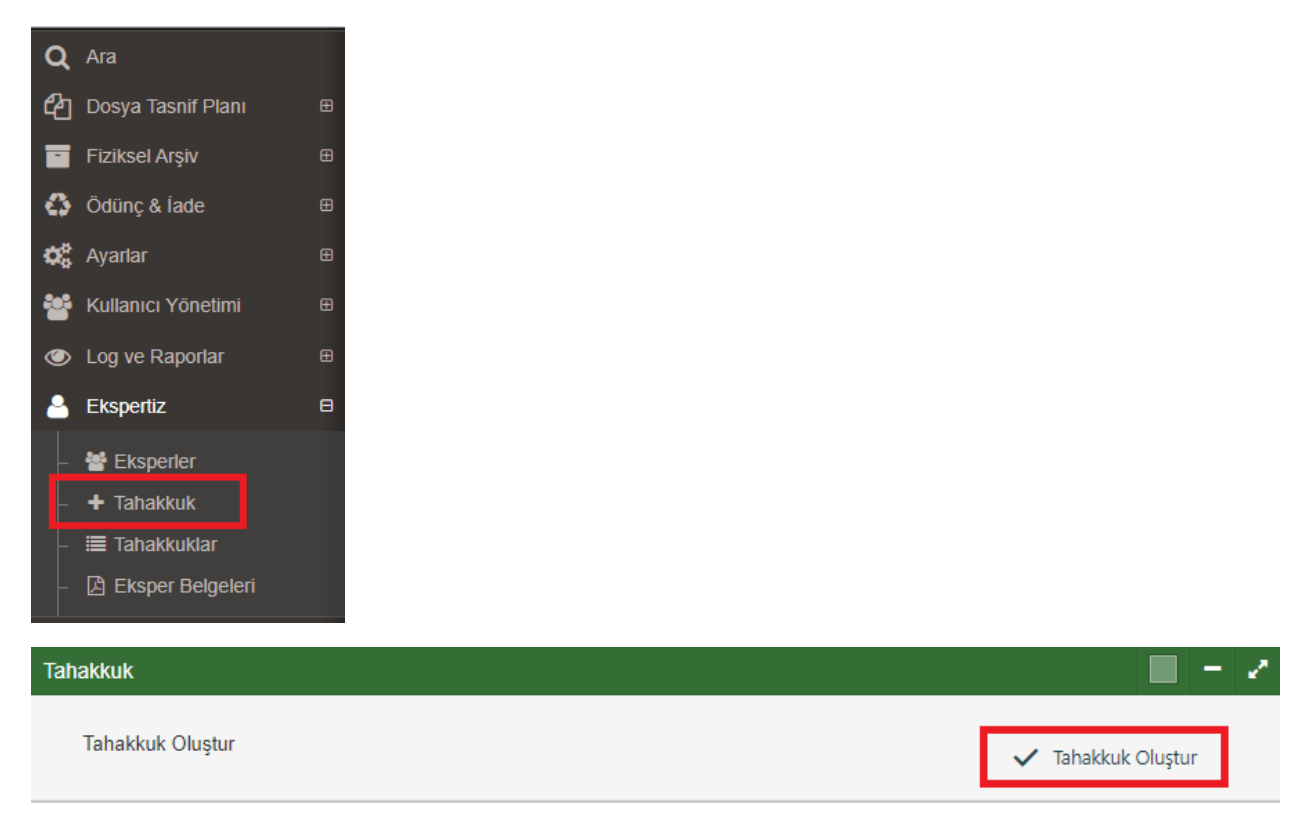

Eksper ilgili alanları doldurarak tahakkuk oluşturur ve onaylar.

| Tahakkuk | Oluştur | ×      |
|----------|---------|--------|
| Ada      |         |        |
| Pafta    |         |        |
| Fatura   |         |        |
| Açıklama |         |        |
|          |         | 🗸 Onay |

Yetkili kullanıcı tahakkukları görüntüler.

| Q          | Ara                |   |
|------------|--------------------|---|
| ආ          | Dosya Tasnif Planı | æ |
|            | Fiziksel Arşiv     | Ð |
| 4          | Ödünç & İade       | Ð |
| <b>Q</b> 0 | Ayarlar            | Ð |
| *          | Kullanıcı Yönetimi | æ |
| ۲          | Log ve Raporlar    | Ð |
| 4          | Ekspertiz          | 8 |
|            | 嶜 Eksperler        |   |
|            | + Tahakkuk         |   |
| H          | ≣ Tahakkuklar      |   |
| -          | 🖹 Eksper Belgeleri |   |

| Tahakkuklar    |                    |               |                 |     |                  |       | Z           |
|----------------|--------------------|---------------|-----------------|-----|------------------|-------|-------------|
|                |                    |               |                 |     | it:              | Q Ara |             |
| Adı 1 <b>T</b> | Soyadı 12 <b>T</b> | Kullanıcı Adı | E-Posta         | КЕР | Telefon <b>T</b> | Durum | Tahakkuklar |
| Q              | Q                  | Q             | Q               |     | Q                |       |             |
| Ahmet          | Baran              | ahmet.baran   | ahmet.baran@tes |     |                  | Aktif | 0           |
| GreenDocs      | Admin              | Admin         |                 |     |                  | Aktif | Ū           |

| Tahakkuklar                                                                         |        | 2            | ×            | < |
|-------------------------------------------------------------------------------------|--------|--------------|--------------|---|
| 1                                                                                   | 2      | 3            | 4            |   |
| Açıklama                                                                            | Durum  | Tahakkuk Sil | Bul          |   |
| Ada / Pafta Bilgisi: 30 / 35 - Fatura Bilgisi: 417861 - Görüntüleme talep ediyorum. | Ödendi | 📋 Sil        | <b>Q</b> Ara |   |

1. Eksperin tahakkuk için girdiği için açıklama görüntülenir.

۲

- 2. Eksperin ödeme bilgisi görüntülenir.
- 3. Yetkili kullanıcı tahakkuku sistemden silebilir.
- 4. İlgili belgeyi arayıp bulmak için kullanılır.

Eksperi yetkilendirme yetkisi olan bir kullanıcı, tahakkukta ödenmiş olup bilgileri verilen belgeyi arayıp bulduktan sonra sağ tıklayıp ekspertiz butonuna basar.

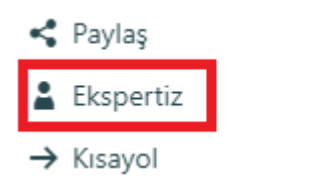

Açılan pencerede;

| Ek  | Eksper Yetkinlerdirme × |                   |                    |        |       |      |               |   |  |  |  |  |
|-----|-------------------------|-------------------|--------------------|--------|-------|------|---------------|---|--|--|--|--|
| Eks | perler                  | Eksper(ler)i Seçi | iniz               |        |       |      |               | 1 |  |  |  |  |
|     |                         |                   | Zaman Aşımı Tarihi |        |       | 2    |               |   |  |  |  |  |
|     | Varlık II               | D                 | Тір                | Barkod | Adı   | No   | Tarih         | 2 |  |  |  |  |
| ß   | 5                       |                   | İmar Belgesi       |        | IM-02 | IM02 |               | 5 |  |  |  |  |
|     |                         |                   |                    |        |       |      | 2 Yetkilendir | 4 |  |  |  |  |

1. Yetkinlendirilecek eksperler seçilir. (Bir kullanıcı daha öncede bu belge için yetkilendirilmişse, sistem yetkiliyi uyarır.)

- 2. Belgeye eksper için zaman aşımı tarihi girilir.
- 3. Yetkili, eksper için yetkilendirilecek belgenin alanlarını görüntüler.
- 4. Eksper yetkilendirilir.

Yetkilendirilmiş kullanıcılar ekspertiz modülündeki eksperler sekmesinden görüntülenebilir.

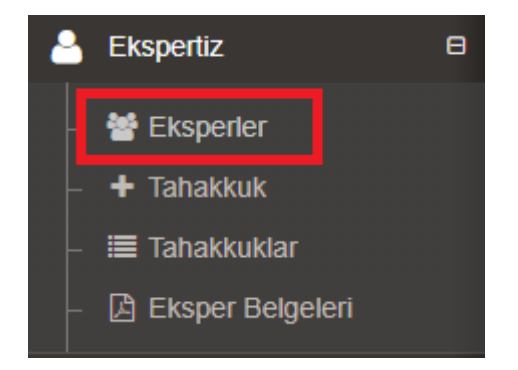

Yetkilendirilmiş Belgeler kolonundan ilgili kullanıcıya yetkilendirilmiş belgeler görüntülenir.

| Eksperier |   |        |             |               |                      |     |                  |       |                           |  |
|-----------|---|--------|-------------|---------------|----------------------|-----|------------------|-------|---------------------------|--|
|           |   |        |             |               |                      |     |                  | Q Ara |                           |  |
|           |   | Adı 11 | Soyadı 12 T | Kullanıcı Adı | E-Posta              | КЕР | Telefon <b>T</b> | Durum | Yetkilendirilmiş Belgeler |  |
|           |   | Q      | ۹           | Q             | ۹                    |     | Q                |       |                           |  |
|           | • | Ahmet  | Baran       | ahmet.baran   | ahmet.baran@test.com |     |                  | Aktif | 0                         |  |
|           | • | Mehmet | Yılmaz      | mehmet.yılmaz | mehmet.yilmaz@test   |     |                  | Aktif | 0                         |  |

Yetkili kullanıcı istediği takdirde, eksperin yetkisini o belgeden kaldırabilir;

| Yet | Yetkilendirilmiş Belgeler |              |        |       |      |       |              |  |  |  |  |
|-----|---------------------------|--------------|--------|-------|------|-------|--------------|--|--|--|--|
|     | Varlık ID                 | Тір          | Barkod | Adı   | No   | Tarih | Yetki Kaldır |  |  |  |  |
| ß   | 5                         | İmar Belgesi |        | IM-02 | IM02 |       | 📋 Kaldır     |  |  |  |  |
| ß   | 12                        | İmar Belgesi |        |       |      |       | 📋 Kaldır     |  |  |  |  |
| ß   | 8                         | İmar Belgesi |        | IM-05 | IM05 |       | 👕 Kaldır     |  |  |  |  |

GreenDocs AYS 5.0 Kullanım Kılavuzu

Eksper yetkisi olduğu belgeleri, ekspertiz modülü altında bulunan Eksper Belgeleri sekmesine tıklayarak görüntüler.

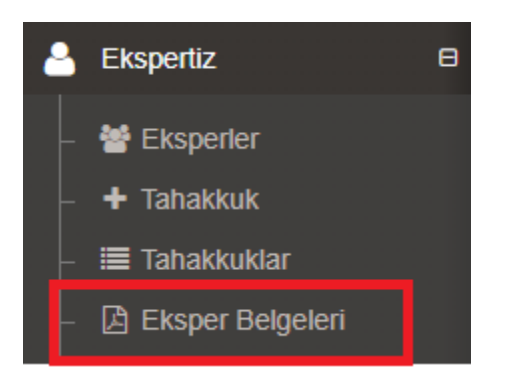

Eksper "Aç" butonuna basarak ilgili belgeyi açar.

| Eksper Belgeleri 🖉 🗖 |              |          |              |      |           |                                       |  |  |  |  |
|----------------------|--------------|----------|--------------|------|-----------|---------------------------------------|--|--|--|--|
|                      |              |          |              |      |           | a a a a a a a a a a a a a a a a a a a |  |  |  |  |
|                      | Тір 🛛 🝸      | Barkod T | Adı \Upsilon | No   | Tarih 🛛 🍸 | Görüntüle                             |  |  |  |  |
|                      | ۹            |          | ۹            | ۹    | ۹ 🖬       |                                       |  |  |  |  |
| Ø                    | İmar Belgesi |          | IM-02        | IM02 |           | Q Aç                                  |  |  |  |  |
| ß                    | İmar Belgesi |          | IM-05        | IM05 |           | Q Aç                                  |  |  |  |  |
|                      | İmar Belgesi |          |              |      |           | Q Aç                                  |  |  |  |  |

Eksper açılan pop-up uyarısından sonra "Evet" butonuna tıklar.

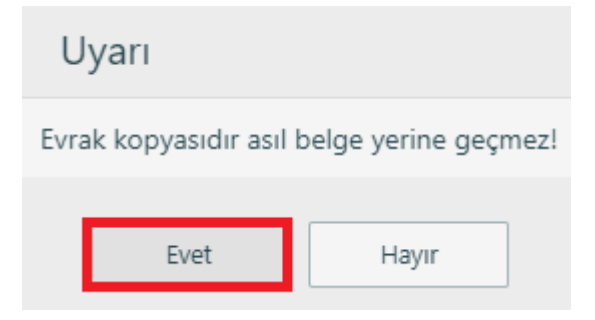

Bir pop-up açılarak belge ekspere sunulur;

## 10- MASAÜSTÜ UYGULAMASI

#### a. Genel Görünüm

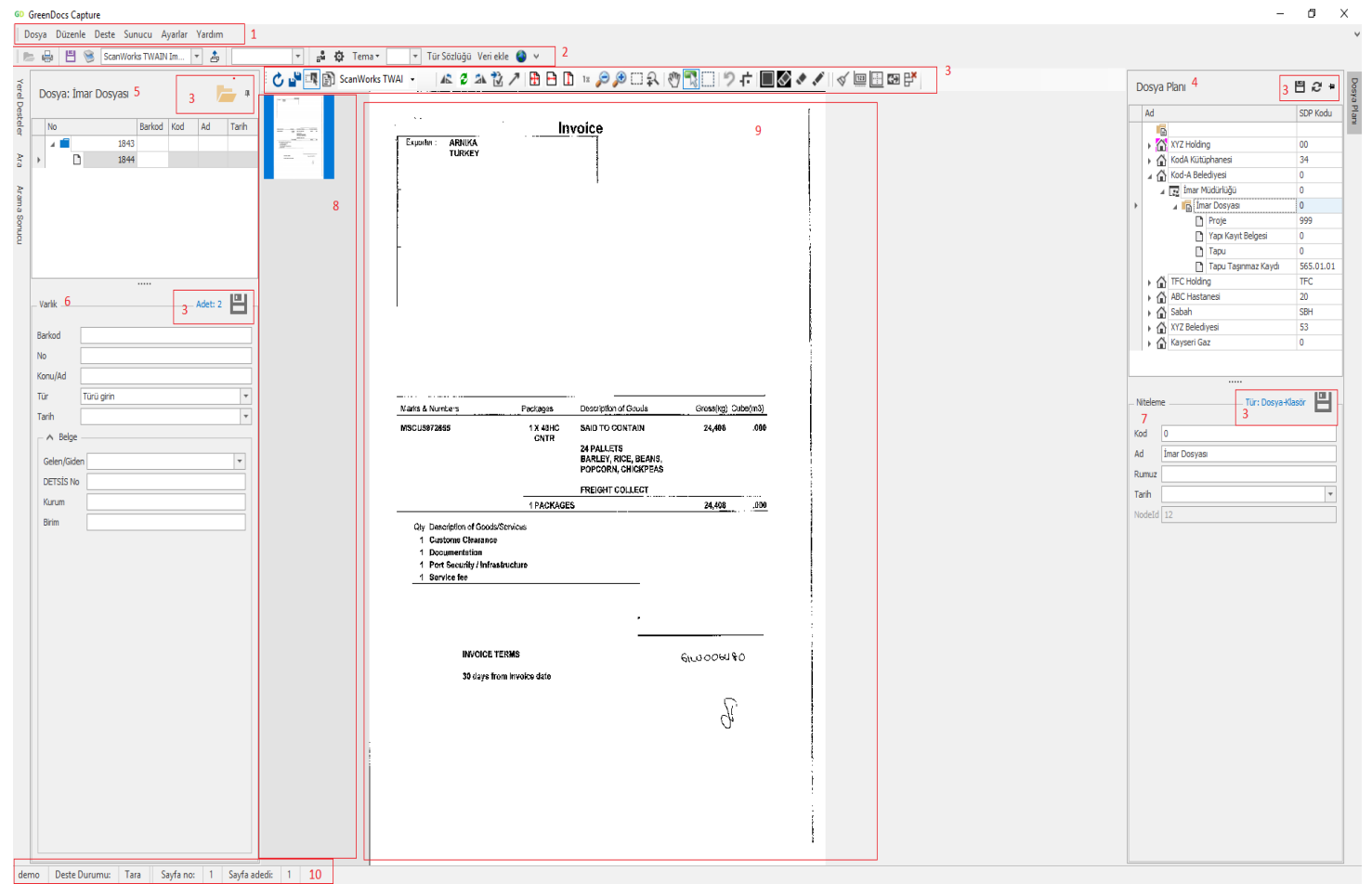

- 1. İşlev Menüsü (Menu bar)
- 2. İşlev Düğmeleri (Tool bar)
- 3. Bağlamsal işlev düğmeleri. Her bir bağlam için ifade edilen anlama göre işlev şekillenir.
- 4. Dosya Planı penceresi
- 5. Varlıklar listesi penceresi
- 6. Varlıklara ait indeksleme işleminin yapıldığı pencere (varlık üst veri girişi ve düzenleme).
- 7. Dosya planı kayıtlarına ait indeksleme işleminin yapıldığı pencere (üst veri girişi ve düzenleme).
- 8. Belge görüntüleyici thumbnail ekranı. Belgeye ait sayfaların kuşbakışı görünümü. Bir thumbnail seçildiğinde görüntüleyici ekranında ilgili sayfa görüntülenir.
- 9. Görüntüleyici ekranı. Seçili sayfanın görüntülenmesi.
- 10. Bağlam bazlı durum bilgilerini gösteren durum bilgisi. (Status bar)

#### **b.** Tarama

Tarama yazılımı tüm TWAIN uyumlu tarayıcıları desteklemektedir.

| 😂 💾 🛞 ScanWorks TWAIN Im 🔹 🍰 🔍 🖓 🖓 Tr | na 🔹 🔽 Tür Sözlüğü Veri ekle 🕒 🗸                                                                                                    |                                      |                       |
|---------------------------------------|----------------------------------------------------------------------------------------------------|--------------------------------------|-----------------------|
| Dosya: İmar Dosyası 📂 🔹 🔂 Scant       | orks TWAI - 🚣 2 표 같 / 🗄 🗄 🗓 🏽 🕫 🖉 🕄 🖓 🔂 🎝 🖑 📆 🗌 🖉 🖉 🖉 🦪 🖉                                                                                                    | Dosya Plani                          | 80                    |
| No. Roderd Vod Ad Trade               | the second second second second second second second second second second second second second second second se                                                                                                    | Ad                                   | SDP Kodu              |
| A 1843                                |                                                                                                    | XYZ Holding                          | 00                    |
| 1344                                  | TURKEY                                                                                                    | KodA Kutüphane     Gi Kod-A Baladare | esi 34                |
|                                       |                                                                                                    | 4 🖂 İmar Müdüri                      | uğu 0                 |
|                                       |                                                                                                    | ER ER                                | e +                   |
|                                       |                                                                                                    | Kay                                  | ydet                  |
|                                       |                                                                                                    | 1 De                                 | ste tara              |
|                                       |                                                                                                    | C IFC Se                             | yaç İşlemleri 🕨       |
| /arik Adet: 2                         |                                                                                                    | > tar xou<br>> ☆ Saba De             | ste Ayarı İşlemleri 🔹 |
| rkod                                  |                                                                                                    | → 🔐 X//Z<br>→ 🛆 Karri                | rkod Ayan             |
|                                       |                                                                                                    | Arr                                  | ,                     |
| nu/Ad                                 |                                                                                                    | De                                   | ste Türünü Sec        |
| r Turù grin 💌                         | Narks & Numbers Packages Description of Coula Gross(sg) Cube(m3)                                                                                                    | Niteleme Eti'                        | ket Oluştur           |
| A Belor                               | MSCUS972656 1X 48HC SAID TO CONTAIN 24,496 .000                                                                                                    | Kod 0 Sal                            |                       |
| Gelen/Siden                           | 24 PALLETS<br>BARLEY, RICE, BEANG,                                                                                                    | Ad Imar Dosyas                       | F                     |
| DETSIS No                             | POPCORN, CHICKPEAS                                                                                                    | Rumuz                                |                       |
| Kurum                                 | 1 PACKAGES 24,408 .000                                                                                                    | Tarih                                |                       |
| 8m                                    | Qr Description of General Section 4 C polytome Cleanese C Description Cleanese D Description Cleanese D Description Cleanese D Description Res D Description Res D Descriptio | Noted 12                             |                       |
|                                       |                                                                                                    |                                      |                       |
|                                       | 30 daye from Involce date                                                                                                    |                                      |                       |
|                                       | 5                                                                                                    |                                      |                       |
|                                       | G.                                                                                                    |                                      |                       |
|                                       |                                                                                                    |                                      |                       |
|                                       |                                                                                                    |                                      |                       |
|                                       |                                                                                                    |                                      |                       |
|                                       |                                                                                                    |                                      |                       |

- 1. Kullanıcı dosya planından tarama yapılacak dosya türü (belge serisi) seçilerek farenin sağ düğmesine tıklar.
- 2. Sistem açılı menüyü getirir. Kullanıcı menüden deste tara işlevini seçer. Sistem sistemde bağlı ve aktif tarayıcının sürücü ekranını açar.

| Görüntü Sayfa Yigin Ayima Aya                             | arlar Bilgi                             |                          |     | ×                    |
|-----------------------------------------------------------|-----------------------------------------|--------------------------|-----|----------------------|
| Önyüz Otomatik     Önyüz Renkli     Önyüz Gri             | Siyah-Beyaz Esigi:<br>Duyarlilik:       | Dinamik Esik             |     | >                    |
| Ønyüz SB                                                  | Parlaklik:<br>Kontrast:                 | <                        |     | >                    |
| Arkayüz Otomatik  Arkayüz Renkli  Arkayüz Gri  Arkayüz SB | Çözünürlük (dpi):<br>SB Zemin Dönüstür: | 200<br>Beyaz Üzeri Siyah |     | <ul> <li></li> </ul> |
| Tarama Kaynag<br>Profiller                                | i: Elle Doküman Besleme<br>Özel         |                          | ~   |                      |
| Renk Örtüsmes                                             | i: Doküman                              |                          | ~   |                      |
| Varsauilanlar                                             |                                         |                          | Ina | Kanat                |

- 3. Kullanıcı tarama ayarlarını değiştirebilir veya varsayılan ayarlara geri dönebilir.
- 4. Kullanıcı Kapat düğmesine basarsa bu ekrandan çıkılır ve tarama işlemi iptal edilir.
- 5. Kullanıcı tara düğmesine bastığında tarama işlemi başlar ve tarayıcıdan geçen sayfalar görüntüleyici ekranında belirir.
- 6. Otomatik ayrıştırma ayarları, barkodlu ayraç ve sayaç ayarları ile ilgili etiket tasarımı söz konusu belge serisi için yapılmışsa, sayfalardaki barkod değerlerine göre otomatik bölümlendirme yapılır. Belge ayraçlarına göre belgeler oluşturulur, dosya ayraçlarına göre ise dosyalar ayrılır.

| sya: Onam  | na Dosyasi   | 삠         | X = # ×   | 🖥 ScanWorks TWAI • 🤘 🍱 🔊 🔊 🗄 🖻 🗓 🖷 🖧 🖉 🕰 👘 🤍 🕉 🦓 🖓 🖓 💭 🖉 💭 🐨 🖉 Dosya Plani                                                                                                    | ≞2*             |
|------------|--------------|-----------|-----------|----------------------------------------------------------------------------------------------------|-----------------|
| No         | Barkod Ki    | d Ad      | Tarih     | Ad Ad                                                                                                    | SDP             |
| 4 💼        | 473 ONM-3    | Konak.    | . 10/24 / | 🖌 👔 İzmir Büyükşehir Belediye                                                                                                    | tsi 35          |
| 6 0        | 474 GD0053 1 | 0146 İlan |           | <ul> <li>Isan Kaynaklari Müc</li> </ul>                                                                                                    | Jürlüğü 35.I    |
|            | 475 GD0054   |           |           | ・ I Hukuk Brimi                                                                                                    | 35.0            |
|            | 476 GD0055   | Bayın     | 7/7/1     | 4 🕎 Onama Brimi                                                                                                    | 35.0            |
|            | 477 GD0056   |           |           | Image: Contrast of Contrast of Contrast | 351             |
|            | 478 GD0057   |           |           | Asia Tutanak                                                                                                    | 351             |
|            | 479 GD0058   |           |           | 🗋 Komisyon Rap                                                                                                    | yoru 351        |
|            | 480 GD0059   |           |           | Medis Karan                                                                                                    | 351             |
|            | 481 GD0060   |           |           | Meds Onerge                                                                                                    | si 351          |
|            | 482 GD0061   |           |           | 🗋 Onama Pafta                                                                                                    | s 351           |
|            | 483 GD0062   |           |           | D Yazgma                                                                                                    | 351             |
| <b>1</b>   | 484 ONM-3    | Karşıy.   |           | Dider                                                                                                    | 351             |
|            | 485 GD0063   |           |           | 🖌 🖓 Tapu Kadastro Genel Mü                                                                                                    | dürlüğü 2       |
|            | 486 GD0064   |           |           | 🕨 🖂 Mail Idari Isler Daire I                                                                                                    | 3aşkanlığı 2.07 |
|            | 487 GD0065   |           |           | 🖌 🖂 Tapu Müdürlüğü                                                                                                    | 2.03            |
| 1.1        | 488 CD0066   |           | -         | 🕨 🎲 Tapu Dosyas                                                                                                    | 555             |
| leks       |              | 00 14     |           | I Argy DB                                                                                                    | 2.03            |
| icho       |              |           | <b>u</b>  | → 🕰 KodA Dijital Argiv Kent                                                                                                    | 1               |
| Ko         | d            |           |           |                                                                                                    |                 |
| A          | d            |           |           |                                                                                                    |                 |
| COP TO     |              |           | 10        |                                                                                                    |                 |
| SUP IU     | u            |           |           |                                                                                                    |                 |
| Tan        | h            |           |           |                                                                                                    |                 |
| Gelen/Gide | n            |           | ~         |                                                                                                    |                 |
| DETSIS N   | 0            |           |           |                                                                                                    |                 |
| Kuna       |              |           |           |                                                                                                    |                 |
| Bin        | n [          |           |           |                                                                                                    |                 |
|            |              |           |           | Niteleme 💾 🖬 Belge                                                                                                    | serisi          |
|            |              |           |           | Kod 351                                                                                                    |                 |
|            |              |           |           |                                                                                                    |                 |
|            |              |           |           | Additional and a second second s                                                                                                    |                 |
|            |              |           |           |                                                                                                    |                 |

- 7. Seçili sayfayla ilgili görüntü iyileştirme işlemleri görüntüleyici işlev düğmeleri ile gerçekleştirilir. Sistemin otomatik olarak gerçekleştirmiş olduğu görüntü iyileştirme işlemleri bu adımda kullanıcının kalite kontrolünden geçer ve kullanıcı aşağıda özetlenen işlemleri elle yapabilir.
  - 7.1. Kullanılan tarayıcı bilgisi bu alanda yer alır. Birden fazla tarayıcı tanımlı ise kullanacağı tarayıcıyı buradan değiştirebilir.
  - 7.2. Tarama düğmesi (Deste tara menüsü ile aynı işlevi görür.
  - 7.3. Sürükle Bırak işlevini aç/kapa
  - 7.4. Küçültme
  - 7.5. Büyütme
  - 7.6. Ekrana en iyi sığdır.
  - 7.7. Ekrana yanlamasına sığdır
  - 7.8. Ekrana boylamasına sığdır
  - 7.9. Orijinal boyutlarında göster
  - 7.10. Görüntüyü 90. Derece sola döndür
  - 7.11. 180 derece döndür.
  - 7.12. 90 derece sağa döndür.
  - 7.13. Son işlemi geri al. (Undo)

GreenDocs AYS 5.0 Kullanım Kılavuzu

| 7.14. Geri aldığın işlemi tekrar et. (Redo)                                                                                                    |
|----------------------------------------------------------------------------------------------------|
| 7.15. Kes                                                                                                    |
| 7.16. Kopyala                                                                                                    |
| 7.17. Yapıştır                                                                                                    |
| 7.18. Görüntüyü Geri al                                                                                                    |
| 7.19. Sayfanın Çerçevesini kırp                                                                                                    |
| 7.20. Siyah çerçeve ile kapat                                                                                                    |
| 7.21. Çerçeve Silgi                                                                                                    |
| 7.22. Kalın Kalem Silgi                                                                                                    |
| 7.23. İnce Kalem Silgi                                                                                                    |
| 7.24. Noktacıkları Temizle                                                                                                    |
| 7.25. Çizgi Kaldır                                                                                                    |
| 7.26. Çerçeve at                                                                                                    |
| 7.27. Siyah-Beyaza Dönüştür                                                                                                    |
| 7.28. Boş Sayfaları Sil                                                                                                    |
| a <sup>2</sup> O <sup>2</sup> Tema <sup>-</sup> ▼ 1 2 3 4 5 6 7 8 9 10 11 12 13 14 15 16 17 18 19 20 21 22 23 24 25 26 27<br>C P R R R KODAK Scannen: - >> A <sup>2</sup> 2 3 <sup>2</sup> A <sup>2</sup> A <sup>2</sup> B <sup>2</sup> B <sup>2</sup> B <sup>2</sup> B <sup>2</sup> B <sup>2</sup> B <sup>2</sup> B <sup>2</sup> B |
| T.C.                                                                                                    |

### c. indeksleme

Taranan varlıklara (dosyalara ve belgelere) ait üst verilerin girildiği ve düzenlendiği işlevdir. Aynı ekran yapılmış işlemlerin kalite kontrolü için de kullanılabilir.

| GD (     | GreenDocs Captu | ire  |                    |           |    |                  |
|----------|-----------------|------|--------------------|-----------|----|------------------|
| D        | osya Düzenle    | Dest | e Sunucu Ayarlar   | Yardım    |    |                  |
|          | - 🖶 💾 😒         | 1    | Deste Tara         | F10       |    | 🔻 🛱 Öt Tema 🕇    |
| <u>ج</u> |                 | 2    | Taramaya Devam Et  | F5        |    | 🗄 🕐 💕 🛝 🛐 ScanWe |
| arel D   | Dosya: İmai     | 3    | Desteyi Tamamla    | F11       | цı |                  |
| estel    | No              | 4    | Desteyi Reddet     | F7        | _  |                  |
| 9        |                 | 5    | Desteyi Danış      | F8        |    | - <u>- 10</u>    |
| Ara      | • D             | 6    | Sonraki Deste      | F12       |    | δ<br>            |
| 2        |                 | 7    | Desteyi Aktar      | F6        |    | -                |
| rama     |                 | 8    | Gönder             |           | •  |                  |
| Sonu     |                 | 9    | Yayınla            | F9        |    |                  |
| 8        |                 | 10   | Kaydet ve          | )         |    |                  |
|          |                 | 11   | Sonraki kayda git  | Ctrl+Down |    |                  |
|          |                 | 12   | Önceki kayda git   | Ctrl+Up   |    |                  |
|          | _ Varlık        | 13   | Son kayda git      | Ctrl+F3   |    |                  |
|          | Barkod          | 14   | İlk kayda git      | Ctrl+F2   |    |                  |
|          | No              | 15   | İndeks formuna git | Ctrl+N    | Ē  |                  |
|          | Konu/Ad         | 16   | Sayfalarda gez     | 1         |    |                  |
|          | Tür Tü          | 17   | Yerel Desteler     | F1        | •  |                  |
|          | Tarih           | 18   | Kilitli Destelerim |           | *  |                  |
|          | 🔺 🗛 Belge —     | 19   | Veri Ekle          | F4        |    |                  |
|          | Gelen/Giden     |      |                    |           | -  |                  |
|          | DETSIS No       |      |                    |           |    |                  |
|          | Kurum           |      |                    |           |    |                  |
|          | Birim           |      |                    |           |    |                  |
|          |                 |      |                    |           |    |                  |
|          |                 |      |                    |           |    |                  |
|          |                 |      |                    |           |    |                  |
|          |                 |      |                    |           |    |                  |

- 1. Kullanıcı F10 tuşuna basarak deste tarayabilir.
- 2. Kullanıcı F5 tuşuna basarak taramaya devam edebilir.
- 3. Kullanıcı F11 tuşuyla desteyi tamamlayabilir.
- 4. Kullanıcı F7 tuşuyla desteyi reddederek desteyi ilgili red havuzuna yollar. Bu desteye ileride bu havuzdan erişebilir.
- 5. Kullanıcı F8 tuşuyla desteyi danışma havuzuna yollayabilir.
- 6. Kullanıcı F12 tuşuyla sonraki desteyi açabilir.
- 7. Kullanıcı F6 tuşuyla deste akış şemasındaki akışa göre desteyi ilgili yere aktarır.
- 8. Kullanıcı desteyi istediği havuzu seçerek o havuza özel olarak aktarabilir.
- 9. Kullanıcı desteyi F9 tuşuyla yayınlayabilir. Bu deste ve içindeki içerikler yayınlanmış olur.
- 10. Kullanıcı kaydet ve sonraki kayıt, önceki kayıt, en son kayıt, en baş kayıt seçeneklerini seçebilir.
- 11. Kullanıcı sonraki kayda gider.
- 12. Kullanıcı önceki kayda gider.
- 13. Kullanıcı son kayda gider.
- 14. Kullanıcı ilk kayda gider.

GreenDocs AYS 5.0 Kullanım Kılavuzu

- 15. Kullanıcı indeks formuna gidebilir.
- 16. Kullanıcı ilgili sayfalarda gezebilir.
- 17. Kullanıcı F1 tuşuyla Yerelde Tutulan destelere erişebilir.
- 18. Kullanıcı kilitli destelere erişebilir.

| Yerel Des    | Dosya: İn                                                                                                    | nar Dosyas | I   |        |     |         |       |
|--------------|----------------------------------------------------------------------------------------------------|------------|-----|--------|-----|---------|-------|
| tele         | No                                                                                                    |            |     | Barkod | Kod | Ad      | Tarih |
| 7            | A 💼                                                                                                    | 2          | 219 |        |     |         |       |
| Ara          | Image: Participation of the second second | 2          | 220 |        |     |         |       |
| Arama Sonucu |                                                                                                    |            |     |        |     |         |       |
|              |                                                                                                    |            |     |        |     |         |       |
|              | Varlık                                                                                                    |            |     |        |     | Adet: 2 |       |
|              | Barkod                                                                                                    |            |     |        |     |         |       |
|              | No                                                                                                    |            |     |        |     |         |       |
|              | Konu/Ad                                                                                                    |            |     |        |     |         |       |
|              | Tür                                                                                                    | Türü girin |     |        |     |         | -     |
|              | Tarih                                                                                                    |            |     |        |     |         | -     |
|              | - 🔨 Belge                                                                                                    |            |     |        |     |         |       |
|              | Gelen/Gide                                                                                                    | n          |     |        |     |         | -     |
|              | DETSIS No                                                                                                    |            |     |        |     |         |       |
|              | Kurum                                                                                                    |            |     |        |     |         |       |
|              | Birim                                                                                                    |            |     |        |     |         |       |
|              |                                                                                                    |            |     |        |     |         |       |
|              |                                                                                                    |            |     |        |     |         |       |
|              |                                                                                                    |            |     |        |     |         |       |
|              |                                                                                                    |            |     |        |     |         |       |
|              |                                                                                                    |            |     |        |     |         |       |
|              |                                                                                                    |            |     |        |     |         |       |
|              |                                                                                                    |            |     |        |     |         |       |

Kullanıcı ilgili indeks alanlarını doldurarak indekslemeyi tamamlar. Bu şekilde indekslenen verilere indeks alanları yardımıyla kolayca erişilir.

### d. Deste Ayarları

| este          | Sun | ucu           | Ayarla                       | r Yard                | lım        |      |  |
|---------------|-----|---------------|------------------------------|-----------------------|------------|------|--|
| ScanWorks TWA |     | s<br>ד 1<br>נ | ayaç-A<br>Tarama<br>Deste Al | yraç<br>Ayarı<br>cışı | <b>, 4</b> |      |  |
|               | 219 | Bark          | S                            | ounucu<br>integras    | syon       | arih |  |
|               | 220 |               |                              |                       |            |      |  |
|               |     |               |                              |                       |            |      |  |
|               |     |               | •                            |                       | Adet: 2    | 8    |  |

1. Kullanıcı Ayarlar Menüsünden Tarama ayarı işlevini seçer.

|     |           |             |                  |          |                   |          | Deste Ayarları |             | Œ           | 3       | —       |              | ×      |
|-----|-----------|-------------|------------------|----------|-------------------|----------|----------------|-------------|-------------|---------|---------|--------------|--------|
|     | Ana Sayl  | fa          |                  |          |                   |          |                |             |             |         |         |              |        |
|     | Yeni k    | H<br>Kaydet | Tümünü<br>Kaydet | X<br>Sil | Baskı<br>Önizleme |          |                |             |             |         |         |              |        |
|     |           | Deste       | Ayarı            |          | Rapor             |          |                |             |             |         |         |              | $\sim$ |
| Dra | ag a colu |             | ler here to      |          |                   |          |                |             |             |         |         |              |        |
|     | No        |             | Name             |          |                   | Resoluti | on Bit Depth   | File Format | Compression | Is Sing | le Page |              |        |
| •   |           |             | Default          |          |                   | 2        | 1 00           | tiff        | LZW         |         |         | $\checkmark$ |        |
|     |           |             | Renkli           |          |                   | 3        | 24             | tiff        | LZW         |         |         |              |        |
|     |           |             |                  |          |                   |          |                |             |             |         |         |              |        |

KAYIT SAYISI: 2

- 2. Sistem deste ayarları ekranını açar.
- 3. Kullanıcı bu ekranda deste ayarlarını düzenler.
- 4. Yeni düğmesine basarak yeni deste ayarı ekler (yeni satır ekleme).
- 5. Kaydet düğmesine basarak seçili bulunan deste ayarı değişikliklerini kaydeder.
- 6. Tümünü Kaydet düğmesine basarak ekrandaki tüm düzenlemeleri bir kerede kaydeder.
- 7. Sil düğmesine basarak seçili deste ayarını siler.

GreenDocs AYS 5.0 Kullanım Kılavuzu 100/130

8. Baskı ön izlemeyi tıklayarak deste ayarları raporunu görüntüler. Arzu ettiğinde bu ekrandan her türlü dosya formatına ve kağıda çıktı alabilir.

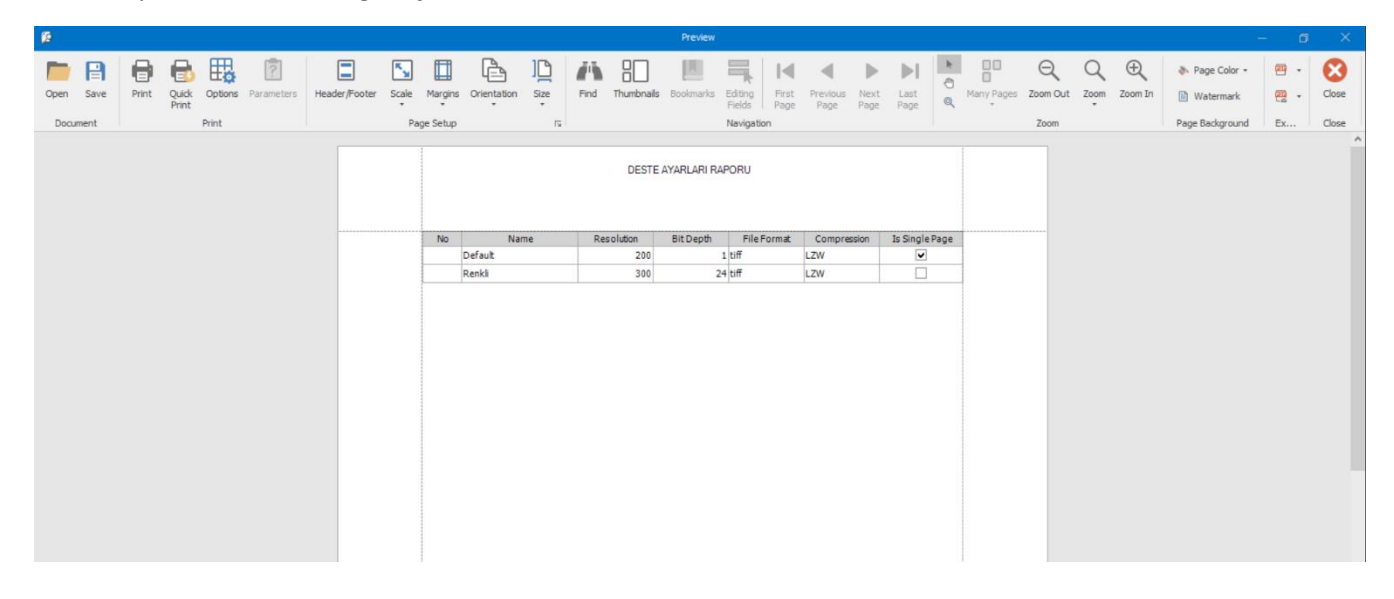

#### e. Deste Akışı Ayarları

|    | Home    |          |                   |           |                    |                           |                    |  |    |          |        |       |            |           |          |                  | Ŧ          |          | —        |    | ×  |
|----|---------|----------|-------------------|-----------|--------------------|---------------------------|--------------------|--|----|----------|--------|-------|------------|-----------|----------|------------------|------------|----------|----------|----|----|
|    | New     | Save     | Save All<br>Tasks | Delete    | Refresh            | Priv<br>Prev<br>Print and | nt<br>ew<br>Export |  |    |          |        |       |            |           |          |                  |            |          |          |    | \$ |
| Dr | Batch   | State Id | er nere to        | group b   | y that colu        | mn                        | Name               |  |    | Nevt Sta | ata Id |       | Deject Sta | te Id     | _        | Concult State Id |            | Dec      | ription  |    |    |
| •  | batteri | State Iu |                   | 11 1      |                    |                           | Scan               |  |    | NEXT Sta | ate Iu | 13    | Reject Sta | 02.10     | 18       | Consult State Iu | 17         | Dest     | te olust | u. |    |
|    |         |          |                   | 13 2      |                    |                           | Index              |  |    |          |        | 14    |            |           |          |                  | 17         | Tara     | ndı.     |    |    |
|    | 14 3    |          |                   | Check     |                    |                           |                    |  | 15 |          |        |       |            | 17        | İnde     | kslendi          | . Birincil | kontrol. |          |    |    |
|    | 15 4    |          |                   | Quality C | Quality Control 16 |                           |                    |  |    |          | 17     | İkino | il kontr   | ol. İdari | kontrol. |                  |            |          |          |    |    |
|    | 16 5    |          |                   | Online    |                    |                           |                    |  |    |          |        | Siste | emde ca    | anlıda.   |          |                  |            |          |          |    |    |
|    |         |          |                   | 17 6      |                    |                           | Consult            |  |    |          |        | 15    |            |           | 11       |                  |            | Dan      | şma.     |    |    |
|    |         |          | 1                 | 18 7      |                    |                           | Reject             |  |    |          |        | 15    |            |           | 11       |                  | 17         | Red      | kuyruğ   | u. |    |
|    |         |          |                   |           |                    |                           |                    |  |    |          |        |       |            |           |          |                  |            |          |          |    |    |
| RI | ECORDS  | 5:7      |                   |           |                    |                           |                    |  |    |          |        |       |            |           |          |                  |            |          |          |    |    |

- 1. Kullanıcı Ayarlar Menüsünden Deste Ayarı işlevini seçer.
- 2. Sistem İş akışı tasarım ekranını açar.
- 3. Kullanıcı deste iş akışındaki her bir adımı girer.
- 4. Kullanıcı her bir adımın sistem kodu, kullanıcı kodu, adı ve açıklama bilgilerini girer.
- 5. Kullanıcı adımın başarılı olması halinde bir sonraki adımın hangisi olacağını sistem kodu girerek belirler.

- 6. Kullanıcı adımın başarısız olması durumunda bir sonraki adımın hangisi olacağını sistem kodu girerek belirler.
- 7. Kullanıcı danışma ihtiyacı olması durumunda bir sonraki adımın hangisi olacağını sistem kodu girerek belirler.
- 8. Yeni düğmesine basarak yeni deste akış adımı ekler (yeni satır ekleme).
- 9. Kaydet düğmesine basarak seçili bulunan deste akışı adımına ait değişikliklerini kaydeder.
- 10. Tümünü Kaydet düğmesine basarak ekrandaki tüm düzenlemeleri bir kerede kaydeder.
- 11. Sil düğmesine basarak seçili deste akışı adımını siler.
- 12. Baskı ön izlemeyi tıklayarak deste akışı raporunu görüntüler. Arzu ettiğinde bu ekrandan her türlü dosya formatına ve kağıda çıktı alabilir.

|     |                |                       |                      |                   | Sayaç Düz   | enleme ve Eti | ket Basma |       |       | ক      | —                  | o x          |
|-----|----------------|-----------------------|----------------------|-------------------|-------------|---------------|-----------|-------|-------|--------|--------------------|--------------|
|     | Ana Sayfa      |                       |                      |                   |             |               |           |       |       |        |                    |              |
|     | <b>X</b>       | 8 8                   | 😔 🛛                  |                   | 2           |               |           |       |       |        |                    |              |
| ,   | /eni Sil       | Kaydet Tümür<br>Kayde | nü Güncelle Ay<br>et | /raç Bas<br>Önizl | ski<br>leme |               |           |       |       |        |                    |              |
|     |                | Deste Ayarı           |                      | Rap               | por         |               |           |       |       |        |                    | $\diamond$   |
| Dra | ig a column he | ader here to group    | by that column       |                   |             |               |           |       |       |        |                    |              |
|     | Sayaç No       | Sayaç Değeri          | Sayaç Adı            | Başlangıç         | Artış       | Alt Sınır     | Üst Sınır | Döngü | Ön-ek | Son-ek | Regex              | Ayraç Kuralı |
| Þ   | 1020           | 87                    | Belge Sayacı         | 1                 | 1           | 1             |           |       | GD    |        | \AGD\d*            | Prefix       |
|     | 1021           | 17                    | Özlük Dosyası        | 1                 | 1           | 1             |           |       | TP    |        | <pre>\ATP\d*</pre> | Prefix       |
|     | 1022           | 9                     | Kategori Sayacı      | 1                 | 1           | 1             | 5         |       | GF    |        | \AGF\d*            | Prefix       |
|     | 1023           | 1                     | İşe Giriş Belg       | 1                 | 1           | 1             |           |       | GK1   |        | \AGK1              | Prefix       |
|     | 1024           | 2                     | Atama İşleri S       | 1                 | 1           | 1             |           |       | GK2   |        | VAGK2              | Prefix       |
|     | 1025           | 4                     | Terfi ve İntib       | 1                 | 1           | 1             |           |       | GK3   |        | VAGK3              | Prefix       |
|     | 1026           | 5                     | Hizmet Cetvel        | 1                 | 1           | 1             |           |       | GK4   |        | \AGK4              | Prefix       |
|     | 1027           | 7                     | İzin İşleri Sayacı   | 1                 | 1           | 1             |           |       | GK5   |        | \AGK5              | Prefix       |
|     | 1028           | 3                     | Yevmiye Sayacı       | 1                 | 1           | 1             |           |       | GF    |        | \AGF\d*            | Prefix       |
|     | 1029           | 12                    | Tapu Dosyası         | 1                 | 1           | 1             |           |       | TP    |        | \ATP\d*            | Prefix       |
|     | 1030           | 15                    | Uygulama İm          | 1                 | 1           | 1             |           |       | UIP   |        |                    | Prefix       |
|     | 1031           | 12                    | Onama Dosy           | 1                 | 1           | 1             |           |       | ONM   |        |                    | Prefix       |
|     |                |                       |                      |                   |             |               |           |       |       |        |                    |              |
| KA  | YIT SAYISI: 12 | 2                     |                      |                   |             |               |           |       |       |        |                    | .4           |

102/130

#### f. Etiket tasarımı

- 1. Kullanıcı Ayarlar Menüsünden Sayaç-Ayraç işlevini seçer.
- 2. Sistem Sayaç-Ayraç tasarım ekranını açar.
- 3. Kullanıcı sayaçları düzenler.
- 4. Yeni düğmesine basarak yeni sayaç ekler (yeni satır ekleme).

- 5. Kaydet düğmesine basarak seçili bulunan sayaca ait değişikliklerini kaydeder.
- 6. Tümünü Kaydet düğmesine basarak ekrandaki tüm düzenlemeleri bir kerede kaydeder.
- 7. Sil düğmesine basarak seçili sayacı siler.
- 8. İlgili Sayaca "Prefix" ayraç kuralı atayarak barkodun ön ekine bakılarak ayrıştırma yapılacağı bilgisi verilir.
- 9. İlgili sayaca "Suffix" ayraç kuralı atayarak barkodun sonuna gelen eke bakılarak ayrıştırma yapılacağı bilgisi verilir.
- 10. İlgili sayaca "Regex" ayraç kuralı atayarak barkodun içindeki metne bakılarak ayrıştırma yapılacağı bilgisi verilir.
- 11. İlgili sayaca "Patchcode" ayraç kuralı atayarak ayrıştırma işleminin gerekli yerlere tamamı barkoddan oluşan tekrardan kullanılabilme özelliği olan sayfalar eklenerek yapılacağı bilgisi verilir.
- 12. Baskı ön izlemeyi tıklayarak sayaç raporunu görüntüler. Arzu ettiğinde bu ekrandan her türlü dosya formatına ve kağıda çıktı alabilir.
- 13. Kullanıcı Ayraç düğmesine tıkladığında sistem Ayraç tasarım ekranını getirir.

| D (  | Green | Docs | Ca  | pture          |             |        |          |       |           |          |          |           |                        |            |                                                                                      |           |           |           |          |
|------|-------|------|-----|----------------|-------------|--------|----------|-------|-----------|----------|----------|-----------|------------------------|------------|--------------------------------------------------------------------------------------|-----------|-----------|-----------|----------|
| D    | osya  | Dü   | zen | le Deste S     | unucu A     | yarlar |          |       |           |          |          |           |                        |            |                                                                                      |           |           |           |          |
|      | •     |      |     |                |             |        |          |       | Sayaç D   | üzenleme | ve Etike | t Basma   |                        | <u>r</u> – |                                                                                      |           |           |           |          |
| ī    | Do    | Ar   | ē   | -              |             |        |          |       |           |          |          | Edit Sepa | rators                 |            |                                                                                      | Ŧ         | _         |           | $\times$ |
| lbox |       | _    | Г   | Ana Sayfa      |             |        |          |       |           |          |          |           |                        |            |                                                                                      |           |           |           |          |
|      |       | Ye   |     |                | 9           | X      |          |       |           |          |          | Q         | Number of separators 1 | Start val  | Je                                                                                   |           |           |           |          |
|      |       |      |     | reni kayde     | Kaydet      | 21     | Guncelle | Label | Page Size | Design   | Print    | Önizleme  |                        |            |                                                                                      | Preview   | Print     |           |          |
|      |       | Drag |     |                | Sayaçlar    |        |          |       |           |          |          | Rapor     |                        |            | Manual Separa                                                                        | ators     | L2        |           | $\sim$   |
|      |       | 5    | Dr  | ag a column he | ader here t |        |          |       |           |          |          |           |                        |            |                                                                                      |           |           |           |          |
|      |       | •    |     | Sayaç Adı      |             |        |          | Ayraç | No        |          |          |           | Ayraç Adı              |            | Etiket                                                                               |           |           |           |          |
|      |       |      | ►   | Belge Sayacı   |             |        |          |       |           |          |          | 0         | Belge Ayracı           |            | xml versio</td <td>n="1.0" e</td> <td>encoding=</td> <td>"utf-8"?&gt;</td> <td></td> | n="1.0" e | encoding= | "utf-8"?> |          |
|      | İn    | KAY  |     |                |             |        |          |       |           |          |          |           |                        |            |                                                                                      |           |           |           |          |
|      | L     |      | K/  | AYIT SAYISI: 1 |             |        |          |       |           |          |          |           |                        |            |                                                                                      |           |           |           |          |
|      |       |      | _   |                |             |        |          |       |           |          |          |           |                        |            |                                                                                      |           |           |           |          |

14. Kullanıcı bu ekrandan ayraç Design (Tasarım) ekranına basarak ayraç etiketi tasarımı yapabilir

| Report Desig                                                                                                    | gner Print Preview H | TIML View Toolbox                                                                      |                     |        |                                |                 |        |                                         |
|----------------------------------------------------------------------------------------------------|----------------------|----------------------------------------------------------------------------------------|---------------------|--------|--------------------------------|-----------------|--------|-----------------------------------------|
| Save Cut Copy                                                                                                    | Paste Undo Redo      | Times New Roman     ▼     ■     ▲       9.75     ▼     B     I     U     E     Ξ     Ξ | 道 LL & LL<br>可 & LL |        | Q Q D<br>Zoom Out Zoom Zoom In | Windows Scripts |        | <u>^</u>                                |
| E                                                                                                    |                      | Font                                                                                   | Alignment           | Layout | Zoom                           | View Scripts    | _      | ~~~~~~~~~~~~~~~~~~~~~~~~~~~~~~~~~~~~~~~ |
| Toolbox 5 # ×                                                                                                    | XtraReport X         |                                                                                        |                     |        |                                |                 | •      | Field List □ # ×                        |
| Standard Contre 🔺                                                                                                    | 1 2                  | 3 4                                                                                    |                     |        |                                |                 |        | 7 Parameters                            |
| <ul> <li>Pointer</li> <li>A tabel</li> <li>Check Box</li> <li>Rich Text</li> <li>Picture Box</li> <li>Panel</li> <li>Table</li> <li>Character Comb</li> <li>Isan</li> </ul> | 2 CetailBand         | 1                                                                                      |                     |        |                                |                 |        |                                         |
| S Line                                                                                                    |                      |                                                                                        |                     |        |                                |                 |        | 2                                       |
| Bar Code                                                                                                    |                      |                                                                                        |                     |        |                                |                 |        | S Depart Evplorer 🕞 Eield Liet          |
| d Chart                                                                                                    |                      |                                                                                        |                     |        |                                |                 |        | E Report Explorer E Heu Lat             |
| Gauge                                                                                                    |                      |                                                                                        |                     |        |                                |                 |        | Property Grid 4 🗖 म 🗙                   |
| Sparkline                                                                                                    |                      |                                                                                        |                     |        |                                |                 |        | XtraReport Report +                     |
| Pivot Grid                                                                                                    |                      |                                                                                        |                     |        |                                |                 |        |                                         |
| Sub-Report                                                                                                    |                      |                                                                                        |                     |        |                                |                 |        | Appearance + A                          |
| Table Of Contents                                                                                                    |                      |                                                                                        |                     |        |                                |                 |        | Backgroun Transpa                       |
| Page Into                                                                                                    |                      |                                                                                        |                     |        |                                |                 |        | Border Cole Black                       |
| Cross-hand Line                                                                                                    |                      |                                                                                        |                     |        |                                |                 |        | Border Das Solid                        |
| Cross-band Box                                                                                                    | Scripts Errors       |                                                                                        |                     |        |                                |                 | * ×    | Borders None                            |
|                                                                                                    | Description          |                                                                                        |                     |        |                                | Line            | Column | ► Font Times New Ro v                   |
|                                                                                                    |                      |                                                                                        |                     |        |                                |                 |        |                                         |
|                                                                                                    |                      |                                                                                        |                     |        |                                |                 |        |                                         |
|                                                                                                    | Group and Sort 🗔     | Scripts Errors                                                                         |                     |        |                                |                 |        | Property Grid 🗊 Report Gall             |
| XtraReport { PaperKind: Cu                                                                                                    | ustom }              |                                                                                        |                     |        |                                |                 |        | 100%+                                   |

- 1. Etiket grafik tasarım ekranı
- 2. Üst veri alanları buradan seçilerek grafik alanına sürüklenir ve bırakılır. Bu sayede söz konusu etiket tasarımına ilgili alan verileri eklenmiş olur.
- 3. Rapor gezgini ile raporun bileşenleri ve dosyaları üzerinde gezinilir.
- 4. Seçili bulunan nesnenin özellikleri bu bölümde yer alır.
- 5. Toolbox ile etiket tasarımımıza ekleyeceğimi kullanıcı kontrolleri seçilir ve sürüklenerek grafik üzerine bırakılır.
- g. Arama

| XYZ Holding     00       XYZ Holding     00       XYZ Holding     34       XYZ Holding     34       XYZ Holding     34.1       XYZ Holding     0       XYZ Holding     0       XYZ Holding     0       YYZ Holding     0       YYZ Holding     0       YYZ Holding     0       YYZ Holding     0       YYZ Holding     0       YYZ Holding     0       XYZ Holding     0       XYZ Holding     0       XYZ Belediyesi     0       XYZ Belediyesi     0       XYZ Belediyesi     0       XYZ Holding     0       XYZ Holding     0       XYZ Belediyesi     0       XYZ Belediyesi     0 <th>XYZ Holding       00         KodA Kütüphanesi       34         Basn Yayın Birimi       34.1         KodA Kütüphanesi       0         Imar Müdürlüğü       0         Imar Müdürlüğü       0         Yapı Ka       1         Yapı Ka       Kaydet         Yapı Ka       Deste tara         Sabah       Sayaç İşlemleri         ABC Hastanesi       Deste tara         Kryz Belediyesi       Barkod Ayarı         Kayseri Gaz       Ara         Niteleme       Sil</th> | XYZ Holding       00         KodA Kütüphanesi       34         Basn Yayın Birimi       34.1         KodA Kütüphanesi       0         Imar Müdürlüğü       0         Imar Müdürlüğü       0         Yapı Ka       1         Yapı Ka       Kaydet         Yapı Ka       Deste tara         Sabah       Sayaç İşlemleri         ABC Hastanesi       Deste tara         Kryz Belediyesi       Barkod Ayarı         Kayseri Gaz       Ara         Niteleme       Sil |
|----------------------------------------------------------------------------------------------------|----------------------------------------------------------------------------------------------------|
| TFC Holding     ABC Hastanesi     ASbah     XYZ Belediyesi     Kayseri Gaz     Ara     Deste Türünü Seç     Etiket Oluştur                                                                                                    | TFC Holding     Sayaç İşlemleri       ABC Hastanesi     Deste tara       Sabah     Sabah       XYZ Belediyesi     Barkod Ayarı       Kayseri Gaz     Deste Türünü Seç       Etiket Oluştur     Sil                                                                                                    |
|                                                                                                    | lemeSil                                                                                                    |
|                                                                                                    | Niteleme Sil                                                                                                    |

- 1. Kullanıcı dosya planını açar.
- 2. Dosya Planından arama yapmak istenilen dosya veya belge seçilerek sağ tıklandıktan sonra Arama yapılır

| Ara          |         |                | 🔍 Bul | 🥒 Temizle 🛛 🗣 |
|--------------|---------|----------------|-------|---------------|
| $\checkmark$ | Tür     | : İmar Dosyası |       |               |
| $\checkmark$ | Barkod  |                |       |               |
| $\checkmark$ | No      |                |       |               |
| $\checkmark$ | Ad/Konu |                |       |               |
| $\checkmark$ | Tarih   |                |       |               |
|              | -       |                |       | <b>v</b>      |
|              | Ada     |                |       |               |
|              | Mahalle |                |       |               |
|              | Parsel  |                |       |               |
|              |         |                |       |               |
|              |         |                |       |               |
|              |         |                |       |               |
|              |         |                |       |               |
|              |         |                |       |               |
|              |         |                |       |               |

3. Arama yapmak istenilen alanlar seçilir ve istenirse arama özelleştirilir.

| A | rama Son                 | iucu        |               |           |            |            |       |          | Ē       | 9 # |
|---|--------------------------|-------------|---------------|-----------|------------|------------|-------|----------|---------|-----|
|   | a <del>y a colamit</del> | er here t   | o group by th | at column |            |            |       |          |         | Q   |
|   |                          | Varlık Türü | Barkod        | No        | Ad/Konu    | Tarih      | Ada   | Mahalle  | Parsel  |     |
| Þ |                          | İmar Dosy   | IM987654      | 123       | 200-12 İm  |            | 100   | Beşiktaş |         | ^   |
|   |                          | İmar Dosy   | tarama_t      | 123456789 |            | 15.11.2019 | ada 1 |          | parsel1 |     |
|   |                          | İmar Dosy   | GK1           |           |            |            | 1123  | Cebeci   | 12      |     |
|   |                          | İmar Dosy   | -GK5          | gk0005    |            | 24.12.2019 | 11    | Akpinar  | 123     |     |
|   |                          | İmar Dosy   | -GK2          |           |            |            |       |          |         |     |
|   |                          | İmar Dosy   |               |           |            |            |       |          |         |     |
|   |                          | İmar Dosy   | GK4           |           |            |            |       |          |         |     |
|   |                          | İmar Dosy   | GK5           |           | btk-deneme |            |       |          |         |     |
|   |                          | İmar Dosy   |               |           |            |            |       |          |         |     |
|   |                          | İmar Dosy   |               |           |            |            |       |          |         |     |
|   |                          | İmar Dosy   |               |           |            |            |       |          |         |     |
|   |                          | İmar Dosy   |               |           |            |            |       |          |         |     |
|   |                          | İmar Dosy   |               |           |            |            |       |          |         |     |
|   |                          | İmar Dosy   |               |           |            |            |       |          |         |     |
|   |                          | İmar Dosy   |               |           |            |            |       |          |         |     |
|   |                          | İmar Dosy   |               |           |            |            |       |          |         |     |
|   |                          | İmar Dosy   |               |           |            |            |       |          |         |     |
|   |                          | İmar Dosy   |               |           |            |            |       |          |         |     |
|   |                          | İmar Dosy   |               |           |            |            |       |          |         |     |
|   |                          | İmar Dosy   |               |           |            |            |       |          |         |     |
|   |                          | İmar Dosy   |               |           |            |            |       |          |         |     |
|   |                          | İmar Dosy   |               |           |            |            |       |          |         |     |
|   |                          | İmar Dosy   |               |           |            |            |       |          |         |     |
|   |                          | İmar Dosy   |               |           |            |            |       |          |         |     |
|   |                          | İmar Dosy   |               |           |            |            |       |          |         |     |
|   |                          | İmar Dosy   |               |           |            |            |       |          |         |     |
|   |                          | İmar Dosy   |               |           |            |            |       |          |         |     |
|   |                          | İmar Dosy   |               |           |            |            |       |          |         |     |
|   |                          | İmar Dosy   |               |           |            |            |       |          |         |     |
|   |                          | İmar Dosy   | 2             |           |            |            |       |          |         |     |
|   |                          | İmar Dosv   | 1             |           |            |            |       |          |         |     |

### 4. Bul seçeneğine tıklanır.

5. Arama sonuçlarına ulaşıldıktan sonra, herhangi dosyaya çift tıklanarak o dosyaya ait içerik görüntülenebilir.

#### h. Thumbnail İşlemleri

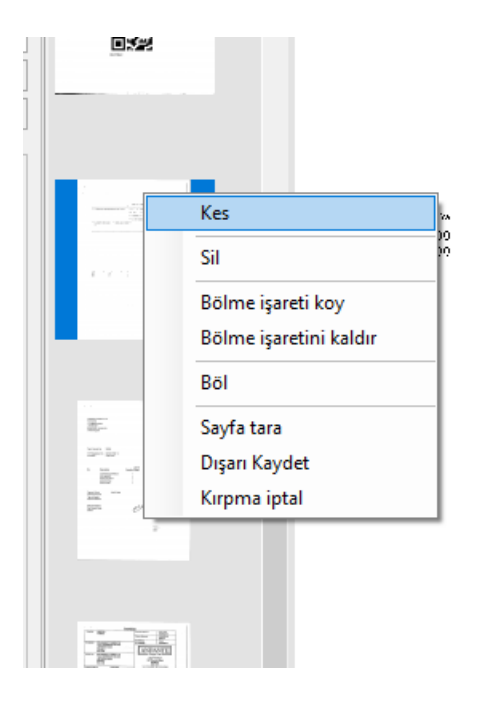

- 1. Kullanıcı Thumbnail'de herhangi sayfaya veya sayfaları seçtikten sonra sağ tıklar.
- 2. Kes diyerek ilgili sayfaları kesip başka bir dosyaya yapıştırabilir.
- 3. Sil diyerek ilgili sayfaları silebilir.
- 4. Seçili sayfadan sonra yeni taramalar yapabilir.
- 5. Seçili dosyayı dışarıya kaydedebilir.

#### i. Bakım ve Teknik Destek

- 1. Yazılım ürünü üretimden kaynaklanan yazılım hatalarına karşı satın alma tarihinden itibaren 2 (iki) yıl süre ile garanti kapsamındadır.
- 2. Ürün fiyatına garanti dışında bir yazılım destek hizmeti dahil değildir.
- Kurulum hizmetleri ürün fiyatına dahil olup ancak üretici veya yetkili çözüm ortağı tarafından kurulabilir. Güncel kurulum dokümantasyonu olarak GreenDocs 5 Teknik Kılavuzuna bakılmalıdır. Kılavuzlarda sürüm numarası kontrol edilmelidir.
- 4. Opsiyonel olarak aşağıdaki hizmetler ücreti karşılığı verilir.
- 4.1. Yıl içinde çıkan yeni sürümlere ücretsiz yükseltme
- 4.2. Yazılım sistem yöneticisine telefon desteği
- 4.3. Teknik destek hizmetleri

GreenDocs AYS 5.0 Kullanım Kılavuzu 107/130
- 4.4. Bakım hizmetleri
- 4.5. Yazılım destek hizmetleri
- 4.6. Yönetim destek hizmetleri
- 4.7. Garanti uzatımı

# 11- MOBİL UYGULAMA

## a. Fiziksel Arşiv

1. Saklama Elemanı Yerleştir

| QR KOD 53                                                                                                    | LOKASYON SEÇ |
|----------------------------------------------------------------------------------------------------|--------------|
| Saklama Elemanı Tipi: Depo                                                                                              |              |
| Kodu: D2                                                                                                    |              |
| 🄗 Saklama Elemanı Barkodu 📥                                                                                             |              |
|                                                                                                    | ELEMAN EKLE  |
|                                                                                                    |              |
| Saklama Elemanı Tipi:                                                                                                   |              |
| Saklama Elemanı Tipi:<br>Kutu                                                                                           | cit          |
| Saklama Elemanı Tipi;<br>Kutu<br>Saklama Elemanı Kodu:                                                                  | 4 SIL        |
| Saklama Elemanı Tipi:<br>Kutu<br>Saklama Elemanı Kodu:<br>111                                                           | 4 SIL        |
| Saklama Elemanı Tipi:<br>Kutu<br>Saklama Elemanı Kodu:<br>111<br>Saklama Elemanı Tipi:                                  | 4 sil        |
| Saklama Elemanı Tipi;<br>Kutu<br>Saklama Elemanı Kodu:<br>111<br>Saklama Elemanı Tipi;<br>Kutu                          | 4 SiL        |
| Saklama Elemanı Tipî:<br>Kutu<br>Saklama Elemanı Kodu:<br>111<br>Saklama Elemanı Tipî;<br>Kutu<br>Saklama Elemanı Kodu: | 4 SIL<br>SIL |

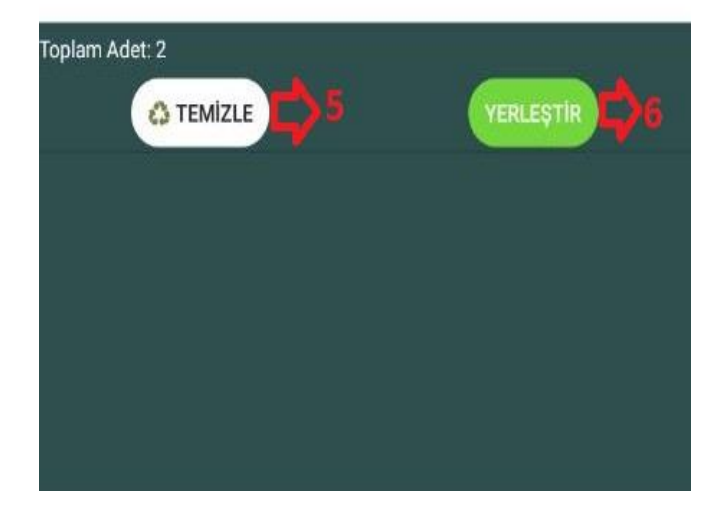

 Saklama elemanının veya elemanlarının yerleştirileceği saklama elemanının (kutu, raf, depo vb.) barkodu okutularak bu alana giriş yapılır.
**"LOKASYON SEÇ"** düğmesine basılır. Sistem ilgili saklama elemanını kodu ve tipi ile birlikte altındaki labelda gösterir.

 Yerleştirilecek her bir saklama elemanının barkodu okutulur ve "ELEMAN EKLE" düğmesine basılır. Sistem ilgili elemanı altındaki listeye ekler.

 Saklama elemanının veya yerleştirilecek saklama elemanlarının barkodunun okutulması için "QR KOD" butonuna basılır.

**4.** Listeye eklenen verileri silmek için gereken verinin yanındaki **"SiL"** butonuna basılır.

 Listeleri ve ekranı temizlemek için "TEMİZLE" butonuna basılır.

**6."YERLEŞTİR"** düğmesine basıldığında ekranda ki işlem sisteme kaydedilmiş olur.

### 2. Saklama Elemanı Çıkar

|                                                                                                    | LOKASYON BUL     |
|----------------------------------------------------------------------------------------------------|------------------|
| Saklama Elemanı Tipi: Depo                                                                                              |                  |
| Kodu: D2                                                                                                    |                  |
|                                                                                                    |                  |
|                                                                                                    |                  |
|                                                                                                    |                  |
|                                                                                                    |                  |
|                                                                                                    |                  |
|                                                                                                    |                  |
| Saklama Elemanı Tipi:                                                                                                   |                  |
| Saklama Elemanı Tipi:<br>Kutu                                                                                           | $\sim$           |
| Saklama Elemanı Tipi:<br><b>Kutu</b><br>Saklama Elemanı Kodu:                                                           | ÇİKAR            |
| Saklama Elemanı Tipi;<br>Kutu<br>Saklama Elemanı Kodu;<br>111                                                           | 3 Çikar          |
| Saklama Elemanı Tipi:<br>Kutu<br>Saklama Elemanı Kodu:<br>111<br>Saklama Elemanı Tipi:                                  | 3 Çikar          |
| Saklama Elemanı Tipi:<br>Kutu<br>Saklama Elemanı Kodu:<br>111<br>Saklama Elemanı Tipi:<br>Kutu                          | 3 Çikar          |
| Saklama Elemanı Tipi;<br>Kutu<br>Saklama Elemanı Kodu;<br>111<br>Saklama Elemanı Tipi;<br>Kutu<br>Saklama Elemanı Kodu; | 3 Çikar<br>Çikar |

 İçindeki saklama elemanlarını çıkarmak için saklama elemanının barkodu okutulduktan sonra "LOKASYON BUL" düğmesine basılarak listesi oluşturulur.

 Lokasyon barkodunu okutmak için "QR KOD" düğmesine basılır.

 Her bir eleman için "ÇIKAR" düğmesine basılarak bulunduğu saklama elemanı içerisinden çıkarılmış olur.

### Toplam Adet: 2

#### 3. Saklama Elemanı Ekle

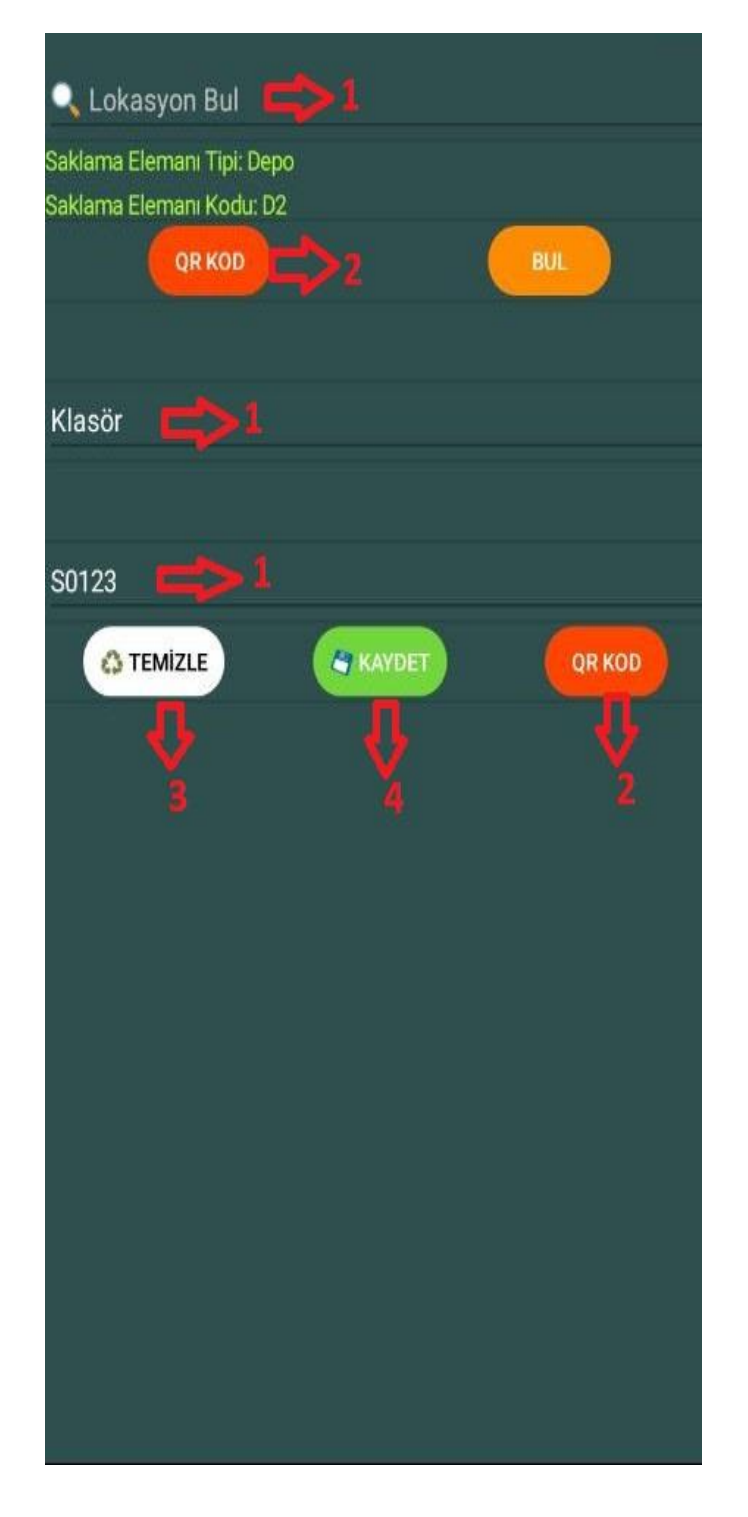

 Yeni saklama elemanı girmek için kullanılan ekrandır. Saklama elemanının lokasyonu, tip ve kodu girilir. Girilen saklama elemanının lokasyonu olması şart değildir. **"BUL"** düğmesine basılarak içerisine eklenecek saklama elemanının tipi ve kodu ekrana yazdırılır.

2. Yeni girilecek saklama elemanını bir lokasyona yerleştirmek için lokasyonun barkodu ve eklenecek saklama elemanının barkodu **"QR KOD"** düğmesi ile okutulur.

 Girilen verileri sıfırlamak için "TEMİZLE" düğmesine basılır.

 Yeni saklama elemanını eklemek için **"KAYDET"** düğmesine basılır.

#### 4. Dosya Bul

| 🗖 Docya Barkodu 📥 1       |                    |
|---------------------------|--------------------|
|                           |                    |
| QR KOD                    | DOSYA BUL          |
|                           | ⇒3                 |
| 🗂 Dosya No 📫 2            | DOSYA BUL          |
|                           |                    |
| Dosya Lokasyonu: (Depo)-D | 2 > (Kutu)-111 📩 3 |
|                           |                    |
|                           |                    |
|                           |                    |
|                           |                    |
|                           |                    |
| losya Adı:                |                    |
| 200-12 İmar Dosyası       |                    |
| )osya Barkodu:            |                    |
| M987654321                |                    |
| Dosya No:                 |                    |
| 123                       |                    |

Toplam Adet: 1

 Dosya (Varlık) barkodu girilerek ilgili dosya bulunur.

2. Dosya (Varlık) no girilerek ilgili dosya bulunur.

**3."DOSYA BUL"** düğmesi ile aranarak ilgili dosyanın lokasyonu görülebilir.

4. "TEMİZLE" düğmesi ile ekran temizlenir.

#### 5. Dosya Yerleştir

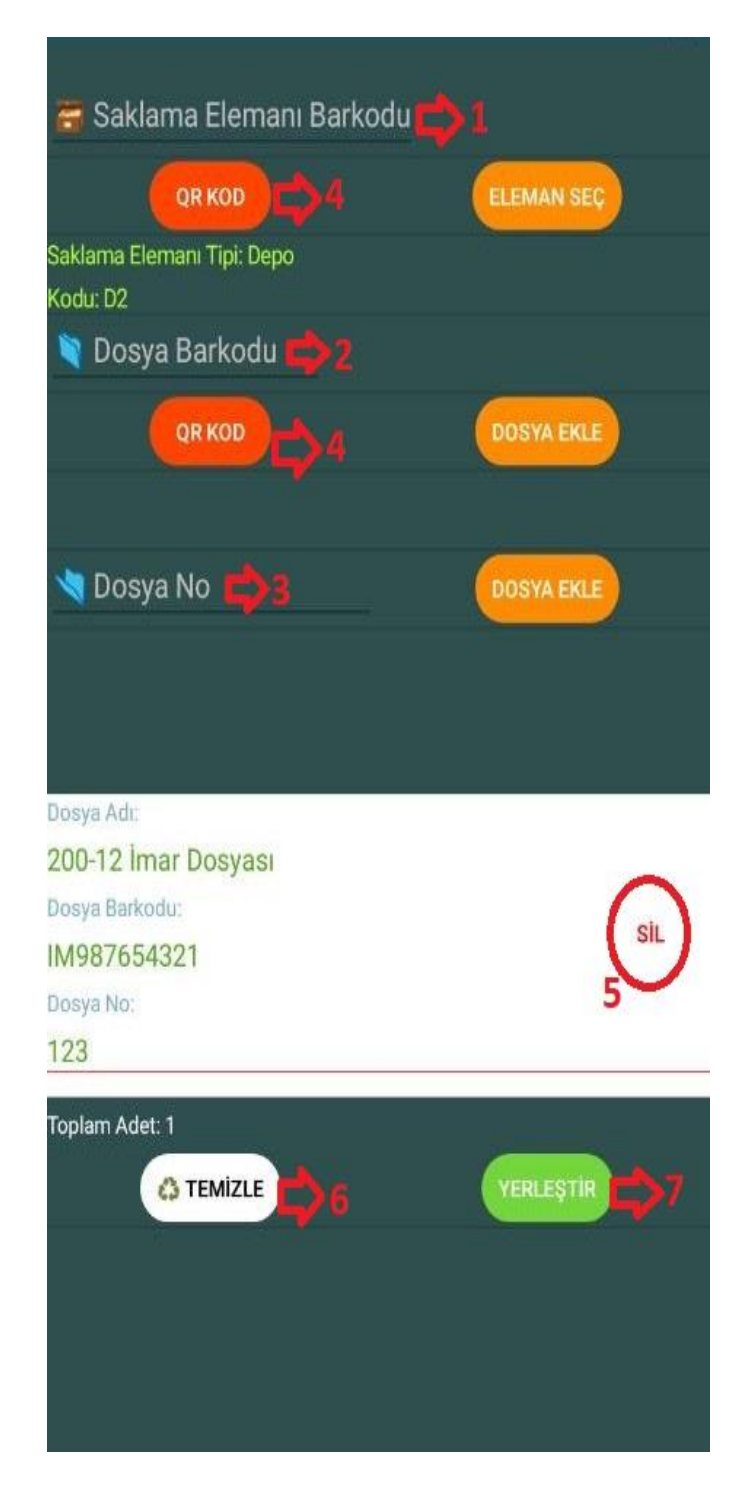

 Dosyanın veya dosyaların yerleştirileceği saklama elemanının (kutu, raf, dolap, vb.) barkodu okutularak bu alana giriş yapılır. "ELEMAN SEÇ" düğmesine basılır. Sistem ilgili saklama elemanını kodu ve tipi ile birlikte altındaki labelda gösterir.

 Yerleştirilecek her bir dosyanın barkodu okutulur ve "DOSYA EKLE" düğmesine basılır. Sistem ilgili dosyayı altındaki listeye ekler.

 Yerleştirilecek her bir dosyanın no bilgisi girilir.
"DOSYA EKLE" düğmesine basılır. Sistem ilgili dosyayı altındaki listeye ekler.

 Saklama elemanı barkodunu ve dosya barkodunu okutmak için "QR KOD" düğmesine basılır.

Listeye eklenen veriyi listeden kaldırmak için
"SiL" düğmesine basılır.

6. "TEMİZLE" düğmesine basılarak ekran temizlenir.

 "YERLEŞTİR" düğmesine basıldığında ekrandaki işlem sisteme kaydedilmiş olur.

#### 6. Dosya Çıkar

| 📻 S                                        | aklama Elem | anı Barkodu 📫 1 |
|--------------------------------------------|-------------|-----------------|
| QR KOD                                     | )₿2         | ELEMANI SEÇ     |
| Saklama Elemanı Tipi: D                    | еро         |                 |
| Kodu: D2                                   |             |                 |
| Dosya Adı:                                 |             |                 |
| 200-12 İmar Dosya                          | SI          |                 |
|                                            |             | $\sim$          |
| Dosya Barkodu:                             |             |                 |
| Dosya Barkodu:<br>IM987654321              |             | ÇIKAR           |
| Dosya Barkodu:<br>IM987654321<br>Dosya No: |             | 3 ÇIKAR         |

 Yerinden çıkarılacak her bir dosyanın bulunduğu saklama elemanının barkodu okutularak listesi oluşturulur.

2. Saklama elemanının barkodunu okutmak için"QR KOD" düğmesine basılır.

**3.** Her bir dosya için **"ÇIKAR"** düğmesine basılarak dosya çıkarılmış olur.

#### Toplam Adet: 1

## b. PDF Görüntüleme ve Yükleme

### PDF Yükleme Diagramı

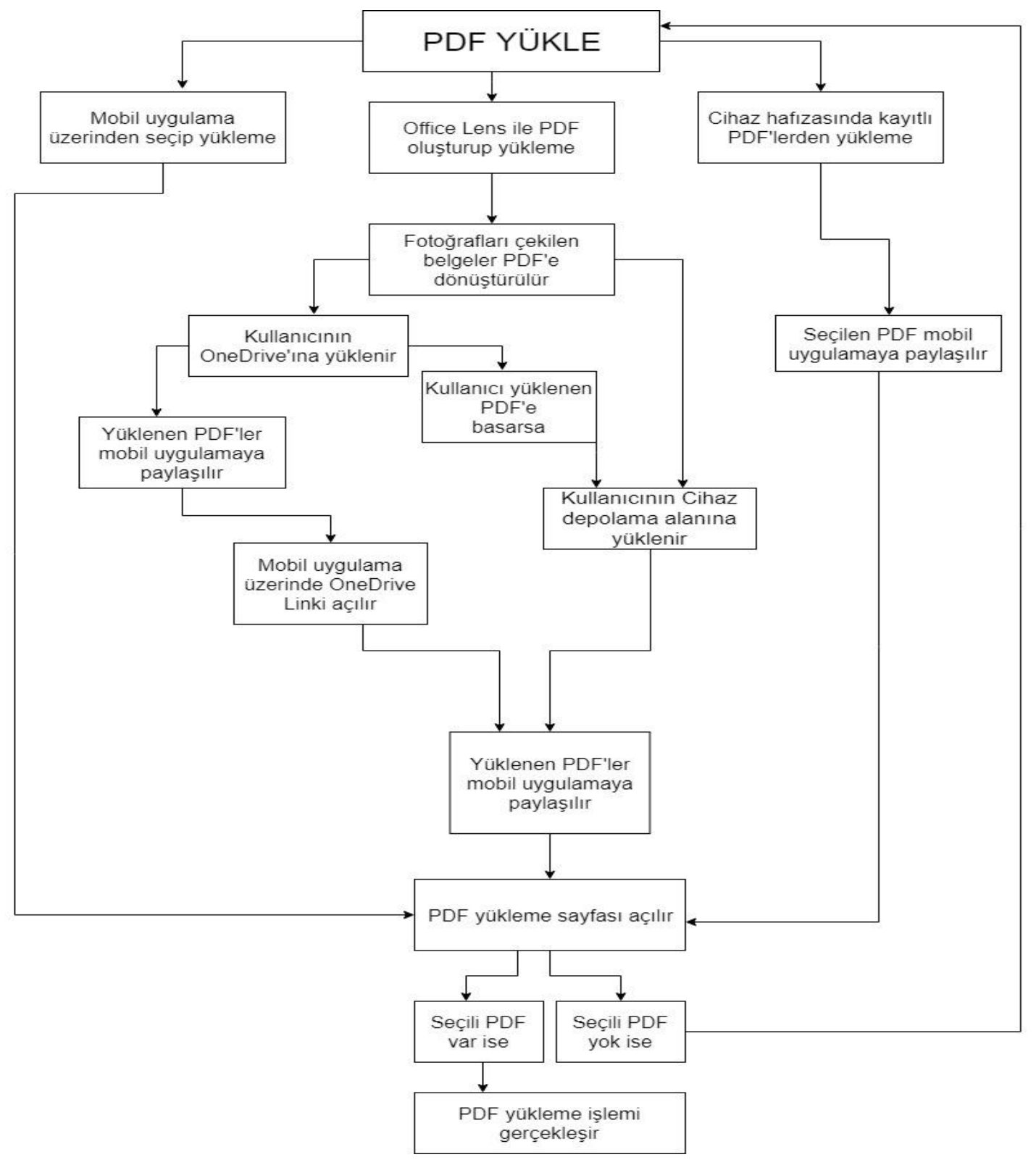

A. Mobil Uygulama Üzerinden PDF Yükleme

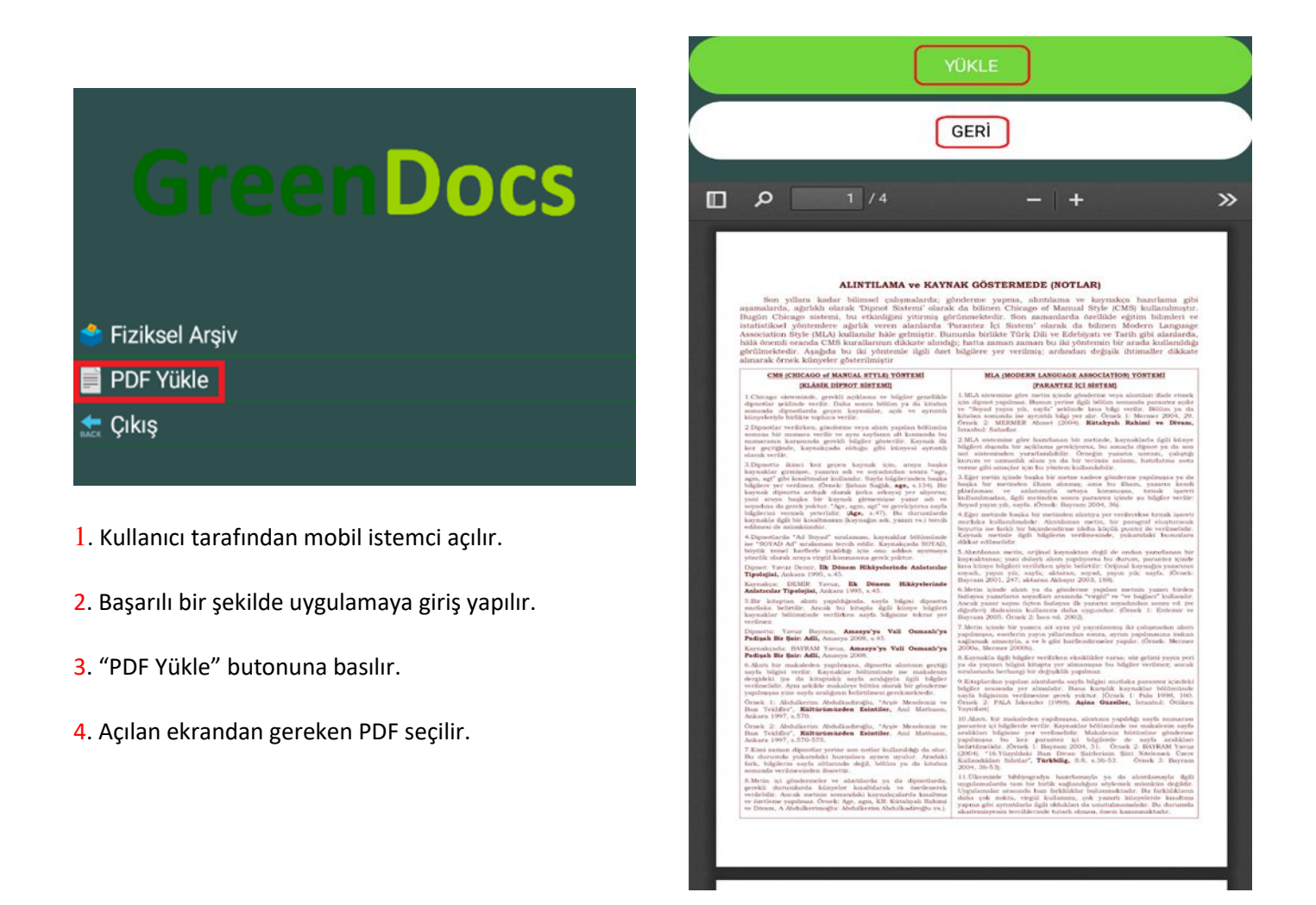

**1**. "YÜKLE" butonuna basılarak yükleme işlemi gerçekleşmiş olur.

2. Kullanıcı başka bir PDF seçmek isterse "GERİ" butonuna basar.

- 3. Ardından aynı işlemler tekrar eder.
- 4. Seçili bir PDF yoksa yükleme işlemi gerçekleşmez.

### B. Cihaz Hafızasından PDF' leri Paylaşarak Yükleme

| Hepsi                     | 1     | PAYLAŞIMA AÇ                                                                       | SIL :                          |  |  |
|---------------------------|-------|------------------------------------------------------------------------------------|--------------------------------|--|--|
| Dosyalarım 💙 İndirilenler |       |                                                                                    |                                |  |  |
| 0                         | A     | 2019_07_10 15_18 Office L<br>Kaynak: OneDrive'dan<br>10 Tem 15:25                  | <b>-ens.pdf</b><br>99,52 KB    |  |  |
| $\bigcirc$                | L     | e7f7ef20_9132_49076d6<br>Kaynak: Office Lens<br>10 Tem 10:57                       | <b>e8b6.pdf</b><br>398 КВ      |  |  |
| $\bigcirc$                | GD    | KODA.GreenDocs.Mobile.a<br>Kaynak: KODA.GreenDocs.Mobile.<br>8 Tem 15:48           | a <b>pk</b><br>apk<br>78,36 MB |  |  |
| $\bigcirc$                | L     | 2019_07_02 09_34 Office L<br>Kaynak: 2019_07_02 09_34 Office<br>2 Tem 09:34        | <b>Lens.pdf</b><br>485 KB      |  |  |
| $\bigcirc$                | L     | <b>kurbanoglu.pdf</b><br>Kaynak: kurbanoglu.pdf<br>18 Haz 14:17                    | 1,76 MB                        |  |  |
| $\bigcirc$                | L     | <b>katilim2.pdf</b><br>Kaynak: katilim2.pdf<br>18 Haz 14:15                        | 103 KB                         |  |  |
| $\bigcirc$                | L     | <b>bilgisayar_e9ff5 (1).pdf</b><br>Kaynak: bilgisayar_e9ff5 (1).pdf<br>8 Haz 22:20 | 259 KB                         |  |  |
| $\bigcirc$                | X     | <b>bilgisayar_a646d.pdf</b><br>Kaynak: bilgisayar_a646d.pdf<br>8 Haz 22:18         | 248 KB                         |  |  |
| ć                         | J L G | <b>ink Sharing</b><br>ünde en fazla <mark>2 GB</mark> olan büyük dosyalar          | ı paylaşın.                    |  |  |
| Whats                     | App D | Drive'a kaydet                                                                     | Outlook                        |  |  |
| OneD                      | rive  | Skype Bluetooth                                                                    | My Knox                        |  |  |
|                           | • • • |                                                                                    |                                |  |  |
|                           |       | Dosyaları cihaza aktar                                                             |                                |  |  |

- 2. İstenilen PDF seçilir.
- **3**. Seçili PDF mobil uygulamaya paylaşılır.

**4**. Kullanıcı daha önceden uygulamaya giriş yapmadıysa giriş işlemi gerçekleşir.

 Başarılı bir şekilde giriş yapıldıktan sonra PDF Yükle ekranı açılır.

**1**. Kullanıcı cihazın depolama kısmını açar.

GreenDocs AYS 5.0 Kullanım Kılavuzu

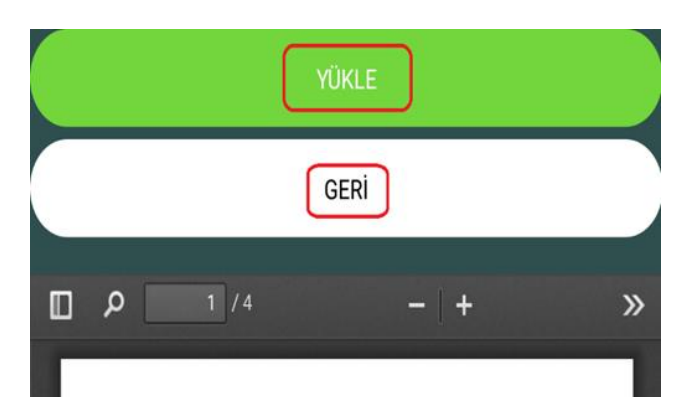

#### ALINTILAMA ve KAYNAK GÖSTERMEDE (NOTLAR)

CALATTALARARA VE KATANAK GUSTERMEDE (NOTLAR) Son yillara kadat bilimsel çalaşmalarda; gönderme yapma, alıntılama ve kaynakça hazırlama gibi larda, ağırklı önarak Üpinot Sitenin' ölarak da bilinen Chicago dı Manual Style (CMS) kullanılmıştır. Chicago sistemi, bu etkiniğini yitirmi gördinmektedir. Son zamanlarda örellikle eğitim bilinnleri ve kisel yöttenlere ağırlık veren alanılarda "Paratter Lej Sistemi darak da bilinen Modorn Language ation Style (MLA) kullanıltı hile geliniştir. Bununla birlikte Türk Dili ve Edebiyatı ve Tarıh gibi alanılarda, hemli ornoda CMS kurallırının dikkate alındığı; hatta zaman zaman bu kü yöttemin bir arada kullanıldığı kkefedir. Aşağıda bu üli yöttemle iğil dere biğiglere yer verilmiş; ardından değişlik hitimaller dikkate k örnek kunyeler gösterilmiştir

#### CMS (CHICAGO of MANUAL STYLE) YÖNTEMI (KLÁSÍK DÍPNOT SÍSTEMÍ)

nde, gerekli açıklama ve bügiler ş r verilir. Daha sonra hölder va da

en, gönderme veya alıntı yaş ri kez geçen kaynak için, araya başka

opatindan sonra 'age, anmar kullanılır. Sayla bigirrinden başka ez, förnek Şaban Saşlık age, a 134). Be rıtlaşk olanik (arka arkaya) yer abyora; bir koynak girmemişse yazar sıktur. 'Age, aree

lik Dinem Hikivele inde Anlaticular

Yavur, fik Dör Ankara 1995, s.43 erinde

vuz Boyram, Amasya'ya Vali Osm air: Adli, Amasya 2008. a 45. mlr'ya

BAYRAM Yavuz, Amasya'ya Vali Osa ir: Adli, Amasya 2008

"Arsiv Meselemiz vi Ber, Arid Matheant ten Esin

lermeler ve alıntılarda rda künyeler kısaltılı

MLA (MODERN LANGUAGE ASSOCIATION) YONTEMI

[PARANTEZ ICI SISTEM] te metin içinde ginderme 1. Bunun yerine ilgili bölü h. surfa" şeklinde kosa l 1 MLA sistemine ofm

3.Eger me

lan alıntılarda sayfa bilgisi n

1. "YÜKLE" butonuna basılarak yükleme işlemi gerçekleşmiş olur.

2. Kullanıcı başka bir PDF seçmek isterse cihaz hafızasına dönüp aynı işlemleri tekrar eder.

3. Seçili bir PDF yoksa yükleme işlemi gerçekleşmez.

## 1. Office Lens Uygulaması ile PDF Oluşturarak Yükleme

| X                                                                                                    |                                                                                                    | :                                                                                                    |
|----------------------------------------------------------------------------------------------------|----------------------------------------------------------------------------------------------------|----------------------------------------------------------------------------------------------------|
| Edulat Conchuil<br>Li transaction<br>noss. istenidio<br>n bir is geldigin<br>n<br>auna surveus o<br>(sol<br>Sove<br>Yeldel S<br>(llee) 2-)Full<br>(Bright) 4-) Tra<br>kan<br>(Bright) 5-) Tre<br>re | Tehnikkri<br>log bilgileriwin<br>nde diger sunce<br>harak kullanlab<br>Transachan<br>bigdocydari<br>harak kullanlab<br>Transachan<br>bigdocydari<br>harak kullanlab<br>gehigi Velek sun<br>usachan Log se<br>di disbine hygo<br>unsachan log g<br>sobre ehne                                                                                                    | the star                                                                                                    |
| )                                                                                                    |                                                                                                    |                                                                                                    |
|                                                                                                    | Edular Construction<br>de transaction<br>mass. Standin<br>aure surveys of<br>(like) 2-) Full<br>(Rengelil) 2-) Tro<br>kenn<br>(Rengelil) 2-) Tro<br>kenn<br>(Rengelil) 2-) Tro<br>Kenn<br>(Rengelil) 2-) Tro<br>Kenn<br>(Rengelil) 2-) 2-) 2-) 2-) 2-) 2-) 2-) 2-) 2-) 2- | Edulad Vanatur Tehnikler:<br>de transachen hag bilgilerhin<br>mess, islanidio<br>a bir it geldiginde digersunde<br>and sunneuse chorak kullenheb<br>Scher Higdenber<br>gehet Sunner<br>(Hee) 2.) Full gehegi Velde sun<br>(Engeldi) 5.) Transachen hag se<br>kandi diskine tage<br>(Engeldi) 5.) Transachen hag se<br>kandi diskine tage |

- 1. Kullanıcı Office Lens'i açar.
- 2. Office Lens kamerayı etkinleştirir.
- **3**. Belgenin türünü belirlenir.

**4**. Belgenin ilk sayfasını uygun şekilde yerleştirilir ve ekrandan görüntü ayarlanır.

- 5. Çek düğmesine basılır.
- 6. Uygulama görüntüyü yakalar, yakaladığını belirtir.

Kullanıcı devam etmek istiyorsa fotoğraf çekme işlemini tekrar eder. Bu durumda birden fazla sayfa içeren PDF oluşturmak için adım atılmış olur.

**7**. Kullanıcı seçilen belgeleri onaylamak için çekilen fotoğraflara basar.

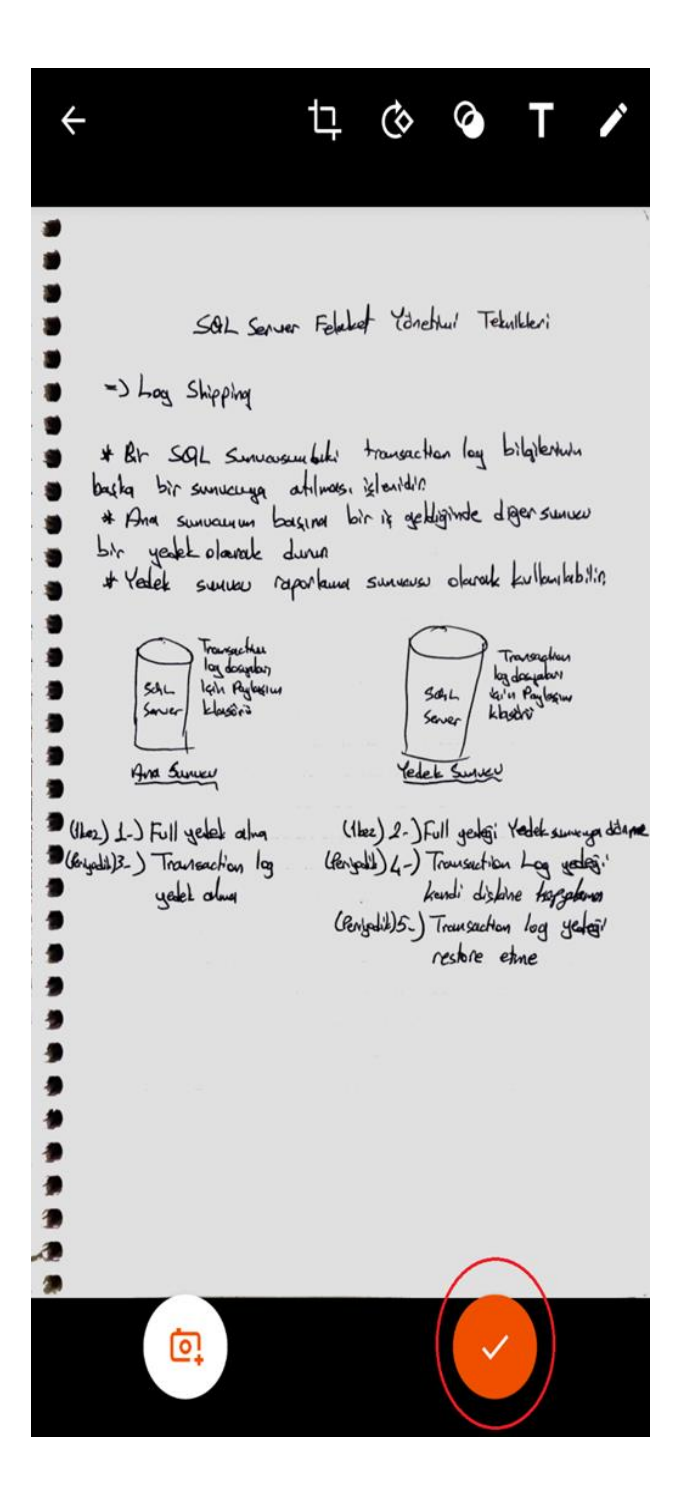

**1**. Kullanıcı seçilen belgeleri onaylar.

**2**. Fotoğraf çekme işlemi sonlanır. Tekrar fotoğraf çekilmek istenirse, fotoğraf çekme tuşuna basılır.

| <i>←</i>                                                | 8        |
|---------------------------------------------------------|----------|
| BAŞLIK 2019_07_23 15:14 Office Lens                     | /        |
| ŞURAYA KAYDET:                                          |          |
| Galeri                                                  |          |
| PDF<br>Telefon Depolama Alanı > Documents > Office Lens | <b>~</b> |
| OneNote<br>Not Defteri > Hızlı Notlar                   |          |
| OneDrive<br>adlı kullanıcının OneDrive'ı                |          |
| Word (OCR Belgesi)<br>adlı kullanıcının OneDrive'ı      |          |
| PowerPoint<br>adlı kullanıcının OneDrive'ı              |          |
| к                                                       | aydet    |
|                                                         |          |
|                                                         |          |
|                                                         |          |

| ← ⑧                                                     |
|---------------------------------------------------------|
| BAŞLIK 2019_07_19 16:02 Office Lens                     |
| ŞURAYA KAYDET:                                          |
| Galeri                                                  |
| PDF<br>Telefon Depolama Alani > Documents > Office Lens |
| Kaydetme konumunu değiştir                              |
| Telefon Depolama Alanı                                  |
| X adlı kullanıcının OneDrive'ı                          |
| iPTAL Tamam                                             |
| Kaydet                                                  |
|                                                         |
|                                                         |
|                                                         |
|                                                         |
|                                                         |

1. Kullanıcı çektiği fotoğrafların türünü PDF olarak seçer.

2. Kayıt edilmek istenen türün üzerine bir süre basılı tutulup(PDF,OneNote,Galeri gibi) kaydetme konumu ayarlanır.

- 3. Kaydetme konumu "Telefon Depolama Alanı" olarak seçilir.
- **4**. Kaydet butonuna basılır.
- 5. Seçilen fotoğraflar Telefon Depolama alanına kaydedilmiş olur.

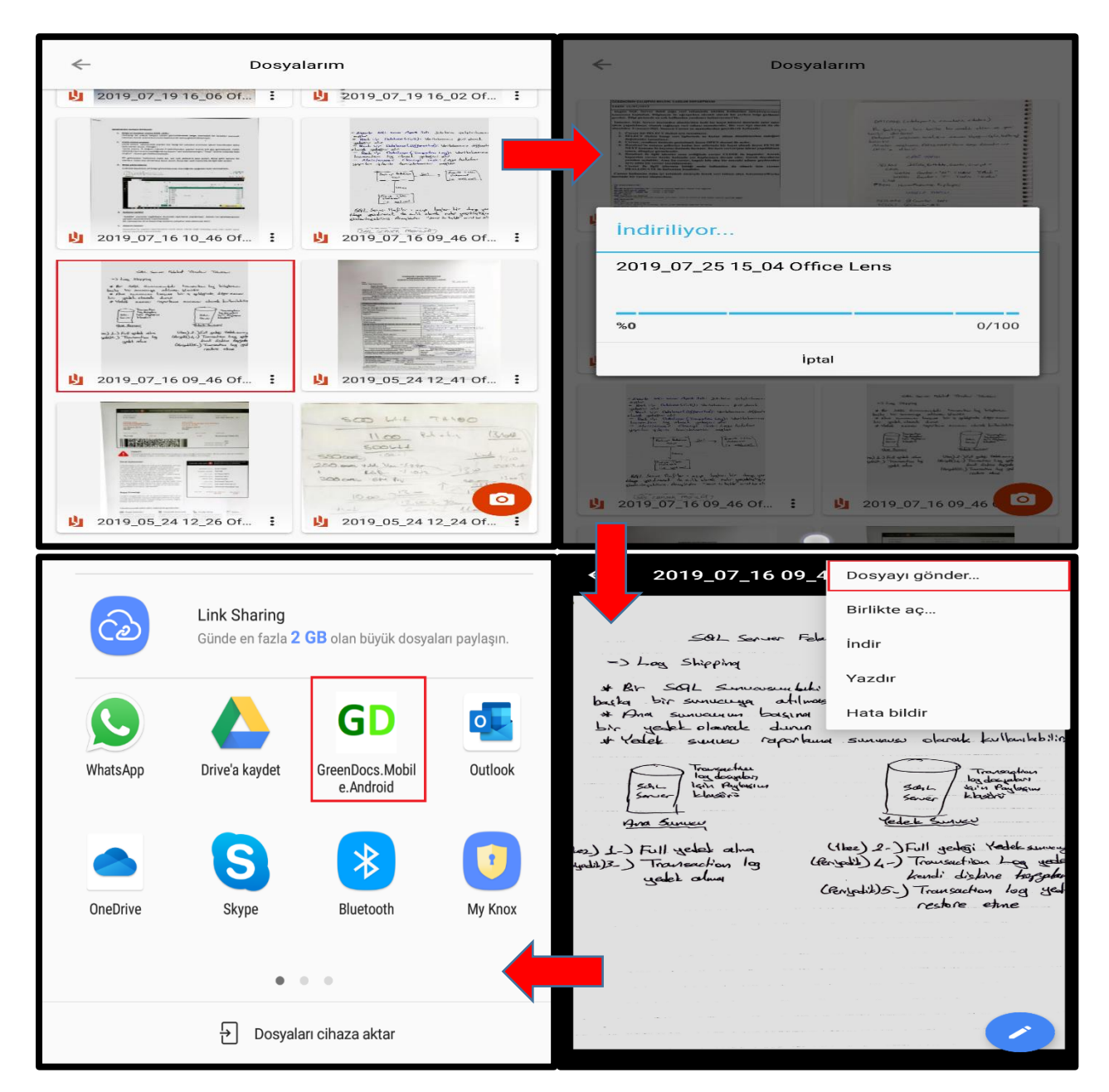

1. Kullanıcı hazırlamış olduğu PDF'i Office Lens **Dosyalarım** kısmında görüntüler.

**2**. Eğer kullanıcı OneDrive'a kayıtlı bir PDF'i paylaşmak isterse, PDF'in üzerine bir kere basılır. Ardından PDF telefon hafızasına indirilmiş olur.

- 3. Seçilen PDF'e basılarak görüntülenir.
- 4.Görüntülenen PDF'in sağ üst kısmında bulunan üç nokta sekmesindan "Dosyayı gönder..." butonuna basılır.
- 5. Seçilen PDF Mobil uygulamaya paylaşılmış olur.

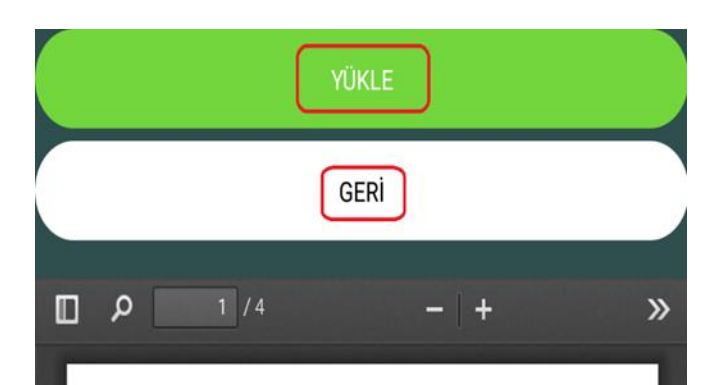

#### ALINTILAMA ve KAYNAK GÖSTERMEDE (NOTLAR)

Son yıllara kadar bilimsel çalaşmalarda; gönderme yapma, alıntılama ve kaynakça hazırlama gibi şamalarda, ağırlıklı olarak Üpotot Sistemi' olarak da bilinen Chicago of Manual Style (CMS) kullanılmıştır. Juçûn Chicago sistemi, bu etkinliğini yiirmiş görünmektedir. Son zamanlarda özellikle eğitim bilimleri ve sitatistikei yihremlere ağırlık veren alanlarda "Arantez le Sistemi' olarak da bilinen Modern Language susciation Style (MLA) kullanılır hâle gelmiştir. Bununah birlikte Tork Dil ve Edebiyatı ve Tarih gibi alanlarda, alal önemli oranda CMS kurallarının dikkate alındığı; hatta zaman zaman bu iki yöntemin bir anda kullanıldığı görülmektedir. Aşağda bu iki yöntemle ilgili özet bügilere yer verilmiş; ardından değışlı litimaller dikkate imarak örnek künyeler gösterilmiştir.

# CMS (CHICAGO of MANUAL STYLE) YÖNTEMI [KLÄSIK DIPROT SISTEMI]

idfalte tophica vertite. Ornek 2. MEXOLEr: von tetationi, öptoferne veya alarit yapkan bölümin intanar verält va van susfaran alt karanda bö zarpanda gerekli bägler gösterlir. Kaynak fül fe, kaynakçade ödağtı gölt könyesi aynahla hadi en elemente alter alter alter alter alter alter alter susfarationen elemente alter alter alter alter alter susfarationen elemente alter alter alter alter alter susfarationen elemente alter alter alter alter orner alter alter alter alter alter susfarationen elemente alter alter susfarationen elemente alter alter alter alter susfarationen elemente alter alter alter susfarationen elemente alter alter susfarationen elemente alter alter susfarationen elemente alter alter susfarationen elemente alter susfarationen elemente alter sus

ri kes geven kaynak icin, avnya başka jun, junarın adı ve anyadındarı sonra hay-naranılar kullandarı faşda bişlerinde başka inmer (forack faşdan Sigila, aşın, a 134). Be-andrak danık çintar mişaş ve anyanış da he kaynak girmemişa yazar adı ve de keyndar. 'Aşaş anı aşı' ve prehiyora sayfa de keyndar. 'Aşaş anı aşı' ve prehiyora sayfa de keyndar. 'Aşaş aşınış aşı' ve prehiyora sayfa de her haranışınış aşı ve şerkiştir.

\*Ad Soyad" sıralaması, kaynaklar bölümünde i" uralaması tercih edilir. Kaynakçada SOYAD, harfirde yazlıklığı için onu addan ayırmaya araya virgül konmasına gerek yoktur.

11k Do nem Hikäyelerinde Anlatıcılar DEMIR Yavuz, İlk Dönem Hikâyelerinde Ipolojisi, Ankara 1995, s.45.

ahnti yapildajinda, sayfa bilgisi dipnotta lir. Ancak bu kitapla ilgili künye bilgileri milnde verilirken sayfa bilginine tekrar ver

avuz Bayram, **Amasya'ya Vali Osmanlı'ya Şair: Adli,** Amasya 2008, s.45.

ada: BAYRAM Yuvuz, **Amasya'ya Vali Osmanlı'ya Bir Şair: Adli,** Amasya 2008.

Adat Yavar, Anney. Adl, Annaya 2008. John Yangaraya, dipootta alantaan geetiji Jiraptaki soyfa analiyyla igili bigher Maaptaki soyfa analiyyla igili bigher Maaptaki soyfa analiyyla igili bigher Maaptaki soyfa analiyi gheferm Maaptaki soyfa analiyi gheferm

Abdulkadiroğlu, "Arşiv Meselem ümüzden Esintiler, Aril Mat

an dipastiar yerine son notiar kullamidan da olu

en ibarettie

içi göndermeler ve alıntılarda yu da dipnotlarda, durumlarda künyeler kısahılarak ve özetlenerek r. Ancak metnin somundaki kaynakçalarda kısalırma eme yapılmaz. Örnek: Age, agm, KR: Kütahyalı Rahimi ek: Age, ag

MLA (MODERN LANGUAGE ASSOCIATION) YÖNTEMI (PARANTEZ İÇİ SİSTEMI

**BLASKE DIPROT SISTEM** terminde, greviki açıklana ve biqder grevelkici tikin dipact yapıkma, Dauno yreten üği biolim osmanlı tikin dipact yapıkma, Dauno yreten üği biolim osmanlı tikin dipact yapısı yıkı, ayıfa<sup>2</sup> yelikine bası biği ver tikine upakar verit. veritiven, njederene veya alıtı yapıkan biblindin. Internet yapıkan biblindin. Internet yapık

3.Egn

nde baaka bir metinden alintya yer

7.Metin içinde bir yazara ait aynı şil ya

11.0

1. "YÜKLE" butonuna basılarak yükleme işlemi gerçekleşmiş olur.

2. Kullanıcı başka bir PDF seçmek isterse Office Lens uygulamasına geri dönüp aynı işlemleri tekrar eder.

3. Seçili bir PDF yoksa yükleme işlemi gerçekleşmez.

## c. Varlık Arama

## 1. Varlık Arama Sayfası ve Özellikleri

|    |                    |                     |                       |                      |        | _ |        |
|----|--------------------|---------------------|-----------------------|----------------------|--------|---|--------|
|    | DOSYA PLANI SI     | e <u>ciniz</u> geri | 2. Açılan             | DOSYA PLANI SEÇİNİZ  |        |   | GERİ   |
| Â  | KodA Kütüphanesi   |                     | sayfada<br>Dosya      | ARA                  |        |   | *      |
| H  | Basın Yayın Birimi |                     | Planı<br>seçilir.     |                      |        |   |        |
| -  | Gazete             |                     | Seçilen<br>seriye ait | Seçilen Seri: Cazete |        |   |        |
|    | Gazete Sayfası     |                     |                       | imar<br>Ada          | Fsit   |   | İceren |
| -  | Dergi              |                     |                       | Mahalle              | Lýn    |   | işeren |
|    | 4P4                |                     |                       | Parsel               | Eşit   |   | İçeren |
|    |                    |                     |                       | test                 |        |   |        |
|    |                    |                     |                       | metin                | Eşit   |   | İçeren |
| `  |                    |                     |                       | no                   | Eşit   |   | Arası  |
| Ba | arkod              | İçeren 🛑 Eşit       |                       | no - Bitiş           |        |   |        |
| No | 0                  | İçeren 🛑 Eşit       |                       | Varlık               |        |   |        |
| Ko | onu/Ad             | İçeren 🛑 Eşit       |                       | Barkod               | İçeren |   | Eşit   |
| Т  | arih i             | 🗂 Arası 🍊 Eşit      |                       | No                   | İçeren |   | Eşit   |
|    |                    |                     |                       |                      |        |   |        |

1. Kullanıcı arama yapacağı sayfaya gitmek için Ara butonuna basar. Varlık arama sayfası açılır.

metadatalar listelenir. ( Dosya Planı seçilmez ise kullanıcı Varlık – Belge alanları arasından arama yapar. Varlık – Belge alanları arasından herhangi bir filtre girilmezse, yani kullanıcı arama yapacağı alanlardan birini doldurmazsa, o dosya planına ait tüm sonuçlar listelenir. )

Kullanıcı arama yaparken, arama yaptığı kriterin İçeren yada Eşit olduğunu seçerekte arama yapabilir. Tarih kısmı için bu alan Başlangıç ve bitiş olarak yapılabilir. Eğer Başlangıç ve bitişe göre arama yapılacaksa Arası, tek bir tarih sorgusu için arama yapılacaksa Eşit seçilir. Varlık sekmesi altında kullanıcı Barkod , No , Konu/Ad ve Tarih kıstasına göre arama yapabilir.

Belge kısmında ise Tam metin üzerinde arama yapabilir. Tam metin sorgusu web sorgusu ile aynı çalışmaktadır. Yani ;

Sorgu oluşturmak için 3 farklı operatör kullanabiliyoruz. Bunlar;

- & -> VE
- | -> VEYA
- &! -> DEĞİL (içermeyen)

Bunları içermeyen tüm kelime öbekleri bir bütün halinde aranıyor. Bunları kullanarak ise daha detaylı aramalar yapabiliyoruz.

Örnek Ocr: Lorem ipsum dolor sit amet

#### Örnek Aramalar:

- lorem ipsum -> Buldu
- "lorem ipsum" -> Buldu (üstteki ile aynı sorgu)
- lorem something ipsum -> Bulamadı
- "lorem something ipsum" -> Bulamadı (üstteki ile aynı sorgu)
- "lorem & ipsum & dolor" -> Buldu
- lorem | ipsum | something -> Buldu
- lorem & ipsum &! Something -> Buldu
- lorem & ipsum &! Sit -> Bulamadı
- "lorem ipsum" & sit & amet &! Something -> Buldu
- "lorem ipsum" | "something else" -> Buldu
- "lorem ipsum" &! "sit amet" -> Bulamadı
- (lorem | something) & "sit amet" -> Buldu
- (lorem | ipsum) & sit &! amet -> Bulamadı

Benzeri şekilde uzun kompleks sorgular yazılabilir.

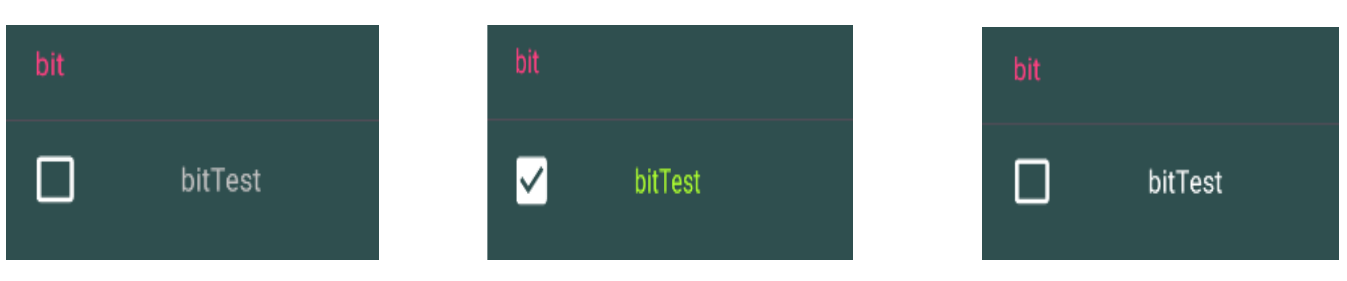

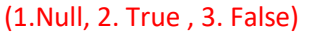

3. Kullanıcı arama yapacağı alanları doldurur. (Herhangi bir alan doldurulmaz ise seçilen seriye ait tüm sonuçlar listelenir.) Listelenen metadalar dinamik olarak oluşturulur. Seçilen seriye ait metadatalardır. Bu metadatalarda da İçeren – Eşit değerlere göre arama yapılabilir. Tarih ve sayısal değerler için ise Başlangıç ve bitişe bakılabilir. Bit değerler için önemli bir kısım söz konusudur. Web kısmında ki arama gibi null, true ve false gibi değerleri alır ancak, null değeri check box hiç işaretlenmedi ise söz konusu aramaya katılır. Eğer kullanıcı check box'ı bir işaretlerse true-false'tan farklı bir değer seçemez. Ancak Null değerini tekrar seçebilmesi için temizle butonu ile aramayı temizleyip tekrar bit kısmını null yapabilir.

| 📄 Belge                 |                     |
|-------------------------|---------------------|
| Tür                     | Mecmua Sayfası      |
| Konu/Ad                 | 000012_02           |
| No                      | 472                 |
| Tarih                   | 13.01.1894 00:00:00 |
|                         | BİLEŞENİ AÇ         |
| 📄 Belge                 |                     |
| Tür                     | Mecmua Sayfası      |
| Konu/Ad                 | 000012_01           |
| No                      | 472                 |
| Tarih                   | 13.01.1894 00:00:00 |
|                         | BİLEŞENİ AÇ         |
| Toplam 428 Varlık Buluı | ndu. 25/428         |
| ÖNCEKİ                  | SONRAKI             |
|                         | GERİ                |

4.Kullanıcı arama yapabilmek için ARA butonuna basar. Seçilen filtrelere göre sonuçlar listelenir. Listeleme ekranında kaç tane varlık bulunduğu, tekrar arama ekranına dönebileceği GERİ butonu , Listelenen sonucun Türü, Konu/ad'ı, No'su, Tarih'i ve Barkodu kullanıcıya sunulur. Eğer bu alanlar boş(null) ise kullanıcıya gösterilmez.Eğer listelenen toplam varlık sayısı 25 'ten fazla ise sonraki değerleri görebilmek adına SONRAKİ butonuna basılır. Önceki listeye gidebilmek içinde ÖNCEKİ butonuna basılır. Her sonraki ve önceki butonlarına basıldığında 25 tane sonuç getirir. 25 sonuç getirmesinin sebebi servisten hızlı yanıt alınmasının istenmesidir. (Kullanıcı geri dönüşlerine göre bu sayı azaltılabilir yada artırılabilir.) Listelenen sonuçların tipi Belge ise Bileşeni aç butonu gözükür.

| Klasör                |                  | 📑 Belge              |                     |
|-----------------------|------------------|----------------------|---------------------|
| Tür                   | Gazete           | Tür                  | Mecmua Sayfası      |
| Konu/Ad               | İstanbul Ticaret | Konu/Ad              | 000012_02           |
| No                    | 1976             | No                   | 472                 |
|                       | İÇERİĞİNİ AÇ     | Tarih                | 13.01.1894 00:00:00 |
|                       |                  |                      | BİLEŞENİ AÇ         |
|                       |                  | 📄 Belge              |                     |
|                       |                  | Tür                  | Mecmua Sayfası      |
|                       |                  | Konu/Ad              | 000012_01           |
|                       |                  | No                   | 472                 |
|                       |                  | Tarih                | 13.01.1894 00:00:00 |
|                       |                  |                      | BİLEŞENİ AÇ         |
|                       |                  | Toplam 428 Varlık Bı | ulundu. 25/428      |
| Toplam 1 Varlık Bulur | ndu.             | ÖNCEK                | d sonraki           |
|                       | GERİ             |                      | GERİ                |

5. İçeriğini aç butonu Klasör tipli sonuçların içeriğini göstermek için tekrar bir arama yapar. Bu sayade o klasörün içeriğini tekrar arama yapmadan, listelememize imkan sunar.

6.Bileşeni aç butonu ise o belge türünün içindeki tüm bileşenleri ve bileşen sayısını gösterir. Kullanıcı Rendition'ı pdf olan dosyaları Aç butonu ile görüntüler. Uzantısı pdf ve tiften farklı olan dosya türleri de listelenir ama görüntülenemez. İptal butonu ile bir önceki listeye döner.

| Dosya<br>Adı: | 000012_02.pdf | AÇ |
|---------------|---------------|----|
| Dosya<br>Adı: | 000012_02.tif | AÇ |

|                                                                             | JOURNAL           | DE LA CHAMBRE DE C                                                                                                    | DOMMERCE DE CONS                                                        | FANTINOPLE              | 23                                                                                                    |
|-----------------------------------------------------------------------------|-------------------|----------------------------------------------------------------------------------------------------|-------------------------------------------------------------------------|-------------------------|----------------------------------------------------------------------------------------------------|
|                                                                             |                   | IMPORT                                                                                                    | ATTON.                                                                  |                         |                                                                                                    |
| ABTICLES                                                                    | PRIX              | COMBRYATIONS                                                                                                    | ARTICLES                                                                | PREC                    | OBSTRATIONS                                                                                                    |
| ALCOOL                                                                      |                   |                                                                                                    |                                                                         |                         |                                                                                                    |
| (dd. a full pianes).                                                        | Mit 1             |                                                                                                    | (Neljolir pisstens (93.)<br>D'ANYERS                                    | 012.194                 | Affaires enterising.                                                                                              |
| Ouladofan, 16 degeny.<br>Varsovie<br>Otrachelli & Burn.                     | angelan ("        | Arritonana on personalized heat                                                                                                    | Angisis Colors's to ertess<br>COCHENILLE.                               | Pintres                 |                                                                                                    |
| ann Petring M. H.<br>ann Vanning erffritt.<br>ann Eaten fire                |                   | fele ; en pressant room #1                                                                                                    | Grizo<br>Naire                                                          | 11 17<br>11 14          |                                                                                                    |
| Bounch, Fried                                                               | 10 IV<br>Manager  |                                                                                                    | ENDIGO .<br>Madras per eruse                                            | Tindings<br>33.43       | Pris opelator,                                                                                                    |
| BHUM.<br>(Lt. & 160 position)                                               | Sine Livre Largue |                                                                                                    | Karpek                                                                  | 80 KM                   |                                                                                                    |
| Triaste                                                                     | H 11              |                                                                                                    | par come                                                                | 5.30                    |                                                                                                    |
| CAFE.                                                                       |                   | Ro unit, arrivages, Elli matea<br>useron 100 entr.<br>A Maraello, Ess hera 120-228.                                                                                                    | (Li, pinstar 200).<br>Ro presider, and de Li klinge.                    | 19 11 25                |                                                                                                    |
| His 1- qualité linnes<br>- Br - binnes                                      | 11.54.56<br>14    | A finishes, fils paster in<br>A Agreer, justice 185.50<br>Au Harry, dispetable formet ;                                                                                                    | VERSES & VITHES.                                                        | Press                   | A Reliver Adaptation,                                                                                             |
| Triage petit goyare                                                         | 11.11 6           | Janian 118''S                                                                                                    | Auvres on sus ds in posses. TOILES.                                     | u                       |                                                                                                    |
| (44. s 100 product).                                                        | Piestres          |                                                                                                    | Tailes Amisimized in Free                                               | 35.35                   |                                                                                                    |
| Der Hollands to Lexist.                                                     | enterine .        | Rip manue, anticingue 6 mil mary ;<br>reades 4,200 sector, de provinsio-                                                                                                    | Waste Pisis Cloth<br>Grey Shirings is given                             | - 1 - 45<br>            |                                                                                                    |
| De Trieste informer in<br>Crivelle                                          |                   | las 100 cors.<br>A Bainbring, narrow do Britte-                                                                                                    | 10 · ·                                                                  | 31 30<br>10 31          |                                                                                                    |
| R. Z. R.<br>L. Z. R.<br>F. A. L.                                            |                   | A Parts, assure reflicts DEEA, in Brane of a larger to the real former and the real former and the real sector of the real sector and the real sector and the real sec | LOTONN ADER.                                                            | Pillipers (             | Extra. Water,                                                                                                    |
| A. Z. H.<br>E. F.<br>De France or print                                     |                   | A Amorea, for herris indigitment<br>culture Ov voter and 200 kilos                                                                                                    | 4 14 14 15 15 15 15 15 15 15 15 15 15 15 15 15                          | 22)                     | Near Part Seattle and                                                                                             |
| Rayption concerns<br>Rayption R. on possile<br>Rayption R. on possile       |                   | where Set Remains ; Riverboy St. Thuy & secure die Science St. 42.                                                                                                    | Goupton A.s. 16 52                                                      | in the last             |                                                                                                    |
| POIVEL.                                                                     |                   |                                                                                                    | LL p. 100.<br>Houge d'Italle of 20                                      | H 45 3                  |                                                                                                    |
| POMMES DE TERRE.                                                            | 1. T. p. 108      |                                                                                                    | - de Bullager                                                           | 48.79<br>74.79          |                                                                                                    |
| de Marin (in grann)<br>ale Marsnille (in grann)<br>de Regine (in spinital.) | 20<br>Martington  |                                                                                                    | Li. 5 110 yanders.<br>Tissus Dominis                                    | Pastes<br>II 75         |                                                                                                    |
| BILE (jer well.                                                             | France.           | Ro re Baspon et app                                                                                                    | CHARBON DE TERRE.                                                       | Notice and              |                                                                                                    |
| Caroline                                                                    | 1940; 120         |                                                                                                    | Cardia Balant                                                           | 1                       |                                                                                                    |
| Lappen<br>CANELLE.                                                          | 788 755           |                                                                                                    | Liverpool Datant<br>anertheoline on magazin,<br>Kostm (Geertger Betlant | 11 Id                   | Prove for ablanching "He haven, &                                                                                 |
| ILL & JUL positive.<br>ELOUE DO GIBOFLE.                                    | 1.51              |                                                                                                    | America finitenet                                                       | H.                      |                                                                                                    |
| THE.                                                                        | ante .            |                                                                                                    | D. plastres 100.                                                        | Plastics.               |                                                                                                    |
| Wort, tenne quille                                                          | 22.491            |                                                                                                    | Do Buildy on hurres at                                                  | 13 63<br>17 61          |                                                                                                    |
| (Lie provine 2000<br>Baurpe die Bilbietin - Vierg                           | p. II             | A Response, has Assisted where plan-                                                                                                    |                                                                         | 14 54<br>10 64<br>64 50 | continuation, Lin alart, \$17.6 mm<br>roomplanet, \$27.57.6 paper into from<br>roomplanet. Trends paper into from |
| Tubervieh                                                                   | 1 T               | A Parcia, Charler ore contast, dis-<br>possible et donnent 55.52.25, pres-                                                                                                    | En dispues "<br>Treffierin seringing "                                  | 100 101 -<br>36 - 24 -  | Built attaction, at 5 - Hades<br>also Detroits, Liv. storting 73<br>we stortpelied; S marks, 73,47,4              |
| HUILE D'OLIVE.                                                              | Chastres 5.13     | 6, Partis, Thease on the interpret-<br>tion of constants (C. 47, 20); preschiula<br>45:47, 10;<br>3 Londone Charlin de soline break                                                                                                    | ACIER.                                                                  | 114.114                 | start, P.11, 6; glunn trEpigter,<br>Let. 9,10 - Ellep. Let. 91,10                                                 |
| guario arradales.                                                           | 31.25             | dispensive G.S. refines 25,<br>4 Londres, That's do its dispe-<br>pender au 6 20                                                                                                    | CULVRE                                                                  | 106 110                 | A Gimerice, her Warrende & phil.<br>10.4 ; Warrende Ge Middito-<br>brough & clin. at 6.                           |
| de mine                                                                     | 5%.8<br>16.7      | A mainting theatr is strengt,<br>Julia server 48-10 ; Loopen 19-<br>pressing 81-80 ; 2- pressing 63-                                                                                                    | PLONB.                                                                  | PL 10                   | plagues, it. 1/9, Elsain Res<br>Resa de la Serie III Plant                                                        |
| da hothan finan                                                             | 33 44             |                                                                                                    | PETTY PLON                                                              | 19.3                    | Per Resident in Dia, groundlifte<br>M. R Zine ers pinagere des<br>Rélacion de L2; reducing de Re-                 |
| a Dagmont mary mp. in b                                                     | 15                |                                                                                                    | La quantal                                                              |                         | in Managara                                                                                                    |
| (Li. pierren 2040).<br>ataattas d'Anvers ; per su                           | Prestores<br>L BN | En brougino, arrivagos suits ;                                                                                                    | In inclusion for hims.                                                  | 10% TR 54               |                                                                                                    |
| Fourable issuellies                                                         | 0 41<br>E 41      |                                                                                                    | ETAIR                                                                   |                         |                                                                                                    |
| PETROLES.<br>(II. poster 1993                                               | Fientre           | A Gerefattingle, reason in                                                                                                    | POINTES de Paris                                                        | Plastice /              |                                                                                                    |
| Rates                                                                       | 11<br>11<br>11 12 | transit is the plosition for malast.                                                                                                    | PELLES.<br>Perset de 20 piertes                                         | -                       |                                                                                                    |
| Americala Attonio<br>Basse                                                  |                   | Propagation of the second                                                                                                    | PELLER.<br>Paquet de 30 gierna                                          | 1                       | The outsidest                                                                                                    |

Toplam bileşen Sayısı: 2

**İ**PTAL